# O aplikaciji

Vozni Park Professional ( skraćeno VPP ) je aplikacija za kompletno vođenje voznog parka. Namena mu je da na jednom mestu imate sve informacije koje se tiču voznog parka te da omogući lakše i kvalitetnije praćenje poslovanja voznog parka.

Aplikacija VPP može raditi na dva načina:

- Samostalno
- U saradnji sa Skytrack-om

Kada radi samostalno, neke od funkcionalnosti aplikacije neće biti dostupne. Na primer, neće biti moguće dohvatiti trenutnu kilometražu vozila i koristiti je u izveštajima ili kod izračuna troškova i isteka servisa. Kada uz VPP postoji instaliran i Skytrack i vozila su međusobno povezana, ti podaci su dostupni za korišćenje.

# Glavni meni

| 🕼 Vozni Par | rk Professio | nal [2021]     |            |           |           |        |            |         |       |
|-------------|--------------|----------------|------------|-----------|-----------|--------|------------|---------|-------|
| Datoteka    | Popisi       | Maticni podaci | Evidencije | Transport | Skladiste | Obrada | Izvjestaji | Prozori | Pomoc |

# Datoteka

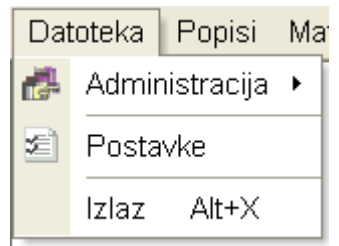

# Administracija

| Dat  | toteka | Popisi     | Ma | aticni   | podaci   | Evidencije      | Transport      | Skladiste |
|------|--------|------------|----|----------|----------|-----------------|----------------|-----------|
| di a | Admir  | nistracija | ×  | 8        | Korisni  | ci              |                |           |
| 2    | Posta  | vke        |    |          | Korisni  | cke grupe       |                |           |
|      | Izlaz  | Alt+X      |    | ٩.       | Evident  | cija spajanja   |                |           |
|      |        |            |    |          | Import ( | goriva - konfij | guracija       |           |
|      |        |            |    | <u>æ</u> | Import I | kilometara vo   | izila - SkyTra | ack       |
|      |        |            |    | X        | Brisanje | e importiranił  | n kilometara   | vozila    |
|      |        |            |    | <u>.</u> | Import I | kilometara - \  | /PP            |           |

# Korisnici

Datoteka – Administracija – Korisnici – Otvoriće se prozor u kom možete Kreirati, Promeniti, Brisati, Promeniti lozinke i Postavke naloga za korisnike.

| 📾 Korisnici                                                    |   |                                         |                 |                                  |   |               |                       |
|----------------------------------------------------------------|---|-----------------------------------------|-----------------|----------------------------------|---|---------------|-----------------------|
| Glavna                                                         | * | Drag a column header he                 |                 |                                  |   |               | ₩,                    |
| 'Ĉ Nova (Ins)<br>I® Promjeni (Ctrl+Enter)<br>I®riši (Ctrl+Del) |   | Korisnik<br>Administrator               | ۵ 💌             | Korisnička grupa                 | × | Administrator | <ul> <li>▼</li> </ul> |
| Dodatno                                                        | * |                                         |                 |                                  |   |               |                       |
| <mark>6</mark> Lozinka<br>∰ Brisanje postavki                  |   |                                         |                 |                                  |   |               |                       |
|                                                                |   | H4 44 4 4 1 1 1 1 1 1 1 1 1 1 1 1 1 1 1 | 7               |                                  |   |               | 2                     |
|                                                                |   | 😰 Ispis (Ctrl+l)                        | 🖁 Otvori filter | 🖁 Spremi filter 🛛 😰 Ispis report | ] |               | Ok Poništi            |

## Kreiranje korisničkog naloga

Sa leve strane se nalaze ocije za administriranje naloga korisnika a sa desne strane se nalazi spisak postojećih naloga korisnika.

Da biste kreirali nalog za korisnika kliknete Nova (Ins). Otvoriće se prozor u koji unosite naziv korisnika, grupu korisnika i da li je korisnik administrator.

| 🕼 Korisnici                                                     |                              |            |
|-----------------------------------------------------------------|------------------------------|------------|
| Glavna                                                          | Korisnik                     | Ħ 🗶        |
| ぞ] Nova (Ins)<br>習 Promjeni (Ctrl+Enter)<br>ぞ] Briši (Ctrl+Del) | ArtAdmin<br>Korisnička grupa |            |
| Dodatno                                                         |                              |            |
| 🔒 Lozinka<br>🍟 Brisanje postavki                                | Administrator                |            |
|                                                                 |                              |            |
|                                                                 |                              |            |
|                                                                 |                              |            |
|                                                                 |                              |            |
|                                                                 |                              | Ok Poništi |

Grupu korisnika izaberete iz padajuće liste. Ako grupa ne postoji kreirate je klikom na tri tačke pored izbora korisničke grupe. Otvoriće se prozor za kreiranje grupe korisnika.

| Korisničke grupe                                                   |                                |     |  |    |     |
|--------------------------------------------------------------------|--------------------------------|-----|--|----|-----|
| Glavna<br>Nova (Ins)<br>Promjeni (Ctrl+Enter)<br>Briši (Ctrl+Del)  | ★ Korisnička gru<br>Test grupa | ipa |  |    | Ħ   |
| Dodatno                                                            | Samo preg                      | led |  |    |     |
| <ul> <li>Privilegije</li> <li>Centri vozila za grupu ko</li> </ul> | orisnika                       |     |  |    |     |
|                                                                    |                                |     |  | Ok | Por |

Klik na Nova – Dodate ime grupe – OK

Tada će grupa biti vidljiva u padajućoj listi i možete je izabrati.

| 🛤 Korisnici                                                                                                    |                                                                                                    |         |
|----------------------------------------------------------------------------------------------------|----------------------------------------------------------------------------------------------------|---------|
| Glavna<br><sup>®</sup> Nova (Ins)<br><sup>®</sup> Promjeni (Ctrl+Enter)<br><sup>®</sup> Briši (Ctrl+Del)<br>Dodatno | <ul> <li>Korisnik</li> <li>ArtAdmin</li> <li>Korisnička grupa</li> <li>Test Grupa</li> <li>Tool Grupa</li> </ul> | Ħ 🖌     |
| <mark>● Lozinka</mark>                                                                                              | ✓ Administrator                                                                                                  |         |
|                                                                                                    | Ok                                                                                                    | Poništi |

Ukoliko korisnik ima Administratorska prava štiklirate polje Administrator.

🗹 Administrator

Nakon definisanih postavki za novog korisnika kliknete ok i korisnički nalog će se pojaviti u popisu korisničkih naloga.

| 🚨 Korisnici                                                                                                    |   |                                       |                       |                                |              |               |         |
|----------------------------------------------------------------------------------------------------|---|---------------------------------------|-----------------------|--------------------------------|--------------|---------------|---------|
| Glavna                                                                                                    | * | Drag a column header here             | e to group by th      | at column                      |              |               | Ħ 🖌     |
| <ul> <li><sup>™</sup> Nova (Ins)</li> <li><sup>™</sup> Promjeni (Ctrl+Enter)</li> <li><sup>™</sup> Briši (Ctrl+Del)</li> </ul> |   | Korisnik<br>Administrator<br>ArtAdmin | Δ 💌                   | Korisnička grupa<br>Test Grupa |              | Administrator |         |
| Dodatno                                                                                                    | * |                                       |                       |                                |              |               |         |
| <mark>6</mark> Lozinka<br>∰ Brisanje postavki                                                                                  |   |                                       |                       |                                |              |               |         |
|                                                                                                    |   | ₩₩₩₩₩₩₩₩<br>₩₩₩₩₩₩<br>₩               | 7) <<br>Otvori filter | 🔒 Spremi filter )              | Ispis report | Ok            | Poništi |

## Promena postavki korisničkog naloga

Postavke za korisnički nalog se mogu promeniti klikom na Promjeni. Otvara se isti prozor kao i prilikom kreiranja naloga u kom možete napraviti promene. Nakon svake promene potrebno je potvrditi na OK.

### Brisanje korisničkog naloga

Brisanje korisničkog naloga se radi klikom na Brisanje. Pojaviće se prozor za potvrdu da li ste sigurni da želite brisanje. Ako ste sigurni nakon **PAŽLJIVOG** čitanja upozorenja kliknete OK.

| Confirm 🔀                          |
|------------------------------------|
| Brisanje zapisa, jeste li sigurni? |
| Yes No                             |

### Promena lozinke korisničkog naloga

Promena lozinke – Unesete staru lozinku (prilikom prve promene stara lozinka je prazna) – OK – Unesete novu lozinku – OK – Ponovo unesite novu lozinku - OK

| Unesite staru lozinku | ×      |
|-----------------------|--------|
| Unesite staru lozinku |        |
| r                     |        |
|                       |        |
| Ok                    | Cancel |
|                       |        |

| Unesite novu lozinku        | X |
|-----------------------------|---|
| Unesite novu lozinku        |   |
| ++++++                      |   |
| Ok Cancel                   |   |
| Ponovo unesite novu lozinku | X |
| Ponovo unesite novu lozinku |   |
| ++++++++                    |   |
| 0k Cancel                   |   |

# Brisanje postavki

Ova opcija će omogućiti brisanje tablica za korisnika – Da li zaista želite obrisati postavke tablica za korisnika – Yes – Uspešno obrisano.

| Confirm             |                                            |
|---------------------|--------------------------------------------|
| 😲 Da li zaista želi | te obrisati postavke tablica za korisnika? |
|                     | Yes <u>N</u> o                             |
|                     |                                            |
| Vozni Park P 🔀      |                                            |
| Uspješno obrisano!  |                                            |
| (COK                |                                            |

## Korisničke grupe

Datoteka – Administracija – Korisničke grupe – Otvoriće se prozor za administriranje korisničkih grupa. Sa leve strane su opcije a sa desne strane spisak korisničkih grupa.

| Glavna   Nova (Ins)   Promjeni (Ctrl+Enter)   briši (Ctrl+De)     Dodano   Privilegije   Centri vozila za grupu korisnika     Privilegije | Glavna     Nova (Ins)   Promjeni (Ctrl+Enter)   Todatno   Privilegije   Centri vozila za grupu korisnika                                   | i Korisnicke grupe                                               |      |                                |                  |  |
|----------------------------------------------------------------------------------------------------|----------------------------------------------------------------------------------------------------|------------------------------------------------------------------|------|--------------------------------|------------------|--|
| <ul> <li>Nova (Ins)</li> <li>Promjeni (Ctrl+Enter)</li> <li>Briši (Ctrl+De)</li> <li>Dodatno</li></ul>                                    | Nova (Ins) Promjeni (Ctrl+Enter) ★ Briši (Ctrl+De) Dodano x Privilegije ♦ Centri vozila za grupu korisnika Korisnička grupa ▲ Samo pregled | Glavna                                                           | *    |                                |                  |  |
| Dodatno     ★                                                                                                    | Dodatno ♠<br>Privilegije<br>♦ Centri vozila za grupu korisnika                                                                             | Ҽ҄ Nova (Ins)<br>Ҽ҄ Promjeni (Ctrl+Enter)<br>Ҟ҇ Briši (Ctrl+Del) |      | Korisnička grupa<br>Test Grupa | ∆ 🗹 Samo pregled |  |
| ∰ Privilegije<br>∲ Centri vozila za grupu korisnika                                                                                       | Privilegije<br>Centri vozila za grupu korisnika                                                                                            | Dodatno                                                          | *    |                                |                  |  |
|                                                                                                    |                                                                                                    | 🗲 Privilegije<br>🏕 Centri vozila za grupu korisr                 | nika |                                |                  |  |
|                                                                                                    |                                                                                                    |                                                                  |      |                                |                  |  |
|                                                                                                    |                                                                                                    |                                                                  |      |                                |                  |  |

## Kreiranje korisničke grupe

Da biste kreirali korisničku grupu kliknete Nova – Otvoriće se prozor za unos naziva grupe – OK. Ako štiklirate opciju Samo pregled korisnici koji se nalaze u ovoj grupi neće moći ništa da dodaju, menjaju ili brišu u VPP-u.

| 🕼 Korisničke grupe                                               |                  |            |
|------------------------------------------------------------------|------------------|------------|
| Glavna *                                                         | Korisnička grupa | <b>#</b>   |
| ぞ] Nova (Ins)<br>菅] Promjeni (Ctrl+Enter)<br>ぞ] Briši (Ctrl+Del) | Test Grupa 1     |            |
| Dodatno 🌣                                                        |                  |            |
| Privilegije Centri vozila za grupu korisnika                     |                  |            |
|                                                                  |                  | Ok Poništi |

### Promena grupe korisnika

Klik na Promjeni – Otvara se isti prozor kao i prilikom kreiranja grupe u kom možete napraviti promene. Nakon svake promene potrebno je potvrditi na OK.

### Brisanje grupe korisnika

Klik na na Brisanje - Pojaviće se prozor za potvrdu da li ste sigurni da želite brisanje. Ako ste sigurni nakon **PAŽLJIVOG** čitanja upozorenja kliknete OK.

## Evidencija spajanja

Datoteka – Administracija – Evidencija spajanja će prikazati pregled spajanja korisnika u aplikaciji VPP kao i o verzijama aplikacije koju korisnici koriste.

Postoje opcije Osveži za trenutno osvežavanje evidencije i Ispis za pripremu evidencije za štampanje.

|    | 🛱 Evidencija spajanja                          |          |                 |     |          |                                  |   |  |
|----|------------------------------------------------|----------|-----------------|-----|----------|----------------------------------|---|--|
| Р  | Period 17.3.2021-17.3.2021 🔯 😧 Osvježi 🕎 Ispis |          |                 |     |          |                                  |   |  |
| K  | Korisnik 🕹 🔽                                   |          |                 |     |          |                                  |   |  |
| Sp | ajanje 🗸 🗸                                     | 7 💌 Odsp | pajanje 💌       | Tra | ajanje 💌 | Verzija                          | • |  |
| Ξ  |                                                |          |                 |     |          |                                  |   |  |
|    | 17.3.2021 11:58:46                             | 17.3     | 3.2021 11:59:23 | 00: | 1:00:37  | Vozni Park Professional 4.9.2.1  | Τ |  |
| -  | Administrator                                  |          |                 |     |          |                                  |   |  |
|    | 17.3.2021 9:33:51                              | 17.3     | 3.2021 11:45:09 | 02: | 211:18   | Vozni Park Professional 4.9.2.1  | Т |  |
|    | 17.3.2021 9:33:04                              | 17.3     | 3.2021 9:33:39  | 00: | ):00:35  | Vozni Park Professional 4.9.1.66 | Т |  |
| Ξ  | ArtAdmin                                       |          |                 |     |          |                                  |   |  |
|    | 17.3.2021 11:59:41                             | 17.3     | 3.2021 11:59:41 | 00: | 0:00:00  | Vozni Park Professional 4.9.2.1  |   |  |
|    | 17.3.2021 11:45:22                             | 17.3     | 3.2021 11:58:39 | 00: | 13:17    | Vozni Park Professional 4.9.2.1  | ٦ |  |

### Import goriva - Konfiguracija

Datoteka – Administracija – Import goriva konfiguracija

Ovo je konfiguracija za import goriva određenog dobavljača. Različiti dobavljači mogu imati a često i imaju različit raspored kolona u fajlovima koji se importuju. Često se dešava u praksi da od istog dobavljača dobijete zazličit raspored kolona za različite mesece. Na primer u jednom mesecu registracija je u koloni 4 a u sledećem mesecu registracija je u koloni 6. Ove promene je potrebno ispratiti u konfiguraciji importa.

| Import g | goriva - konfiguracija |                          |              |
|----------|------------------------|--------------------------|--------------|
| 6        | Postavke               |                          |              |
|          | OMV                    | Naziv                    | Redni broj 💌 |
| UP       | INA                    | Registracija             | 4            |
|          |                        | Datum                    | 0            |
|          |                        | Vrijeme                  | 5            |
|          |                        | Datum i vrijeme          | 0            |
|          |                        | Količina goriva          | 7            |
|          |                        | Iznos sa PDV-om          | 8            |
|          |                        | Kilometraža kod utakanja | 11           |
|          |                        | Mjesto točenja goriva    | 15           |
|          |                        | Proizvod (vrsta goriva)  | 16           |
|          |                        | PDV                      | 9            |
|          |                        | Broj računa              | 0            |
|          |                        | Broj kartice             | 0            |
|          |                        | Oznaka utakanja          | 0            |
|          |                        |                          |              |
|          |                        | Ok                       | Poništi      |

Na slici je prikazana konfiguracija za dobaljača OMV. Sa leve strane prozora je spisak dobavljača. Kada se klikne na naziv dobavljača sa leve strane se prikaže konfiguracija kolona za import za tog dobavljača.

Kod primera dobavljača OMV vidite da je registracija u koloni 4, količina goriva u koloni 7 i tako dalje. Ako nekog podatka nema u konfiguraciji se u koloni redni broj upiše 0. Ukoliko je potrebno napraviti neku promenu u koloni redni broj kliknete na red koji želite da promenite – Unesete ispravan broj i kliknete OK. Ukoliko želite da poništite promene ne kliknete OK nego Poništi.

Import goriva će biti objašnjen u delu Evidencije – Troškovi.

### Import kilometara vozila – Skytrack

Ova opcija importuje podatke u Skytrack bazu . Podaci odgovaraju kilometrima sa odometra dobijenih sa FMS-a. Kada klijent nema sva vozila pokrivena FMS-om preko ove opcije može importirati kilometre svaka 2 ili 3 meseca. Onda se kilometraža vozila izračuna kao kilometri tog importa + GPS kilometri od tada. Na kraju imorta korisniku se ponudi da snimi fajl koji može poslužiti da se importovani podaci obrišu iz baze.

### Priprema podataka za import

Podatke treba pripremiti u Excel datoteci i nakon toga ih snimiti kao tekstualnu CSV datoteku. Podaci treba da izgledaju ovako:

|     | 🔄 Kilometraže vozila.xlsx |                    |        |   |  |  |  |  |
|-----|---------------------------|--------------------|--------|---|--|--|--|--|
|     | А                         | В                  | С      | D |  |  |  |  |
| 1   | Vozilo                    | Vrijeme            | Km     |   |  |  |  |  |
| 2   | BG 640-OS                 | 1.12.2014 15:36:00 | 25611  |   |  |  |  |  |
| 3   | BG 757-UĆ                 | 1.12.2014 00:00:00 | 110611 |   |  |  |  |  |
| 4   | BG 069-PP                 | 1.12.2014 18:00:00 | 637611 |   |  |  |  |  |
| 5   | BG 111-AA                 | 1.12.2014 17:23    | 123611 |   |  |  |  |  |
| 6   | BG 246-CW                 | 1.12.2014 16:34    | 87611  |   |  |  |  |  |
| 7   | BG 799-GŠ                 |                    | 88611  |   |  |  |  |  |
| 8   | BG 215-VĐ                 | 1.12.2014 15:33    |        |   |  |  |  |  |
| 9   | BG 779-IP                 | 1.12.2014          | 41189  |   |  |  |  |  |
| 10  | NS 074-ĆS                 | 1.12.2014 17:32    | 283611 |   |  |  |  |  |
| 11  |                           |                    |        |   |  |  |  |  |
| 12  |                           |                    |        |   |  |  |  |  |
| 4.0 |                           |                    |        |   |  |  |  |  |

Bitne su samo prve tri kolone. Od četvrte kolone i dalje korisnik može ukoliko želi pisati dodatne napomene i to neće uticati na import. Takođe, prvi red je zaglavlje datoteke i preskače se kod importa pa u njemu može pisati što god korisnik želi.

## Import kilometraže vozila

Kada su podaci pripremljeni kreće se sa importom. Datoteka – Administracija – Import kilometara vozila Skytrack.

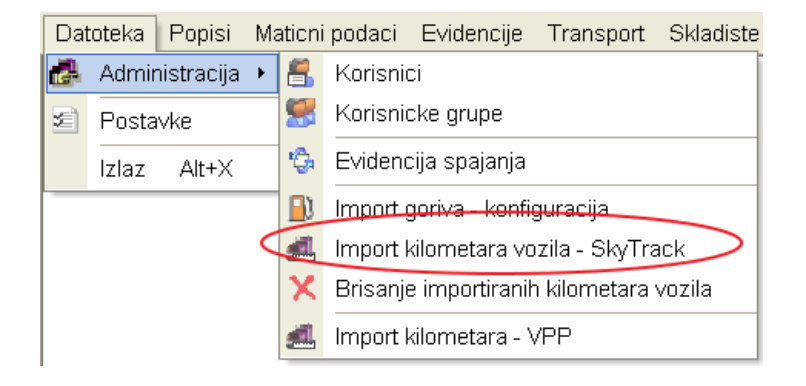

Otvara se prozor za pretragu datoteka na računaru i u njemu treba pronaći onu koja je pripremljena za import: .csv datoteka sa tri kolone – vozilo, vrijeme i kilometraža vozila.

| Look in:     | 👪 Gorivo_20141204 🔹               | 🗢 🗈 💣 🗊 •         |                   |            |
|--------------|-----------------------------------|-------------------|-------------------|------------|
| C.           | Name                              | Date modified     | Туре              | Size       |
| 2            | DODA                              | 4.12.2014.10:48   | File folder       |            |
| scent Places | 🔒 Fajlov                          | 4.12.2014.10:35   | File folder       |            |
|              | 🔐 Uputa                           | 10.12.2014. 14:04 | File folder       |            |
| Desktop      | 🕘 ~ SKilc                         | 10.12.2014.13:55  | Microsoft Excel W | 1 KB       |
| ALC: N       | apos4                             | 4.12.2014.16:25   | SQL File          | 140.758 KB |
| 6776         | Fajlov                            | 4.12.2014.10:34   | WinZip File       | 2.934 KB   |
| Libraries    | Impor Impor                       | 5.12.2014.16:32   | Text Document     | 1 KB       |
| 1            | Impor                             | 5.12.2014.17:00   | Text Document     | 1 KB       |
| 100          | Impor                             | 5.12.2014.16:28   | Text Document     | 1 KB       |
| Computer     | IMPOka sa zagiavijem.zip          | 4.12.2014.10:33   | WinZip File       | 2.582 KB   |
|              | Kilometraže vozila.csv            | 4.12.2014.16:08   | Microsoft Excel C | 1 KB       |
| Network      | Kilometraže vozila.xlsx           | 4.12.2014.17:07   | Microsoft Excel W | 13 KB      |
| NELWOIK      | vozparkpronelt                    | 8.12.2014.13:06   | SQL File          | 124 KB     |
|              | File name: Kilometraže vozila.csv |                   | •                 | Ope        |
|              | <b>R</b> ()                       |                   |                   |            |

Pronađemo datoteku te dvokliknemo na nju ili je označimo mišem i kliknemo na Open.

Nakon toga radi se provera podataka koji se importiraju. U toj provjeri traže se redovi sa sledećim greškama:

- registracijom vozila koje nema u VPP bazi vozila.
- registracijom vozila koja postoje u VPP bazi ali nisu povezana sa SkyTrack bazom
- pogrešno upisanim ili neupisanim vremenima kilometraže (ispravno vreme je 19.12.2014 15:36:00)
- pogrešno upisanim ili neupisanim kilometrima

Rezultat te provjere prikazan je na sljedećem prozoru:

| 🚚 Popis grešaka u podacima za import kilometara     |          |
|-----------------------------------------------------|----------|
| Vozila kojih nema u VPP bazi:                       | <b>A</b> |
| BG 111-AA                                           |          |
| Vozila koja nemaju postavljenu vezu sa SkyTrack-om: |          |
| BG 246-CW                                           |          |
| Redovi sa pogrešnim vremenom kolometraže:           |          |
| BG 799-GŠ;;88611;;nema datum                        |          |
| Redovi sa pogrešnim kilometrima:                    |          |
| BG 215-VÐ;1.12.2014 15:33;;;nema kilometara         |          |
|                                                     |          |
|                                                     |          |
|                                                     |          |
|                                                     |          |
| 4                                                   | ▼<br>    |
|                                                     | ОК       |

U tom prozoru korisnik može samo kliknuti na Ok čime se prozor zatvara i prelazi se na sledeći korak a to je pitanje korisniku želi li nastaviti import? U prozorčiću je obaveštenje koliko ispravnih redova ima u datoteci i koliko će ih biti importirano.

| Confirm | E X                                  |   |
|---------|--------------------------------------|---|
| ?       | Broj vozila za import kilometraže: ! | 5 |
|         | Želite li nastaviti?                 |   |
|         | Yes <u>N</u> o                       |   |

U ovom trenutku korisnik može kliknuti na No i time pekinuti import. Tada može proveriti i ispraviti podatke u datoteci ako su prijavljene greške.

Ako korisnik klikne na Yes, import se nastavlja.

U sljedećem koraku se radi import svakog od ispravnih redova podataka, u ovom primjeru to je 5 redova podataka.

Za svaki red se rade dodatne kontrole da li je kilometraža u podacima "ispravna" na način da mora biti između kilometraže koja je po vremenu u bazi pre nje i posle nje. Sve provere koje se pokažu lošima stopiraju import tog reda i korisniku se ispisuju u prozoru sa greškama uz objašnjenje zašto podatak nije importiran.

| 📕 Popis grešaka u podacima za import kilometara                                                                                                    |                               |
|----------------------------------------------------------------------------------------------------|-------------------------------|
| Podaci koji nisu importirani radi krive kilometraže:                                                                                                    | <u>^</u>                      |
| Greška km! Import podaci: BG 757-UĆ; 1. 12. 2014 00:00:00; 110611; ;premala kilometraža> Prethodna km u<br>Greška km! Import podaci: BG 779-IP; 1. 12. 2014; 41189; ;ok> Prethodna km u bazi: 41189<br>Greška km! Import podaci: NS 074-ĆS; 1. 12. 2014 17:32; 283611; ;premala kilometraža> Prethodna km u baz | bazi: 1061421184<br>i: 283733 |
|                                                                                                    |                               |
|                                                                                                    |                               |
| ٩                                                                                                    | v<br>•                        |
|                                                                                                    | OK                            |

U ovom primeru, od 5 redova podataka koji su prošli prvu kontrolu, 3 su imala lošu kilometražu a dva su bila ispravna i oni su importirani.

Gornji prozor se zatvara klikom na Ok.

Odmah nakon toga pojavljuje se prozor kroz koji je moguće spremiti podatke o importu. Svrha toga je da se omogući naknadno brisanje importiranih podataka.

| premite pod | atke o importu (o | omogućava brisanje imp  | ortiranih p        | odataka)         |               |      |
|-------------|-------------------|-------------------------|--------------------|------------------|---------------|------|
| Save in:    | Gorivo_2014       | 1204                    | -                  | ← 🗈 📸 ▼          |               |      |
| (E.         | Name              | ^                       |                    | Date modified    | Туре          | Size |
| eert Places | 退 DODAT           | NASLOVNI RED            |                    | 4.12.2014.10:48  | File folder   |      |
| cent riaces | 🔒 Fajlovi z       | a import 2014           |                    | 4.12.2014.10:35  | File folder   |      |
| _           | 퉬 Uputa i         | primjeri                |                    | 10.12.2014.14:19 | File folder   |      |
| Desktop     | Import k          | cm - 2014-12-05 - 2.TXT |                    | 5.12.2014.16:32  | Text Document | 1 KB |
| eta .       | Import k          | (m - 2014-12-05 - 3.TXT |                    | 5.12.2014.17:00  | Text Document | 1 KB |
| 112 A       | 🔽 📄 Import k      | cm - 2014-12-05.txt     |                    | 5.12.2014.16:28  | Text Document | 1 KB |
| Libraries   |                   |                         |                    |                  |               |      |
|             |                   |                         |                    |                  |               |      |
| Computer    |                   |                         |                    |                  |               |      |
| (È)         |                   |                         |                    |                  |               |      |
| Network     |                   |                         |                    |                  |               |      |
|             | File name:        | Import km - 2014-12-10  | bt                 |                  | •             | Save |
|             | Save as type:     | Text files (* tyt)      | Text files (* tot) |                  |               |      |

Treba izabrati mjesto gdje će se spremiti ti podaci i upisati ime datoteke. Nakon toga klikom na Save podaci se spremaju.

### Napomena!!

Ovaj korak nikako ne preporučujemo da preskočite jer je bez njega nemoguće obrisati importirane podatke ako se za tim pokaže potreba!!!

## Brisanje importiranih kilometara vozila

Moguće je napraviti brisanje importiranih podataka ukoliko za to postoji potreba. Preduslov je da postoji datoteka za brisanje sačuvana prilikom importa.

Datoteka – Administracija – Brisanje importiranih kilometara vozila

| Dat       | toteka      | Popisi     | Ma       | aticni                   | podaci                     | Evidencije      | Transport | Skladiste |
|-----------|-------------|------------|----------|--------------------------|----------------------------|-----------------|-----------|-----------|
| 2         | Admir       | nistracija | ×        | 8                        | Korisni                    | ci              |           |           |
| ×1        | 🗐 Postavke  |            |          | 8                        | Korisni                    | cke grupe       |           |           |
|           | Izlaz Alt+X |            |          | \$                       | Eviden                     | cija spajanja   |           |           |
|           |             |            |          | Ð                        | Import (                   | goriva - konfij | guracija  |           |
|           |             |            | Import I | <del>kilometara vo</del> | <del>izila - Sky</del> Tra | ack             |           |           |
| $\langle$ |             |            | X        | Brisanje                 | e importiranił             | n kilometara    | vozila    |           |
|           |             |            | <u>æ</u> | Import I                 | kilometara - N             | /PP             |           |           |

Otvara se prozor sa spremljenim podacima o importu.

| Open                                              |                                                                                                    |                     |                                                                                                    | ? 🔀    |
|---------------------------------------------------|----------------------------------------------------------------------------------------------------|---------------------|----------------------------------------------------------------------------------------------------|--------|
| Look in:                                          | 🞯 Desktop                                                                                                    |                     | 📰 🏠 📾 🔶 💽                                                                                                    | +      |
| My Recent<br>Documents<br>Desktop<br>My Documents | My Documents<br>My Computer<br>My Network Pla<br>Mozilla Firefox<br>Naipoviii EW<br>Ni<br>Pr<br>Ul<br>78<br>78<br>78<br>78<br>78<br>78<br>78<br>78<br>78<br>78<br>78<br>78<br>78 | exe                 | FW   Glo   Glo   Glo   Glo   Glo   Glo   Glo   Glo   Import Brisanje.TXT   Import.csv   Import.csv   ot   St   Sk   Sk   Sk   Sk   Sk   Sk   Sk   Sk   Sk   Sk   Sk   Sk   St   St   St   St   St | r<br>z |
|                                                   | <                                                                                                    |                     |                                                                                                    | >      |
| My Network                                        | File name:                                                                                                    | Import Brisanje, T> | रा 💽                                                                                                    | Open   |
| Flaces                                            | Files of type:                                                                                                    |                     | •                                                                                                    | Cancel |

Datoteku izaberemo dvoklikom na nju ili klikom miša na nju i klikom na Open.

Nakon toga sledi brisanje podataka iz importa kojeg smo izabrali i na kraju poruka da su podaci o kilometraži vozila izbrisani.

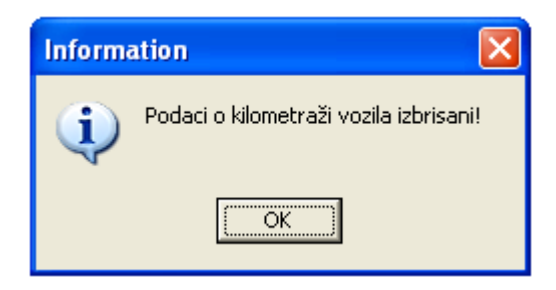

### Import kilometara vpp

Ova opcija importuje podatke u VPP bazu kao servis. Import se može raditi po registraciji ili broju šasije. Korisniku se ponudi da izabere neki tip servis ( na primer napraviti tip servisa "Import kilometraže vozila" ili nešto slično) i u VPP bazi se pojave servisi koji imaju upisanu kilometražu. Kada se u VPP-u pokušava izračunati kilometraža a ne koristi se opcija "koristi FMS kilometre" onda se ide tražiti zadnji servis ili trošak koji uz sebe imaju upisane kilometre i od vremena tog podatka (servis ili trošak) se dalje računaju GPS kilometri.

#### Uređivanje podataka – Izveštaj

Izveštaj se nalazi u administratorskoj sekciji, dostupan je korisnicima koji su administratori. Bira se period i rezultati su sve promene u odabranom periodu. Prikazani su podaci o tablici u kojoj su menjani podaci, operaciji, korisniku, računaru na kom je napravljena operacija, podaci o vremenu, upisani ili obrisani podaci a u slučaju promene priakazani su podaci koji su promenjeni.

Datoteka – Administracija – Uređivanje podataka – Izveštaj – Odabere se period – Izračun

| 🗿 Vozni Park Profe                                                                                                    | ssional (2021) - [Aktivno | st korisnika – uređivanje podataka                                                                                                    |                |                     |          |                                                                                                    | - 0 ×                                                                                                    |
|----------------------------------------------------------------------------------------------------|---------------------------|----------------------------------------------------------------------------------------------------|----------------|---------------------|----------|----------------------------------------------------------------------------------------------------|----------------------------------------------------------------------------------------------------|
| J Datoteka P                                                                                                    | opisi Maticni podat       | i Evidencije Transport                                                                                                    | Skladiste Obra | da Izvjestaji Prozo | ri Pomoc |                                                                                                    | _ # ×                                                                                                    |
| Period: 27.4.202                                                                                                    | 1 30.4.2021.              | B 🗌                                                                                                    | 🧾 tzračun      |                     |          |                                                                                                    |                                                                                                    |
|                                                                                                    |                           |                                                                                                    |                |                     |          |                                                                                                    |                                                                                                    |
| Drag a column he                                                                                                    | rader here to group by t  | hat column                                                                                                    |                |                     |          |                                                                                                    |                                                                                                    |
| UserActivityID                                                                                                    | Tablica                   | Vrijednost                                                                                                    | Operacija      | C Korisnik          | U Host   |                                                                                                    | Vrijeme 🐷 Podaci                                                                                                    |
| ⊞ 1013mm                                                                                                    | vozdriver                 | S. S. S. B.                                                                                                    | 💠 Dodavanje    | Administrator       | C.       | A                                                                                                    | 27.4.2021.08:15:05 [Datum: 27.4.2021.08:14:48] [Datumtili: 1.1.2200] [Vocilo: ]                                                                                                    |
| E 101:000                                                                                                    | vozdriver                 | N. (2018)                                                                                                    | / Promjena     | Administrator       | Charles  | COLUMN STATES IN                                                                                                    | 27.4.2021.08:15:32 [Detum: 27.4.2021.08:14:48 -> 27.4.2021.10:00:00]                                                                                                    |
| 101     101     1     1     1     1     1     1     1     1     1     1     1     1     1     1     1     1     1     1     1     1     1     1     1     1     1     1     1     1     1     1     1     1     1     1     1     1     1     1     1     1     1     1     1     1     1     1     1     1     1     1     1     1     1     1     1     1     1     1     1     1     1     1     1     1     1     1     1     1     1     1     1     1     1     1     1     1     1     1     1     1     1     1     1     1     1     1     1     1     1     1     1     1     1     1     1     1     1     1     1     1     1     1     1     1     1     1     1     1     1     1     1     1     1     1     1     1     1     1     1     1     1     1     1     1     1     1     1     1     1     1     1     1     1     1     1     1     1     1     1     1     1     1     1     1     1     1     1     1     1     1     1     1     1     1     1     1     1     1     1     1     1     1     1     1     1     1     1     1     1     1     1     1     1     1     1     1     1     1     1     1     1     1     1     1     1     1     1     1     1     1     1     1     1     1     1     1     1     1     1     1     1     1     1     1     1     1     1     1     1     1     1     1     1     1     1     1     1     1     1     1     1     1     1     1     1     1     1     1     1     1     1     1     1     1     1     1     1     1     1     1     1     1     1     1     1     1     1     1     1     1     1     1     1     1     1     1     1     1     1     1     1     1     1     1     1     1     1     1     1     1     1     1     1     1     1     1     1     1     1     1     1     1     1     1     1     1     1     1     1     1     1     1     1     1     1     1     1     1     1     1     1     1     1     1     1     1     1     1     1     1     1     1     1     1     1     1     1     1     1     1     1     1     1     1     1     1     1     1     1     1     1     1     1     1     1     1     1 | vozač                     | State Chinal                                                                                                    | 🕈 Dodavanje    | Administrator       | Class    | STREET, DOLLARS, MIL                                                                                                    | 27.4.2021. 09:13:44 [Aktivan: True] [Bruttoplac: 0] [Category: 0] [Centar: [Drivercountry: Srbija] [Driveruser: 1 [Gdprprivo]                                                                                                    |
| E 101                                                                                                    | vozdriver                 | S. (511.7)                                                                                                    | + Dodavanje    | Administrator       | Class    | STREET, D. L. & R.                                                                                                    | 27.4.2021.09:14:28 [Datum: 27.4.2021.10.00:00] [Datumtili: 1.1.2200] [Vozač: https://www.jvozač: https://www.jvozač: https://wwww.jvozač: https://wwww.jvozač: https://www.jvozač: https://www.jvozač: https://www.jvozač: https://www.jvozač: https://wwwwww.jvozač: https://wwww.jvozač: https://wwwwwwwwwwww.jvozač: https://wwww.jvozač: https://wwwwwwwwwwwwwwwwww.jvozač: https://wwwwwwwwwwwwww.jvozač: https://wwwwwwwwwwwwwwwwwwwwwwwwwwwwwwwwwww                                                                                                    |
| E 101                                                                                                    | vozfirma                  | ALC: NOT THE OWNER.                                                                                                    | 💠 Dodavanje    | Administrator       | C        | COLUMN TWO IS NOT                                                                                                    | 27.4.2021.09:15:19 [Centar: ] [Datum: 27.4.2021] [Datumtill: 1.1.2200] [Vozilo: V]                                                                                                    |
| E 101                                                                                                    | vozilo                    | 10.000 P                                                                                                    | / Promjena     | Administrator       | 0.000    | COLUMN TWO IS NOT                                                                                                    | 27.4.2021.09:15:43 [Hastag: False> True] [M]estotroska:                                                                                                    |
| E 101                                                                                                    | model vozila              | Kangoo Express furgon DO                                                                                                    | 🖌 🖊 Promjena   | Administrator       | Cinet    | CONTRACTOR OF STREET, STREET, | 27.4.2021 13:15:41                                                                                                    |
| H 101                                                                                                    | model vozila              | Kangoo EXPRESS FURGON                                                                                                    | + Dodavanje    | Administrator       | 1000     | States and a state of the                                                                                                    | 27.4.2021. 13:19:26 [Brojguma: 0] [Brojosovina: 0] [Brojsjedala: 0] [Brojstajacihmjesta: 0] [Brojvrata: 0] [Corrtyres: 0] [Corrtyres: 0] [Drev                                                                                                    |
| € 1013                                                                                                    | model vozila              | Kangoo EXPRESS FURGON                                                                                                    | / Promjena     | Administrator       | Const    | COLUMN STATES IN                                                                                                    | 27.4.2021. 13:20:57 [Marka vozila: -> Renault] [Tip vozila: -> Teretno]                                                                                                    |
| 101                                                                                                    | vozilo                    | Max. Commission                                                                                                    | + Dodavanje    | Administrator       | Class    | STREET, DOLLARS, NO.                                                                                                    | 27.4.2021 13:22:35 [Brojsasije ] [Carid: 0] [Cijena: 0] [Cijenaprod: 0] [Description: [Vozač: and amor: 10] [Godproiz: 2021] [Haspps: True] [P                                                                                                    |
| H 101                                                                                                    | vozilo                    | and represent                                                                                                    | + Dodavanje    | Administrator       | Class    | THE R. L. LEWIS CO.                                                                                                    | 27.4.2021 13:23.52 [Brojsasije ] [Carid: 0] [Cijena: 0] [Cijenaprod: 0] [Description: [Vozač: [Godamor: 10] [Godproiz: 2021] [Hasgps: Tru                                                                                                    |
| E 101                                                                                                    | vozfirma                  | BR. COMMENT                                                                                                    | + Dodavanje    | Administrator       | 0        | COLUMN TWO IS NOT                                                                                                    | 27.4.2021 13:24.37 [Centar: [] [Datum: 28.4.2021] [Datumtill: 1.1.2200] [Vozilo: []]                                                                                                    |
| 101     101     1     1                                                                                                    | vozilo                    | and succession                                                                                                    | / Promjena     | Administrator       | Chair    | STREET, BALLEY, N.                                                                                                    | 27.4.2021.13:25:29 [Regbroj: 6                                                                                                    |
| (# 101)                                                                                                    | vozstatus                 | And in case of the local division of the local division of the loc | + Dodavanje    | Administrator       | Class    | CONTRACTOR NO.                                                                                                    | 27.4.2021. 13:26:07 [Datum: 28.4.2021] [Datumtili: 1.1.2200] [Status vozila: AKTIVNO] [Vozilo: 10.100]                                                                                                    |
| H 101                                                                                                    | vozdriver                 | AN ADDRESS OF                                                                                                    | 🕈 Dodavanje    | Administrator       | 1000     | ALC: 1 1 1                                                                                                    | 27.4.2021 13:26:38 [Datum: 28.4.2021 14:00:00] [Datumtill: 1.1.2200] [Vozač:                                                                                                    |
| 101;                                                                                                    | vozfirma                  | No. of Concession, Name                                                                                                    | + Dodavanje    | Administrator       | C        | COLUMN STATES IN                                                                                                    | 27.4 2021 13:27:23 [Center: [] [Datum: 28.4 2021] [Datumtill: 1.1 2200] [Vozilo: ]]                                                                                                    |
| @ 101; mm                                                                                                    | vozstatus                 | No. or construction                                                                                                    | + Dodavanje    | Administrator       | Class    | INCOME AND ADDRESS OF                                                                                                    | 27.4.2021 13:27.43 [Detum: 28.4.2021] [Detumtill: 1.1.2200] [Stetus vozile: AKTIVNO] [Vozilo:                                                                                                    |
| E 101                                                                                                    | vozdriver                 | All Concepts                                                                                                    | + Dodavanje    | Administrator       | Class    | Street, Square, N                                                                                                    | 27.4.2021 13:2819 [Datum: 28.4.2021 14:00:00] [Datumtili: 1.1.2200] [Vozač: )]                                                                                                    |
| E 1013                                                                                                    | vozstatus                 | ALC: NOT THE OWNER.                                                                                                    | 🕈 Dodavanje    | Administrator       | 6        | ALL 1. 1. 1. 1. 1. 1. 1. 1. 1. 1. 1. 1. 1.                                                                                                    | 27.4.2021 13:30:05 [Detum: 28.4.2021] [Detumtill: 1.1.2200] [Status vozila:                                                                                                    |
| 101;                                                                                                    | vozstatus                 | No. or other                                                                                                    | + Dodavanje    | Administrator       | 0        | CONTRACTOR OF TAXABLE PROPERTY.                                                                                                    | 27.4.2021 13:30:45 [Datum: 28.4.2021] [Datumtill: 1.1.2200] [Status vozila:                                                                                                    |
| E 101                                                                                                    | vozdriver                 | And in concepts                                                                                                    | / Promjena     | Administrator       | Class    | THE R. LEWIS CO., Name                                                                                                    | 27.4.2021.15:24.00 [Vozač: ->1                                                                                                    |
| H 101:                                                                                                    | vozdriver                 | and representation                                                                                                    | / Promjena     | Administrator       | 1        | Aug. 1 1 1 1                                                                                                    | 27.4.2021. 15:24.38 [Vozač. na statuta → 1]                                                                                                    |
| € 1012                                                                                                    | vozdriver                 | 805 (1809-80)                                                                                                    | + Dodavanje    | Administrator       | 0.000    | Aug. 1                                                                                                    | 27.4.2021.15:25:47 [Detum: 28.4.2021.14:00:00] [Detumtil: 1.1.2200] [Vozač tri in factoria financia financia fi |
| @ 101;mm                                                                                                    | vozdriver                 | NO COLUMN                                                                                                    | + Dodavanje    | Administrator       | Class    | STREET, DOLLARS, NO.                                                                                                    | 27.4.2021.15:26:36 [Detum: 28.4.2021 14:00:00] [Detumtill: 1.1.2200] [Vozač: Research 1.2200] [Vozač: Research 1.2200] [V |
| E 101                                                                                                    | putninalog                | MA COMPANY                                                                                                    | / Promjena     | Administrator       | Charles  | STREET, DALLAR 18.                                                                                                    | 27 4 2021 15:48:56 [Vozač:                                                                                                    |
| H 1013                                                                                                    | putninalog                | and increased                                                                                                    | / Promjena     | Administrator       | 0        | ALC: U.S. & S. & S. & S. & S. & S. & S. & S.                                                                                                    | 27.4.2021. 15:50:27 [Vozać:                                                                                                    |
| € 1013                                                                                                    | vozdriver                 | No. of Concession, Name                                                                                                    | + Dodavanje    | Administrator       | Class    | STREET, BALLER PR.                                                                                                    | 29.4.2021.09:53:59 [Detum: 29.4.2021.09:00:00] [Detumtil: 1.1.2200] [Vocilo: 00.1011 001]                                                                                                    |
| E 101                                                                                                    | vozdriver                 | 88. mm/r);                                                                                                    | + Dodavanje    | Administrator       | Class    | Street, Square 18                                                                                                    | 29.4.2021. 09:54:48 [Datum: 29.4.2021 09:00:00] [Datumtill: 1.1.2200] [Vozač                                                                                                    |

# Postavke

#### Alarmi

### Prikaži alarm ako registracija ističe za određeni broj dana

🗹 Prikaži alarm ako registracija ističe za 🛛 15 🛛 🚔 dana

Ova opcija će u popisu vozila prikazati žutom bojom ona vozila za koja registracija ističe za 15 dana ili manje.

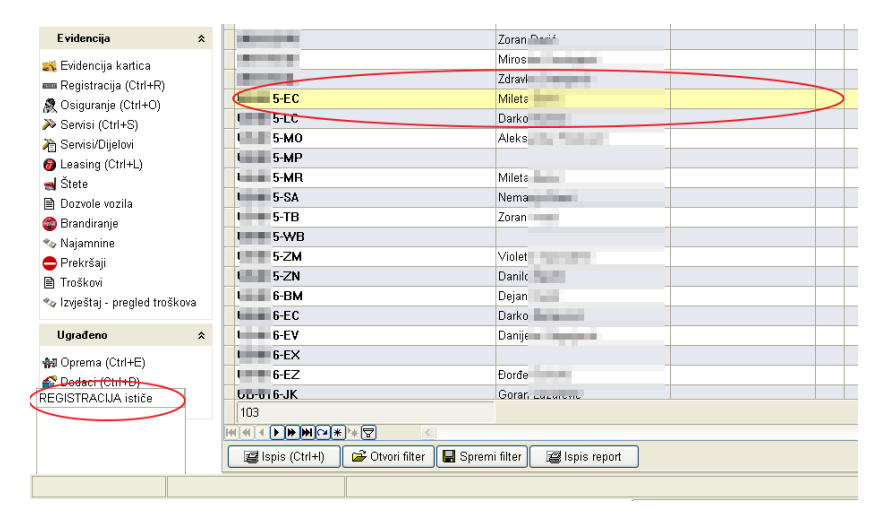

U donjem levom uglu će biti prikazano šta je razlog alarma. U primeru sa slike ističe Registracija. Ukoliko alarm istekne vozilo će biti označemo crvenom bojom. U tom slučaju će u donjem levom uglu pisati da je registracija istekla.

Alarmi koji se mogu postaviti na isti način su:

- Prikaži alarm ako osiguranje ističe za određeni broj dana.
- Prikaži alarm ako kasko ističe za određeni broj dana.
- Prikaži alarm ako leasing ističe za određeni broj dana ili određen broj kilometara.
- Prikaži alarm ako servis ističe za određeni broj dana ili određen broj kilometara.
- Prikaži alarm ako najam ističe za određeni broj dana.
- Prikaži alarm ako datum kontrole ističe za određeni broj dana.
- Prikaži alarm ako gume ističu za određeni broj dana ili određen broj kilometara.
- Prikaži alarm ako osiguranje kasni za više od određenog broja dana.
- Prikaži alarm ako datum dokumenti/slike vozila i vozača ističe za određeni broj dana.
- Prikaži alarm ako amortizacija vozila ističe za određeni broj dana.
- Prikaži alarma ako garancija ističe za određeni broj dana ili određen broj kilometara.

| 🛃 Posta  | avke X                                                                                                    |
|----------|----------------------------------------------------------------------------------------------------|
| 1        | Postavke                                                                                                    |
| 1        | Alarmi Parametri   Ispisi   Štete   Transport   Import                                                                                                    |
| <b>3</b> | <ul> <li>Prikaži alarm ako registracija ističe za 15</li></ul>                                                                                                    |
|          | <ul> <li>Prikaži alarme ako su rokovi već istekli</li> <li>Prikaži alarme ako su kilometraže već istekle</li> <li>Prikaži prijavljenog vozača kod traženja rokova</li> <li>Prikaz rezultata traženja rokova u boji (crveno/žuto)</li> </ul> |

Godine amortizacije i godine i kilometri garancije vozila se računaju od datuma prve registracije.

### Prikaži alarme ako su rokovi već istekli

Aktiviranje ove opcije će prikazati crvenom bojom rokove koji su već istekli.

| Evidencija *                   | 13-W                  | Zoran f   |  |
|--------------------------------|-----------------------|-----------|--|
| 🐒 Evidencija kartica           | 15-AK                 | Miros – É |  |
| ■ Registracija (Ctrl+R)        | 15 AL                 | Zdravk    |  |
| Osiguranie (Ctrl+O)            | 15-EC                 | Mileta    |  |
| Servisi (Ctrl+S)               | 15-LC                 | Darko     |  |
| Servisi/Dijelovi               | 15-M0                 | Aleksa    |  |
| Leasing (Ctrl+L)               | 15-MP                 |           |  |
| J Štete                        | 15-MR                 | Mileta    |  |
| 🖹 Dozvole vozila               | 15-SA                 | Nemar     |  |
| a<br>Brandiranje               | 15-TB                 | Zoran '   |  |
| la Najamnine                   | 15-WB                 |           |  |
| Prekršaji                      | 15-ZM                 | Violeta   |  |
| Troškovi                       | 15-ZN                 | Danilo    |  |
| 🖕 Izvieštai - pregled troškova | 16-BM                 | Dejan     |  |
| - , , , , ,                    | 16-EC                 | Darko     |  |
| Ugrađeno 🌣                     | 16-EV                 | Danijel   |  |
| MI Oprema (Ctrl+E)             | 16-EX                 |           |  |
| Dodaci (Ctrl+D)                | 16-EZ                 | Đorđe     |  |
| EGISTRACIJA je istekla         | 16-JK                 | Goran     |  |
|                                | 103                   |           |  |
|                                | ₩ ◀ ◀ ▶ 胂 № ₩ ີ * * 🕾 | <         |  |

### Prikaži alarme ako su kilometraže već istekle

Aktiviranje ove opcije će prikazati alarme ako su kilometraže već istekle.

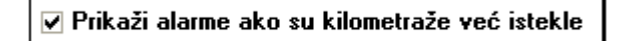

### Prikaži prijavljenog vozača kod traženje rokova

Aktiviranje ove opcije će prikazati prijavljenog vozača kod traženja rokova, ukoliko postoji prijava vozača na vozilu.

### Prikaz traženja rokova u boji crveno/žuto

Aktiviranje ove opcije će omogućiti prikaz traženja rokova u crveno/žutoj boji. Žuto će biti prikazani rokovi koji su pred istekom a crveno rokovi koji su već istekli.

Prikaz rezultata traženja rokova u boji (crveno/žuto)

#### Aktivirana opcija

| ک |           |           |                                                                                                    |                                                                                                    |                                                                                                    |                                                                                                    |           |           |                |       |        |                                       |         |
|---|-----------|-----------|----------------------------------------------------------------------------------------------------|----------------------------------------------------------------------------------------------------|----------------------------------------------------------------------------------------------------|----------------------------------------------------------------------------------------------------|-----------|-----------|----------------|-------|--------|---------------------------------------|---------|
| 3 | Tip       | Vozilo    | <ul> <li>Tip vozila</li> </ul>                                                                                                    | <ul> <li>Firma</li> </ul>                                                                                       | 🗸 Posl. jedinica 🔍                                                                                                    | Centar 🗸                                                                                                    | Km sada 🔍 | Km plan 🖂 | Datum isteka 📃 | Vrsta | Status | Opis                                  | Vozac V |
|   | 🗑 Leasing | 80.856.10 | 1111 - 1 0 TO 1 0 - 01                                                                                                    | ATT MITTLE SEAMORE                                                                                              | 2                                                                                                    | 0500040                                                                                                    | 0         | 0         | 17.12.2018     | L.    |        | LEASING kilometraža ističe ( -125 km) |         |
|   | 🕖 Leasing | E         | <ul> <li>Japan Sandar Mila</li> </ul>                                                                                                    | COMPANY AND A                                                                                                   | Contraction of Contraction of Contra | and the second second se                                                                                                    | 0         | 0         | 6.10.2018      | L.    |        | LEASING kilometraža ističe ( -180 km) |         |
|   | 6 Leasing | to an or  | Coloring Infection                                                                                                    | Column and                                                                                                    | in the second                                                                                                    | and the second second se                                                                                                    | 0         | 0         | 24.11.2019     | l.    |        | LEASING kilometraža ističe ( -150 km) |         |
|   | 🕖 Leasing | En en en  | Instantia di Angele di Angele di Ang | A CONTRACTOR OF A CONTRACTOR OF A CONTRACTOR OF A CONTRACTOR OF A CONTRACTOR OF A CONTRACTOR OF A CONTRACTOR OF | interim states                                                                                                    | and the second second se                                                                                                    | 0         | 0         | 22.3.2021      |       |        | LEASING ističe 22.3.2021.             |         |
|   | Leasing   | 5         | the second second second second second second second second second second second second second second second s                                                                                                    | States in the                                                                                                   | and the second second se                                                                                                    | Contract of the local division of the local division of the local | 0         | 0         | 1.4.2021       |       |        | LEASING ističe 1.4.2021.              |         |

Deaktivirana opcija

| xi<br>S | ag a column he | ader here to group | by that column                                                                                                  |                                                                                                    |                     |                            |           |           |      |             |       |                            |                                       |       |   |
|---------|----------------|--------------------|----------------------------------------------------------------------------------------------------|----------------------------------------------------------------------------------------------------|---------------------|----------------------------|-----------|-----------|------|-------------|-------|----------------------------|---------------------------------------|-------|---|
| Tip     |                | v Vozilo           | <ul> <li>Tip vozila</li> </ul>                                                                                  | Firma                                                                                                    | v Posl. jedinica    | <ul> <li>Centar</li> </ul> | 🗸 Km sada | 🗸 Km plan | V D: | atum isteka | Vrsta | <ul> <li>Status</li> </ul> | V Opis                                | Vozac | ~ |
|         | Leasing        | E                  | a second second                                                                                                 | The second second second                                                                                                    | 100 C               | -                          |           | 0         | 0    | 17.12.20    | 18.   |                            | LEASING kilometraža ističe ( -125 km) |       |   |
| 0       | Leasing        | E                  | 100 C 100 C                                                                                                    | The second second                                                                                                    | 100 C               | 100 C                      |           | 0         | 0    | 6.10.20     | 18.   |                            | LEASING kilometraža ističe ( -180 km) |       |   |
| 0       | Leasing        | 8                  | the second second                                                                                               | the Constant States                                                                                                    | And a second second | 100.000                    |           | 0         | 0    | 24.11.20    | 19.   |                            | LEASING kilometraža ističe ( -150 km) |       |   |
| 0       | Leasing        | 5                  | 100 C                                                                                                    | 1 1 (P. 201 100)                                                                                                    |                     | 100.000                    |           | 0         | 0    | 22.3.20     | 21.   |                            | LEASING ističe 22.3.2021.             |       |   |
| 6       | Leasing        | S                  | 10 Mar 10 Mar 10 Mar 10 Mar 10 Mar 10 Mar 10 Mar 10 Mar 10 Mar 10 Mar 10 Mar 10 Mar 10 Mar 10 Mar 10 Mar 10 Mar | And the second second s |                     | 1000                       |           | 0         | 0    | 1.4.20      | 21.   |                            | LEASING ističe 1.4.2021.              |       |   |
|         |                |                    |                                                                                                    |                                                                                                    |                     |                            |           |           |      |             |       |                            |                                       |       |   |

### Parametri

### Poslovna godina i stopa PDV-a

Ukoliko poslovna godina i stopa pdv-a nisu postavljene aplikacije VPP će prilikom pokretanja obavestiti korisnika.

| Warnin | ng State State Sta |
|--------|----------------------------------------------------------------------------------------------------|
| ♪      | Trenutno postavljena poslovna godina ne odgovara trenutnoj godini!<br>- Trenutno postavljena poslovna godina ne odgovara trenutnoj godini! - Nije postavljena poslovna jedinica za vozila transporta.<br>- Nije postavljena stopa PDV-a u programu!                                                                                                    |
|        | OK                                                                                                    |

Kliknete OK aplikacija VPP će se pokrenuti. Nakon toga Datoteka – Postavke – Parametri i podesite poslovnu godinu i stopu pdv-a.

| 🛋 Posta | avke                                                                              |
|---------|-----------------------------------------------------------------------------------|
|         | Postavke                                                                          |
| 1       | Alarmi Parametri Ispisi   Štete   Transport   Import                              |
|         | Poslovna godina 2020 🗘<br>Stopa PDV-a (%) 25 🗘 Stope PDV<br>Eurotax koef. 1,000 🗘 |
| 1       | Alarmi Parametri Ispisi Štete Transport Import                                    |
|         | Stopa PDV-a (%) 20 Stope PDV<br>Eurotax koef. 1,000 C                             |

Ukoliko stopa pdv-a nije dodata u sistemu kliknete Stope PDV-a – prikazaće se lista postojećih stopa pdva-a. Kliknete Nova – Dodate stopu pdv-a i kliknete ok. Sistem će Vas pitati da li želite da promenite stopu pdv-a. Ako želite kliknete Yes.

| 📾 PDV                                                                                                   |                                                           |               |            |          |
|----------------------------------------------------------------------------------------------------|-----------------------------------------------------------|---------------|------------|----------|
| Glavna ☆                                                                                                | Drag a column beader here to group by th                  | at column     |            | <b>#</b> |
| 🎢 Nova (Ins)                                                                                            | PDV pasta V PDV pasty stope                               | Vrijedi od    | Vrijed dDo | ~        |
| Promjeni (Ctrl+Enter)                                                                                   | 0.2 Osnovna                                               | 1.8.2018      | Viljed abo |          |
| 省 Briši (Ctrl+Del)                                                                                      | 20 Osnovna                                                | 1.1.2021      |            |          |
| C PDV       Glavna     ♠       Nova (Ins)     ●       Promjeni (Ctrl+Enter)     ▲       Bnši (Ctrl+Del) | Postotak PDV-a<br>20<br>Vrijedi od<br>1.1.2021 Vrijedi od | Spremi filter | t Ok       | Poništi  |
|                                                                                                    |                                                           |               | Ok         | Poništi  |
| Confirm<br>2 Želite li p                                                                                | promijeniti stopu PDV-a u p<br>Yes <u>N</u> o             | rogramu?      |            |          |

# Prikaži dokumente vozila – primka, otpremnica, revers

Aktiviranje ove opcije će u popisu vozila u delu Evidencije prikazati Primke, Otpremnice i Reverse.

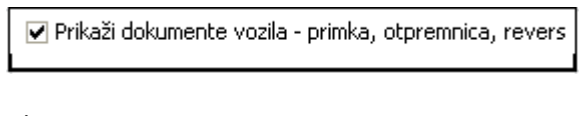

# Aktivirana opcija

| 😑 Prekršaji                 |      |
|-----------------------------|------|
| 🗎 Troškovi                  |      |
| 🕒 Primke                    |      |
| Otpremnice                  |      |
| 🖹 Reversi                   |      |
| 🍫 Izvještaj - pregled trošl | kova |

Deaktivirana opcija

| 😑 Prekršaji<br>🖹 Troškovi      |   |
|--------------------------------|---|
| 🛰 Izvještaj - pregled troškova | a |
| Ugrađeno                       | * |
|                                |   |

# Upisivanje inventarskog broja gume kod unosa

Ako aktivirate ovu opciju, prilikom novih unosa, sistem će tražiti da upišete inventarski broj gume. Kad je opcija aktivirana, ako prilikom unosa inventarski broj ostane prazan prikazaće se upozorenje da je krivi broj upisanih inventarskih brojeva.

| 🕑 Upis inv. broja g     | jume | kod unosa                                                |
|-------------------------|------|----------------------------------------------------------|
| 🕼 Gume                  |      |                                                          |
| Glavna                  | *    | Količina (broi komada)                                   |
| 🐔 Nova (Ins)            |      |                                                          |
| 🖱 Promjeni (Ctrl+Enter) |      | 🔗 Marka                                                  |
| 🏝 Briši (Ctrl+Del)      |      | Pireli 🔹                                                 |
| Dodatno                 | \$   | Model                                                    |
| Millionadaia (Chilatti) |      | Pireli 1 Vozni Park Professional 🔀                       |
| Ugradnja (Utri+U)       |      | Dimenzija gume Krivi broj upisanih inventarskih brojeva! |
| Import                  | *    |                                                          |
| Ø Import guma           |      | Vrsta gume                                               |
| • • •                   |      | ▼                                                        |
|                         |      | Trajnost gume (km) Proizvodnja                           |
|                         |      | 0                                                        |
|                         |      | Onis aume                                                |

# Artikli u skladištu imaju automatski inkrementirane šifre

Ova opcija će automatski dodavati šifre prilikom novog unosa artikla u šifarnik skladišta.

| _ |                                                                                     |                                                                                                    |
|---|-------------------------------------------------------------------------------------|----------------------------------------------------------------------------------------------------|
| * | Sifra<br>100001<br>Naziv<br>Tp<br>Roba<br>Stopa PDV-a<br>Preporučena cijena<br>0,00 |                                                                                                    |
|   | â                                                                                   | <ul> <li>Šitra</li> <li>100001</li> <li>Naziv</li> <li>Tip</li> <li>Tip</li> <li>Roba</li> <li>Stopa PDV-a</li> <li>Preporučena cijena</li> <li>0,00</li> </ul> |

## Prikaži stupce sa opremom u popisu vozila

Aktiviranje ove opcije će orikazati stupce sa opremom u popisu vozila.

🗹 Prikaži stupce sa opremom u popisu vozila

| 📾 Vozni Park Professional                                                                                                    | [2021]    | - [Vozila]                                                |                        |                     |                         |               |            |
|----------------------------------------------------------------------------------------------------|-----------|-----------------------------------------------------------|------------------------|---------------------|-------------------------|---------------|------------|
| 🛎 Datoteka Popisi M                                                                                                    | laticni p | odaci Evidencije <sup>-</sup>                             | Transport Skladis      | te Obrada Izvje:    | staji Prozori Pomo      | DC            |            |
| Glavna                                                                                                    | *         | 🔗 Opći podaci                                             | 🚸 Pripadnost           | 📋 Organizacija      | I Pravni podaci         | 🔁 Teh. podaci | 🎎 Kupovina |
| 🖆 Nova (Ins)<br>💾 Promjeni (Ctrl+Enter)                                                                                                    |           | Drag a column heade                                       | r here to group hy tha | t column            |                         |               |            |
| 🏝 Briši (Ctrl+Del)                                                                                                    |           | Registracija                                              | ∆ (♥ Oprema            | Pireli - instalacij | a 🚩 Pireli - kontrola 🏾 | 🖌 Vozač       | *          |
| Dodatno                                                                                                    | *         | and the second                                            |                        |                     |                         |               |            |
| <ul> <li>♦ Pripadnost (Ctrl+P)</li> <li>♦ Statusi vozila</li> <li>♥ Vozači (korisnici vozila</li> <li>■ Registracijske oznake</li> <li>♥ Stanje vozila</li> <li>↑ MT/RN vozila</li> <li>▶ Dokumenti/slike</li> <li>▶ Karton (Ctrl+K)</li> </ul> | )         | TETEX_37<br>TEST VOZILO F<br>Test vrabac<br>Testno vozilo | PP Apara               | 19.3.2021           |                         |               |            |
| Evidencija                                                                                                    | *         | And the second second                                     |                        |                     |                         |               |            |
| 式 Evidencija kartica                                                                                                    |           |                                                           | Territ M               |                     |                         |               |            |

# Prikaži stupce sa dodacima u popisu vozila

Prikaži stupce sa dodacima u popisu vozila

Aktiviranje ove opcije će prikazati stupce sa dodacima u popisu vozila.

| 📾 Vozni Park Professional [2                                                                                                    | 021] - [Vozila]                     |                       |                 |                        |                   |               |            |
|----------------------------------------------------------------------------------------------------|-------------------------------------|-----------------------|-----------------|------------------------|-------------------|---------------|------------|
| 🛎 Datoteka Popisi Mati                                                                                                    | oni podaci 🛛 Evide                  | encije Transport      | Skladiste       | Obrada Izvjesta        | ji Prozori Porr   | пос           |            |
| Glavna                                                                                                    | 🗢 🛛 🔗 Opći p                        | odaci 🛛 🚸 Pripa       | dnost 🛛 🗲       | ) Organizacija         | 🛃 Pravni podaci   | 🔁 Teh. podaci | 🍓 Kupovina |
| 🐔 Nova (Ins)<br>🖱 Promjeni (Ctrl+Enter)                                                                                                    | Drag a colur                        | nn header here to gro | up by that colu | imn                    |                   |               |            |
| 🏝 Briši (Ctrl+Del)                                                                                                    | Registracija                        | a 🛆 🗹 (               | Oprema 🥑        | Pireli - instalacija 🚦 | Yireli - kontrola | 💌 Vorač       | <b>×</b>   |
| Dodatno                                                                                                    | *                                   |                       |                 |                        |                   |               |            |
| <ul> <li>Pripadnost (Ctrl+P)</li> <li>Statusi vozila</li> <li>Vozači (korisnici vozila)</li> <li>Registracijske oznake</li> <li>Stanje vozila</li> <li>MT/RN vozila</li> <li>Dokumenti/Slike</li> <li>Karton (Ctrl+K)</li> </ul> | TEST VOZ<br>Test vraba<br>Testno vo | ILO F F<br>sc<br>zilo | PP Aparat (     | 19.3.2021              |                   | >             |            |
| Evidencija                                                                                                    | *                                   |                       |                 |                        |                   |               |            |
| 式 Evidencija kartica                                                                                                    |                                     | in contract h         |                 |                        |                   |               |            |

### Kontrola stavki kod servisa

Aktiviranje ove opcije će raditi kontrolu stavki kod servisa. Moguće je unos dozvoljene razlike stavki servisa i računa.

| ✓ Kontrola stavki kod servisa - dozvoljena razlika stavki servisa i računa +/- 0,00 | ÷ |
|-------------------------------------------------------------------------------------|---|
|-------------------------------------------------------------------------------------|---|

# Kontrola stavki kod troškova

Aktiviranje ove opcije će raditi kontrolu stavki kod troškova. Moguće je unos dozvoljene razlike stavki troškova i računa.

| 🗌 Kontrola stavki kod troškova | - dozvoljena razlika stavki troška i računa +/- | 0,00 | 4 1 |
|--------------------------------|-------------------------------------------------|------|-----|
|                                |                                                 |      |     |

### Kontrola broja računa kod servisa

Aktiviranjem ove opcije radiće se kontrola broja računa kod servisa.

🗹 Kontrola broja računa kod servisa

### Kontrola broja računa u vanjskom sistemu

Aktiviranje ove opcije će raditi kontrolu broja računa u vanjskom servisu.

🗌 Kontrola broja računa u vanjskom sistemu

### Automatsko postavljanje datuma kraja servisa

Aktiviranje ove opcije će automatski postaviti datum kraja servisa koji je isti kao datum početka servisa.

🗹 Automatsko postavljanje datuma kraja servisa (isti kao datum početka servisa)

### Raspored kod pripadnosti vozila

Moguće je izabrati raspored kod pripadnosti vozila. Firma – Poslovna jedinica – Centar ili Centar – Poslovna jedinica – Firma.

- Raspored kod pripadnosti vozila -

Firma/Posl.jed/Centar

## Prikaži samo aktivne centre kod postavljanja pripadnosti vozila

Aktiviranje ove opcije će prikazati samo aktivne centre kod postavljanja pripadnosti vozila.

🗹 Prikaži samo aktivne centre kod postavljanja pripadnosti vozila

#### Izlaz

Datoteka – Izlaz ALT+X koristi se za Izlaz iz aplikacije.

| Dat  | toteka | Popisi     | Ма |
|------|--------|------------|----|
| di a | Admir  | nistracija | •  |
| ×    | Posta  | vke        |    |
| (    | Izlaz  | Alt+X      | >  |

# Popisi

Popisi – Vozila, Dodaci, Gume, Vozači

| Pop      | oisi | Mati | cni podac |
|----------|------|------|-----------|
| <i>6</i> | Vo   | zila | F2        |
| ø        | Do   | daci | F3        |
| Ø        | Gu   | me   | F4        |
|          | Vo   | zaci | F5        |

### Popisi vozila

Popisi – Vozila – Otvoriće se prozor sa popisom vozila

Sa leve strane prozora nalaze se opcije za dodavanje vozila, promenu i brisanje, dodeljivanje pripadnosti, evidencije troškova, šteta itd. U središnjem delu prozora nalazi se popis vozila koji prilikom otvaranja izgleda nepregledno zbog mnogobrojnih kolona ali podešavanja su jednostavna.

| 🛤 Vozila                       |                                                                                                    |            |
|--------------------------------|----------------------------------------------------------------------------------------------------|------------|
| Glavna 🖈                       | 🍘 Opći podaci 🛛 🚸 Pripadnost 💼 Organizacija 🦧 Prami podaci 🔯 Teh. podaci 🔍 Kupovina 🔲 📟 Registracija 🔛 Svel 🕑                                                                                                    | ₩.         |
| 🗋 Nova (Ins)                   | Drag a column header here to group by that column                                                                                                    | <u></u>    |
| Promjeni (Ctri+Enter)          | A well of a mining and a second second secon |            |
| Brisi (Ctn+Del)                |                                                                                                    |            |
| Dodatno                        |                                                                                                    |            |
| Drive desert (Otd + D)         | T. 0.0 0.00 0.00                                                                                                    |            |
| All Clature warile             | 0 T. 0.0 0.00 T                                                                                                    |            |
| 🖓 Matači (karienici vozila)    | 0 0.0 0.00 D                                                                                                    |            |
| Registracijske oznake          | 0 T 0,0 0,00 D                                                                                                    |            |
| Ka Stanie vnzila               | 09 00,0 00,0 T 0,0 00,0 D                                                                                                    |            |
| MT/RN vozila                   | 10 T. 0,0 0,00 D                                                                                                    |            |
| Dokumenti/slike                | 11 T. 0,0 0,00 D.                                                                                                    |            |
| Karton (Ctrl+K)                | 12 T. 0,0 0,00 0,00                                                                                                    |            |
| -                              | 13 T. 0,0 0,00 D                                                                                                    |            |
| Evidencija 🎗                   | 14 T 0,0 0,00 D.00                                                                                                    |            |
| 式 Evidencija kartica           | 1 T. 0,0 0,00 0,00 🗆                                                                                                    |            |
| 🛲 Registracija (Ctrl+R)        | 3 T 0,0 0,00 D                                                                                                    |            |
| R Osiguranje (Ctrl+O)          | 3 T. 0,0 0,00 0,00                                                                                                    |            |
| ≫ Servisi (Ctrl+S)             | 4 T. 0,0 0,00 D                                                                                                    |            |
| Cervisi/Dijelovi               | 4                                                                                                    |            |
| Leasing (Ctrl+L)               | 437 T. 0,0 0,00 D                                                                                                    |            |
| 🚽 Štete                        | 8 T. 0,0 0,00 0,00                                                                                                    |            |
| Dozvole vozila                 | 8 T. 0,0 0,00 0,00                                                                                                    |            |
| ab Brandiranje                 | 8 T. 0,0 0,00 0,00 C                                                                                                    |            |
| *a Najamnine                   | 8 T. 0,0 0,00 0,00 L                                                                                                    |            |
| Prekršaji                      | 8                                                                                                    |            |
| 🖹 Tipškovi                     | 8                                                                                                    |            |
| 🗞 Izvještaj - pregled troškova | 8 T. 0,0 0,00 0,00                                                                                                    |            |
|                                | 8                                                                                                    |            |
| ogradene ×                     |                                                                                                    |            |
|                                |                                                                                                    |            |
|                                |                                                                                                    | × 1        |
|                                |                                                                                                    |            |
| chin data to dienlaw?          | 😹 ispis (Ctri+i) 🛛 🖝 Utvon litter 🛛 🖬 Sprems litter 🛛 😹 Ispis report                                                                                                    | Ok Poništi |

## Izbor kolona u pregledu

Prvo što treba napraviti prilikom podešavanja je desni klik na zaglavlje bilo koje kolone i odabrati opciju Best Fit (all columns). Ova opcija će prilagoditi širinu svih kolona da budu preglednije.

| 🕼 Vozila                                                                                                    |    |                                                                                                    |                                              |                 |                                                                                                    |                                                                                                    |     |
|----------------------------------------------------------------------------------------------------|----|----------------------------------------------------------------------------------------------------|----------------------------------------------|-----------------|----------------------------------------------------------------------------------------------------|----------------------------------------------------------------------------------------------------|-----|
| Glavna                                                                                                    | *  | 🔗 Opći podaci                                                                                                    | 🚸 Pripadnost                                 | 💼 Organizacija  | a 🛛 🦪 Pravni podaci                                                                                                    | 🔁 Teh. podaci                                                                                                    | \$  |
| "Ĉ Nova (Ins)<br>"P Promjeni (Ctrl+Enter)<br>"Ĉ Briši (Ctrl+Del)                                                                                                    |    | Drag a column head                                                                                                    | ler here to group by th                      | at column       | 2↓ Sort                                                                                                    | Ascending                                                                                                    | ⊽ 💌 |
| Dodatno                                                                                                    | *  | 8                                                                                                    |                                              |                 | Z ↓ Sort                                                                                                    | Descending                                                                                                    |     |
| <ul> <li>Pripadnost (Ctrl+P)</li> <li>Statusi vozila</li> <li>Vozači (korisnici vozila)</li> <li>Registracijske oznake</li> <li>Stanje vozila</li> <li>MT/RN vozila</li> <li>Dokumenti/slike</li> <li>Karton (Ctrl+K)</li> </ul> |    | 8           Č           č           8           č           8           č           8           8           8           8 |                                              |                 | Z     Grou       Grou     Grou       Grou     Grou       Grou     Grou       Grou     Grou       Field     Align       Field     Eest | D By This Field D By Box er D Footers D Pooters D Pooter |     |
| Evidencija                                                                                                    | *  | Č                                                                                                    |                                              |                 | Best                                                                                                    | Fit (all columns)                                                                                                    |     |
| <ul> <li>Evidencija kartica</li> <li>Registracija (Ctrl+R)</li> <li>Osiguranje (Ctrl+O)</li> <li>Servisi (Ctrl+S)</li> <li>Servisi (Dijelori</li> </ul>                                                                          |    | M<br>O<br>B<br>P<br>P                                                                                                    |                                              |                 |                                                                                                    |                                                                                                    |     |
| 😂 Vozila                                                                                                    |    |                                                                                                    |                                              |                 |                                                                                                    |                                                                                                    |     |
| Glavna                                                                                                    |    | 🎓 🔗 Opć                                                                                                    | i podaci 🛛 🚸                                 | Pripadnost      | 💼 Organizacija                                                                                                    | 🖪 Pravni podaci                                                                                                    |     |
| <ul> <li>Ĉ Nova (Ins)</li> <li>Promjeni (Ctrl+Enter</li> <li>M Briši (Ctrl+Del)</li> </ul>                                                                                                    | r) | Drag a co<br>Registra<br>ČK 871-                                                                                          | lumn header here 1<br>cija<br>EU IVECO CRVEJ | o group by that | column<br>:ač 💌 Zemlja 🗸 💌                                                                                                    | Marka 💌 Status                                                                                                    | ~   |
| Dodatno                                                                                                    |    | * 868204                                                                                                    | 001165637                                    |                 |                                                                                                    |                                                                                                    |     |
| Pripadnost (Ctrl+P)                                                                                                    |    | 868204                                                                                                    | 001141471                                    |                 |                                                                                                    |                                                                                                    |     |

Sledeći korak je da sklonite iz pregleda kolone koje Vam nisu potrebne kako bi popis bio što jednostavniji za pregled.

Kolonu možete skloniti na dva načina. Ako na primer ne treba kolona Zemlja desni klik na zaglavlje kolone – Remove this Column.

| Registracija            | ~ | Vozač | 4 | Zem | lia 🗸 🔽 Marka 🔽 Statys         |
|-------------------------|---|-------|---|-----|--------------------------------|
| ČK 871-EU IVECO CRVENI  |   |       |   |     | 2 ↓ Sort Ascending             |
| 868204001165637         |   |       |   |     | Clear Sorting                  |
| 868204001141471         |   |       |   |     |                                |
| ČK 532-EB VW C BIJELI   |   |       |   |     | 김 Group By This Field          |
| ČK 922-CS CITR B BIJELI |   |       |   |     | Group By Box                   |
| ČK 891-FF MB SP SIVI    |   |       |   |     | <u> </u>                       |
| 868204001148591         |   |       |   |     | Group Footers                  |
| ČK 139-DP VW LT BIJELI  |   |       |   |     | Remove This Column             |
| ČK 612-EJ VW 35 PLAVI   |   |       |   |     | Field Chooser                  |
| 868204001161479         |   |       |   |     | Alignment •                    |
| 868204001157949         |   |       |   |     | Best Fit                       |
| ČK 487-FT PEG BIJELI    |   |       |   |     | Bes <u>t</u> Fit (all columns) |

## **Field Chooser**

Kolona se neće više pojavljivati u pregledu dok je ne vratimo iz Field Chooser-a. To je ujedno i drugi način sklanjanja kolona iz pregleda. Desni klik na zaglavlje kolone – Field Chooser.

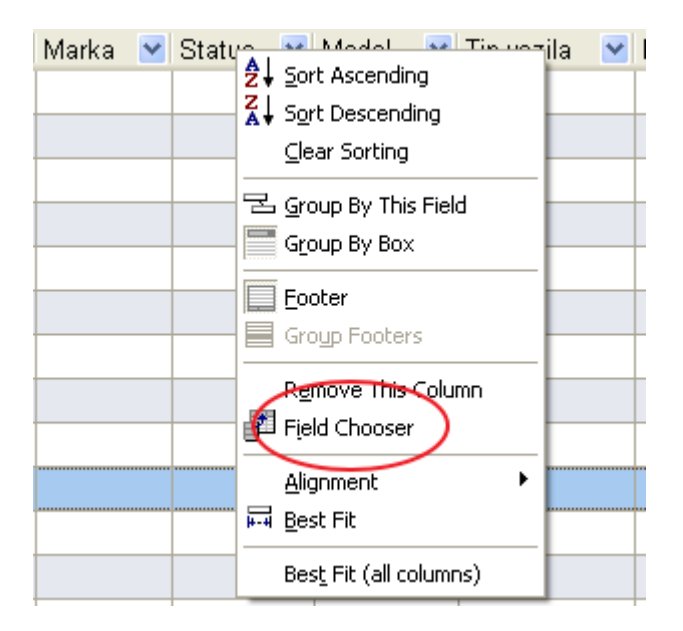

Otvoriće se prozor sa spiskom svih postojećih kolona. Potrebno je kolonu uhvatiti levim klikom miša i prevući je u prozor sa kolonama. Kad kolona bude u prozoru otpustiti tipku miša. Obrnuto se kolona vraća u pregled, uhvati se u prozoru levim klikom miša i prevuče na željeno mesto u pregledu. Nakon toga se otpusti tipka miša.

Moguće je zameniti mesta kolonama u pregledu. Ako želite na primer da raspored bude Registracija – Marka - Vozač levim klikom miša kliknete na zaglavlja kolone Marka, držite, prevučete ispred kolone Vozač i otpustite tipku miša.

|   | 省 Opći podaci       | 🚸 Pripadnost           | 🛑 Organizacija 🛛 🦪 Pravni podaci |                                |                      |      |          | 🔁 Teh. podaci |       |   |            |   |
|---|---------------------|------------------------|----------------------------------|--------------------------------|----------------------|------|----------|---------------|-------|---|------------|---|
|   | Drag a column heade | er here to group by th | at colum                         | n                              |                      |      |          |               |       |   |            |   |
|   | Registracija        | <b>⊻</b>               | Vozač                            | ۷                              | Marka                | ¥    | Status   | ~             | Model | * | Tip vozila | ~ |
|   | ČK 871-EU IVECO     | CRVENI                 |                                  |                                |                      |      |          |               |       |   |            |   |
|   | 868204001165637     | 7                      |                                  |                                |                      |      |          |               |       |   |            |   |
|   | 868204001141471     | 1                      |                                  |                                | Customi              | zati | ion      |               | X     |   |            |   |
|   | ČK 532-EB VW C I    | BIJELI                 |                                  |                                | Colum                | ns   |          |               |       |   |            |   |
|   | ČK 922-CS CITR B    | BIJELI                 |                                  |                                | AK ciie              | ena  |          |               | ~     |   |            |   |
|   | ČK 891-FF MB SP     | SIVI                   |                                  |                                | AO cij               | ena  |          |               |       |   |            |   |
|   | 868204001148591     | 1                      |                                  |                                | Boja                 |      |          |               |       |   |            |   |
|   | ČK 139-DP VW LT     | BIJELI                 |                                  |                                | Br. pol              | ice  | Kasko    |               |       |   |            |   |
|   | ČK 612-EJ VW 35     | PLAVI                  |                                  |                                | Br. pol              | ice  | Osnovn   | 0             |       |   |            |   |
| ۲ | 868204001161479     |                        |                                  | Broj guma<br>Broj kasko polica |                      |      |          |               |       |   |            |   |
|   | 868204001157949     | 9                      |                                  |                                | Broj knjižice vozila |      |          |               | - 1   |   |            |   |
|   | ČK 487-FT PEG BI    | JELI                   |                                  |                                | Broj kotača          |      |          |               |       |   |            |   |
|   | Mercedes Atego A    | .89-J-298              |                                  | Broj motora                    |                      |      |          |               |       |   |            |   |
|   | OS-874-JV           |                        |                                  |                                | Broj os              | sovi | na       |               |       |   |            |   |
|   | BG 747 RM           |                        |                                  |                                | Broj os              | sovi | na<br>   |               |       |   |            |   |
|   | PU 622 OZ           |                        |                                  |                                | Broind               | nu   | 4a (kael | (1)           |       |   |            |   |
|   |                     |                        |                                  |                                |                      |      |          |               |       |   |            |   |

## Zapamti izgled tablice

Kada formirate pregled kolona kakav Vam je potreban iskoristite opciju Zapamti izgled tablice.

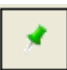

Klikom na ovu opciju sistem će zapamtiti trenutnu tablicu I svaki put kad se logujete otvaraće kolone koje ste izabrali. U primeru to su Registracija, Firma, Opis, Tip vozila vrsta (Namjena)

| 💼 Organizacija | 🖪 Pravni podaci          | 📉 Teh. podaci                                                                                                    | 쵫 Kup  | ovina      | 🚥 Registracija               |
|----------------|--------------------------|----------------------------------------------------------------------------------------------------|--------|------------|------------------------------|
|                |                          |                                                                                                    |        |            |                              |
| 💌 Firm         | a 💌                      | Opis                                                                                                    | ×      | Tip vozila | vrsta (Namjena)              |
|                |                          |                                                                                                    |        | Teretno    |                              |
|                |                          |                                                                                                    |        | Teretno    |                              |
|                |                          |                                                                                                    |        | Teretno    |                              |
|                |                          |                                                                                                    |        | Teretno    |                              |
|                | Crganizacija<br>t column | Column  Firma  Firma Firma Firma Fir | Column | Column     | Crganizacija ← Pravni podaci |

#### Obriši postavke tablice

Ukoliko Vam tablica više nije potrebna iskoristite opciju Obrisati postavke tablice koja se nalazi u gornjem desnom uglu.

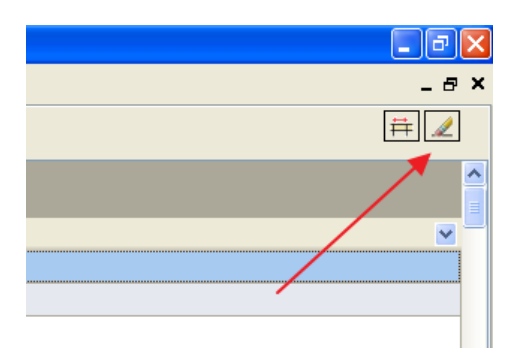

Nakon klika na ovu opciju sistem će pitati Želite li zaista obrisati postavke tablice. Ukoliko želite kliknete Yes i nakon sledećeg pokretanja aplikacije raspored kolona će biti kao i prilikom prvog pokretanja.

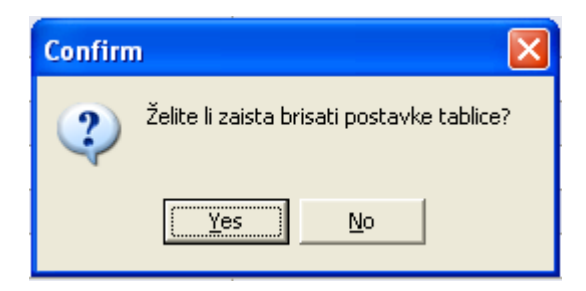

### Tipke za izbor kolona

Kada otvorimo popis vozila ispod glavnog meni-a se nalaze tipke koja Vam mogu pomoći u izboru kolona.

|  | 🔗 Opći podaci | 🚸 Pripadnost | 💼 Organizacija | 🖪 Pravni podaci | 🔁 Teh. podaci | 🎎 Kupovina | 📟 Registracija | Sve! | * |  |
|--|---------------|--------------|----------------|-----------------|---------------|------------|----------------|------|---|--|
|--|---------------|--------------|----------------|-----------------|---------------|------------|----------------|------|---|--|

Klikom na tipku Opći podaci u pregledu će se pojaviti samo kolone vezane za Opće podatke, klikom na Pripadnost u pregledu će se pojaviti samo kolone vezane za Pripadnost itd.

Klikom na tipku Sve u pregledu će se pojaviti sve postojeće kolone. U ovom slučaju kolone će biti nepregledne ali može se napraviti izvoz u Excel pa se dalje u Excel-u mogu sortirati podaci.

## Grupiranje kolona

Ispod tipki za izbor kolona nalazi se zasivljena traka u kojoj piše Drag a column header here to group that column. Levim klikom miša uhvatite zaglavlje kolone po kojoj želite da grupirate i prevučete je na ovu traku. Nakon toga otpustite tipku miša i grupiranje će biti izvršeno.

Na primeru sa slike grupiranje je izvršeno po modelu vozila. Klikom na plus možete otvoriti pojedinu grupu modela vozila.

| 🔗 Opći podaci        | 🚸 Pripadnost                                                                                                    | 📋 Organizacija | Pravni podaci                             | 🔁 Teh. podaci | 쵫 Kupovina    | Regis     |  |  |  |
|----------------------|----------------------------------------------------------------------------------------------------|----------------|-------------------------------------------|---------------|---------------|-----------|--|--|--|
| Model 🛆 🗸            |                                                                                                    |                |                                           |               |               |           |  |  |  |
| Registracija         |                                                                                                    | Δ 🗸 🗸          | Zemlja 🗸 Firma                            | ~ D ~         |               | 🗸 Tip v 🗸 |  |  |  |
| Model :              |                                                                                                    |                |                                           |               |               |           |  |  |  |
| Model : 1:           |                                                                                                    |                |                                           |               |               |           |  |  |  |
| Model : A:           |                                                                                                    |                |                                           |               |               |           |  |  |  |
| Model : A4           |                                                                                                    |                |                                           |               |               |           |  |  |  |
| Model : A4           | 100 C                                                                                                    |                |                                           |               |               |           |  |  |  |
| 🗄 Model : 🗛          |                                                                                                    |                |                                           |               |               |           |  |  |  |
| Model : At           |                                                                                                    |                |                                           |               |               |           |  |  |  |
| 🗄 Model : At         | 100 C 100 C 100 C                                                                                                    |                |                                           |               |               |           |  |  |  |
| Model : Chevrol      | et Aveo                                                                                                    |                |                                           |               |               |           |  |  |  |
|                      |                                                                                                    |                |                                           | 16            | . 53 53       | Putnič    |  |  |  |
| in the second second |                                                                                                    |                | 1. A. A. A. A. A. A. A. A. A. A. A. A. A. | 20            | . MT BE 53 53 | Putnič    |  |  |  |
| Model : Clasic       |                                                                                                    |                |                                           |               | · · · · · ·   |           |  |  |  |
| Model : Clio 3       |                                                                                                    |                |                                           |               |               |           |  |  |  |
| Model : Clio 4       |                                                                                                    |                |                                           |               |               |           |  |  |  |
| Model : Clio 4       | and the second second se |                |                                           |               |               |           |  |  |  |
| 🗄 Model : Clio 4     | and a second second                                                                                                    |                |                                           |               |               |           |  |  |  |
| 🗄 Model : Clio 5     |                                                                                                    |                |                                           |               |               |           |  |  |  |
| 🗄 Model : Clio 5     | 1. St. 1993 1993.                                                                                                    |                |                                           |               |               |           |  |  |  |
| Model Clip G         | COLUMN TRANSPORT                                                                                                    |                |                                           |               |               |           |  |  |  |

## Opcije za kretanje po redovima unutar popisa

U donjem levom uglu nalaze se opcije koje se mogu koristiti za pomeranje po redovima unutar popisa.

# ₩ᡧ┥▶₩₩₩₩₩₩

# H

Klikom na ovu opciju pozicionirate se na poslednji red u popisu.

# 

Klikom na ovu opciju pozicionirate se na poslednji red u okviru ekrana.

◀

Klikom na ovu opciju pozicionirate se na sledeći red.

 $\square$ 

Klikom na ovu opciju pozicionirate se na prethodni red.

Klikom na ovu opciju pozicionirate se na prvi red u okviru ekrana.

# H

Klikom na ovu opciju pozicionirate se na prvi red u popisu.

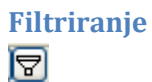

Klikom na ovu opciju otvarate filter.

| 🕅 Filter builder - [untitled.flt]                                                                                                    |
|----------------------------------------------------------------------------------------------------|
| Filter AND <root></root>                                                                                                    |
| press the button to add a new condition                                                                                                    |
|                                                                                                    |
|                                                                                                    |
|                                                                                                    |
| N State State Stat |
|                                                                                                    |
|                                                                                                    |
|                                                                                                    |
|                                                                                                    |
|                                                                                                    |
|                                                                                                    |
| Open Save As OK Cancel Apply                                                                                                    |

Iz padajuće liste izaberete uslov za filtriranje. U primeru je to Registracija.

| 🌃 Filter builder - [untitled.flt]                                                                                                    | × |
|----------------------------------------------------------------------------------------------------|---|
| Filter AND <root><br/>Vozilo ID equals <empty><br/>Vozilo ID ↑ hdition<br/>Registracija<br/>Reg. prethodna<br/>Vozač<br/>Zemlja<br/>Firma<br/>Marka<br/>Status<br/>Privemeni status<br/>Model<br/>Grupa modela</empty></root> |   |
| Open         Save As         OK         Cancel         Apply                                                                                                    |   |

U polje empty ukucate registraciju vozila I kliknete OK.

| 🖬 Filter builder - [untitled.flt]       |
|-----------------------------------------|
| Filter AND <root></root>                |
| Registracija like TEST VOZILO F         |
| press the button to add a new condition |
|                                         |
|                                         |
|                                         |
|                                         |
|                                         |
|                                         |
|                                         |
|                                         |
|                                         |
|                                         |
| <u>Open</u> OK Cancel <u>Apply</u>      |

U pregledu će nakon toga biti filtrirano samo traženo vozilo.

| 🔗 Opći podaci 🛛 🚸 Pripadnost                      | 💼 Organizacija | 🖪 Pravni podaci | 🔁 Teh. podaci |  |  |
|---------------------------------------------------|----------------|-----------------|---------------|--|--|
| Drag a column header here to group by that column |                |                 |               |  |  |
| Registracija                                      |                | ∆ 💌 Dist.cent   | ri 💌          |  |  |
| ► TEST VOZILO F                                   |                |                 |               |  |  |

Ukoliko ne znate registraciju, možete postaviti znak za % (procenat) ispred i iza onog dela naziva koji znate. Procenti zamenjuju sve karaktere ispred i iza.

| 🎽 Filter builder - [untitled.flt]                   | × |
|-----------------------------------------------------|---|
| Filter AND <root></root>                            |   |
| Registracija like %Test%                            |   |
| press the button to add a new condition             |   |
|                                                     |   |
|                                                     |   |
|                                                     |   |
|                                                     |   |
|                                                     |   |
|                                                     |   |
|                                                     |   |
|                                                     |   |
|                                                     |   |
|                                                     | _ |
| <u>O</u> pen <u>S</u> ave As OK Cancel <u>Apply</u> |   |

Na taj način će se u popisu filtrirati sva vozila koja imaju u nazivu TEST.

| 🔗 Opći podaci       | 🚸 Pripadnost                                      | 💼 Organizacija | I Pravni podaci | 📉 Teh. podaci |  |  |  |
|---------------------|---------------------------------------------------|----------------|-----------------|---------------|--|--|--|
| Drag a column heade | Drag a column header here to group by that column |                |                 |               |  |  |  |
| Registracija        |                                                   |                | 🛆 💌 Dist.e      | centri 💽      |  |  |  |
| BG-Test             |                                                   |                |                 |               |  |  |  |
| Eagle4 Test         |                                                   |                |                 | •             |  |  |  |
| Michel Testno       |                                                   |                |                 | •             |  |  |  |
| Nikša STM5 Test     |                                                   |                |                 | •             |  |  |  |
| Nikša Test          |                                                   |                |                 | -             |  |  |  |
| Pfreundt vage tes   | t                                                 |                |                 | •             |  |  |  |
| Pipo test           |                                                   |                |                 | •             |  |  |  |
| Pipo test 2         |                                                   |                |                 | •             |  |  |  |
| Raptor test         |                                                   |                |                 | -             |  |  |  |
| Raptor- test FMS    |                                                   |                |                 | •             |  |  |  |
| TEST VOZILO F       |                                                   |                |                 |               |  |  |  |
| Test vrabac         |                                                   |                |                 | •             |  |  |  |
| Testno vozilo       |                                                   |                |                 | •             |  |  |  |
| ZG TEST             |                                                   |                |                 | •             |  |  |  |
| Zlatko test vozilo  | (KONZU                                            |                |                 | •             |  |  |  |
| Zlatko testno vozi  | ilo čćžš                                          |                |                 | -             |  |  |  |

U donjem levom uglu će biti prikazan broj pronađenih vozila i postavke filtera. Filter sklanjate klikom na X .

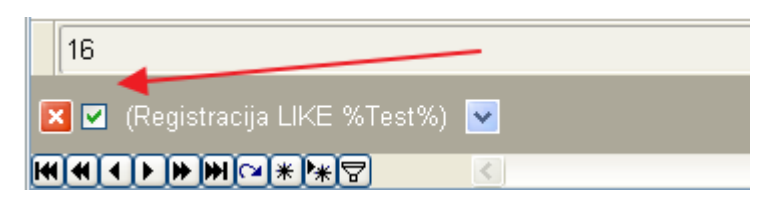

# Ispis

Opcija ispis će pripremiti trenutni popis vozila za štampanje sa dodatnim opcijama za štampač.

| REFRONC<br>(Registracija LIKE % Test%)                         |             |     |   |   |   |
|----------------------------------------------------------------|-------------|-----|---|---|---|
|                                                                |             |     |   |   |   |
| Paulana.                                                       | A Del serle | T   | H | n | V |
| BG.Test                                                        |             | T   |   |   |   |
| Engled Test                                                    |             | T I |   |   |   |
| His hel Teston                                                 |             | T!  |   |   |   |
| ALS F. MYREF Y                                                 |             | · · |   |   |   |
| Nik din Teat                                                   |             | T!  |   |   |   |
| Pfree and since test                                           |             | T!  |   |   |   |
| Rev heat                                                       |             | T!  |   |   |   |
| Bino heat 9                                                    |             | T!  |   |   |   |
| P                                                              |             | * 1 |   |   |   |
| Directory text DBS                                             |             | T!  |   |   |   |
| TEST YOR OF                                                    |             | T!  |   |   |   |
| Test unber                                                     |             | T!  |   |   |   |
| Testoouoriko                                                   |             | T!  |   |   |   |
| 16. YEAR                                                       |             |     |   |   |   |
|                                                                |             | T   |   |   |   |
| Zistiko teat wordo (ki Cis Zi i                                |             |     |   |   |   |
| Partico teatron sonilo (M 2017)<br>Partico teatron sonilo 2214 |             | TI  |   |   |   |

# Spremi filter

Ova opcija će omogućiti spremanje filtera u datoteku. Klikom na Spremi filter otvoriće se prozor za spremanje datoteke na računar. Nazovete datoteku po želji i kliknete Save.

| Spremi filter                                                        |          | ? 🔀    |
|----------------------------------------------------------------------|----------|--------|
| Save in: 🞯 Desktop                                                   | <b>(</b> | -111 * |
| My Documents<br>My Computer<br>My Network Places<br>P<br>F<br>F<br>L |          |        |
| File name: Test vozila                                               | •        | Save   |
| Save as type: Filter                                                 | •        | Cancel |

Datoteka sa filtriranim test vozilima je sačuvana na računar i možete je otvoriti u bilo kom trenutku.

### **Otvori filter**

Ova opcija će omogućiti učitavanje sačuvane datoteke. Kada ponovo pokrenete aplikaciju biće podešena onako kako ste zapamtili tablicu. Ako Vam ponovo trebaju test vozila možete ih učitati iz spremljene datoteke.

Otvori filter – Otvoriće se prozor za učitavanje datoteke sa računara – Odaberete datoteku – Open ili dvokliknete na datoteku. Nakon toga će biti prikazan sačuvan filter sa test vozilima.

| Otvori filter                                                    | Otvori filter 🔹 💽 🔀    |  |  |  |  |  |
|------------------------------------------------------------------|------------------------|--|--|--|--|--|
| Look in: 🚺                                                       | Desktop 💌 🗲 🛍 📸 📰 -    |  |  |  |  |  |
| My Documents Test vozila.flt<br>My Computer<br>My Network Places |                        |  |  |  |  |  |
| File name:                                                       | Test vozila.flt   Open |  |  |  |  |  |
| Files of type:                                                   | Filter Cancel          |  |  |  |  |  |
|                                                                  | ✓ Open as read-only    |  |  |  |  |  |

### **Ispis Report**

Ova opcija će omogućiti štampanje po odabranim stavkama.

| Prir | Print Options 🛛                                                                                                    |                                    |                 |  |  |  |
|------|----------------------------------------------------------------------------------------------------|------------------------------------|-----------------|--|--|--|
| Г    |                                                                                                    |                                    |                 |  |  |  |
|      |                                                                                                    |                                    |                 |  |  |  |
|      |                                                                                                    |                                    |                 |  |  |  |
|      |                                                                                                    | atte determined                    |                 |  |  |  |
|      |                                                                                                    | <no data="" display="" to=""></no> |                 |  |  |  |
|      |                                                                                                    |                                    |                 |  |  |  |
|      |                                                                                                    |                                    |                 |  |  |  |
| Г    | -                                                                                                    |                                    | Save            |  |  |  |
| Ē    | : Stupci                                                                                                    |                                    |                 |  |  |  |
|      |                                                                                                    | Garažni broj                       | Save as         |  |  |  |
|      | ✓                                                                                                    | Registracija                       | Delete          |  |  |  |
|      |                                                                                                    | Reg. prethodna                     | Delete          |  |  |  |
|      | <ul> <li>Image: A start of the start of the start of</li></ul> | Vozač                              |                 |  |  |  |
|      | <ul> <li>Image: A start of the start of the start of</li></ul> | Zemlja                             |                 |  |  |  |
|      |                                                                                                    | Firma                              | Title           |  |  |  |
|      |                                                                                                    | Marka                              | Vozila          |  |  |  |
|      |                                                                                                    | Status                             |                 |  |  |  |
|      |                                                                                                    | Privremeni status                  | - Portrait      |  |  |  |
|      |                                                                                                    | Model                              | Fordat          |  |  |  |
|      |                                                                                                    | Grupa modela                       |                 |  |  |  |
|      |                                                                                                    | Opis                               |                 |  |  |  |
|      |                                                                                                    | Tip vozila                         |                 |  |  |  |
|      |                                                                                                    | Vrsta                              |                 |  |  |  |
|      |                                                                                                    | Datum premještanja                 | Add line number |  |  |  |
|      |                                                                                                    | Poslovne jedinice                  |                 |  |  |  |
|      |                                                                                                    | Dist.centri                        |                 |  |  |  |
|      |                                                                                                    | Sektor                             | Print           |  |  |  |
|      |                                                                                                    | Invent, broj                       |                 |  |  |  |
| F    |                                                                                                    |                                    | Cancel          |  |  |  |

## Dodavanje vozila

Popisi – Popis vozila – Nova – Otvoriće se prozor u koji upisuje podatke o vozilu – Nakon unetih podataka kliknete OK.

| – Opći podaci ————        |                         |                                 |
|---------------------------|-------------------------|---------------------------------|
| Registracijskij broj      | Stara reg.              | Miesto troška                   |
| TEST VOZILO F             |                         |                                 |
| Garažni broj              | Invent. broj            | Radni nalog                     |
|                           |                         |                                 |
| 🕓 Model                   |                         | Pneumatici                      |
|                           |                         | ▼                               |
| Opis                      |                         | Status                          |
|                           |                         | •                               |
| 🖉 Vozač                   |                         | 🔗 SkyTrack veza 🔤               |
|                           | ▼ ×                     | - X                             |
| Rampa                     |                         | Termoking                       |
|                           | ▼ X                     | ▼ ×                             |
| Tahograt                  |                         | Privremeni status               |
|                           | ▼ X                     | Licenca 🗸                       |
| – Pravni podaci ––––––    |                         |                                 |
| Broj prometne             | Broj motora             | Godina proizvodnje              |
|                           |                         | 2000 🛟                          |
| Broj šasije               | Broj knjižice vozila    | Datum prve registracije         |
|                           |                         | ▼                               |
| Datum izdavanja prometne  | Datum zamjene tab       | blica Boja                      |
|                           | •                       | ▼                               |
| Rješenje o javnom prevozu | Rješenje o javnom       | prijevozu od                    |
|                           |                         | ▼                               |
|                           |                         |                                 |
| Rupovina / Prodaja        | Dobauliaă               | Cadina amartizacija             |
|                           |                         |                                 |
|                           |                         |                                 |
| Datum prodaje Cijena      | Kupac                   | Vlasnik vozila                  |
|                           | 0,00                    |                                 |
| _ Tehnički podaci         |                         |                                 |
| 🗆 Ima GPS 🛛 Ima TAG 🛛     | 🛛 Ima zeleni karton 🛛 🗌 | Ugrađen TNG 🛛 🗆 TNG tvornički   |
|                           | т                       | ïp TNG uređaja TNG datum atesta |
|                           | Ĺ                       |                                 |
| Dedetee                   |                         |                                 |
| C Dodatho                 |                         |                                 |
|                           |                         |                                 |

Nije potrebno uneti sve od ponuđenih podataka. Korisnik može uneti samo one podatke koje želi. U primeru TEST VOZILO F upisana je samo registracija vozila i kliknuto OK. Vozilo je dodato u sistem i vidljivo je u popisu vozila. Kada dvokliknete na vozilo ili kliknete Promjeni otvoriće se isti prozor tako da možete uneti ili dodati željene podatke.

| 🚳 Vozni Park Professional                                                                                                    | [2021]   | - [Vozila]                                            |                         |                  |                   |          |
|----------------------------------------------------------------------------------------------------|----------|-------------------------------------------------------|-------------------------|------------------|-------------------|----------|
| 🛎 Datoteka Popisi Ma                                                                                                    | aticni p | odaci Evidencije                                      | Transport Skladis       | te Obrada Izvjes | staji Prozori Pon | пос      |
| Glavna                                                                                                    | *        | 🔗 Opći podaci                                         | 🚸 Pripadnost            | 💼 Organizacija   | a Pravni podaci 🦪 | 🔁 Teh. p |
| 麊 Nova (Ins)<br>🖑 Promjeni (Ctrl+Enter)                                                                                                    |          | Drag a column head                                    | er here to group by tha | t column         |                   |          |
| 🏝 Briši (Ctrl+Del)                                                                                                    |          | Registracija                                          |                         | 🛆 💌 Voza         | č                 | 💌 Ma     |
| Dodatno                                                                                                    | *        | ST 1910 1911                                          |                         |                  |                   |          |
| <ul> <li>Initial Cirl+P)</li> <li>Initial Cirl+P)</li> <li>Initial Cirl+P)</li> <li>Initial Cirl+P)</li> <li>Initial Cirl+P)</li> <li>Initial Cirl+P)</li> <li>Initial Cirl+P)</li> <li>Initial Cirl+P)</li> </ul> |          | TELEX_3/<br>TELEX_3/<br>TELEX_3/<br>TES<br>TES<br>TON | -                       |                  |                   |          |
| Evidencija                                                                                                    | *        | Tor                                                   | 1000                    |                  |                   |          |
| 武 Evidencija kartica<br>🚥 Registracija (Ctrl+R)                                                                                                    |          | Toy<br>Toy                                            | and the second second   |                  |                   |          |

### Model vozila

Model vozila je podatak koji se može izabrati iz padajuće liste. Ukoliko model vozila postoji u sistemu kliknete na padajuću listu i izaberete odgovarajući model vozila. Nakon toga kliknete ok.

Ukoliko model vozila ne postoji u sistemu kliknete na tri tačke koje se nalaze pored modela – otvoriće Vam se prozor za unos novog modela vozila.

| L       |  |    |           |
|---------|--|----|-----------|
| 🕭 Model |  | Pr | neumatici |
|         |  | ▼  |           |
| Opis    |  | St | atus      |
|         |  |    |           |
|         |  |    |           |

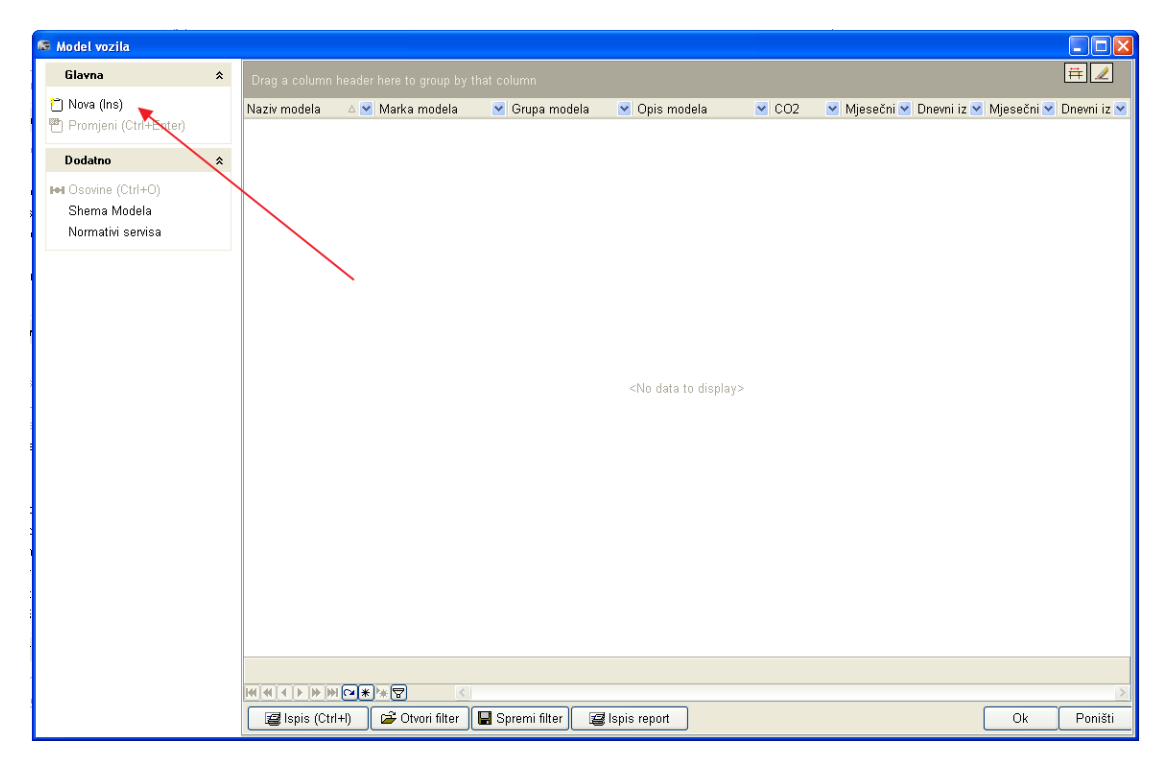

Nova – Otvori se prozor za unos podataka o modelu – Unesete sve željene podatke - OK

| 🛤 Model vozila                                                                     |                                                                                                    |           |
|------------------------------------------------------------------------------------|----------------------------------------------------------------------------------------------------|-----------|
| <ul> <li>Model vozila</li> <li>Glavna          <ul> <li>Blavna</li></ul></li></ul> | Naziv modela         Misubishi Carisma         Opis modela         Najbolji auto na svetu         Marka         Grupa modela         Tip vozila         Vrsta         Vozilo         Obujam motora         Snaga motora         Emisija CO2         Obujam motora         Obujam motora |           |
|                                                                                    |                                                                                                    | < Poništi |

Podaci Marka, Grupa modela i Tip vozila pored takođe imaju tri tačke što znači da možete dodati ove podatke po želji.

Model koji ste uneli prikazaće se u popisu modela i možete ga izabrati iz padajuće liste. Kliknete OK i u popisu vozila će se videti da je Testno vozilo model Mitcubishi Carisma.

Prikaz u popisu vozila

| 🔗 Opći podaci 🛛 🚸         | Pripadnost 📋 Organi | zacija 🕠 | 🚭 Pravni podaci | 🔁 Teh. | . podaci   | 쵫 Kupovina                            | #10001#   | Registracija |
|---------------------------|---------------------|----------|-----------------|--------|------------|---------------------------------------|-----------|--------------|
| Drag a column header here |                     |          |                 |        |            |                                       |           |              |
| Registracija              | Δ                   | 🖌 Vozač  |                 | M 📉    | Model      | i i i i i i i i i i i i i i i i i i i | 🖌 Tip vo  | zila         |
| Te                        |                     |          |                 |        |            |                                       |           |              |
| ► TEST VOZILO F           |                     |          |                 |        | Mitsubishi | Carisma                               | $\supset$ |              |
| Test vrabac               |                     |          |                 |        |            |                                       |           |              |
| Testno vozilo             |                     |          |                 |        |            |                                       |           |              |
| /                         |                     |          |                 |        |            |                                       |           |              |

Napomena: Sve opcije koje pored naziva imaju tri tačke dozvoljavaju isti proizvoljan unos kao Model vozila (pneumatici, status, vozač, rampa, tahograf, termoking, privremeni status)

Princip je isti, klik na tri tačke – otvara se prozor u kom kliknete Nova i upisujete željene podatke. Nakon toga se unos pojavljuje u padajućoj listi za izbor.

### Skytrack veza

Ukoliko uz VPP koristite i Skytrack potrebno je da postavite skytrack vezu kako bi bile dostupne određene funkcionalnosti kao što su dohvatanje trenutne kilometraže vozila i korišćenje kilometraže u izveštajima ili kod izračuna troškova i isteka servisa.

Dupli klik na vozilo u popisu vozila ili označite vozilo pa kliknete Promjena – SkyTrack veza – iz padajuće liste izaberete vozilo – možete početi kucanje na tastaturi jer pretraga radi – OK.

| 🔗 SkyTrack veza                                   |   |
|---------------------------------------------------|---|
| TEST VOZILO F [Seat Test] 🗸                       |   |
| Tepee test [Testno]                               | ▲ |
| Terex_37 [RU Pljevlja]                            |   |
| test [Artronic]                                   |   |
| Test ICU [Testno]                                 |   |
| Test VIP [VIP]                                    |   |
| — TEST VOZILO F [Seat Test]                       |   |
| Test Vozilo []                                    |   |
| Test vrabac [Testno]                              |   |
| Testno vozilo [Mali auti]                         |   |
| 1 Tomo Vinković [Grad Ogulin]                     |   |
| Torpedo TD/5 NG 215-S [Radni strojevi - traktori] |   |
| bii T L. ANA 100 PH (CARADA K. Y. V.Y. L.L.)      |   |
|                                                   |   |
| -   Faktor 3 (KYUT8) [Karasica-Yucica 0.0.]       |   |
|                                                   |   |
|                                                   |   |
|                                                   |   |
| 🤗 SkyTrack veza 🔤                                 |   |
| TEST VOZILO F [Seat Test] 🗾 🔽                     |   |
| Termoking                                         |   |
| · · · · · · · · · · · · · · · · · · ·             |   |

## Promjena vozila

Ukoliko je potrebno promeniti neki podatak koristi se opcija Promjeni (Ctrl + Enter). Označi se vozilo – Promjeni – Otvara se isti prozor kao prilikom unosa – Kada dodate ili promenite podatak potvrdite na OK da bi sistem zapamtio promenu.

## Brisanje vozila

Ukoliko želite da obrišete vozilo koristite opciju Briši (Ctrl + Delete). Sistem će vas pitati da li ste sigurni da želite brisanje zapisa – Ako ste posle **PAŽLJIVOG** čitanja ovog upozorenja i dalje sigurni kliknete Yes.

| Confirm      | ×                       |
|--------------|-------------------------|
| Prisanje zaj | pisa, jeste li sigurni? |
| <u>Y</u> es  | No                      |

## Pripadnost vozila

Označite vozilo – Pripadnost vozila (Ctrl + P) – Nova – Otvoriće se prozor za postavljenje datuma, razloga premeštaja i distributivnog centra - OK

| 🚳 Pripadnost vozila                                                     |   |                                                                    | l. |          |
|-------------------------------------------------------------------------|---|--------------------------------------------------------------------|----|----------|
|                                                                         |   | Vozilo TEST VOZILO F                                               |    | <b>#</b> |
| Glavna<br>♥ Nova (Ins)<br>♥ Promjeni (Ctrl+Enter)<br>♥ Briši (Ctrl+Del) | * | Datum premještaja<br>1.3.2021<br>Razlog premještaja<br>Novo vozilo | )  |          |
|                                                                         |   |                                                                    | Ok | Poništi  |

Nakon toga klikom na pripadnost vidite da vozilo pripada Distributivnom centru Artronic Zemun – Poslovnica Artronic Beograd.

| 🚳 Pripadnost vozila                                                 |                          |                   |                                        |                                                                                                    |                                                     |  |  |  |  |  |  |  |
|---------------------------------------------------------------------|--------------------------|-------------------|----------------------------------------|----------------------------------------------------------------------------------------------------|-----------------------------------------------------|--|--|--|--|--|--|--|
|                                                                     | Vozilo TEST VOZILO F 🛱 🛃 |                   |                                        |                                                                                                    |                                                     |  |  |  |  |  |  |  |
| Glavna                                                              | *                        | Drag a col        |                                        |                                                                                                    |                                                     |  |  |  |  |  |  |  |
| <ul> <li>Promjeni (Ctrl+Enter)</li> <li>Priši (Ctrl+Del)</li> </ul> |                          | Datum<br>1.3.2021 | ⊽ <mark>▼</mark> Razlog<br>Novo vozilo | <ul> <li>Distributivni centar Poslovna jedinica</li> <li>Artronic Zemun</li> <li>Artronic Beogra</li> </ul> | <ul> <li>Firma</li> <li>Skytrack Beograd</li> </ul> |  |  |  |  |  |  |  |

Iz Field Chooser-a se u pregled mogu dodati kolone Distributivni centar, Poslovna jedinica i Firma da bi se sve videlo u popisu vozila.

Prikaz u popisu vozila

| 🔗 Opći podaci 🛛 🚸 Pripadnos           | t 📄 Organizacija | 🛃 Pravni podaci | 🔁 Teh. podaci      | 🍓 Kupovina      | 🚥 Registracija | 🖹 Svel       | 1      |
|---------------------------------------|------------------|-----------------|--------------------|-----------------|----------------|--------------|--------|
| Drag a column header here to group by |                  |                 |                    |                 |                |              |        |
| Registracija                          | 🛆 💌 Dist. centri | 💌 Poslovn       | e jedinice 🛛 💌 Fir | rma 💌           | Vozač          | Model        | ~      |
| Toron an                              |                  |                 |                    |                 |                |              |        |
| FEST VOZILO F                         | Artronic Z       | emun Artroni    | c Beograd Sk       | cytrack Beograd |                | Mitsubishi C | arisma |
| Test vrabac                           |                  |                 |                    |                 |                |              |        |
| Testno vozilo                         |                  |                 |                    |                 |                |              |        |

Ako dođe do promene Distributivnog centra, Poslovne jedinice ili Firme kliknete Pripadnost – Nova i zavedete promenu – OK.

| 😂 Pripadnost vozila                                                        |                  |                                                                                                    |    |          |
|----------------------------------------------------------------------------|------------------|----------------------------------------------------------------------------------------------------|----|----------|
|                                                                            |                  | Vozilo TEST VOZILO F                                                                                                    |    | <b>#</b> |
| Glavna<br>I™ Nova (Ins)<br>I™ Promjeni (Ctrl+Enter)<br>I™ Briši (Ctrl+Del) | ★ Data Ra Pro Ar | tum premještaja<br>.3.2021<br>zlog premještaja<br>odato u Zagreb<br>* Distributivni centar<br>tronic Sveti Duh/Artronic Zagreb [Skytrack Zagreb] • | )  |          |
|                                                                            |                  |                                                                                                    | Ok | Poništi  |

U popisu vozila će biti prikazana trenutna pripadnost vozila.

| 省 Opći podaci       | 🚸 Pripadnost | 📋 Orgar | nizacija 🛛 🦪 F    | Pravni podaci | 📉 Teh. podaci    | 🍓 Kupovina      | 📟 Registracija |   | 🖹 Svel        | *      |
|---------------------|--------------|---------|-------------------|---------------|------------------|-----------------|----------------|---|---------------|--------|
| Drag a column heade |              |         |                   |               |                  |                 |                |   |               |        |
| Registracija        |              | 🛆 💌 D   | )ist.centri       | 💌 Poslo       | vne jedinice 🛛 💌 | Firma           | 💌 Vozač        | ~ | Model         | ~      |
| Tem_                |              |         |                   |               |                  |                 |                |   |               |        |
| TEST VOZILO F       |              | A       | rtronic Sveti Duh | Artron        | ic Zagreb        | Skytrack Zagreb |                |   | Mitsubishi Ca | irisma |
| Test vrabac         |              |         |                   |               |                  |                 |                |   |               |        |

Ako želite da vidite istorijat promena pripadnosti označite vozilo i kliknete pripadnost.

| 街 Briši (Ctrl+Del)          |           | 😂 Pripadnost vozila     |   |                    |                  |                        |                   |                  |
|-----------------------------|-----------|-------------------------|---|--------------------|------------------|------------------------|-------------------|------------------|
| Dodatno                     | *         |                         |   |                    | Vozilo TEST VO   | ZILO F                 |                   | Ħ 🖌              |
| Pripadnost (Ctrl+P)         |           | Glavna                  | * | Drag a column head |                  |                        |                   |                  |
| 🙀 Statusi vozila            |           | 🗂 Nova (Ins)            |   | Datum 🗸 🔽          | Razlog 💌         | Distributivni centar 💌 | Poslovna jedinica | 💌 Firma 🛛 💌      |
| 📋 Vozači (korisnici vozila) |           | 💾 Promjeni (Ctrl+Enter) |   | 22.3.2021          | Prodato u Zagreb |                        | Artronic Zagreb   | Skytrack Zagreb  |
| 🚥 Registracijske oznake     | ke oznake | 楂 Briši (Ctrl+Del)      |   | 1.3.2021           | Novo vozilo      | Artronic Zemun         | Artronic Beograd  | Skytrack Beograd |
| 🍆 Stanje vozila             |           |                         |   |                    |                  |                        |                   |                  |
| 🗋 MT/RN vozila              |           |                         |   |                    |                  |                        |                   |                  |

### Statusi vozila

Ova opcija se koristi za vođenje trenutnih i trajnih statusa vozila. Možete voditi vozilo kao aktivno, u servisu, havarisano i slično.
| Glavna       Drag a column header here to group by that column         Pronjeni (Ctrl+Enter)       Datum       Status vozila       Napomena         Ž Briši (Ctrl+Del)       6.7.2020.       AKTIVNO       AKTIVNO                                                                                                    |  |
|----------------------------------------------------------------------------------------------------|--|
| Nova (Ins)     Datum     ♥ Status vozila     ▼ Napomena       Promjeni (Ctrl+Enter)     28.12.2020.     TOTALNA ŠTETA       Briši (Ctrl+Del)     6.7.2020.     AKTIVNO                                                                                                    |  |
| Promjeni (Ctrl+Enter)<br>★ Briši (Ctrl+Del)<br>6.7.2020. AKTIVNO<br>AKTIVNO<br>AKTIVNO |  |
| Briši (Ctrl+Del)     6.7.2020.     AKTIVNO                                                                                                    |  |
|                                                                                                    |  |
|                                                                                                    |  |
|                                                                                                    |  |
|                                                                                                    |  |
|                                                                                                    |  |
|                                                                                                    |  |
|                                                                                                    |  |
|                                                                                                    |  |
|                                                                                                    |  |

Označite vozilo u popisu vozila – Statusi vozila – Nova – Otvoriće se prozor za unos datuma, statusa i napomene.

| 🚳 Statusi vozila                                                                |                                                            |          |     |
|---------------------------------------------------------------------------------|------------------------------------------------------------|----------|-----|
|                                                                                 | Statusi vozila Testno vozilo                               | Ħ        | 1   |
| Elavna     ♠       Nova (ins)     Promjeni (Chr Enter)       T Briši (Ctrl+Del) | Datum promjene statusa<br>1.3.2021 Status Aktivno Napomena | ]        |     |
|                                                                                 |                                                            | Ok Poniš | śti |

Ukoliko status ne postoji u sistemu klikom na tri tačke pored statusa ga možete uneti.

| 🕼 Status                           |       |                |  |  |    |          |
|------------------------------------|-------|----------------|--|--|----|----------|
| Glavna                             | * Sta | tus            |  |  |    | <b>#</b> |
| * Nova (Ins) Promieni (Ctrl+Enter) | Oni   | e              |  |  |    |          |
| Terisi (Ctrl+Del)                  | Vo    | tilo u Servisu |  |  |    |          |
|                                    |       |                |  |  |    |          |
|                                    |       |                |  |  |    |          |
|                                    |       |                |  |  |    |          |
|                                    |       |                |  |  |    |          |
|                                    |       |                |  |  |    |          |
|                                    |       |                |  |  |    |          |
|                                    |       |                |  |  |    |          |
|                                    |       |                |  |  |    |          |
|                                    |       |                |  |  |    |          |
|                                    |       |                |  |  |    |          |
|                                    |       |                |  |  |    |          |
|                                    |       |                |  |  |    |          |
|                                    |       |                |  |  |    |          |
|                                    |       |                |  |  | Ok | Poničti  |
|                                    |       |                |  |  | UK | Fonisti  |

Klik na tri tačke – Nova – Status servisa i opis - OK

Satus će se pojaviti u spisku statusa – Označite željeni status – OK

| 🕼 Status                |                      |                                                        |            |
|-------------------------|----------------------|--------------------------------------------------------|------------|
| Glavna 🌣                | Drag a column header |                                                        | ₩,         |
| 🗂 Nova (Ins)            | Status               | V Opis                                                 | ~          |
| 💾 Promjeni (Ctrl+Enter) | Aktivno              | Aktivno vozilo                                         |            |
| 🎢 Briši (Ctrl+Del)      | Servis               | Vazila u Servisu                                       |            |
|                         |                      |                                                        |            |
|                         |                      |                                                        |            |
|                         |                      |                                                        |            |
|                         |                      |                                                        |            |
|                         |                      |                                                        |            |
|                         |                      |                                                        |            |
|                         |                      |                                                        |            |
|                         |                      |                                                        |            |
|                         |                      |                                                        |            |
|                         |                      |                                                        |            |
|                         |                      |                                                        |            |
|                         |                      |                                                        |            |
|                         |                      |                                                        |            |
|                         |                      |                                                        |            |
|                         |                      |                                                        |            |
|                         |                      |                                                        | 2          |
|                         | 🖉 Ispis (Ctrl+l)     | 📽 Otvori filter 🛛 🖳 Spremi filter 🖉 Ispis report 🛛 🛛 📿 | )k Poništi |

Prilikom unosa novog statusa sistem će Vas pitati želite li prepisati status u podatke vozila. Ako želite da status bude vidljiv u popisu vozila u kolini Status kliknite Yes.

| 🕼 Statusi vozila                                                      |   |                                                                                                    |          |
|-----------------------------------------------------------------------|---|----------------------------------------------------------------------------------------------------|----------|
|                                                                       |   | Statusi vozila TEST VOZILO F                                                                         | <b>#</b> |
| Glavna<br>Tovva (ins)<br>Promjeni (Ctrl+Enter)<br>Si Briši (Ctrl+Del) | â | Datum promjene statusa 22.3.2021 Status Servis Napomena Confirm Prepiset status u podatke voz Ves No | zila?    |
|                                                                       |   | Ok                                                                                                   | Poništi  |

## Prikaz u popisu vozila

| 🔗 Opći podaci      | 🚸 Pripadnost | 💼 Organizacija | 🖪 Pravni podaci | 🔁 Teh. podaci | 繱 Kupovina |
|--------------------|--------------|----------------|-----------------|---------------|------------|
| Drag a column head |              |                |                 |               |            |
| Registracija       |              | 🛆 💌 Status     |                 | 💌 Vozač       | <b>~</b>   |
| Te                 |              |                |                 |               |            |
| TEST VOZILO F      |              |                | Servis          |               |            |
| Test vrabac        |              |                |                 |               |            |

## Vozači

Označite vozilo u popisu vozila– Vozači – Nova – biće ponuđeni trenutni datum i vreme – Iz padajuće liste odaberete vozača – OK.

| 🚳 Vozači na vozilu                                      |                                                                                                    |            |
|---------------------------------------------------------|----------------------------------------------------------------------------------------------------|------------|
|                                                         | Vozači na vozilu TEST VOZILO F                                                                      | <b>≓</b> ∡ |
| Glavna     ♠       Nova (Ins)     Promjeni (Chrt+Enter) | Datum promjene vozača<br>1.3.2021 12:00:00<br>Vozač (korisnik vozila)<br>Petar Petrović<br>Napomena |            |
|                                                         | Ok                                                                                                  | Poništi    |

Ukoliko vozač ne postoji u sistemu klikom na tri tačke ga možete kreirati u sistemu.

Tri tačke – Otvoriće se popis sa postojećim vozačima – Da biste uneli novog vozača kliknete Nova i otvoriće se prozor za unos podataka o vozaču – Unesete podatke - OK

| 📾 Vozači                                                                                                    |   |                                                                                                    |                                                                                                    |          |
|----------------------------------------------------------------------------------------------------|---|----------------------------------------------------------------------------------------------------|----------------------------------------------------------------------------------------------------|----------|
| Blavna<br>Nova (Ins)<br>Promjeni (Ctrl+Enter)<br>Briši (Ctrl+Del)<br>Dodatno                                                                | * | Ime, Prezime Petar Petrovic Broj vozačke Vozačka izdana od Vozačka vrijedi do                                                                                                    | Web VPP korisničko ime<br>Web VPP lozinka<br>Postavi Web VPP lozinku                                                             | <b>₩</b> |
| Evidencija                                                                                                    | * | Kategorija                                                                                                    |                                                                                                    |          |
| <ul> <li>■ Punomoći vozača</li> <li>■ Benefit vozila</li> <li>● Prekršaji</li> <li>→ Oskumenti/Slike</li> <li>■ Ovzila za vozača</li> </ul> |   | Opis vozača         ● Pripadnost         ● SkyTrack veza         ● SkyTrack veza         ● Tuto plaća         ● Opis Vršta ugovora         Bruto plaća         ● Opis pozicije         Adresa         Mjesto         Poštanski broj         Država | Vozač aktivan GDPR  Broj ID kartice  D kartice izdana od  D kartice vijedi do Broj putnog dokumenta Kadrovski broj Telefon Email |          |
|                                                                                                    |   |                                                                                                    | Ok                                                                                                    | Poništi  |

Nije potrebno uneti sve od ponuđenih podataka. Korisnik može uneti samo one podatke koje želi. Isto kao prilikom unosa novog vozila.

Novi vozač će se pojaviti u popisu vozača – Označite ga – OK

| zači                 |   |                   |     |       |              |     |  |   |       |     |   |   |            |   |   |                |                                                                                                    |                    |                      |                        |                          |                          |                          |                                  |              |                                                  |
|----------------------|---|-------------------|-----|-------|--------------|-----|--|---|-------|-----|---|---|------------|---|---|----------------|----------------------------------------------------------------------------------------------------|--------------------|----------------------|------------------------|--------------------------|--------------------------|--------------------------|----------------------------------|--------------|--------------------------------------------------|
| vna                  | * | Drag a column hea |     |       |              |     |  |   |       |     |   |   |            |   |   |                |                                                                                                    |                    |                      |                        |                          |                          |                          |                                  | Ħ            | <b>₩</b>                                         |
| a (Ins)              |   | Ime prezime       | ∆ 💌 | Voz 🛩 | <b>~</b>   ( | ~ ~ |  | ~ | 🖌 A 🔽 | G 🔽 | • | ~ | 🖌 SkyT 🗹   | • | • | Web VPP I 🖌    | Web VPP I 💌 We 💌                                                                                                    | Web VPP I 💌 We 💌 💌 | Web VPP I 💌 We 💌 💌 💌 | Web VPP I 💌 We 💌 💌 💌 💌 | Web VPP I 🤍 We 💌 💌 💌 💌 💌 | Web VPP I 🤍 We 💌 💌 💌 💌 💌 | Web VPP I We 💌 💌 💌 💌 💌 💌 | Web VPP I We V V V V V V V V V M |              | Web VPP I V We V V V V V V V V V V V V V V V V V |
| romjeni (Ctrl+Enter) |   |                   |     |       |              |     |  |   |       |     |   |   |            |   |   |                |                                                                                                    |                    |                      |                        |                          |                          |                          |                                  |              |                                                  |
| ') Briši (Ctrl+Del)  |   | E                 |     |       |              |     |  |   |       |     |   |   | 100        |   |   | Second State   | Second State                                                                                                    |                    |                      |                        |                          |                          |                          |                                  |              |                                                  |
| Dodatno              | ۵ | E                 |     |       |              |     |  |   |       |     |   |   | 100        |   |   | And a state of | And a state of the state of the |                    |                      |                        |                          |                          |                          |                                  |              |                                                  |
| Doddillo             | ^ | (                 |     |       |              |     |  |   |       |     |   |   | 2.000 ···· |   | ľ | oanjuga oo     | vanjaga vo                                                                                                    | vanjuga vo 🗹       | vanjaga vo 🗹         | vanjaga vo 🗹           | vanjuga vo 🗹             | vanjuga vo 🗹             | vanjaga vo 🗹             | vanjuga vo 🗹                     | oanjuga oo 🗹 | oanjuga oo 🗹 🛛                                   |
| 👕 Ispis GDPR obrazac |   | Petar Petrović    |     |       |              |     |  |   |       |     |   |   |            |   |   |                |                                                                                                    | tar Petr 🔽         | tar Petr 🗹           | tar Petr 🔽             | tar Petr 🔽               | tar Petr 🔽               | tar Petr                 | tar Petr 🔽                       | tar Petr     | tar Petr                                         |
| Evidencija           | * |                   |     |       |              |     |  |   |       |     |   |   |            |   |   |                |                                                                                                    |                    |                      |                        |                          |                          |                          |                                  |              |                                                  |
| 🖹 Punomoći vozača    |   |                   |     |       |              |     |  |   |       |     |   |   |            |   |   |                |                                                                                                    |                    |                      |                        |                          |                          |                          |                                  |              |                                                  |

Nakon toga vozač koji trenutno duži vozilo biće prikazan u popisu vozila u koloni Vozač. Istoriju promene vozača na testnom vozilu možete videti kada označite vozilo i kliknete Vozači.

## Prikaz u popisu vozila

| idaci Evidencije Transpo     | rt Skladiste Obrada I | Izvjestaji Prozori | Pomoc              |            |                |   |
|------------------------------|-----------------------|--------------------|--------------------|------------|----------------|---|
| 😭 Opći podaci 🛛 🚸 Pr         | ipadnost 📄 Organizac  | ija 🛛 🖪 Pravni poc | laci 📉 Teh. podaci | 🌼 Kupovina | 🚥 Registracija |   |
| Drag a column header here to |                       |                    |                    |            |                |   |
| Registracija                 |                       | 🛆 💙 Vozač          | 💌 Model            |            |                | ~ |
| The second                   |                       |                    |                    |            |                |   |
| TEST VOZILO F                |                       | Petar Petrović     | Mitsubisk          | i Carisma  |                |   |
| Test vrabac                  |                       |                    |                    |            |                |   |

## Registracijske oznake

Ova opcija se korsiti za vođenje starijih registracija vozila. Označite vozilo – kliknete Registracije i biće prikazan istorijat promene registracija.

| 🗂 Nova (ins)                                                                                                    | 🕼 Registracijske oznake                                                                  |   |                                                       |                                                                          |      |            |    |            |
|----------------------------------------------------------------------------------------------------|------------------------------------------------------------------------------------------|---|-------------------------------------------------------|--------------------------------------------------------------------------|------|------------|----|------------|
| Promjeni (Ctri+Enter)                                                                                                    |                                                                                          |   | Vozil                                                 | o TEST VOZILO F                                                          |      |            |    | <b>#</b> 🖌 |
| Dodatno *                                                                                                    | Glavna                                                                                   | * | Drag a column header here to group b                  | y that column                                                            |      |            |    |            |
| <ul> <li>Pripadnost (Ctrl+P)</li> <li>Statusi vozila</li> <li>Vozači (korisnici vozila)</li> <li>Registracijske oznake</li> <li>Stanje vozila</li> <li>MT/RN vozila</li> <li>Dokumenti/slike</li> <li>Karton (Ctrl+K)</li> </ul> | <ul> <li>nuva (ms)</li> <li>Promjeni (Ctrl+Enter)</li> <li>★ Briši (Ctrl+Del)</li> </ul> |   | Datum početka V N<br>1.3.2021<br>1.3.2020<br>1.3.2019 | Registracijska oznaka<br>TEST VOZILO F<br>TEST VOZILO E<br>TEST VOZILO D |      | I Napomena |    | ×          |
| Evidencija<br>Evidencija kartica<br>Registracija (Ctrl+R)<br>Soiguranje (Ctrl+O)<br>Servisi (Ctrl+S)<br>Esrvisi/Dijelovi<br>Classing (Ctrl+L)<br>Stete<br>Dozvole vozila                                                         |                                                                                          |   |                                                       |                                                                          |      |            |    |            |
| Najamnine                                                                                                    | 1                                                                                        |   |                                                       | <u>(</u>                                                                 |      |            |    | >          |
| Prekršaji                                                                                                    |                                                                                          |   | 😰 Ispis (Ctrl+I) 🛛 🗳 Otvori filter                    | 📕 Spremi filter 🛛 😰 Ispis re                                             | port |            | Ok | Poništi    |

Ukoliko je vozilo ponovo promenilo registraciju – kliknete Nova – Unesete datum i novu registraciju – OK.

Naravno ukoliko je registracija promenjena potrebno je preimenovati vozilo u popisu vozila.

#### Stanje vozila

Označite vozilo – Stanja vozila – Nova – Otvoriće se prozor za unos na TEST VOZILO F – Postavite datum i Stanje – OK .

| 🕼 Stanje vozila                                                              |                                                                                                    |           |                                   |
|------------------------------------------------------------------------------|----------------------------------------------------------------------------------------------------|-----------|-----------------------------------|
|                                                                              |                                                                                                    |           | Vozilo TEST VOZILO F              |
| Elavna        Nova (Ins)        Promjeni (Chr.Enter)        Briši (Ctrl+Del) | Vozilo<br>TEST VOZILO F →<br>Vrijeme<br>22.3.2021 ▼<br>Opis<br>Ne radi klima - Potrebna provera<br>Ne Aktivno |           |                                   |
| 😂 Stanje vozila                                                              |                                                                                                    |           | Vozilo TEST VOZILO                |
| Glavna                                                                       | Drag a column header here to gro                                                                              |           |                                   |
| 🗂 Nova (Ins)                                                                 | Vozilo                                                                                                    | Vrijeme   | V Opis                            |
| 💾 Promjeni (Ctrl+Enter)                                                      | TEST VOZILO F                                                                                                 | 22.3.2021 | Ne radi klima - Potrebna provera. |
| ★ Briši (Ctrl+Del)                                                           |                                                                                                    |           |                                   |

Klik na Evidencije u Glavnom meni-u – Stanja vozila – prikazaće se evidencija svih stanja unetih u sistem.

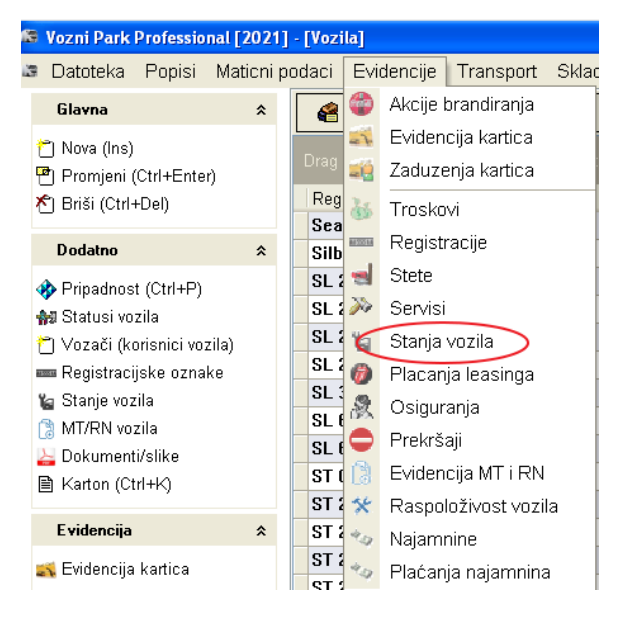

# Vozni Park Professional [2021] - [Stanje vozila] Datoteka Popisi Maticni podaci Evidencije Transport Skladiste Obrada Izvjestaji Prozori Pomoc Glavna Drag a column header here to group by that column Vozilo Vrijeme Opis TEST VOZILO F 22.3.2021 Ner adi klima - Potrebna provera. Testno vozilo 22.3.2021 Nema Prvu pomoć

### MT/RN vozila

Označite vozilo u popisu vozila – MT/RN vozila – Otvoriće se prozor za unos radnog naloga – Unesete datum i vreme, mesto troška, broj radnog naloga i opis šta je servisirano - OK

| 🗂 Nova (Ins)                                                                                                    |   | 👼 Miesto trol *ka - Radni naloe                                       |                                                                               |         |
|----------------------------------------------------------------------------------------------------|---|-----------------------------------------------------------------------|-------------------------------------------------------------------------------|---------|
| 「 Promjeni (Ctrl+Enter)<br>剤 Briši (Ctrl+Del)                                                                                                    |   |                                                                       | Vozilo TEST VOZILO F                                                          | <u></u> |
| Dodatno                                                                                                    | * | Glavna 🛠                                                              | Vozilo                                                                        |         |
| <ul> <li>Pripadnost (Ctrl+P)</li> <li>Statusi vozila</li> <li>Vozači (korisnici vozila)</li> <li>Registracijske oznake</li> <li>Stanje vozila</li> <li>MT/RN vozila</li> <li>Dokumenti/slike</li> <li>Karton (Ctrl+K)</li> </ul> |   | <ul> <li>Dromjeni (Ctrl+Enter)</li> <li>▲ Briši (Ctrl+Del)</li> </ul> | Vrijeme 23.3.2021  Mjesto troška  Radni nalog 1  Opis Zamenien bladnjak klime |         |
| Evidencija kartica<br>Registracija (Ctrl+R)<br>Sosiguranje (Ctrl+O)<br>Servisi (Ctrl+S)<br>Servisi (Ctrl+S)<br>Leasing (Ctrl+L)<br>Stete<br>Dozvole vozila<br>Brandiranje                                                        | * |                                                                       | Ok                                                                            | Poništi |

Kada kliknete ok sistem će Vas pitati da li želite da prepišete vrijednosti u podatke vozila. Ako želite kliknete Yes i podaci će biti vidljivi u kolonama Radni nalog i Mjesto troška u popisu vozila. Kolone je moguće izabrati iz field chooser-a.

| 🕼 Mjesto troĹ~ka - Radni nalog                                                                      |                                                                                                    |            |
|----------------------------------------------------------------------------------------------------|----------------------------------------------------------------------------------------------------|------------|
|                                                                                                    | Vozilo TEST VOZILO F                                                                                                    | <b>#</b> 🥒 |
| Glavna     ♠       *     Nova (Ins)       Image: Promjeni (Ctrl+Enter)       *     Briši (Ctrl+Del) | Vozilo          TEST VOZILO F →         Vrijeme         23.3 2021         Mjesto troška         Beograd         Radni nalog         1         Opis         Zamenjen hladnjak klime. |            |
|                                                                                                    | Ok                                                                                                    | Poništi    |

#### Prikaz u popisu vozila

| Glavna                                  | * | 省 Opći podaci      | 🚸 Pripadnost            | 💼 Organizacija | aravni podaci 🦪     | 🔁 Teh. podaci | 🊷 Kupovina        | 🚥 Registracija | Svel | *        |
|-----------------------------------------|---|--------------------|-------------------------|----------------|---------------------|---------------|-------------------|----------------|------|----------|
| 🗂 Nova (Ins)<br>💾 Promjeni (Ctrl+Enter) |   | Drag a column head | er here to group by tha | t column       |                     |               |                   |                |      |          |
| 街 Briši (Ctrl+Del)                      |   | Registracija       | ۵                       | 🖌 Vozač 🛛 💌 R  | adni nalog 🛛 💌 MT v | ozila 🛛 💌 M   | odel              |                |      | <b>×</b> |
|                                         |   | Tt                 |                         |                |                     |               |                   |                |      |          |
| Dodatno                                 | * | TEST VOZILO F      |                         | $\subset$      |                     | jrad 🔵 M      | itsubishi Carisma |                |      |          |
| 🚸 Pripadnost (Ctrl+P)                   |   | Test vrabac        |                         |                |                     |               |                   |                |      |          |

Detalje za vozilo možete videti kada označite vozilo i sa leve strane kliknete MT/RN vozila.

| 🚳 Mjesto troĹ ka - Radni nalog                                                            |                                                                                                    |         |
|-------------------------------------------------------------------------------------------|----------------------------------------------------------------------------------------------------|---------|
|                                                                                           | Vozilo TEST VOZILO F                                                                                      | ≓ 🖌     |
| Glavna ×                                                                                  | Drag a column header here to group by that column                                                         |         |
| <ul> <li>Mova (Ins)</li> <li>Promjeni (Ctrl+Enter)</li> <li>★ Briši (Ctrl+Del)</li> </ul> | Vozilo Vrijeme Mjesto troška Radni nalog Opis<br>TEST VOZILO F 23.3.2021 Beograd I Zamenjen hladnjak klim | 2.      |
|                                                                                           | IMINIA (>>>>>>>>>>>>>>>>>>>>>>>>>>>>>>>>>>>>                                                              | Poništi |

Evidenciju svih MT/RN vozila ćete videti kad u glavnom meni-u kliknete Evidencije – Evidencija MT i RN.

| 🛢 Vozni Park Professional [                                                                                                    | 2021   | l] - [Vozi                                                           | la]                                                                                              |                                                                                    |                                                                    |       |
|----------------------------------------------------------------------------------------------------|--------|----------------------------------------------------------------------|--------------------------------------------------------------------------------------------------|------------------------------------------------------------------------------------|--------------------------------------------------------------------|-------|
| 🛚 Datoteka Popisi Mat                                                                                                    | ticni  | podaci                                                               | Evi                                                                                              | dencije                                                                            | Transport                                                          | Sklac |
| Glavna                                                                                                    | *      | <b>e</b>                                                             | ٢                                                                                                | Akcije b                                                                           | randiranja                                                         | Ī     |
| <ul> <li>Mova (Ins)</li> <li>Promjeni (Ctrl+Enter)</li> <li>Miši (Ctrl+Del)</li> </ul>                                                                                                    |        | Drag<br>Reg                                                          | 2<br>2<br>2<br>3<br>2<br>3<br>3<br>3<br>3<br>3<br>3<br>3<br>3<br>3<br>3<br>3<br>3<br>3<br>3<br>3 | Evidence<br>Zaduze<br>Troskov                                                      | :ija kartica<br>nja kartica<br>⁄i                                  |       |
| Dodatno                                                                                                    | *      | Silb                                                                 | <u>8650316</u>                                                                                   | Registra                                                                           | acije                                                              | ľ     |
| <ul> <li>Pripadnost (Ctrl+P)</li> <li>Statusi vozila</li> <li>Vozači (korisnici vozila)</li> <li>Registracijske oznake</li> <li>Stanje vozila</li> <li>MT/RN vozila</li> <li>Dokumenti/Slike</li> <li>Karton (Ctrl+K)</li> </ul> |        | SL 2<br>SL 2<br>SL 2<br>SL 2<br>SL 2<br>SL 6<br>SL 6<br>ST 0<br>ST 2 |                                                                                                  | Stete<br>Servisi<br>Stanja V<br>Placanj<br>Osigura<br>Prekrša<br>Evidenc<br>Raspot | vozila<br>a leasinga<br>anja<br>ji<br>ija MT i RN<br>oživost vozil | a     |
| Evidencija                                                                                                    | *      | ST 2                                                                 | 4.9                                                                                              | Najamn                                                                             | ine                                                                | [     |
| 式 Evidencija kartica                                                                                                    |        | ST 2<br>ST 2                                                         | 4.57                                                                                             | Plaćanj                                                                            | a najamnina                                                        | •     |
| Drag a column header here to group                                                                                                    | by tha | at column                                                            |                                                                                                  |                                                                                    |                                                                    |       |

| Vozilo 💽      | Vrijeme 💌 | Mjesto troška | 🗹 Radni nalog | ~ |
|---------------|-----------|---------------|---------------|---|
| TEST VOZILO F | 23.3.2021 | Beograd       | 1             |   |
| Testno vozilo | 23.3.2021 |               |               |   |
|               |           |               |               |   |

## **Dokumenti/Slike**

Označite vozilo u popisu vozila – Dokumenti/Slike – Nova – Otvoriće se prozor za unos podataka o dokumentu – Unesete podatke – Ok

| 🛢 Vozilo - dokumenti                        |                                                                                                    |
|---------------------------------------------|----------------------------------------------------------------------------------------------------|
|                                             | Dokumenti za vozilo TEST VOZILO F                                                                                                    |
| Glavna<br>#1 Nova (Ins)                     | Tip dokumenta<br>Saobraćajna dozvola                                                                                                    |
| Promjeni (Ctrl+Enter)<br>T Briši (Ctrl+Del) | Broj dokumenta<br>1234                                                                                                    |
| Dodatno                                     | Dokument izdao     MUP                                                                                                    |
| <mark>≧</mark> Pokaži dokument              | Dokument datum od Dokument datum do<br>23.3.2018 23.3.2021 2<br>Datum unosa<br>23.3.2021 2<br>Opis dokumenta<br>Lokacija dokumenta<br>Lokacija dokumenta |
|                                             | Ok Poništi                                                                                                    |

Ukoliko document koji želite da unesete ne postoji u sistemu kliknete tri tačke pored dokumenta – Nova – Upišete naziv dokumenta – OK . Nakon toga dokument će se pojaviti u padajućoj listi za izbor.

| 🛤 Tip dokumenta                                                                                                    |                                             |    |         |
|----------------------------------------------------------------------------------------------------|---------------------------------------------|----|---------|
| Ide Undekumenta       Glavna     ▲       Mova (Ins)     ●       Promjeni (ChrEnter)     ▲       Briši (Ctrl+Dei)     ▲ | Naziv tipa dokumenta<br>Saobračajna dozvola | ]  |         |
|                                                                                                    |                                             | Ok | Poništi |

Možete dodati sliku dokumenta u sistemu. Klik na Traži – Otvoriće se pretraga lokacije slike dokumenta na računaru – Označite dokument – Open ili dvokliknete dokument – prikazaće Vam lokaciju dokumenta – Možete da klikenete Prikaži dokument da proverite je li to ono što želite da dodate - OK

| 🖉 Vozilo - dokumenti                                             |              |                                                  |                                                     |                 |                           |     |
|------------------------------------------------------------------|--------------|--------------------------------------------------|-----------------------------------------------------|-----------------|---------------------------|-----|
|                                                                  |              |                                                  | Dokumenti za vozilo TEST VO                         |                 | Ħ                         | 1   |
| Glavna                                                           | Open         |                                                  |                                                     | ? 🛛             |                           |     |
| 街 Nova (Ins)                                                     | Look in:     | 🞯 Desktop                                        | - 🖬 📩 -                                             |                 |                           |     |
| <ul> <li>Promjeni (Ctrl+Ent</li> <li>Briši (Ctrl+Del)</li> </ul> | My Recent    | My Documents<br>My Computer<br>My Network Places |                                                     | =v<br>ile<br>or | /                         |     |
| Dodatno                                                          |              | Mozila Firefox                                   |                                                     | jr≀             |                           |     |
| 🕌 Pokaži dokument                                                | Desktop      | Ni<br>Pr                                         |                                                     |                 |                           |     |
|                                                                  | My Documents | 01<br>17<br>17<br>17<br>17<br>17                 | Saobracajna-1jpg<br>Shu<br>Shu<br>Shu<br>Shu<br>Shu |                 |                           |     |
|                                                                  | My Computer  | Er<br>Er<br>Er                                   | and Sky<br>Sky<br>ब्रा stri<br>ब्रा STI             |                 | ¥                         |     |
|                                                                  | <b>(</b>     | <                                                |                                                     | >               | 📑 Traži 🔓 Pokaži dokument |     |
|                                                                  | My Network   | File name:                                       | T                                                   | Open            |                           |     |
|                                                                  | i idues      | Files of type:                                   | •                                                   | Cancel          |                           |     |
|                                                                  |              |                                                  |                                                     |                 |                           |     |
|                                                                  |              |                                                  |                                                     |                 | Ok Poni                   | šti |

| 🛤 Vozilo - dokumenti                                                                        |    |                                        |                   |                       |                       |                       |                       |                |
|---------------------------------------------------------------------------------------------|----|----------------------------------------|-------------------|-----------------------|-----------------------|-----------------------|-----------------------|----------------|
|                                                                                             |    |                                        | Dokument          | i za vozilo TEST V    | OZILO F               |                       |                       | <b>#</b> 🖌     |
| Glavna                                                                                      | *  | Drag a column header                   |                   |                       |                       |                       |                       |                |
| <ul> <li>Ĉ Nova (Ins)</li> <li>Promjeni (Ctrl+Enter)</li> <li>𝑘 Briši (Ctrl+Del)</li> </ul> |    | Tip dokumenta 💉<br>Saobraćajna dozvola | Broj dokumenta    | Dokument izdao<br>MUP | Datum od<br>23.3.2018 | Datum do<br>23.3.2021 | Datum unosa 23.3.2021 | Opis dokumenta |
| Dodatno                                                                                     | \$ |                                        |                   |                       |                       |                       |                       |                |
| ႃ Pokaži dokument                                                                           |    |                                        |                   |                       |                       |                       |                       |                |
|                                                                                             |    |                                        |                   | 1                     |                       |                       |                       | >              |
|                                                                                             |    | 😰 Ispis (Ctrl+I)                       | 😅 Otvori filter 🛛 | 🚽 Spremi filter 📃 😰 I | spis report           |                       |                       | Ok Poništi     |

U svakom trenutku možete kliknuti Prikaži document i otvoriće se slika dokumenta.

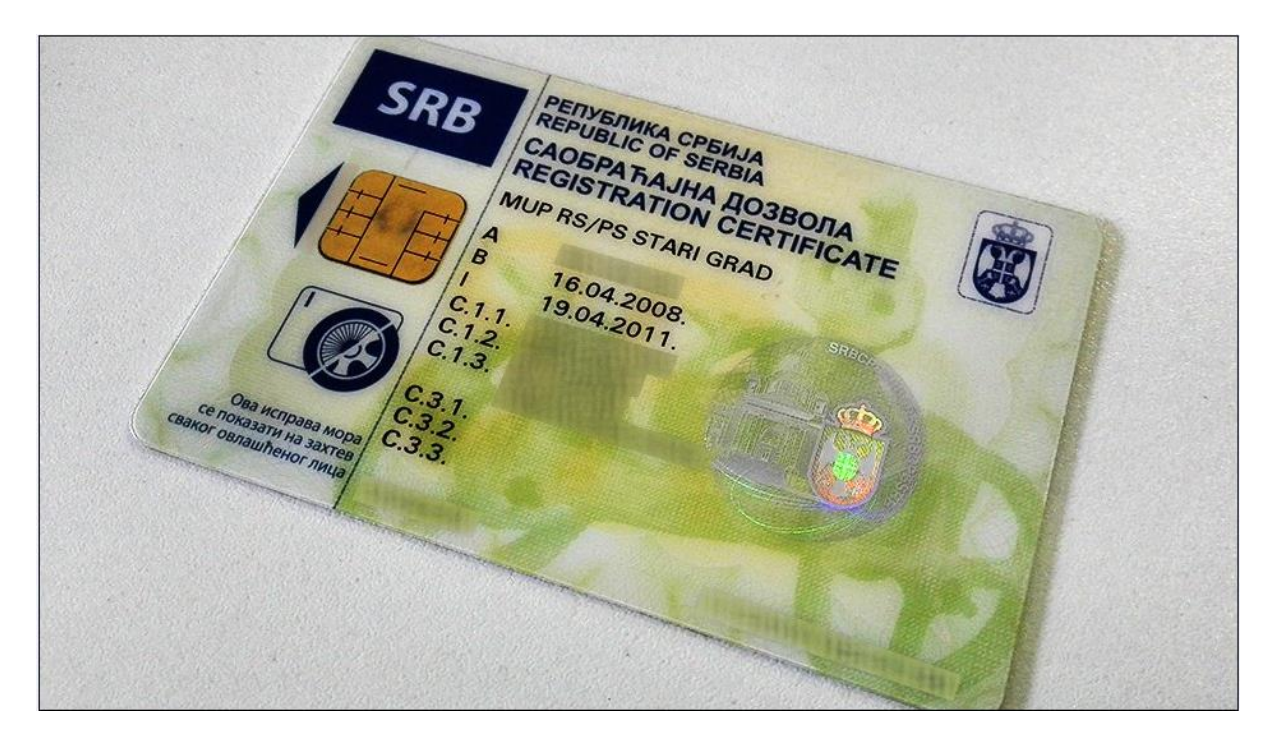

## Karton vozila

Označite vozilo – Karton vozila (Ctrl + K)– Otvoriće se prozor sa podacima koje ste upisali prilikom unosa vozila sa dodatnim opcijama za štampanje.

| 🛃 🚰 🛃 🞝 🝌 👫 🍳 96% 🔹 🔍 🔲 📑 🗐 🖬 🖬 🖌 🖌 🖌 L Dise                              |  |
|---------------------------------------------------------------------------|--|
| ARTRONIC .                                                                |  |
| KARTON VOZILA                                                             |  |
| Osnovni podaci                                                            |  |
| Registracijski broj TEST VOZILO F Garažni broj                            |  |
| Marka Model Mitsubishi Carisma                                            |  |
| Tip vozila Vrsta <b>Vozilo</b>                                            |  |
| Opis                                                                      |  |
| Mjesto troška Beograd Invent. broj                                        |  |
| Firma Skytrack Zagreb Datum premještaja 22.3.2021                         |  |
| Poslovna jedinica Artronic Zagreb                                         |  |
| Distributivni centar Artronic Sveti Duh                                   |  |
| Datum kupnje Cijena <b>O Novo</b>                                         |  |
| Tehnički podaci                                                           |  |
| Godina proizvodnje <b>2000</b> Datum prve registracije                    |  |
| Broj šasije Broj motora                                                   |  |
| Broj prometne Broj knijžice vozila                                        |  |
| Obujam motora 0 cm <sup>3</sup> Snaga motora <b>1597</b> Kw <b>98</b> KS  |  |
| Teretni prostor 0 m <sup>-3</sup> Nosivost 0 kg 0 paleta                  |  |
| Tahograf Termoking Rampa                                                  |  |
|                                                                           |  |
| Zapremina spremnika za porivo 000 litre Broi osovina 00 Broi kotača 0     |  |
|                                                                           |  |
| Obvezno osiguranje Polica Važi do                                         |  |
| Kasko osiguranje Polica                                                   |  |
| Operna vozila                                                             |  |
| Dodaci vozila                                                             |  |
| Ugradeno od Marka Invent. broj Opis dodataka Stanje brojila               |  |
| Gume vozila                                                               |  |
| Ugrađeno od Marka Vrsta Invent. broj Opis dodataka Stanje brojila Pređeno |  |
| Page 1 of 1                                                               |  |

## Evidencija kartica

Označite vozilo u popisu vozila – Evidencija kartica – Prikazaće se popis kartica koje su bile zadužene na vozilu. Na početku će popis biti prazan, dok ne napravite prvi unos.

|                                                               |   |                   |                      | Vozilo E       |       |                                                |                                           |        | Ħ     |
|---------------------------------------------------------------|---|-------------------|----------------------|----------------|-------|------------------------------------------------|-------------------------------------------|--------|-------|
| Glavna                                                        | * | Drag a column h   | ader here to group b | by that column |       |                                                |                                           |        |       |
| 🗂 Nova (Ins)<br>🏝 Promjeni (Ctrl+Enter)<br>🖞 Briši (Ctrl+Del) |   | Vozilo            | Garažni bri 🗸        | Kartica        | Vozač | Vrijeme zaduzenja<br>1.10.2017.<br>19.12.2018. | Istek kartice<br>31.1.2019.<br>31.1.2021. | ∆ 🗸 Ak | tivna |
| Ispis                                                         | * | The second second |                      | OMV I          |       | 4.1.2021.                                      | 31.1.2023.                                |        |       |
| 🖕 Ispis - kartica vozača                                      |   |                   |                      |                |       |                                                |                                           |        |       |
|                                                               |   |                   |                      |                |       |                                                |                                           |        |       |

Ukoliko je potrebno dodati novu karticu kliknete Nova – Karticu izaberete iz padajuće liste – Vozača izaberete iz padajuće liste – Izaberete vreme zaduženja – OK

| 🖉 Zaduženja kartica                                                                   |                                                                                                    |            |
|---------------------------------------------------------------------------------------|----------------------------------------------------------------------------------------------------|------------|
|                                                                                       | Vozilo TEST VOZILO F                                                                                                    | Ŧ 🖌        |
| Glavna 🏾 🛠                                                                            |                                                                                                    |            |
| <ul> <li>Nova (Ins)</li> <li>Promjeni (Crl+Enter)</li> <li>Briši (Ctrl+De)</li> </ul> | Kartica<br>OMV - 1234 Visite State Stat |            |
| Ispis *                                                                               | Vozač<br>Petar Petrović  Vrijeme Zaduženja<br>23.3.2020 Kartica je aktivna                                                                                                    |            |
|                                                                                       |                                                                                                    | Ok Poništi |

Ukoliko ne postoji kliknete na tri tačke – Otvoriće se prozor za unos podataka o kartici – Unesete podatke – OK.

| 🕼 Evidencija Kartica       |   |                           |
|----------------------------|---|---------------------------|
| Glavna                     | * | Tip Kartice               |
| 🖆 Nova (Ins)               |   |                           |
| Promjeni (Ctrl+Enter)      |   | Broj kartice              |
|                            |   | Vrijedi do                |
| Dodatno                    | * | 23.3.2020                 |
| ; 🖉 Evidencija po vozilima |   | Datum slanja<br>23.3.2019 |
|                            |   | PIN kartice               |
|                            |   |                           |
|                            |   | 300.000,00                |
|                            |   | Napomena                  |
|                            |   | OMV Kartica               |
|                            |   |                           |
| ]                          |   |                           |
|                            |   |                           |
|                            |   |                           |
|                            |   |                           |
|                            |   |                           |
| 1                          |   |                           |
| 1                          |   |                           |
|                            |   | Ok Poništi                |

Spisak kartica za sva vozila videćete kada u glavnom meni-u kliknete Evidencije – Evidencija kartica.

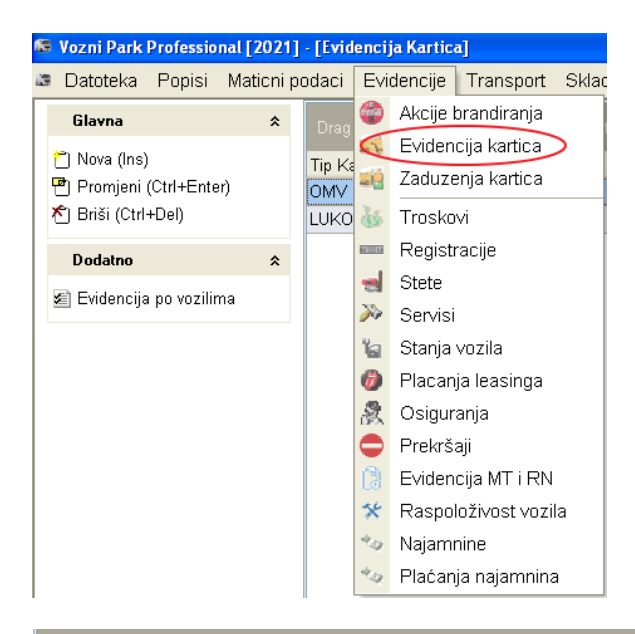

| Drag a column hea |           |              |                |          |
|-------------------|-----------|--------------|----------------|----------|
| Tip Kartice       | 💌 Kartica | 💌 Vrijedi do | 💌 Datum Slanja | <b>~</b> |
| OMV               | 1234      | 23.3.2020    | 23.3.2019      |          |
| LUKOIL            | 1235      | 23.3.2021    | 23.3.2020      | l        |
|                   |           |              |                |          |

## Registracija

Pregled registracija vozila sa periodima važenja registracije, pripadnostima vozila i cenama.

Troškovi registracije vozila periodični su trošak (jednom godišnje) i softver upozorava na istek registracije. Kod unosa troška registracije unose se: datum unosa, datum početka važenja, datum kraja važenja, cena bez PDV-a, dobavljač i broj računa.

Označite vozilo u popisu vozila – Registracija (Ctrl + R) – Otvoriće se prozor sa popisom registracija vozila i dobavljačima. Na početku će popis biti prazan, dok ne napravite prvi unos.

| 🚳 Registracija                                                                                |   |                                      |                                    |                                       |                                          |          |                                         |                      |                             |                    |                                                       |                            |
|-----------------------------------------------------------------------------------------------|---|--------------------------------------|------------------------------------|---------------------------------------|------------------------------------------|----------|-----------------------------------------|----------------------|-----------------------------|--------------------|-------------------------------------------------------|----------------------------|
|                                                                                               |   |                                      |                                    |                                       | Vozilo                                   | TE       | ST VOZI                                 | LOF                  |                             |                    |                                                       | ₩ 🖉                        |
| Glavna                                                                                        | * | Drag a col                           |                                    |                                       |                                          |          |                                         |                      |                             |                    |                                                       |                            |
| <ul> <li>™ Nova (Ins)</li> <li>™ Promjeni (Ctrl+Enter)</li> <li>™ Briši (Ctrl+Del)</li> </ul> |   | Datum ra 💌<br>18.3.2019<br>19.3.2020 | Datum re<br>23.3.2019<br>23.3.2020 | Važi or △ ♥<br>23.3.2019<br>23.3.2020 | Važi do<br>23.3.2020<br><b>23.3.2021</b> |          | Cijena 💌<br>1.000,00<br><b>1.500,00</b> | Br. računa 💌<br>1234 | Dobavljač 💌<br>AMSH<br>AMSS | Broj u vanjskorr 💙 | Registracija<br>TEST VOZILO F<br><b>TEST VOZILO F</b> | ✓ Iznos ✓<br>1.000, 1.500, |
| Dodatno                                                                                       | * |                                      |                                    |                                       |                                          |          |                                         |                      |                             |                    |                                                       |                            |
| 🚥 Import registracija                                                                         |   |                                      |                                    |                                       |                                          |          |                                         |                      |                             |                    |                                                       |                            |
|                                                                                               |   |                                      |                                    |                                       |                                          |          |                                         |                      |                             |                    |                                                       |                            |
|                                                                                               |   |                                      |                                    |                                       |                                          |          |                                         |                      |                             |                    |                                                       |                            |
|                                                                                               |   |                                      |                                    |                                       |                                          |          |                                         |                      |                             |                    |                                                       |                            |
|                                                                                               |   |                                      |                                    |                                       |                                          |          |                                         |                      |                             |                    |                                                       |                            |
|                                                                                               |   |                                      |                                    |                                       |                                          |          |                                         |                      |                             |                    |                                                       |                            |
|                                                                                               |   |                                      |                                    |                                       |                                          |          |                                         |                      |                             |                    |                                                       |                            |
|                                                                                               |   |                                      |                                    |                                       |                                          |          |                                         |                      |                             |                    |                                                       |                            |
|                                                                                               |   |                                      |                                    |                                       |                                          |          |                                         |                      |                             |                    |                                                       |                            |
|                                                                                               |   |                                      |                                    |                                       |                                          |          | 2.500,00                                |                      |                             |                    |                                                       |                            |
|                                                                                               |   |                                      |                                    | * 🛛                                   | <                                        |          |                                         |                      |                             |                    |                                                       | >                          |
|                                                                                               |   | 😰 Ispis                              | (Ctrl+l)                           | 🗲 Otvori filter                       | 🛛 🔚 Sprem                                | ni filte | er 🛛 😰 le                               | spis report          |                             |                    | Ok                                                    | Poništi                    |

Ukoliko je potrebno napraviti novi unos kliknete Nova – Unesete podatke o registraciji – Dobavljača izaberete iz padajuće liste ( ukoliko dobavljač ne postoji kreirate ga klikom na tri tačke ) – Nakon unetih podataka kliknete OK.

| 🕼 Registracija                                |                                                                                   |                                  |
|-----------------------------------------------|-----------------------------------------------------------------------------------|----------------------------------|
|                                               | Vozilo TEST VOZILO F                                                              | <b>詳</b> 🖌                       |
| Glavna                                        | \$<br>Datum unosa Datum računa 23.3.2019 18.3.2019                                | ☑ Poslano prema vanjskom sustavu |
| 🖱 Promjeni (Ctrl+Enter)<br>🏷 Briši (Ctrl+Del) | Registracija važi od Registracija važi do<br>23.3.2019 V 23.3.2020 V              | Broj u vanjskom sistemu          |
| Dodatno                                       | \$<br>Cijena bez PDV-a Dodatno                                                    |                                  |
| Import registracija                           | Napomena<br>Dobavljač<br>AMSH<br>Broj računa<br>1234<br>Iznos bez PDV<br>1.000,00 | Ok Poništi                       |

Spisak registracija i dobavljača za sva vozila videćete kad u glavnom meni-u kliknete Evidencije – Registracije

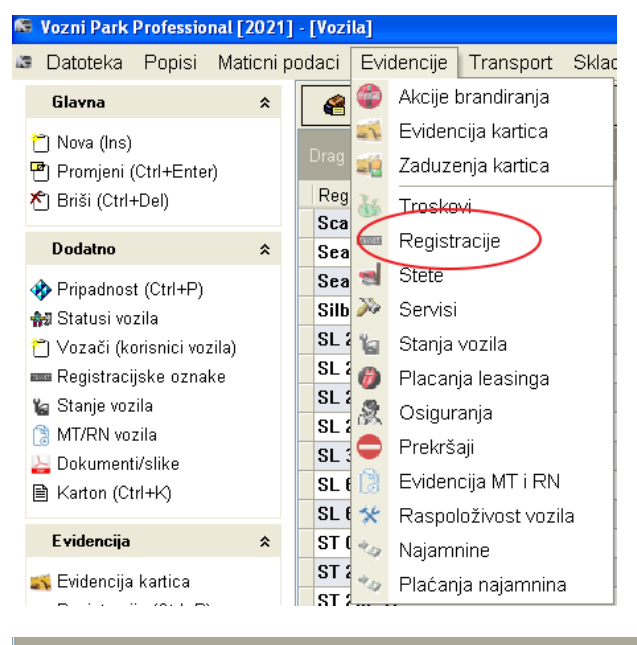

| Datum računa 🛛 💌 | Datum registracije 🛛 🗸 | Važi od 🛛 💌 | Važi do 🛛 💌 | Cijena 🛛 💌 | Br. računa 🛛 💙 | Dobavljač 💌 💌 |
|------------------|------------------------|-------------|-------------|------------|----------------|---------------|
| 19.3.2020        | 23.3.2020              | 23.3.2020   | 23.3.2021   | 1.500,00   |                | AMSS          |
| 18.3.2019        | 23.3.2019              | 23.3.2019   | 23.3.2020   | 1.000,00   | 1234           | AMSH          |
|                  | 8.3.2016               | 8.3.2016    | 8.3.2017    | 0,00       |                |               |
|                  | 19.5.2015              | 19.5.2015   | 19.5.2016   | 0,00       |                |               |
|                  |                        |             |             |            |                |               |

Registracije se mogu videti i kada označite vozilo pa kliknete Izveštaj – pregled troškova.

| 📹 Stete                        | 1L1 m 00L                               |             |
|--------------------------------|-----------------------------------------|-------------|
| 🖹 Dozvole vozila               | TABLE BY TRUE WAR                       |             |
| 🚔 Brandiranie                  | fame_m                                  |             |
| Standinarije                   | ▶ TEST VOZILO F                         | OTP Leasing |
|                                | Test vrabac                             |             |
| Prekrsaji                      | Testno vozilo                           |             |
|                                | Te                                      |             |
| 🗞 Izvještaj - pregled troškova | Terrent                                 |             |
| Ugratione A                    |                                         |             |
| Ogradeno X                     |                                         |             |
| 📲 Onrema (Ctrl+E)              | Тананананананананананананананананананан |             |
| S Dadasi (Ctrl+D)              | U                                       |             |
| Dodaci (cirrib)                |                                         |             |

| Urag a col |         |                           |                          |                        |                     |              |              |           |              |         |         |            |          |
|------------|---------|---------------------------|--------------------------|------------------------|---------------------|--------------|--------------|-----------|--------------|---------|---------|------------|----------|
| Vozilo 💌   | Marka 💌 | Grupa n 💌 Model 🛛 💌 Firma | 💌 Posl. jed ⊻ Grupa ti ⊻ | 🛛 Centar 💌 Vrsta tri 💌 | 🛛 Vozač 🛛 🗹 Godin 🛚 | Mjese 💙 Datu | 💌 Datur 💌    | Datum 🔽 🛛 | Opis 🛛 💌 Rač | 🖌 Doł 🔽 | Količ ⊻ | Cijen 💌 C  | ijens 💌  |
| TEST       |         | Mitsubishi                | Registraci               | Registracij            | 2019                | 3 23.3       | .20 18.3.201 | 23.3.201  | 1234         | AMS     | 0,000   | 1.000,0 1. | .000,000 |
| VOZILO F   |         | Carisma                   | а                        | а                      |                     |              | 19 9         | 9         |              | Н       |         | 0          |          |
| TEST       |         | Mitsubishi                | Registracij              | Registracij            | 2020                | 3 23.3       | .20 19.3.202 | 23.3.202  |              | AMS     | 0,000   | 1.500,0 1. | .500,00  |
| VOZILO F   |         | Carisma                   | а                        | a                      |                     |              | 20 0         | 0         |              | S       |         | 0          |          |

## Osiguranje

Prikazana su sva sklopljena osiguranja za vozila u programu. Izvještaj je grupiran po osiguravajućoj kući, vrsti osiguranja (kasko, osnovno).

Osiguranje vozila (osnovno, kasko) su periodični trošak, postoji alarm za istek važenja. Unosi se: datum unosa, vrsta osiguranja (osnovno, kasko), osiguravajuće društvo (dobavljač), broj polise, početak i kraj važenja i cena bez PDV-a.

Označite vozilo u popisu vozila – Osiguranje (Ctrl + O) – Otvoriće se prozor sa popisom osiguranja za vozilo. Na početku će popis biti prazan, dok ne napravite prvi unos.

| SB Osiguranje       |   |                         |                    |                                  |       |                |              |          |                   |           |             |            |                 |        |                       |              |
|---------------------|---|-------------------------|--------------------|----------------------------------|-------|----------------|--------------|----------|-------------------|-----------|-------------|------------|-----------------|--------|-----------------------|--------------|
|                     |   |                         |                    |                                  |       | Vozilo T       | EST VOZILO F |          |                   |           |             |            |                 |        |                       | PH 2         |
| Glavna              | * | Tip 🛆 💌                 |                    |                                  |       |                |              |          |                   |           |             |            |                 |        |                       |              |
| 🗋 Nova (ins)        |   | Datum                   | 💌 Datun 💌 BrRac    | 👻 Osiguravajuće druš 🛩 Broj poli | ice 💌 | Broj 💙 Važi od | a 💌 Važi do  | 💌 Cijena | M Pore:           | 🖌 Cijer 🛩 | Bon Ma      | alı 🛒 Učei | 🖌 Terit 😒 Traja | Pren 🗹 | Broj u 🛛 🖌 Registra 🔊 | 🖉 Osiguran 💌 |
| Promjeni (cm+cmer)  |   | E Tip : Osigurarje (10. | 000,00,110,000,00, | )                                |       |                |              |          |                   |           | la sea la s |            |                 |        |                       |              |
| C Disi (car+08)     |   | 23.3.2019               | 19.3.2 123         | THIOLAV Osigurarije 123          |       | 23.3.2019      | 23.3.2020    |          | 50.000,00 5.000   | 55.00     | 0,00001     | 30         |                 | 0      | TEST VO.              | 50.000,00    |
| Dedatno             |   | 23.3.200                | 10.3.2 124         | Croada osiguraij 124             |       | 23.3.2020      | 23.3.2021    |          | 50.000,00 5.000   |           | 0,00_ 0,0   | 00         |                 |        | IEST V                | 50.000,00    |
| 🔒 Import osiguranja |   |                         |                    |                                  |       |                | 23-3-2021    |          | 100.000,00 [300,0 | 100,00    |             |            |                 |        |                       |              |
|                     |   |                         |                    |                                  |       |                |              |          |                   |           |             |            |                 |        |                       |              |
|                     |   |                         |                    |                                  |       |                |              |          |                   |           |             |            |                 |        |                       |              |
|                     |   |                         |                    |                                  |       |                |              |          |                   |           |             |            |                 |        |                       |              |
|                     |   |                         |                    |                                  |       |                |              |          |                   |           |             |            |                 |        |                       |              |
|                     |   |                         |                    |                                  |       |                |              |          |                   |           |             |            |                 |        |                       |              |
|                     |   |                         |                    |                                  |       |                |              |          |                   |           |             |            |                 |        |                       |              |
|                     |   |                         |                    |                                  |       |                |              |          |                   |           |             |            |                 |        |                       |              |
|                     |   |                         |                    |                                  |       |                |              |          |                   |           |             |            |                 |        |                       |              |
|                     |   |                         |                    |                                  |       |                |              |          |                   |           |             |            |                 |        |                       |              |
|                     |   |                         |                    |                                  |       |                |              |          |                   |           |             |            |                 |        |                       |              |
|                     |   |                         |                    |                                  |       |                |              |          |                   |           |             |            |                 |        |                       |              |
|                     |   |                         |                    |                                  |       |                |              |          |                   |           |             |            |                 |        |                       |              |
|                     |   |                         |                    |                                  |       |                |              |          |                   |           |             |            |                 |        |                       |              |
|                     |   |                         |                    |                                  |       |                |              |          |                   |           |             |            |                 |        |                       |              |
|                     |   |                         |                    |                                  |       |                |              |          |                   |           |             |            |                 |        |                       |              |
|                     |   |                         |                    |                                  |       |                |              |          |                   |           |             |            |                 |        |                       |              |
|                     |   |                         |                    |                                  |       |                |              |          |                   |           |             |            |                 |        |                       |              |
|                     |   |                         |                    |                                  |       |                |              |          |                   |           |             |            |                 |        |                       |              |
|                     |   |                         |                    |                                  |       |                |              |          |                   |           |             |            |                 |        |                       |              |
|                     |   |                         |                    |                                  |       |                |              |          |                   |           |             |            |                 |        |                       |              |
|                     |   |                         |                    |                                  |       |                |              |          |                   |           |             |            |                 |        |                       |              |
|                     |   |                         |                    |                                  |       |                |              |          | 100.000.00        | 2 200.00  |             |            |                 |        |                       | _            |
|                     |   |                         |                    |                                  |       |                |              |          | 100.000,00 300,0  | 00,00     |             |            |                 |        |                       |              |
|                     |   |                         |                    | 0 10 T 100 1 1 1 1               | -     |                |              |          |                   |           |             |            |                 |        | - 44                  | I a vite     |
|                     |   | al Ispis (Ctri+0        | Deven ster         | Spremi filter all top is report  | J     |                |              |          |                   |           |             |            |                 |        | CK                    | Ponsti       |

Ukoliko je potrebno napraviti novi unos kliknete Nova – Otvoriće se prozor za unos podataka o osiguranju – Osiguravajuće društvo birate iz padajuće liste ( ukoliko osiguravajuće društvo ne postoji kreirate ga klikom na tri tačke ) – Nakon unetih podataka kliknete OK.

| 🚳 Osiguranje                                                             |   |                                                                                                    |                                  |
|--------------------------------------------------------------------------|---|----------------------------------------------------------------------------------------------------|----------------------------------|
|                                                                          |   | Vozilo TEST VOZILO F                                                                                                    | <u><u> </u></u>                  |
| Glavna                                                                   | * | Datum unosa Tip                                                                                                    | I Poslano prema vaniskom sustavu |
| <ul> <li>™ Promjeni (Ctrl+Enter)</li> <li>№1 Briši (Ctrl+Del)</li> </ul> |   | Datum Računa Broj Računa<br>17.3.2021 ▼ 123                                                                                                    | Broj u vanjskom sistemu          |
| Dodatno                                                                  | * | R Osiguravajuće društvo<br>TRIGLAV Osiguranje                                                                                                    |                                  |
| 🕒 Import osiguranja                                                      |   | Broj police<br>123                                                                                                    |                                  |
|                                                                          |   | Proj ponude<br>Važi od Važi do<br>23.3.020 V Ž23.3.021 V<br>Osigurana svota Premijski stupanj<br>0.00 Malus 0 C<br>Oglava Secondarije Secondarije Secondari Seco |                                  |
|                                                                          |   |                                                                                                    | Ok Poništi                       |

Spisak osiguranja za sva vozila videćete kada u glavnom meni-u kliknete Evidencije – Osiguranja.

#### Servisi

Servis na vozilu se unosi u sistem kao jednokratni trošak ili kao periodični trošak, kod redovnih servisa kod kojih je propisan period obavljanja (u vremenskom period ili broju kilometara). Unosi se: datum unosa, datum početka servisa, datum kraja servisa, broj računa, datum računa, tip servisa, serviser, broj radnog naloga, cena, stanje brojila, stanje brojila kod sledećeg servisa, datum sledećeg servisa, opis nepravilnosti, naknadno uočene neispravnosti.

Prikazuju se servisi koji su napravljeni na vozilu. Postoji dve vrste prikaza podataka.

1. Odabir preioda i klik na izračun – prikazuje se popis svih servisa u odabranom period.

2. Odabir perioda te odabir vrste servisa iz padajuće liste i klik na Pregled. Prikazuju se servisi odabranog tipa ali se radi i precizan izračun sa pređenom kilometražom. Obično se ovaj pregled koristi kod redovnih i periodičnih servisa koji imaju zadano vreme kada ih treba napraviti i kilometražu nakon koje ih treba obaviti.

U aplikaciji VPP postoji mogućnost unosa vrednosti servisa sa podelom u tri kategorije:

- Ulja i maziva
- Delovi
- Rad

Ukupna cena sve tri stavke treba da odgovara ceni kompletnog servisa. U postavkama aplikacije moguće je uključiti kontrolu upisanih cena.

Datoteka – Postavke – Parametri – Kontrola stavki kod servisa

```
✓ Kontrola stavki kod servisa - dozvoljena razlika stavki servisa i računa +/- 0,00
```

Cene pojedine stavke se upisuju u žuti stupac a moguće je upisati i opis stavke u stupac Otpis. Ukoliko je uključena opcija Kontrola stavki kod servisa a zbir stavki ne odgovara iznosu upisanom pod cena bez PDV-a pojaviće se poruka da Cena servisa ne odgovara upisanim detaljima servisa. U tom slučaju treba ispraviti iznose tako da dva označena polja sa slike odgovaraju iznosom.

| Radni nalog            |           | Cijena bez PDV-a       |                |           |                   |                            |
|------------------------|-----------|------------------------|----------------|-----------|-------------------|----------------------------|
| 577/ 2012              |           |                        | 1.000,00       |           |                   |                            |
| Stanje brojila, km     |           | Stanjebrojila kod slij | edećeg servisa | Datum     | slijedećeg servis | a Mora biti isto!          |
|                        | 45000     |                        | 55000          | 16.5.2    | 013.              | /                          |
| Naziv 💌                | Opis      |                        |                | •         | Iznos 💌           |                            |
| Dijelovi               |           |                        |                |           | 600,00            |                            |
| Ulje i maziva          | Castrol   |                        |                |           | 150,00            |                            |
| Rad                    |           |                        |                | _         | 260,00            |                            |
|                        |           |                        |                |           | 1.010,00          |                            |
| Opis neispravnosti voz | la        |                        | Vozni          | Park Pr   | ofessional        |                            |
|                        |           |                        | Cije           | ena servi | sa ne odgovara u  | pisanim detaljima servisa! |
|                        |           |                        |                |           | OK                | 5                          |
| Naknadno uočene neisp  | oravnosti |                        |                |           |                   |                            |
|                        |           |                        |                | -         |                   |                            |

## Dodavanje servisa

Označite vozilo u popisu vozila – Servis (Ctrl + S) – Otvoriće se prozor sa popisom servisa koji će biti prazan pre prvog unosa – kliknete Nova – Otvoriće se prozor za unos podataka o servisu – Nakon unešenih podataka kliknete OK.

| Datum unosa              | [         | )atum pocetka servi:                                                                       | sa Datum k      | raja servis | a             |        |           |
|--------------------------|-----------|--------------------------------------------------------------------------------------------|-----------------|-------------|---------------|--------|-----------|
| 25.3.2021                | -         | 5.3.2021                                                                                   | ▼ 25.3.202      | 21          | -             |        |           |
| Broj racuna              |           | Datum racuna                                                                               | Status s        | ervisa      |               |        |           |
| 123                      | 2         | 5.3.2021                                                                                   | -               |             | -             | ·      |           |
| Broj narudzbe            |           | )atum narudzbe                                                                             |                 |             |               |        |           |
| Broj racuna izvrsitelja  |           | zvrsitelj                                                                                  | •               |             |               |        |           |
|                          |           |                                                                                            |                 | Aut         | o PANDA 🔻     | ·      |           |
| 🍋 Tip servisa            |           |                                                                                            |                 |             |               |        |           |
| Redovan servis           |           |                                                                                            |                 |             | -             | ·      |           |
| Serviser                 |           |                                                                                            |                 |             |               |        |           |
| Auto PANDA               |           |                                                                                            |                 |             | -             |        |           |
| Steta                    |           |                                                                                            |                 |             | •             |        |           |
| Radni nalog              |           | Cijena bez PDV-a                                                                           |                 |             |               |        |           |
| 0/ 2021                  |           |                                                                                            | 1.000,00        |             |               |        |           |
| Stanje brojila, km       |           | Stanjebrojila kod slij                                                                     | jedeceg servisa | Datum       | slijedeceg si | ervisa |           |
|                          | 0 🗘       |                                                                                            | 10000 🛟         | 25.3.20     | 122           | •      |           |
| Naziv 💌 O                | pis       |                                                                                            | -               | Cijena      | ▼ Iznos       | •      |           |
|                          |           |                                                                                            |                 |             |               |        |           |
|                          |           | <no data="" disp<="" td="" to=""><td>lay&gt;</td><td></td><td></td><td></td><td></td></no> | lay>            |             |               |        |           |
|                          |           |                                                                                            |                 |             |               |        | Provjera: |
|                          |           |                                                                                            |                 |             |               |        | 0,00      |
| Opis neispravnosti vozil | a         |                                                                                            |                 |             |               |        |           |
|                          |           |                                                                                            |                 |             |               |        |           |
|                          |           |                                                                                            |                 |             |               |        |           |
|                          |           |                                                                                            |                 |             |               | -      |           |
|                          |           |                                                                                            |                 |             |               |        |           |
| Jaknadno uocene neisp    | iravnosti |                                                                                            |                 |             |               |        |           |

Nakon unosa izveštaj ćete videti u popisu izveštaja vozila.

| Servis                                  |   |                                         |                                                      |                                |                      |                |            |            |         |        |            |        |              |              |
|-----------------------------------------|---|-----------------------------------------|------------------------------------------------------|--------------------------------|----------------------|----------------|------------|------------|---------|--------|------------|--------|--------------|--------------|
|                                         |   |                                         |                                                      |                                |                      |                |            |            |         | Ve     | ozilo TES  | t vozi | LOF          |              |
| Glavna                                  | * | Tip servisa 🛆 💌                         |                                                      |                                |                      |                |            |            |         |        |            |        |              |              |
| 🗂 Nova (Ins)<br>💾 Promjeni (Ctrl+Enter) |   | Servis ❤ Dat ⊽ ❤<br>⊡ Tip servisa : Red | G <mark>▼</mark> N <mark>▼</mark> (<br>ovan servis ( | Gai 💙 Regi 💌<br>1.000,00 , 1.0 | Reg 🔽 S 🛚            | 🖌 Datum slij 🗙 | Km sljet 💙 | R 💌 R      | ad 💌 Kr | 🖌 St 🗸 | Serviser 💙 | U F 💌  | Cij 🔽        | Iznos 💌      |
| ★ Briši (Ctrl+Del) Dodatno              | * | 62 25.3.202<br>1                        | 202 3<br>1                                           | TEST<br>VOZIL<br>O F           | TEST<br>VOZIL<br>O E | 25.3.2022      | 10000      | ☑ 0/<br>20 | 21      | 0      |            |        | 1.00<br>0,00 | 1.000,0<br>0 |
| ≫a Dijelovi servisa (Ctrl+D)            |   |                                         |                                                      |                                |                      |                |            |            |         |        |            |        | 00,0         | .000,000     |
| 🖹 Izvieštai (Ctrl+R)                    |   |                                         |                                                      |                                |                      |                |            |            |         |        |            |        |              |              |

Kad kliknete na servis aktiviraće se dodatne opcije Djelovi servisa (Ctrl+D) i Izveštaj (Ctrl+R).

Djelovi servisa se koriste za povezivanje delova servisa (ulja i maziva, delovi, rad) sa servisom.

Kliknete na Djelovi servisa – Otvoriće se prozor sa delovima servisa – Popis će biti prazan dok ne napravite unose. Da biste napravili unos kliknete Nova – Naziv možete izabrati iz padajuće liste – OK

| 🕼 Dijelovi servisa                                                      |                                                           |         |
|-------------------------------------------------------------------------|-----------------------------------------------------------|---------|
| Glavna     ▲       Promjeni (Ctrl+Enter)       ▲       Briši (Ctrl+Del) | Naziv Rad Opis Cijena Količina 250.00 1 Roba na skladištu | ₩.      |
|                                                                         | Ok                                                        | Poništi |

Ukoliko ništa nije uneto u sistem kliknete na tri tačke - Nova – otvoriće se Šifarnik delova – iz padajuće liste izaberete da li su Delovi ili Usluge – Ukoliko želite da budu povezani sa servisom potrebno je štiklirati opcije Unos u servisima, Unos u troškovima, Aktivan.

| 📾 Šifrarnik dijelova                                                                                                    |                                                                  |            |
|----------------------------------------------------------------------------------------------------|------------------------------------------------------------------|------------|
| Elavna         Image: Nova (Ins)         Image: Promjeni (Ctrl+Enter)         Image: Nova (Ins)         Image: Nova (Ins)      < | Tip       Dijelovi       Naziv       Ulja i Maziva               | ₩Z         |
|                                                                                                    | Vanjska šifra<br>12<br>I Unos u servisima<br>I Unos u troškovima |            |
|                                                                                                    | ☑ Aktivan                                                        |            |
|                                                                                                    |                                                                  | Ok Poništi |

Na isti način unesete Delove i Rad.

| 📾 Šifrarnik dijelova                    |   |                                                    |              |                  |                                                                                                    |                   |
|-----------------------------------------|---|----------------------------------------------------|--------------|------------------|----------------------------------------------------------------------------------------------------|-------------------|
| Glavna                                  | * | Tip 🛆 💌                                            |              |                  |                                                                                                    | <b>#</b>          |
| 췹 Nova (Ins)<br>🖱 Promjeni (Ctrl+Enter) |   | Naziv 🛆 💌                                          | U servisima  | 🕙 U troškovima 💌 | Aktivan                                                                                                    | 💌 Vanjska šifra 💌 |
|                                         |   | Delovi                                             |              |                  |                                                                                                    | 14                |
|                                         |   | Uja i Maziva<br>E Tip : Usluge                     |              |                  |                                                                                                    | 12                |
|                                         |   | Rad                                                | <b>v</b>     |                  | Image: A start of the start of the start | 16                |
|                                         |   |                                                    |              |                  |                                                                                                    |                   |
|                                         |   |                                                    |              |                  |                                                                                                    |                   |
|                                         |   | 😰 Ispis (Ctrl+I) 🗳 Otvori filter 🛛 🖬 Spremi filter | Ispis report | )                |                                                                                                    | Ok Poništi        |

Kada označite izveštaj i kliknete Izveštaj opcije će pripremiti servis za štampanje sa dodatnim opcijama za štampač.

| 🕼 Servis                                               |   |   |                 |          |                       |                |               |       |        |       |     |              |    |
|--------------------------------------------------------|---|---|-----------------|----------|-----------------------|----------------|---------------|-------|--------|-------|-----|--------------|----|
|                                                        |   |   |                 |          |                       |                |               |       |        |       |     |              |    |
| Glavna                                                 | * |   | Tip s           | ervi     | isa 🛆 💌               |                |               |       |        |       |     |              |    |
| 省 Nova (Ins)<br>🖱 Promjeni (Ctrl+Enter)                |   | 0 | Servis<br>∃ Tip | v<br>sei | Dat ⊽ 🔽<br>visa : Red | G 🔽<br>Iovan : | N 💌<br>servis | Gar 🔽 | Regi 💌 | Reg 🔽 | S 💙 | Datum slij 🗙 | Kr |
| 🏝 Briši (Ctrl+Del)                                     |   |   | Ĺ.              | 62       | 25.3.202              | 202            | 3             |       | TEST   | TEST  |     | 25.3.2022    |    |
| Dodatno                                                | * |   |                 |          | 1                     | <b>.</b>       |               |       | 0 F    | 0 E   |     |              |    |
| ≫a Dijelovi servisa (Ctrl+D)<br>🗎 Izvještaj (Ctrl+R) ┥ |   | _ |                 |          |                       |                |               |       |        |       |     |              |    |
| Izvještaj - mail (Ctrl+M) Pokazi dokument              |   |   |                 |          |                       |                | _             |       |        |       |     |              |    |

|                                                                                               |                                     | 365         |                                                                                                |                                                               |                                                           |                 |                                                  |
|-----------------------------------------------------------------------------------------------|-------------------------------------|-------------|------------------------------------------------------------------------------------------------|---------------------------------------------------------------|-----------------------------------------------------------|-----------------|--------------------------------------------------|
| Osnovni podaci                                                                                |                                     |             |                                                                                                |                                                               |                                                           |                 |                                                  |
| Registracijski broj<br>Matka<br>Model<br>Gatažni broj<br>Inv. broj<br>Odgovoran vozač         | TEST VOZILO F<br>Mitsubishi Carisma |             | Firma<br>Poslovna jedinica<br>Distributivni oentar<br>Brojšasije<br>Broj motora<br>Radni nalog | Skytrack Zagreb<br>Artronic Zagreb<br>Artronic Sveti Duh<br>1 |                                                           |                 |                                                  |
| Tip servisa                                                                                   | Redovan servis                      |             |                                                                                                |                                                               |                                                           |                 |                                                  |
| Datum upućivanja<br>Serviser                                                                  | 25.3.2021                           | Kilometraža | 0                                                                                              | Vozilo uputio                                                 | ArtAdmin                                                  |                 |                                                  |
| Datum vraćanja                                                                                | 25.3.2021                           |             |                                                                                                | Broj naloga                                                   | 0/2021                                                    |                 |                                                  |
| Opis neispravnosti vozil                                                                      | а                                   |             |                                                                                                |                                                               |                                                           |                 |                                                  |
| Vaknadno uočene neisp                                                                         | iravnosti                           |             |                                                                                                |                                                               |                                                           |                 |                                                  |
| Naknadno uočene neisp                                                                         | ravnosti                            |             |                                                                                                |                                                               |                                                           |                 |                                                  |
| Naknadno uočene neisp<br>Zamjenjeni djelovi / lzv                                             | rravnosti<br>řšene radovi           |             |                                                                                                |                                                               | _                                                         | _               | _                                                |
| Naknadno uočene neisp<br>Zamjenjeni djelovi / Izv<br>Nazi v                                   | ravnosti<br>řšene radovi            |             | Opis                                                                                           | Cijer                                                         | a Količia                                                 | ina             | Ukupno                                           |
| Naknadno uočene neisp<br>Zamjenjeni djelovi / lzv<br>Naziv<br>Delovi<br>Ulja i Maziva<br>Rad  | ravnosti<br>ršene radovi            |             | Opis                                                                                           | Cijer<br>25                                                   | a Količi<br>0.00 1.00<br>0.00 1.00<br>0.00 1.00           | ina<br>10<br>10 | Ukupno<br>500.00<br>250.00<br>250.00             |
| Naknadno uočene neisp<br>Zamjenjeni dijelovi / Izv<br>Naziv<br>Delovi<br>Ulja i Maziva<br>Rad | ravnosti<br>Yšene radovi            |             | Opis                                                                                           | Cijen<br>50<br>26<br>25<br>Cije                               | a Količi<br>0,00 1,00<br>0,00 1,00<br>0,00 1,00<br>ana    | ina0<br>0<br>0  | Ukupno<br>500.00<br>250.00<br>250.00<br>1.000.00 |
| Naknadno uočene neisp<br>Zamjenjeni djelovi / Izv<br>Nazi v<br>Delovi<br>Ulja i Maziva<br>Rad | ravnosti<br>ršene radovi            |             | Ορίς                                                                                           | Cijen<br>60<br>25<br>Cije<br>Cije<br>Servis izvr              | a Količi<br>0.00 1.00<br>0.00 1.00<br>1.00<br>ana<br>šio: | ina<br>10<br>10 | Ukupno<br>500,01<br>250,01<br>250,01<br>1,000,00 |

## Nakon unosa servis ćete videti kada označite vozilo i kliknete Izveštaj – pregled troškova.

| Drag a c         |         |   |           |                       |                    |                    |                  |                       |                   |         |           |         |               |               |               |
|------------------|---------|---|-----------|-----------------------|--------------------|--------------------|------------------|-----------------------|-------------------|---------|-----------|---------|---------------|---------------|---------------|
| Vozilo 📘         | 🖌 Marka | ~ | Grupa n 💌 | Model 💌               | Firma 🛛 💌          | Posl. jed 🌱        | Grupa ti 💌       | Centar 💌              | Vrsta tri ⊻       | Vozač 💌 | 🛛 Godin 💌 | Mjese ⊻ | Datu 💌        | Datur 💌       | Datum 💌       |
| TEST<br>VOZILO F |         |   |           | Mitsubishi<br>Carisma | Skytrack<br>Zagreb | Artronic<br>Zagreb | Servis           | rtronic<br>Sveti Duh  | Redovan<br>servis |         | 2021      | 3       | 25.3.20<br>21 | 25.3.202<br>1 | 25.3.202<br>1 |
| TEST<br>VOZILO F |         |   |           | Mitsubishi<br>Carisma |                    |                    | Registracij<br>a |                       | Registracij<br>a  |         | 2019      | 3       | 23.3.20<br>19 | 18.3.201<br>9 | 23.3.201<br>9 |
| TEST<br>VOZILO F |         |   |           | Mitsubishi<br>Carisma |                    |                    | Registracij<br>a |                       | Registracij<br>a  |         | 2020      | 3       | 23.3.20<br>20 | 19.3.202<br>0 | 23.3.202<br>0 |
| TEST<br>VOZILO F |         |   |           | Mitsubishi<br>Carisma | Skytrack<br>Zagreb | Artronic<br>Zagreb | Leasing          | Artronic<br>Sveti Duh | Leasing           |         | 2021      | 3       | 24.3.20<br>21 | 24.3.202<br>1 | 24.3.202<br>1 |

## Leasing

Prikazuju se podaci o vozilima koja su u leasing-u te o plaćenim ratama leasing-a. Izvještaj je grupiran prema pripadnosti vozila (firma, poslovna jedinica, centar, vozilo).

Unose se podaci sa ugovora o lesing-u: leasing kuća, valuta, broj ugovora, datum početka, datum kraja, rok otplate, ugovoreno km, vrednost predmeta najma, jamčevina, akontacija, najmnina, troškovi odobrenja, buy-back. Nakon toga za svako vozilo se unose otplatne rate tako da je uvek moguće znati koliki deo leasing-a je otplaćen i kolika je otkupna vrednost vozila.

Označite vozilo u popisu vozila – Lesaing (Ctrl + L) – Otvoriće se popis leasing ugovora za vozilo. Na početku će popis biti prazan, dok ne napravite prvi unos.

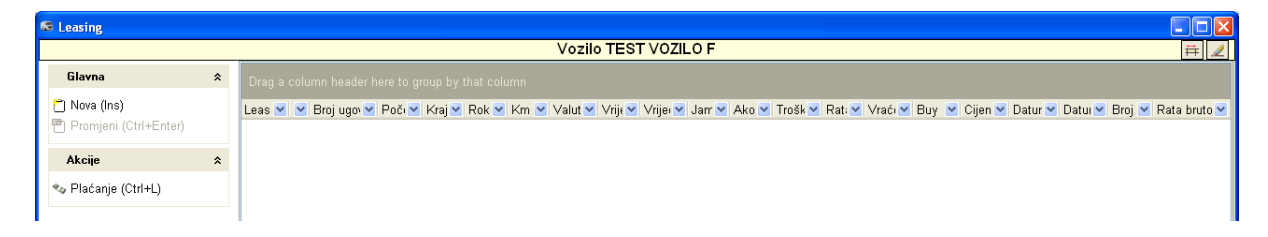

Kada želite da unesete novi ugovor o lesing-u kliknete Nova ( dakle ne račun za ratu leasing-a, to ide kasnije ) – otvoriće se prozor za unos podataka o leasing-u – Nakon unetih podataka kliknete OK.

Minimum podataka koje treba uneti su Leasing kuća i Valuta leasing-a. Podaci se biraju iz padajuće liste a ukoliko ne postoje napravi se novi unos klikom na tri tačke.

| 🕼 Leasing                                                                                    |                                                                                                    |            |
|----------------------------------------------------------------------------------------------|----------------------------------------------------------------------------------------------------|------------|
|                                                                                              | Vozilo TEST VOZILO F                                                                                                    | <b>#</b> 🗶 |
| Glavna     ♠       P     Nova (Ins)       Promjeni (Ctrl+Enter)       T     Briši (Ctrl+Del) | Leasing kuća<br>OTP Leasing  Valuta EU                                                                                                    |            |
| Akcije â<br>♥₂ Plaćanje (Ctrl+L)                                                             | Vrsta leasinga<br>Operativni Broj ugovora Datum unosa Datum računa Broj računa Datum unosa Datum računa Broj računa Početak Kraj Rok otplate (mjeseci) Ugovoreno km Početak Kraj Rok otplate (mjeseci) Ugovoreno km 0 0 0 0 0 0 0 0 0 0 0 0 0 0 0 0 0 0 0 |            |
|                                                                                              | Ok P                                                                                                    | 'oništi    |

Klik na tri tačke – Nova – Uneti podatke o leasing kući – OK

Nakon unetih podataka kliknete OK i leasing ugovor će biti prikazan u popisu ugovora.

| teasing                                                                                     |   |                             |     |            |       |       |       |       |              |                       |                        |               |               |                |               |             |               |         |        |        |       |        |                |
|---------------------------------------------------------------------------------------------|---|-----------------------------|-----|------------|-------|-------|-------|-------|--------------|-----------------------|------------------------|---------------|---------------|----------------|---------------|-------------|---------------|---------|--------|--------|-------|--------|----------------|
| Vozilo TEST VOZILO F                                                                        |   |                             |     |            |       |       |       |       |              |                       | Ħ                      | :             |               |                |               |             |               |         |        |        |       |        |                |
| Glavna                                                                                      | * |                             |     |            |       |       |       |       |              |                       |                        |               |               |                |               |             |               |         |        |        |       |        |                |
| <ul> <li>Ĉ Nova (Ins)</li> <li>Promjeni (Ctrl+Enter)</li> <li>K Briši (Ctrl+Del)</li> </ul> |   | Leasing kuća<br>OTP Leasing | • • | Broj ug( 🛛 | Poč 💌 | Kra 💌 | Roł 💌 | Krr 💌 | Valu 💌<br>EU | Vrij <b>⊻</b><br>0,00 | Vrije <b>⊻</b><br>0,00 | Jar 💌<br>0,00 | Akt 💌<br>0,00 | Troš 💌<br>0,00 | Rat 💌<br>0,00 | Vrać 💌<br>( | Buy 🔽<br>0,00 | Cijei 🗸 | Datu 💌 | Datı 💙 | Bro 💌 | Rata b | orut 💌<br>0,00 |
| <b>Akcije</b><br>ጭ Plaćanje (Ctrl+L)                                                        | * |                             |     |            |       |       |       |       |              |                       |                        |               |               |                |               |             |               |         |        |        |       |        |                |

Prikaz u popisu vozila ako u pregled postavite kolonu Leasing kuća iz field chooser-a.

| 省 Opći podaci       | 🚸 Pripadno | st 📋 O        | rganizacija  | 🖪 Pravni podaci | 🔁 Teh. podaci | 隐 Kupovina | 🚥 Registracija | Sve!   | * |   |
|---------------------|------------|---------------|--------------|-----------------|---------------|------------|----------------|--------|---|---|
| Drag a column heade |            |               | 1            |                 |               |            |                |        |   |   |
| Registracija        | 💌 N        | /ozač 🖉       | Leasing kuća |                 |               |            | 🗸 🗹 Model      |        |   | ~ |
| TEST VOZILO F       |            | $\mathcal{C}$ | OTP Leasing  | )               |               |            | Mitsubishi C   | arisma |   |   |
|                     |            |               |              |                 |               |            |                |        |   |   |
| Designed of         |            |               |              |                 |               |            |                |        |   |   |

Kada je za vozilo upisan leasing ugovor na njega se mogu vezati plaćanja rata po tom ugovoru. Treba označiti leasing ugovor i kliknuti na Plaćanja (Ctrl+L). Otvara se prozor sa do tada upisanim plaćanjima po izabranom leasingu (ugovoru) za vozilo.

| 🕼 Leasing                                                                               | Leasing plaćanja                   |                                                                                                    |              |
|-----------------------------------------------------------------------------------------|------------------------------------|----------------------------------------------------------------------------------------------------|--------------|
|                                                                                         |                                    | Leasing                                                                                                    | <b># </b>    |
| Glavna ☆                                                                                | Glavna ×                           | Dran a column haadar hara to moun by that column                                                                                              |              |
| <ul> <li>Mova (Ins)</li> <li>Promjeni (Ctrl+Enter)</li> <li>Maisi (Ctrl+Del)</li> </ul> | Ĉ Nova (Ins) Promjeni (Ctrl+Enter) | Charge & Colomin Learnin Her & group of the Colomin<br>Vive J♥ ♥ ♥ I♥ ♥ Da ♥ Ra ♥ Os ♥ PC ♥ Izr ♥ Op ♥ Broj van ♥ Garažni broj ♥ Leasing kuća | MM           |
| Akcije 🛠                                                                                | Dodatno 🛠                          |                                                                                                    |              |
| ≪ Plaćanje (Ctrl+L)                                                                     | 🖹 Import plaćanja                  |                                                                                                    |              |
|                                                                                         |                                    | <no data="" display="" to=""></no>                                                                                                    | )<br>Poništi |

Na početku je popis prazan – Klik na Nova – otvara se prozor za unos plaćanja rate lesing-a. Nakon unetih podataka kliknete OK.

| 🚳 Leasing plaćanja                                                                                       |   |                                                         |                                         |                  |
|----------------------------------------------------------------------------------------------------|---|---------------------------------------------------------|-----------------------------------------|------------------|
|                                                                                                    |   | Leasing                                                 |                                         | ₩ 🖌              |
| Glavna<br><sup>★</sup> Nova (Ins)<br><sup>⊕</sup> Promjeni (Ctrl+Enter)<br><sup>★</sup> Briši (Ctrl+Del) | * | Datum plaćanja<br>24.3.2021 ▼<br>Račun<br>123/123       | slano prema vanjsl<br>u vanjskom sistem | kom sustavu<br>u |
| Dodatno                                                                                                  | * | Osnovica 1 000 00                                       |                                         |                  |
| B Import plaćanja                                                                                        |   | PDV iznos<br>200,00<br>Iznos ukupno<br>1.200,00<br>Opis |                                         |                  |
|                                                                                                    |   |                                                         | Ok                                      | Poništi          |

Sve plaćene rate leasing možete videti kada kliknete Evidencije – Plaćanja leasing

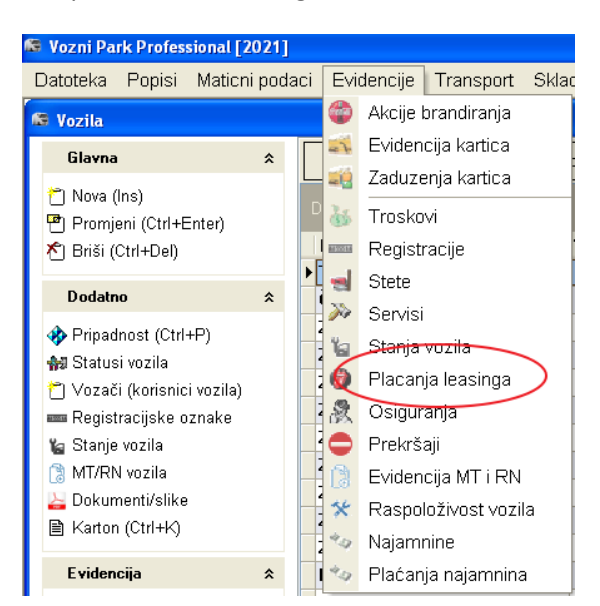

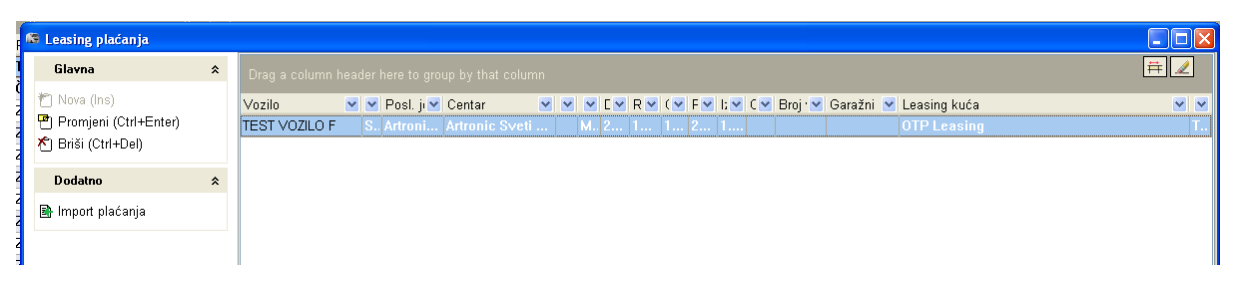

Plaćene rate leasing-a mogu se videti i ako označite vozilo i kliknete Izveštaj – pregled troškova.

| 🐋 Stete          |                |              |                       |                    | N 00L              |                  |                       |             |       |           |                    |         |          |          |      |       |              |         |              |
|------------------|----------------|--------------|-----------------------|--------------------|--------------------|------------------|-----------------------|-------------|-------|-----------|--------------------|---------|----------|----------|------|-------|--------------|---------|--------------|
| 🗎 Dozvole        | e vozila       |              |                       | 1000               |                    |                  |                       |             |       |           |                    |         |          |          |      |       |              |         |              |
| 🍘 Brandir:       | anje           |              |                       |                    |                    |                  |                       |             |       |           |                    |         |          |          |      |       |              |         |              |
| 🔩 Najamn         | nine           |              |                       | ▶ TEST             | VOZILO             | F                |                       |             |       | OTF       | <sup>o</sup> Leasi | ng      |          |          |      |       |              |         |              |
| 👝 Prekrša        | aii            |              |                       | Testy              | vrabac             |                  |                       |             |       |           |                    |         |          |          |      |       |              |         |              |
| Troškov          | vi             |              |                       | Testn              | o vozilo           |                  |                       |             |       |           |                    |         |          |          |      |       |              |         |              |
| lzviešta         | <br>ai - nreal | ed trošk     | (OVa                  | Тс                 | 1000               |                  |                       |             |       |           |                    |         |          |          |      |       |              |         |              |
| 12130010         | 9 p.09         |              |                       | Тс                 | - 10 A             | 100.00           | 10 C                  |             |       |           |                    |         |          |          |      |       |              |         |              |
| Ugrađer          | no             |              | *                     | Тс                 | 1000               | 100              |                       |             |       |           |                    |         |          |          |      |       |              |         |              |
| All Opromo       | o (Ctrl±P      | =)           |                       | Тс                 | a finite           | 10.00            | 10 A                  |             |       |           |                    |         |          |          |      |       |              |         |              |
| Ma Oprenia       | a (Chilum)     | -)           |                       | U                  |                    |                  |                       |             |       |           |                    |         |          |          |      |       |              |         |              |
| Dodaci           | (∪tri+D        | ,            | ٦                     | Utova              |                    | <b>VII</b> J III |                       |             |       |           |                    |         |          |          |      |       |              |         |              |
|                  |                |              |                       |                    |                    |                  |                       |             |       |           |                    |         |          |          |      |       |              |         |              |
| Deserved         |                |              |                       |                    |                    |                  |                       |             |       |           |                    |         |          |          |      |       |              |         |              |
| Drag a columi    | in neader n    | iere to grou | up by that co         | uumn               |                    |                  |                       |             |       |           |                    |         |          |          |      |       |              |         |              |
| Vozilo 💌 Ma      | arka ⊻ (       | Grupa n 🚩    | Model 🚩               | Firma 🚩            | Posl. jed 🗙        | Grupa ti 🗙       | Centar 🚩              | Vrsta tri 🚩 | Vozač | 🖌 Godin 🚩 | Mjese 💙            | Datu 🚩  | Datur 🚩  | Datum 🚩  | Opis | 🖌 Rač | M Dol M      | Količ 🗙 | Cijen 🚩 C    |
| TEST<br>VOZILO E |                |              | Mitsubishi<br>Carisma | Skytrack<br>Zagreb | Artronic<br>Zagreb | Leasing          | Artronic<br>Sveti Duh | Leasing     |       | 2021      | 3                  | 24.3.20 | 24.3.202 | 24.3.202 |      |       | OTP<br>Leasi | 0,000   | 1.000,0<br>N |
| 1021201          |                |              | ounoma                | 249130             | Lagrob             |                  | oren Dun              |             |       |           |                    | 21      | '        |          |      |       | ng           |         |              |

## Štete

Prikaz šteta koje su upisane na vozila. Izveštaj je grupiran po pripadnosti vozila.

Za svaku štetu koja se naplaćuje po polisi kasko osiguranja, unosi se: vreme nastanka štete, broj štete kod osiguravatelja, vozač koji je upravljao vozilom u trenutku nastanka štete, procenjeni izbos, iskorišćeni iznos, opis štete.

**Napomena**: za štetu je potrebno otvoriti i servis kojim je šteta popravljena a u tom servisu upisuje se stvarna cena popravke nastale štete.

| 📾 Štete                                                                                 |   |                                                                |                                                       |                                           |                                                                                                    |                                                             |
|-----------------------------------------------------------------------------------------|---|----------------------------------------------------------------|-------------------------------------------------------|-------------------------------------------|----------------------------------------------------------------------------------------------------|-------------------------------------------------------------|
|                                                                                         |   |                                                                | Vozilo TEST V                                         | OZILO F                                   |                                                                                                    | <b># /</b>                                                  |
| Glavna                                                                                  | * | Vrijeme<br>25.3.2021 12:48:19                                  | Broj štete<br>1 / 2021                                | Vrsta šte<br>Accident                     | ete Tip nesreće<br>t 👻                                                                                                    | ▼                                                           |
| <ul> <li>Prova (ms)</li> <li>Promjeni (Ctrl+Enter)</li> <li>Briši (Ctrl+Del)</li> </ul> |   | Vozač<br>Petar Petrović 🔹<br>Voditelj                          | Brzina u trenutku nesreć<br>Vrijeme u smjeni u trenut | e<br>30-50 kmh <del>▼</del><br>ku nesreće | Osiguravajuća kuća<br>TRIGLAV Osiguranje 🗸 🛄<br>Broj štete kod osiguravatelja                                                                                                   | Eurotax total bez PD∨<br>0,00<br>Eurotax koeficijent        |
| Evidencija<br>Razlog štete<br>Drugi vozači<br>Svjedoci                                  | * | Mjesto depoa                                                   | Posljedica za vozača<br>Posljedice za putnike         | 2-3 sata ▼                                | Iznos sa PDV-om<br>12.000.00<br>Procjenjen iznos bez PDV-a                                                                                                    | 1,0000<br>Eurotax dijelovi<br>0,00<br>Eurotax total sa koef |
| Nedostajući dijelovi<br>Foto dokumentacija<br>Skica nesreće<br>Skica Oštećenja Vozila   |   | Da li je mjesto<br>Na autocesti<br>Vrsta putovanja             | Posljedice za treću stran                             | <b>▼</b><br>U<br>▼                        | 10.000,00 <                                                                                                    | Posto štete (%) 0,00 Policija izašla na mjesto nesreće      |
| Pokazi dokument<br>Ispisi<br>FAF Izvještaj                                              | * | Vremenski uvjeti<br>Normalni<br>Vvjeti na cesti                | ₩ Kasko                                               |                                           | Datum predaje zahtjeva<br>Rok plaćanja                                                                                                    | Krivnja<br>✔ Nije kriv<br>Postotak krivnje                  |
| Odštetni zahtjev                                                                        |   | Dobri ▼<br>Opis<br>Odskočio kamenćić od vozila ispred i napukl | a Šoferšajbna                                         |                                           | ▼<br>Datum plaćanja<br>▼<br>Mjesec prihoda                                                                                                    | 100 C<br>Broj policijskog uviđaja<br>Penali vozaču<br>0,00  |
|                                                                                         |   |                                                                |                                                       |                                           | <ul> <li>Prijava u prilogu odštetnog zahl</li> <li>Eurotax kalkulacija u prilogu od</li> <li>Foto dokumentacija u prilogu o</li> <li>Predračun u prilogu odštetnog :</li> </ul> | tjeva<br>Sšletnog zahljeva<br>dšletnog zahljeva<br>zahljeva |
|                                                                                         |   |                                                                |                                                       |                                           | 💕 Traži 🕌 Poka                                                                                                    | aži dokument                                                |
|                                                                                         |   | 9                                                              |                                                       |                                           |                                                                                                    | Ok Poništi                                                  |

Označite vozilo u popisu vozila – Štete – Nova – Unesete podatke o šteti – OK

Klik na Promjeni – otvoriće se isti prozor kao prilikom unosa ukoliko je potrebno daodati ili promeniti neki podatak o šteti.

Klik na Briši – Opcija koja će omogućiti brisanje zapisa o šteti.

Kada označite štetu u popisu šteta, u evidenciji možete dodati razlog štete, podatke o drugim vozačima i svedocima, nedostajuće delove, foto dokumentaciju i skicu nezgode, skicu oštećenja vozila i dokumente u PDF formatu.

| 📾 Štete                                                                                                    |                                                                                                    |                   |
|----------------------------------------------------------------------------------------------------|----------------------------------------------------------------------------------------------------|-------------------|
|                                                                                                    | Vozilo TEST VOZILO F                                                                                                    | <b>#</b> 🗶        |
| Glavna ×                                                                                                    | Drag a column header here to group by that column                                                                                                    |                   |
| Nova (Ins)<br>Promjeni (Ctrl+Enter)<br>Promjeni (Ctrl+Enter)<br>Promjeni (Ctrl+Der)<br>Evidencija &<br>Razlog štete<br>Drugi vozači<br>Svjedoci<br>Nedostajući dijelovi<br>Foto dokumentacija<br>Skica oBtećenja Vozila<br>Rokaži dokument<br>Ispiti &<br>PAF Izvještaj<br>Odšletni zahtjev | Draj a column haader have to group by that column<br>Broj ≥ Vrijeme ≥ Vozik ≥ Vozi ≥ Osigurar ≥ Krj ≥ % k ≥ Procje ≥ Iskor ≥ Plaćer ≥ Iznos sa PD's Kasko ≥ Opis<br>1 25.3.20 TEST Peta TRIGLA ▼ N. 100 10.000 10.0 10.00 12.000,00 ○ Odskočio kamenčić od vozila is                                                                                                    | V Dokumen V<br>NE |
|                                                                                                    | 00,0001 00,0001 00,0001                                                                                                    |                   |
|                                                                                                    | Int (11 1 12 72 77) (21 14) (21 15) (21 14) (21 15) (21 14) (21 14) (2 | Poništi           |

Popis evidencije šteta za sva vozila videćete kad u glavnom meni-u kliknete Evidencije – Štete.

| Vozni Park Professional [2021 | ]        |                |                |              |                |            |         |                |        |                                |             |         |           |         |        |
|-------------------------------|----------|----------------|----------------|--------------|----------------|------------|---------|----------------|--------|--------------------------------|-------------|---------|-----------|---------|--------|
| Datoteka Popisi Maticr        | ni podac | i Evidencije   | Transport      | Skladiste    | Obrada         | Izvjestaji | Prozori | Pomoc          |        |                                |             |         |           |         |        |
| 🗯 Štete                       | \$ Ŝtete |                |                |              |                |            |         |                |        |                                |             |         |           |         |        |
| Glavna                        | *        | Drag a column  | header here to | group by tha | ıt column      |            |         |                |        |                                |             |         |           |         |        |
| 🗂 Nova (ins)                  |          | Garažni b 🗸 Br | oj štete 🔍 🗸   | /rijeme      | Vozi           | ilo        | V Vo    | zač            | Vodi 🗸 | <ul> <li>Osiguranje</li> </ul> | ✓ Osig. L ✓ | Krivi 🗸 | 9 Proc    | Iskoi 🗸 | Pla( ~ |
| Promjeni (Ctrl+Enter)         |          |                | 1              | 8.7.20       | -              |            |         |                |        |                                |             | 🗸 Ni    | 0 88.93   | 88.93   | 88.9   |
| 🏝 Briši (Ctrl+Del)            |          | 4(             | 2              | 9.7.2(       |                |            |         | 100 N 100      |        |                                |             | X Kr    | 100 17.70 | 17.70   | 17.7   |
|                               |          | 5              | 3              | 9.7.20       | 100            |            |         |                |        |                                |             | X Kr    | 100 10.25 | 10.25   | 10.2   |
| Evidencija                    | *        | 1(1)           | 4              | 9.7.20       | and the second |            |         |                |        |                                |             | 🗸 Ni    | 100 12.32 | 12.32   | 12.3   |
| Razlog štete                  |          | 5(             | 5              | 9.7.20       | 1997 (M. 1     |            |         |                |        |                                |             | X Kr    | 100 96.90 | 96.90   | 96.9   |
| Drugi vozači                  |          | 5(             | 6              | 9.7.20       | and the second |            |         |                |        | 1.000 - A                      |             | 🗙 Kr    | 100 14.12 | 14.12   | 14.1   |
| Svjedoci                      |          | 5              | 7              | 9.7.20       | 100            |            |         |                |        |                                |             | 🗙 Kr    | 100 16.56 | 16.56   | 16.5   |
| Nedostajući dijelovi          |          | 1(             | 8              | 9.7.20       | 100 M          |            |         |                |        | 1000 - 100 - 100               |             | 🗸 Ni    | 100 12.32 | 12.32   | 12.3   |
| Foto dokumentacija            |          | 5              | 9              | 9.7.20       | 100 B.         |            |         |                |        |                                |             | 🗙 Kr    | 100 12.90 | 12.90   | 12.9   |
| Skica nesreće                 |          | 5(             | 10             | 9.7.20       | 100 C          |            |         |                |        | 1000 - August                  |             | 🗸 Ni    | 100 11.05 | 11.05   | 11.0   |
| Skica Oštećenia Vozila        |          | 1              | 11             | 9.7.20       | 100 C          |            |         |                |        | 1000 Barris Barris             |             | 🗙 Kr    | 100 147.9 | 147.9   | 147    |
| Ne Pokaži dokument            |          | D              | 12             | 9.7.20       | are bee        |            |         |                |        |                                |             | 🗸 Ni    | 100 307.8 | 307.8   | 307    |
| - okazi dokument              |          | 5(             | 13             | 9.7.20       | 1990 (M. 1     |            |         | and the second |        |                                |             | 🗙 Kr    | 100 72.50 | 72.50   | 72.5   |
| Ispisi                        | *        | 5(             | 14             | 9.7.20       |                |            |         |                |        |                                |             | 🗸 Ni    | 100 249.2 | 249.2   | 249    |
|                               |          | 1(             | 15             | 9.7.20       | 1000           |            |         |                |        |                                |             | 🗸 Ni    | 100 14.70 | 14.70   | 14.7   |
| FAF IZVještaj                 |          | 4(             | 16             | 9.7.2014.12  | .07.20 00 0    | AAA CT0    | 1       |                |        |                                |             | 🗙 Kr    | 100 13.41 | 13.41   | 13.4   |

## Brandiranje

Označite vozilo - kliknete Brandiranje - sistem će Vas obavestiti da se vozilo može brendirati tako da se uključi u akciju brandiranja kroz popis vozila u traženoj akciji brandiranja.

| Vozni Park Professional 🛛 🔀                                                                                           |
|----------------------------------------------------------------------------------------------------|
| Vozilo se može brandirati tako da ga se uključi u akciju brandiranja kroz popis vozila u traženoj akciji brandiranja! |
| OK ]                                                                                                    |

To znači da treba dodati Akciju Brandiranja kada u glavnom meni-u kliknete Evidencije – Akcije brandiranja – Otvoriće se prozor sa popisom akcija za brandiranje.

| ß | Akcije brandiranja    |   |                        |   |            |   |         |           |               |          |        |
|---|-----------------------|---|------------------------|---|------------|---|---------|-----------|---------------|----------|--------|
|   | Glavna                | * | Drag a column header   |   |            |   |         |           |               | Ħ        |        |
|   | 🎦 Nova (Ins)          |   | Akcija                 | ~ | Brand      | ~ | Početak | 💌 Kraj    | 💌 Broj vozila | 💌 Zarada | i 💌    |
| Ľ | Promjeni (Ctrl+Enter) |   | Brandiranje Mitsubishi |   | Mitsubishi |   |         | 25.3.2021 | 25.3.2021     | 1 1.     | 000,00 |
|   | 🏝 Briši (Ctrl+Del)    |   |                        |   |            |   |         |           |               |          |        |
|   | Evidencija            | * |                        |   |            |   |         |           |               |          |        |
|   | 🖨 Vozila u akciji     |   |                        |   |            |   |         |           |               |          |        |
| Ľ |                       |   |                        |   |            |   |         |           |               |          |        |

Ukoliko akcija za brandiranje ne postoji u sistemu dodate je klikom na Nova – Unesete podatke o akciji – OK.

| 🕼 Akcije brandiranja                                                                                                    |                                                                                                    |            |
|----------------------------------------------------------------------------------------------------|----------------------------------------------------------------------------------------------------|------------|
| <ul> <li>✓ Akcije brandiranja</li> <li>✓ Glavna</li> <li>▲ Nova (Ins)</li> <li>④ Promjeni (Ctrl+Enter)</li> <li>▲ Briši (Ctrl+Del)</li> <li>✓ Evidencija</li> <li>✓ Vozila u akciji</li> </ul> | <ul> <li>Naziv akcije</li> <li>Brandiranje Mitsubishi</li> <li>Brand</li> <li>Mitsubishi</li> <li></li> <li>Početak</li> <li>25.3.2021</li> <li>Kraj</li> <li>25.3.2021</li> <li>Broj vozila</li> <li>1</li> <li>Zarada</li> <li>1.000,00</li> </ul> |            |
|                                                                                                    |                                                                                                    | Dk Poništi |

Označite akciju – Vozila u akciji – Štiklirate vozila koja učestvuju u akciji – OK

| 🚳 Brandirana vozila                       |                                                                                                 |         |
|-------------------------------------------|-------------------------------------------------------------------------------------------------|---------|
|                                           | Akcija Brandiranje Mitsubishi 25.3.2021 - 25.3.2021                                             | ₩ 🖉     |
| Glavna 🏾 🛠                                | Vozila                                                                                          |         |
| ぞ] Nova (Ins)<br>砰) Promjeni (Ctrl+Enter) | Drag a column header here to group by that column                                               |         |
| <b>I</b> Briši (Ctrl+Del)                 | Garažni b 🔍 Registracija 🔹 🔍 Firma 🔍 Posl. j 🔍 Centar 💌 Model 🔍 Tip voz 🔍 Marka 🔍 Obab 🔍 Trošak | •       |
|                                           |                                                                                                 | 0,00    |
|                                           |                                                                                                 | 0,00    |
|                                           |                                                                                                 | 0,00    |
|                                           |                                                                                                 | 0,00    |
|                                           |                                                                                                 | 0,00    |
|                                           |                                                                                                 | 0,00    |
|                                           |                                                                                                 | 0,00    |
|                                           |                                                                                                 | 0,00    |
|                                           |                                                                                                 | 0,00    |
|                                           | TEST VOZILO F Skytrack . Artronic Z Artronic S Mitsubish                                        | 0,00    |
|                                           | Tip reklame Trošak                                                                              |         |
|                                           | Ok                                                                                              | Poništi |

Unesete trošak i sistem će Vas obavestiti da će unešeni trošak biti dodeljen svim odabranim vozilima. Eventualni postojeći trošak će biti zamenjen novim.

| Confirm                                                                                                    |
|----------------------------------------------------------------------------------------------------|
| Unešeni trošak bit će dodjeljen svim odabranim vozilima! Eventualni postojeći trošak će biti zamjenjn novim! |
| <u>Y</u> es <u>N</u> o                                                                                       |

Kliknete Yes – Unesete tip reklame i kliknete OK.

Nakon toga kad označite vozilo u popisu vozila i kliknete brandiranje prikazaće se akcija brandiranja za vozilo.

| 🕼 Brandiranje                                                                             |   |                     |   |                            |                   |     |      |                            |          |               |              |            |  |
|-------------------------------------------------------------------------------------------|---|---------------------|---|----------------------------|-------------------|-----|------|----------------------------|----------|---------------|--------------|------------|--|
| Vozilo TEST VOZILO F                                                                      |   |                     |   |                            |                   |     |      |                            |          |               |              |            |  |
| Glavna                                                                                    | * | Drag a column       |   |                            |                   |     |      |                            |          |               |              |            |  |
| <ul> <li>Mova (Ins)</li> <li>Promjeni (Ctrl+Enter)</li> <li>M Briši (Ctrl+Del)</li> </ul> |   | Brand<br>Mitsubishi | • | Akcija 💌<br>Brandiranje Mi | Početak<br>25.3.2 | 021 | Kraj | ▼ Tip<br>25.3.2021 Reklama | ▼ Trošak | ▼ Za<br>10,00 | rada<br>1.0( | ►<br>00,00 |  |

## Najamnine

Označite vozilo u popisu vozila – Najamnine – Nova – Unesete podatke o najamnini – OK

| 🕼 Najamnine                                           |   |                                                                                                    |            |
|-------------------------------------------------------|---|----------------------------------------------------------------------------------------------------|------------|
|                                                       |   | Vozilo TEST VOZILO F                                                                                                    | <b>#</b> 🗶 |
| Glavna                                                | * | Datum unosa                                                                                                    |            |
| Ĉ Nova (Ins) Promjeni (Ctrl+Enter) ℰ Briši (Ctrl+Del) |   | 26.3.2021  Broj ugovora 1234                                                                                                    |            |
| Evidencija                                            | * | Dobavljač                                                                                                    |            |
| 🔩 Plaćanje                                            |   | Imperija d. o.o.   Datum početka   Datum kraja   20.3.2021   20.3.2022   Valuta   EU   Iznos najma   1.200,00   Rata   100,00   Datum računa   Broj računa |            |
|                                                       |   | Ok                                                                                                    | Poništi    |

Najamnina će biti prikazana u popisu najamnina za vozilo kada označite vozilo i kliknete Najamnine.

| 1 | S Najamnine              |   |                   |           |           |              |   |             |        |        |         |         |            |          |
|---|--------------------------|---|-------------------|-----------|-----------|--------------|---|-------------|--------|--------|---------|---------|------------|----------|
|   | Vozilo TEST VOZILO F 🛱 🖉 |   |                   |           |           |              |   |             |        |        |         |         |            |          |
|   | Glavna                   | * | Drag a column he: |           |           |              |   |             |        |        |         |         |            |          |
|   | 🗂 Nova (Ins)             |   | Firma najmoda\ 💌  | Početak 💌 | Kraj 🕑    | Broj ugovora | × | Iznos najma | 💌 Rata | a 💌    | Datum 💌 | Datum 💌 | Broj rač 💌 | Vozilo 💌 |
| - | Promjeni (Ctrl+Enter)    |   | Imperija d.o.o.   | 20.3.2021 | 20.3.2022 | 1234         |   | 1.:         | 200,00 | 100,00 | 26.3.2  |         |            | TEST VO  |
| 1 | 🏝 Briši (Ctrl+Del)       |   |                   |           |           |              |   |             |        |        |         |         |            |          |
| - | Evidencija               | * |                   |           |           |              |   |             |        |        |         |         |            |          |
| - | 🔩 Plaćanje               |   |                   |           |           |              |   |             |        |        |         |         |            |          |

Popis najamnina za sva vozila ćete videti kada u glavnom meni-u kliknete Evidencije – Najamnine.

## Prekršaji

Označite vozilo u popisu vozila – Prekršaji – Nova – Unesete podatke o prekršaju – OK

| 🕼 Prekršaji                                                                                                    |                                                                                                    |    |
|----------------------------------------------------------------------------------------------------|----------------------------------------------------------------------------------------------------|----|
|                                                                                                    | Prekršaji na vozilu TEST VOZILO F                                                                                                    | ₩. |
| Elavna     ▲       Image: Nova (Ins)     Image: Promjeni (Ctrl+Enter)       Image: Promjeni (Ctrl+Del)     Image: Promjeni (Ctrl+Del) | Broj naloga<br>1234<br>Datum naloga<br>1.3.3021<br>Pristiglo<br>26.3.2021<br>Reg. broj<br>TEST VOZILO F<br>Vozač<br>Petar Petrović<br>Vrsta prekršaja<br>Prekoraćenje brzine<br>U<br>Suma<br>1.2.000,00<br>Obaveštenje 1<br>Obaveštenje 2<br>Plaćeno<br>Plaćeno<br>Plaćeno<br>Dokumentacija<br>C.\Documents and Settings\Administrator\Desktop\Saobracajna-1jpg<br>Traži<br>Pokaži |    |
|                                                                                                    |                                                                                                    |    |

Vrste prekršaja kreirate klikom na tri tačke pored polja vrsta prekršaja.

Prekršaj će biti prikazan u popisu prekršaja na vozilu a popis svih prekršaja možete videti kada kliknete Evidencije – Prekršaji.

| 🖉 Prekršaji                             | dioto | Obrode         | 171 50         | tou livor | on Llomo      | · •                 |                  |        |                                   |     |         |                                 |                |                     |
|-----------------------------------------|-------|----------------|----------------|-----------|---------------|---------------------|------------------|--------|-----------------------------------|-----|---------|---------------------------------|----------------|---------------------|
|                                         |       |                |                |           |               | Prekrša             | aji na vozilu TE | EST VO | ZILO F                            |     |         |                                 |                | <b>#</b> 🖌          |
| Glavna                                  | *     | Drag a         |                |           |               |                     |                  |        |                                   |     |         |                                 |                |                     |
| 🗂 Nova (Ins)<br>💾 Promjeni (Ctrl+Enter) |       | Broj 💌<br>1234 | D <b>a</b> ♥ P | Reg. bro  | nj<br>OZILO F | Model voz Mitsubish | Ime/Prezime      | Vrs    | ta prekršaja<br>:koraćenje brzine | S 🗹 | 0 🕶 C 💌 | Dokumentacija<br>C:\Documents a | and Settings\A | ▼<br>dministrator\D |
| Ҟ Briši (Ctrl+Del)                      |       |                |                |           |               |                     |                  |        |                                   |     |         |                                 |                |                     |

### Primke, Otpremnice, Reversi

Označite vozilo u popisu vozila – Primke, Otpremnice ili Reversi – Nova – Unesete podatke – OK

| 🕼 Primka                                                                                                    |                                                                                            |                                                                                                    |            |
|----------------------------------------------------------------------------------------------------|--------------------------------------------------------------------------------------------|----------------------------------------------------------------------------------------------------|------------|
|                                                                                                    | Vo                                                                                         | ozilo TEST VOZILO F                                                                                                    | Ħ 🖌        |
| i Glavna ☆                                                                                                    | Primka                                                                                     | Ugovor o najmu vozila                                                                                                    |            |
| <ul> <li>Promjeni (Ctrl+Enter)</li> <li>Pri Briši (Ctrl+Del)</li> </ul>                                                                                     | 1 / 2021<br>Podaci o primatelju                                                            | 123 Podaci o vozilu                                                                                                    |            |
| Prilozi     €       Foto-dokumentacija     Dokumentacija Uz Vozilo       Oprema Uz Vozilo     Preuzmi opremu i dokume       Ispis     \$       Ispis     \$ | Nazw Skytrack Zagreb Adresa Mjesto Poštanski Broj Direktor Datum isporuke vozila 26.3.2021 | ?       Broj šasije         Broj motora         Vrsta goriva         Radna zapremina [cm3]       0         Snaga motora [kW]       1597         Godina proizvodnje       2000         Datum prve registracije       Boja         Vrsta vozila       Prijeđeno kilometara         100000       Kilometraža pri predaji vozila |            |
|                                                                                                    | Predao<br>Vladimir                                                                         | Dostavio Primio<br>Petar Bojan                                                                                                    |            |
|                                                                                                    |                                                                                            | 🛱 Ispis                                                                                                    | Ok Poništi |

Primke, otpremnice ili reversi će biti prikazani u popisu kada označite vozilo i kliknete šta od navedenog želite da vidite.

| 🕼 Primka                                                                                       |           |                                                                            |                  |
|------------------------------------------------------------------------------------------------|-----------|----------------------------------------------------------------------------|------------------|
|                                                                                                |           | Vozilo TEST VOZILO F                                                       | <b>#</b> 🖌       |
| c Glavna                                                                                       | *         | Drag a column header here to group by that column                          |                  |
| <sup>™</sup> Nova (Ins)<br><sup>™</sup> Promjeni (Ctrl+Enter)<br><sup>™</sup> Briši (Ctrl+Del) |           | Dokum V Ime vozila Datum isporuke Vapomena Op<br>1 Mitsubishi Ca 26.3.2021 | is oštećenja 🛛 💌 |
| Prilozi                                                                                        | *         |                                                                            |                  |
| Foto-dokumentacija<br>Dokumentacija Uz Vozi<br>Oprema Uz Vozilo<br>Preuzmi opremu i doku       | ilo<br>me |                                                                            |                  |
| Ispis                                                                                          | *         |                                                                            |                  |
| Ispis                                                                                          |           |                                                                            |                  |
|                                                                                                |           | IMI ≪I < ▶ >>>>>>>>>>>>>>>>>>>>>>>>>>>>>>>>>>                              | Ok Poništi       |

Može se priložiti Foto dokumentacija, Dokumentacija uz vozilo, Oprema uz vozilo.

Klikom na opciju Ispis primka, otpremnica ili revers će biti pripremljeni za štampanje sa dodatnim opcijama za štampač.

| Sk Preview<br>G 😂 🖉 🔓 👆 🗚   Q, 100% ▼ Q, 💷 🕞 🗐 🖉                                                                                                    | I∢ 4 2 → ▶IClose                                             |                            |                                                                    |                   |                 |  |
|----------------------------------------------------------------------------------------------------|--------------------------------------------------------------|----------------------------|--------------------------------------------------------------------|-------------------|-----------------|--|
|                                                                                                    | SIMC                                                         |                            | <b>Å</b> ARTROM                                                    | 3                 |                 |  |
| a) Podaci o primatelju<br>Nazivkupca                                                                                                    | Primka 1 / 2021<br>Skytrack Zegreb                           |                            | Komentar:                                                          |                   |                 |  |
| Aoresa<br>Mjesto<br>Poštanski broj<br>Direktor<br>Ugovor o najmu vozila                                                                                                    | 123                                                          |                            | e) Datum isporuke vozila : 26.03.<br>f) Potvrda preuzimanja vozila | 2021              |                 |  |
| b) Podaci o vozilu                                                                                                    | Mitsubishi Carisma TEST VOZILO F                             |                            | Predao<br>Vladimir                                                 | Dostavio<br>Petar | Primio<br>Bojan |  |
| Broj dasije<br>Droj motora<br>Nadru zapremina (cm<br>Snaga motora (WU)<br>Godina protizođnje<br>Datimo<br>Vrsta vosila<br>Vrsta vosila<br>Prijeđeno kilometara (I<br>Kilometraža pri predaji | Potografija vo<br>1597<br>0<br>(vm) 100000<br>vo zila 100005 | ele (rve u Mo-datumenteci) |                                                                    |                   |                 |  |

# Izveštaj pregled troškova

Označite vozilo u popisu vozila – Izveštaj pregled troškova i prikazaće se svi troškovi vozila.

| i Servisi/Dijelovi             | 71 103 2V               |
|--------------------------------|-------------------------|
| Leasing (Ctrl+L)               | S                       |
| 🚽 Štete                        | S                       |
| 🖹 Dozvole vozila               | S                       |
| 🚔 Brandiranje                  | T                       |
| 🔹 Najamnine                    | The set a second        |
| Prekršaji                      | Tutx_Jr                 |
| 🖹 Troškovi                     | ▶ TEST VOZILO F         |
| 🖌 Izvieštai - pregled troškova | Test vrabac             |
| Pregled frontova               | Testno vozilo           |
| Ugrađeno 🛠                     | T                       |
|                                | Tangana dipata ang kana |

| 1        |               |       |             |                      |                      |                    |                  |                       |                   |         |           |         |               |         |                   |          |       |             |        |              |              |         |          |                |               |           |          |           |               |
|----------|---------------|-------|-------------|----------------------|----------------------|--------------------|------------------|-----------------------|-------------------|---------|-----------|---------|---------------|---------|-------------------|----------|-------|-------------|--------|--------------|--------------|---------|----------|----------------|---------------|-----------|----------|-----------|---------------|
| Vi       | ozilo 💌       | Marka | 🛛 Grupa n 🎽 | Model                | 🖌 Firma   🚺          | 🛛 Posl. jed 🗹      | Grupa ti 🗹       | Centar 💌              | Vrsta tri 💌       | Vozač 📘 | 🖌 Godin 💌 | Mjese 💌 | Datu 💌        | Datur S | 🖌 Datum 🗹         | Opis 🛛 💌 | Rač 🚩 | Dobavljač 💌 | Koli 🗹 | Cijer 🗹      | Cijen: 💌     | Iznos 🔽 | Broj i 💌 | Km/s 🗹 Godir 🛚 | Izvrši 🎽      | Izvr. E 💌 | Tip vc 💌 | Datur 🗹 S | Statu 💌 Izvor |
| TE<br>VI | ST<br>DZILO F |       |             | Mitsubish<br>Carisma | i Skytrack<br>Zagreb | Artronic<br>Zagreb | Servis           | Artronic<br>Sveti Duh | Redovan<br>servis |         | 2021      | 3       | 25.3.20<br>21 | 25.3.20 | 2 25.3.202<br>1 1 |          |       |             | 0,000  | 1.000,0<br>D | 1.000,0<br>0 |         |          | 0 2000         | Auto<br>PANDA |           |          |           | Sen           |
| TE<br>VI | ST<br>DZILO F |       |             | Mitsubish<br>Carisma | 1                    |                    | Registracij<br>a |                       | Registracij<br>a  |         | 2019      | 3       | 23.3.20<br>19 | 18.3.20 | 1 23.3.201<br>9 9 |          | 1234  | AMSH        | 0,000  | 1.000,0<br>D | 1.000,0      |         |          | 2000           |               |           |          |           | Regin         |
| TE<br>VI | ST<br>DZILO F |       |             | Mitsubish<br>Carisma | i                    |                    | Registracij<br>a |                       | Registracij<br>a  |         | 2020      | 3       | 23.3.20<br>20 | 19.3.20 | 2 23.3.202<br>0 0 |          |       | AMSS        | 0,000  | 1.500,0<br>0 | 1.500,0<br>0 |         |          | 2000           |               |           |          |           | Regis<br>cij  |
| TE<br>VI | ST<br>DZILO F |       |             | Mitsubish<br>Carisma | i Skytrack<br>Zagreb | Artronic<br>Zagreb | Leasing          | Artronic<br>Sveti Duh | Leasing           |         | 2021      | 3       | 24.3.20<br>21 | 24.3.20 | 2 24.3.202<br>1 1 |          |       | OTP Leasing | 0,000  | 1.000,0<br>0 | 00,0         |         |          | 2000           |               |           |          |           | Leas          |
| Г        |               |       |             |                      |                      |                    |                  |                       |                   |         |           |         |               |         |                   |          |       |             |        |              |              |         |          |                |               |           |          |           |               |

## Troškovi

Jedna od najvažnijih stvari kod praćenja voznog parka su troškovi. U tablici su prikazani troškovi a kod unosa troškova unose se redom:

- **Tip troška** unosi se vrsta troška. U listu se mogu dodavati i nove vrste troška. Ako se izabere Gorivo kao vrsta troška unosi se vrsta goriva.
- Vrsta goriva izbor vrste utočenog goriva.
- Vozilo vozilo za koje se unosi trošak.
- Vreme vreme nastanka troška. Treba ga uneti što tačnije.
- Kilometraža kilometraža vozila u vremenu unosa troška.
- Količina kod unosa goriva unosi se količina utočenog goriva.
- Valuta valuta u kojoj je nastao trošak.
- Iznos iznos u domaćoj valuti.
- **Porez** izračunati porez ako je trošak u domaćoj valuti. Za trošak koji se unosi u stranoj valuti porez se ne računa.
- Način plaćanja izabere se način plaćanja troška.

## Dodavanje troška

Označite vozilo u popisu vozila – Troškovi – Nova – Otvoriće se prozor za unos podataka o trošku – Unesete podatke – Ok

| Tip troška Vrsta goriva Naziv stavke Antifiz Vozilo TEST VOZILO F Star Jažuva Jažuva J                                                                                                    |                                                 |                  | Vozilo TEST VOZILO F        |
|----------------------------------------------------------------------------------------------------|-------------------------------------------------|------------------|-----------------------------|
| Antifriz   Vozilo   TEST VOZILO F   Datum unosa   Datum unosa   28.3.2021   26.3.2021   Datum i vrijeme nastanka troška   Prijevoz   26.3.2021   Catura i vrijeme nastanka troška   Prijevoz   26.3.2021   Valuta   Store   Valuta   EU   Matiri placanja   Virman <                                                                                                    | Tip troška                                      | ∀rsta goriva     | Naziv stavke                |
| Vozilo TEST VOZILO F UJia i Maziva Datum računa Broj narudžbe Datum narudžbe Datum narudžbe S133021 Zas 3.2021 Zas 3.2021 Cas 3.2021 Cas 3.202 Cas 3.202 C                                                                                                    | Antifriz                                        |                  |                             |
| TEST VOZILO F  Datum unosa Datum računa Datum načuna Datum načuna Datum narudžbe Datum narudžbe                                                                                                    | Vozilo                                          |                  |                             |
| Datum unosa Datum računa Broj narudžbe Datum narudžbe<br>29.3.2021 26.3.2021 26.3.2021 20<br>Datum i vrijeme nastanka troška Prijevoz<br>26.3.2021 12:03:04 0<br>Yilos 2021 12:03:04 0<br>Yaluta<br>91386 0<br>Valuta<br>EU C. Ø bez poreza<br>Iznos sa PDV (valuta) Iznos bez PDV Porez<br>0,00 0,00 0,00 0,00<br>Naziv Opis Viruna 0,00<br>Rad 0,00 0,00 0,00<br>Rad 0,00 0,00 0,00<br>Način plaćanja Opis troška<br>Virman 0.00<br>Način plaćanja Opis troška<br>Virman 0.00<br>Dobavljač 0<br>Izrvšitelj<br>Izrvšitelj<br>Datum tervise poreza 0,00 0,00 0,00<br>Rad 0<br>Dobavljač 0<br>Provjera:<br>0,00 0,00 0,00<br>0,00 0,00 0,00<br>0,00 0,00                                                                                                    | TEST VOZILO F                                   | 🗆 Redovni trošak |                             |
| 29.3.2021  26.3.2021  Prijevoz 26.3.2021  12.03.04  Prijevoz 26.3.2021 12:03.04  Vimetraža Količina 91386  0 Valuta EU  EU  EU  EU  EU  EU  EU  EU  EU  EU                                                                                                    | Datum unosa Datum računa                        | Broj narudžbe    | Datum narudžbe              |
| Datum i vrijeme nastanka troška Prijevoz<br>26.3.2021 12:03:04<br>Vilometraža Količina<br>91386. 0<br>Valuta<br>EU ~ Ø bez poreza<br>Iznos sa PDV (valuta) Iznos bez PDV Porez<br>0,00 0,00 0,00<br>Naziv Opis Viznos V<br>Uja i Maziva 0,00<br>Delovi 0,00<br>Rad 0,00<br>Način plaćanja Opis troška<br>Virman ~<br>Broj računa dobavljača<br>Izvršitelj<br>Izvršitelja<br>Dokument<br>Dokument                                                                                                    | 29.3.2021 👻 26.3.2021 👻                         |                  |                             |
| 26.3.2021 12:03:04  Kilometraža Količina 91366 0 Valuta EU LU LU LU LU LU LU LU LU LU LU LU LU LU                                                                                                    | Datum i vrijeme nastanka troška                 | Prijevoz         |                             |
| Kilometraža Količina<br>91386 0<br>Valuta<br>EU V Vete poreza<br>Iznos sa PDV (valuta) Iznos bez PDV Porez<br>0,00 0,00 0,00<br>Naživ Opis Viznos V<br>Uja i Maziva 0,00<br>Delovi 0,00<br>Rad 0,00<br>Rad 0,00<br>Način plaćanja 0pis troška<br>Virman V<br>Dobavljača<br>Izvršitelj<br>Izvršitelja<br>Jokument<br>Dokument                                                                                                    | 26.3.2021 12:03:04 👻                            |                  |                             |
| Izros sa PDV (valuta) Izros bez PDV Porez<br>0,00 0,00 0,00 0,00<br>Naziv ♥ Opis ♥ Izros ♥<br>Uja i Maziva 0,00<br>Delovi 0,00<br>Rad 0,00<br>Provjera:<br>0,00 0,00<br>Način plaćanja Opis troška<br>Virman ♥<br>Dobavljač<br>Izvršitelj<br>Izvršitelja<br>Jokument                                                                                                    | Kilometraža Količina<br>91386 🗘 0<br>Valuta     |                  |                             |
| Iznos sa PDV (valuta) Iznos bez PDV Porez  0,00 0,00 0,00  Naziv V Opis VIznos V Uja i Maziva 0,00 Delovi 0,00 Rad 0,00 Rad 0,00 Provjera: 0,00 0,00 0,00 Način plaćanja Opis troška Virman ▼ Dobavljača Virman ▼ Broj računa izvršitelja Izvršitelja Dokument Dokument                                                                                                    | EU 👻 🗹 bez poreza                               |                  |                             |
| 0,00     0,00     0,00       Naziv     0pis     1znos       Uja i Maziva     0,00       Delovi     0,00       Rad     0,00       Provjera:     0,00       Način plaćanja     0pis troška       Virman ▼        Broj računa dobavljača        Broj računa izvršitelja        Jokument                                                                                                    | Iznos sa PDV (valuta) Iznos bez PDV             | Porez            | _                           |
| Naziv Opis   Uja i Maziva 0.00   Delovi 0.00   Rad 0.00   Rad 0.00   Način plaćanja Opis troška     Virman   Broj računa dobavljača   Broj računa izvršitelja   Dokument                                                                                                    | 0,00                                            | 0,00             |                             |
| Uja i Maziva 0,00<br>Delovi 0,00<br>Rad 0,00<br>Provjera:<br>0,00<br>0,00<br>0     | Naziv 💌 Opis                                    | <b>•</b>         | znos 💌                      |
| Delovi 0,00<br>Rad 0,00<br>Provjera:<br>0,00<br>0,00<br>0, | Ulja i Maziva                                   |                  | 0,00                        |
| Rad 0,00 Provjera:<br>0,00 0.00<br>Način plaćanja Opis troška<br>Virman<br>Dobavljača Izvršitelja Izvršitelja Dokavijaču Izvršitelja                                                                                                    | Delovi                                          |                  | 0,00                        |
| 0,00 0,00 0,00 0,00 0,00 0,00 0,00 0,0                                                                                                    | Rad                                             |                  | 0,00 Proviera:              |
| Način plaćanja Opis troška<br>Virman ♥ Dobavljača<br>Izvršitelj<br>Broj računa izvršitelja<br>Jokument<br>Dokument<br>Dokuši dakuporti                                                                                                    |                                                 |                  |                             |
| Način plaćanja Opis troška<br>Virman ▼<br>Dobavljač<br>▼<br>Broj računa dobavljača<br>Izvršitelj<br>■<br>Doj računa izvršitelja<br>Dokument                                                                                                    |                                                 |                  | 0,00                        |
| Virman ♥<br>Dobavljač<br>♥<br>Broj računa dobavljača<br>Izvršitelj<br>♥<br>Broj računa izvršitelja<br>Ookument                                                                                                    | Način plaćanja                                  | Opis troška      |                             |
| Izvršitelj<br>Broj računa izvršitelja<br>Dokument                                                                                                    | Virman 👻<br>Dobavljač<br>Broj računa dobavljača | ]                |                             |
| Broj računa izvršitelja<br>Dokument                                                                                                    | Izvršitelj                                      | ]                |                             |
| Dokument                                                                                                    | Broj računa izvršitelja                         |                  |                             |
|                                                                                                    |                                                 |                  | 😪 Troži 📃 🔍 Dokoži dokumost |

Trošak će biti prikazan u popisu troškova za vozilo.

|   |              |              |          |              |              |        |        |           |         | Vo        | zilo T | EST VOZ    | ILO F |     |
|---|--------------|--------------|----------|--------------|--------------|--------|--------|-----------|---------|-----------|--------|------------|-------|-----|
|   | Drag a colu  |              |          |              |              |        |        |           |         |           |        |            |       |     |
| I | Diay a colu  |              |          |              |              |        |        |           |         |           |        |            |       |     |
| I | Tip troška 💙 | Registracija | ⊻ Firma  | 🕑 Posl. 💽    | 🖌 Centar 🛛 💌 | 🛛 Go 💌 | Mje: 🚩 | Vrijeme 💧 | 🖌 Krr 🔽 | lznos ι 🚩 | Val 🚩  | Iznos be ⊻ | lzn 🚩 | Izn |
| I | Antifriz     | TEST VOZILO  | F Skytra | ick Artronic | c Artronic   | 2021   | 3      | 26.3.2021 | 9138    | 0,00      | EU     | 0,00       | 0,00  |     |
|   |              |              | Zagre    | b Zagreb     | Sveti Duh    |        |        | 12:03:04  | 6       |           |        |            |       |     |

Popis troškova za sva vozila možete videti kad kliknete Evidencije – Troškovi.

| 🛱 Vozni Park Professional [2021] |            |          |          |              |       |  |  |  |  |  |  |
|----------------------------------|------------|----------|----------|--------------|-------|--|--|--|--|--|--|
| Datoteka Popisi Maticni poda     | ici 🛛      | Evi      | dencije  | Transport    | Sklad |  |  |  |  |  |  |
| 🕼 Vozila                         |            | ٢        | Akcije k | orandiranja  |       |  |  |  |  |  |  |
| Glavna 🌣                         |            | e }-     | Eviden   | cija kartica |       |  |  |  |  |  |  |
| 20 Marce (Inc)                   | L,         | ti j     | Zaduze   | enja kartica |       |  |  |  |  |  |  |
| Promjeni (Ctrl+Enter)            | <b>_</b> < | dis.     | Trosko   | vi           |       |  |  |  |  |  |  |
| 🏝 Briši (Ctrl+Del)               |            | - KOOLE  | Registr  | acije        |       |  |  |  |  |  |  |
| Dodatno A                        |            |          | Stete    |              |       |  |  |  |  |  |  |
|                                  | <b>_</b> , | <b>X</b> | Servisi  |              |       |  |  |  |  |  |  |

## Promjeni trošak

Ukoliko je došlo do neke promene ili je potrebno dodati neki podatak označite trošak u popisu troškova, kliknete Promjeni i otvoriće se prozor kao prilikom unosa u kom možete dodati ili promeniti podatak. Nakon izvršenih promena kliknete Ok.

#### Brisanje troška

Ukoliko želite da obrišete trošak označite ga u popisu troškova, kliknete briši , pojaviće se upozorenje Brisanje zapisa jeste li sigurni? Ukoliko ste sigurni kliknete Yes.

## **Import goriva**

Evidencija – Troškovi – U prozoru koji se otvori sa leve strane izabrati import (u primeru OMV)

CSV fajl koji imortujee mora da ofgovara konfiguraciji za OMV u Datoteka – Administracija – Import goriva - konfiguracija

| Akcije 🌣                |  |
|-------------------------|--|
| OMV Import              |  |
| OMV RS Import           |  |
| NELT BG Interno import  |  |
| NELT NS Interno import  |  |
| INA Import              |  |
| Petrol import           |  |
| Europetrol import       |  |
| Tifon Import            |  |
| Etradex import          |  |
| Korisnički import       |  |
| Lukoil HR import        |  |
| Lukoil RS import        |  |
| Lukoil - Nelt           |  |
| EKO Import              |  |
| EKO CG Import           |  |
| NIS Import              |  |
| CroDux import           |  |
| Silbo interno import    |  |
| Lukoil CG import        |  |
| Energopetrol BIH Import |  |

| 🛤 Firme - dobavljači                                                                                                    |   |                                                                                                    |          |               |         |
|----------------------------------------------------------------------------------------------------|---|----------------------------------------------------------------------------------------------------|----------|---------------|---------|
| Glavna                                                                                                    | * | Drag a column header here to group b                                                                                                    |          |               | ₩.      |
| Image: Second state state         Image: Second state state         Image: Second state state         Image: Second state         Image: Second state <t< th=""><td></td><td>Prag a column header here to group b<br/>Naziv firme<br/>INA<br/>Lukreiii<br/>OMV<br/>Petrol<br/>Petrol<br/>Et (↓↓▶▶₩)(&gt;★)* ♡<br/>Et (↓↓▶▶₩)(&gt;★)* ♡<br/>Et Ispis (Ctrl+I)</td><td>Napomena</td><td>Vanjska šifra</td><td>Poništi</td></t<> |   | Prag a column header here to group b<br>Naziv firme<br>INA<br>Lukreiii<br>OMV<br>Petrol<br>Petrol<br>Et (↓↓▶▶₩)(>★)* ♡<br>Et (↓↓▶▶₩)(>★)* ♡<br>Et Ispis (Ctrl+I) | Napomena | Vanjska šifra | Poništi |

Otvoriće se popis dobavljača – Izaberete OMV – OK

Izbor vrste importa – po broju kartice goriva ili po registraciji vozila ( u primeru po registraciji vozila )

Dupli klik na registraciju vozila.

| Broj kartice goriva |
|---------------------|
| Registracija vozila |
|                     |
| 2                   |

Otvoriće se prozor za izbor datoteke za import – odaberete datoteku dvokliknete je ili je označite pa Open.

| Datoteka za im                                                   | port troškova                                                                                                    |                |                                                                                                    |           | ? 🗙    |
|------------------------------------------------------------------|----------------------------------------------------------------------------------------------------|----------------|----------------------------------------------------------------------------------------------------|-----------|--------|
| Look in:                                                         | 🞯 Desktop                                                                                                    |                | •                                                                                                    | ← 🛍 💣 💷 • |        |
| My Recent<br>Documents<br>Desktop<br>My Documents<br>My Computer | My Documents<br>My Computer<br>My Network Pla<br>Mozilla Firefox<br>N<br>N<br>Pr<br>U<br>U<br>T<br>7<br>7<br>1<br>1<br>9<br>a<br>2<br>4<br>2<br>0<br>5<br>1<br>1<br>1<br>1<br>1<br>1<br>1<br>1<br>1<br>1<br>1<br>1<br>1<br>1<br>1<br>1<br>1<br>1 | ces            | C Import.csv<br>C Import.csv<br>C OVV Import.<br>S.<br>S.<br>S.<br>S.<br>S.<br>S.<br>S.<br>S.<br>S.<br>S |           | 100    |
|                                                                  | <                                                                                                    |                |                                                                                                    |           | >      |
| My Network<br>Places                                             | File name:                                                                                                    | OMV Import.csv |                                                                                                    | •         | Open   |
| Tidoos                                                           | Files of type:                                                                                                    |                |                                                                                                    | •         | Cancel |

Započinje import

| Import troškova gor | iva [OMV] - TEST VOZILO F |  |
|---------------------|---------------------------|--|
|                     | 33 %                      |  |
|                     |                           |  |

Nakon završetka podaci će biti importovani.

|   |              |               |   |                    |                    |                       |    |      |        |                                   |            | Ve              | ozilo T | EST VOZ    | ILO F        |            |            |      |
|---|--------------|---------------|---|--------------------|--------------------|-----------------------|----|------|--------|-----------------------------------|------------|-----------------|---------|------------|--------------|------------|------------|------|
| 1 | Drag a colu  |               |   |                    |                    |                       |    |      |        |                                   |            |                 |         |            |              |            |            |      |
|   | Tip troška 💙 | Registracija  | ¥ | Firma 💌            | Posl. 💌            | Centar                | ~  | Go 🔽 | Mje: 🔽 | Vrijeme 🚦                         | 🖌 Krr 💽    | lznos L 🚩       | 🛛 Val 🔽 | Iznos be ⊻ | lzn 🚩        | Iznos tr 💌 | Plac 💙     | Dat  |
|   | Antifriz     | TEST VOZILO F |   | Skytrack<br>Zagreb | Artronic<br>Zagreb | Artronic<br>Sveti Duł | n  | 2021 | 3      | 3 26.3.2021<br>12:03:04           | 9138       | 6 0,00          | EU      | 0,00       | 0,00         | 0,00       | Virma<br>n | 29.( |
|   | Gori∨o       | TEST VOZILO F |   | Skytrack<br>Zagreb | Artronic<br>Zagreb | Artronic<br>Sveti Du  | ıh | 2021 | 3      | <sup>3</sup> 29.3.202<br>12:05:00 | 1 408<br>0 | 7 7.608,03<br>) | KN      | 6.086,43   | 7.608<br>,03 | 7.608,03   |            |      |
|   |              |               |   |                    |                    |                       |    |      |        |                                   |            |                 |         |            |              |            |            |      |

Ako u CSV fajlu imate neka vozila koja nisu uneta u VPP pojaviće se prozor upozorenja da nisu preneseni svi troškovi za vozila u csv fajlu i daće spisak vozila kojih nema u VPP-u. Softver će ponuditi korisniku da snimi csv fajl samo za vozila koja fale. Kada ih unesete u VPP ponovite import samo za ta vozila.

Ovaj korak se može i preskočiti. Kliknete Odustani, unesete u VPP vozila koja nedostaju i napravite import sa originalnim csv fajlom.

| 🛋 Import report                                                         |    |
|-------------------------------------------------------------------------|----|
| Nisu preneseni svi troškovi za vozila u .csv fajlu!                     |    |
| Vozila koja nisu unešena u Vozni Park su:                               |    |
| TEST VOZILO D                                                           |    |
|                                                                         |    |
|                                                                         |    |
|                                                                         |    |
|                                                                         |    |
|                                                                         |    |
|                                                                         |    |
|                                                                         |    |
|                                                                         |    |
|                                                                         |    |
|                                                                         |    |
|                                                                         |    |
|                                                                         |    |
|                                                                         |    |
|                                                                         |    |
|                                                                         |    |
|                                                                         |    |
| Broj vozila: 1                                                          |    |
| Upesite gornia vozila u Vozni Park i papravite popovni import podatakal |    |
| energie genige voele e roein rank napranko porenn import poddaka:       |    |
|                                                                         | ОК |
|                                                                         |    |
|                                                                         |    |

# Brisanje importa goriva

Kada želite da obrišete Import goriva – Kliknete brisanje importa – Postavljaju se tri stvari (početak perioda, kraj perioda, dobavljač)

| Troškovi                                                          |   |   |
|-------------------------------------------------------------------|---|---|
| Glavna                                                            | * |   |
| 🗂 Nova (Ins)<br>편 Promjeni (Ctrl+Enter)<br>🏝 Briši (Ctrl+Del)     |   | • |
| Dodatno                                                           | * | 1 |
| Detalji troška<br>실 Pokaži dokument                               |   |   |
| 😥 Brisanje importa                                                |   |   |
| 🐝 Import troškova<br>🤠 Postavi tip troška<br>🛔 Import troška puta |   | 1 |
| Akcije                                                            | * |   |

| Datum početk | Datum početka perioda |          |  |  |  |  |  |  |  |
|--------------|-----------------------|----------|--|--|--|--|--|--|--|
| 29.03.2021   |                       | •        |  |  |  |  |  |  |  |
|              | ОК                    | Odustani |  |  |  |  |  |  |  |

| Datum kraja pe | rioda |          |
|----------------|-------|----------|
| 29.03.2021     |       | •        |
|                | ОК    | Odustani |

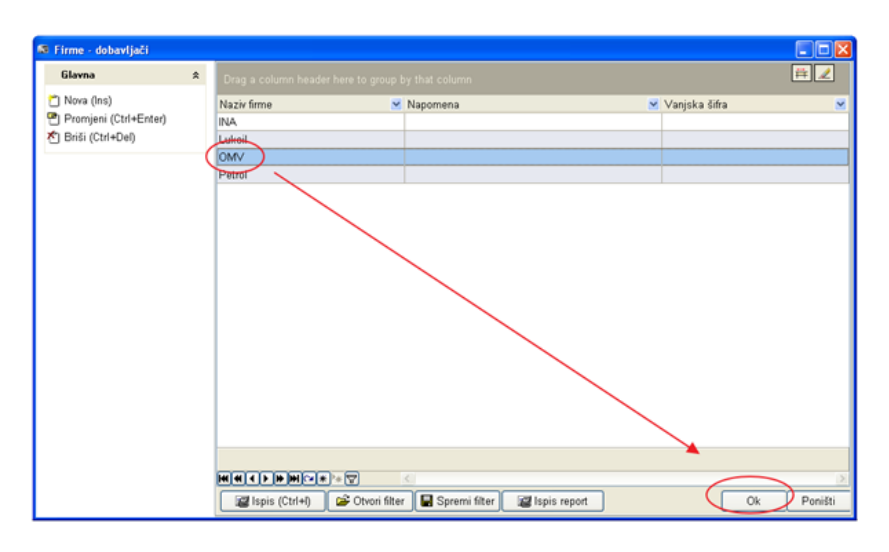

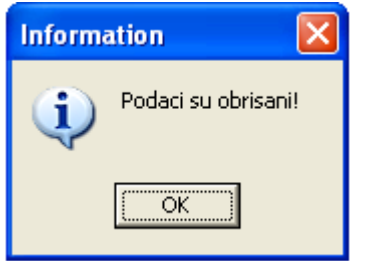

Nakon klika na OK podaci su obrisani i može se ponovo raditi import.

Brisanje importa možete odraditi i na sledeći način:

1. Grupirate tabelu troškova po koloni Import. U toj koloni se prilikom svakog importa za sve što je tom prilikom importovano postavi jedinstven naziv koji se sastoji od imena dobavljača goriva i vremena importa.

| Troškovi                                   |                         |                                                                            |                                                          |                                           |                                        |                                               |                                 |                                       |                               |                             |         |    |            |         |            |                                |
|--------------------------------------------|-------------------------|----------------------------------------------------------------------------|----------------------------------------------------------|-------------------------------------------|----------------------------------------|-----------------------------------------------|---------------------------------|---------------------------------------|-------------------------------|-----------------------------|---------|----|------------|---------|------------|--------------------------------|
| Glavna                                     | *                       | Import 4                                                                   |                                                          |                                           |                                        |                                               |                                 |                                       |                               |                             |         |    |            |         |            |                                |
| 🗂 Nova (Ins)<br>💾 Promjeni (C              | trl+Enter)              | Tip troška [                                                               | <ul> <li>Registracij</li> <li>148.892,84 , 13</li> </ul> | Posl. j                                   | Centar 🗸                               | Godina 🔽<br>)                                 | Mj 🔽 V                          | rijeme 🔽 I                            | Krr 🔽 I                       | Količi 🗸                    | Iznos 🗸 | ٧v | Iznos be 🔽 | iznos 🔽 | Iznos tr 🗸 | Dobavlja                       |
| 街 Briši (Ctrl+C                            | Del)                    | B Import: 2017 Odobrenje 81.12.2016. (32.825,44, 27.622,04, 34.527,55, , ) |                                                          |                                           |                                        |                                               |                                 |                                       |                               |                             |         |    |            |         |            |                                |
| Dodatno                                    | *                       | B Import : C                                                               | RODUX DERIVAT                                            | DVA d.o.o                                 | 2016-02-15                             | 09:57:36 (23)                                 | 8,37 , 238                      | 3,37 , 297,9                          | 96 , , )                      |                             |         |    |            |         |            |                                |
| Detalji trošk<br>Detalji trošk             | ka<br>ument             | E Import : C<br>E Import : C<br>E Import : C                               | RODUX DERIVAT<br>RODUX DERIVAT<br>RODUX DERIVAT          | 1 DVA d.o.o<br>1 DVA d.o.o<br>1 DVA d.o.o | 2016-02-24<br>2016-03-08<br>2016-04-22 | 11:06:35 (9.7<br>09:06:11 (18<br>10:09:00 (12 | 58,50,8<br>.555,81,<br>.419,76, | .297,72 , 1<br>15.965,67<br>10.787,81 | 0.372,1<br>, 19.95<br>, 13.48 | 14,,)<br>7,16,,)<br>4,85,,) |         |    |            |         |            |                                |
| Import troši                               | kova                    | Gorivo                                                                     | ZG 8299 EI                                               | Zagreb                                    | Awt - Up                               | 2016                                          | 3 10                            | 5.3.2016.<br>2:30:00                  | 0                             | 46,43                       | 364,94  |    |            |         |            |                                |
| OMV Import<br>OMV RS Imp                   | t<br>port               | Gorivo                                                                     | ZG 8299 EJ                                               | Zagreb                                    | Awt - Up                               | 2016                                          | 3 23                            | 3.3.2016.<br>7:26:00                  | 0                             | 43,47                       | 339,94  | KN | 271,95     | 339,94  | 271,95     | CRODUX<br>DERIVATI I<br>d.o.o. |
| NELT BG Inte<br>NELT NS Inte<br>INA Import | erno imp<br>erno import | Gorivo                                                                     | ZG 6657 EJ                                               | Zagreb                                    | Awt - Up                               | 2016                                          | 3 11                            | 7.3.2016.<br>3:40:00                  | 0                             | 44                          | 345,84  | KN | 276,67     | 345,84  | 276,67     | CRODUX<br>DERIVATI E<br>d.o.o. |
| Petrol impo<br>Europetrol i                | import                  | Gorivo                                                                     | ZG 6657 EJ                                               | Zagreb                                    | Awt - Up                               | 2016                                          | 3 24                            | 4.3.2016.<br>0:29:00                  | 0                             | 49                          | 383,18  | KN | 306,54     | 383,18  | 306,54     | CRODUX<br>DERIVATI I<br>d.o.o. |

2. Obratite pažnju na grupu akcija Glavna u levom-gornjem ćošku. Kada je u tabeli selektovan jedan red sa jednim utakanjem, aktivna je akcija "Briši"

| Troškovi                                                                    |                       |                                                                                                |                                                                                               |                                           |                                                      |                                               |                                                                         |                                     |                               |         |    |            |         |            |                                |
|-----------------------------------------------------------------------------|-----------------------|------------------------------------------------------------------------------------------------|-----------------------------------------------------------------------------------------------|-------------------------------------------|------------------------------------------------------|-----------------------------------------------|-------------------------------------------------------------------------|-------------------------------------|-------------------------------|---------|----|------------|---------|------------|--------------------------------|
| Glavna                                                                      | *                     | Import 🛆 🗸                                                                                     |                                                                                               |                                           |                                                      |                                               |                                                                         |                                     |                               |         |    |            |         |            |                                |
| <ul> <li>Nova (Ins)</li> <li>Promjeni (Ct</li> <li>Briši (Ctrl+D</li> </ul> | trl+Enter)<br>el)     | Tip troška<br>Import : (1<br>Import : 20                                                       | Registracij<br>148.892,84 , 13<br>017 Odobrenje                                               | Posl. j<br>1.285,72 , 1<br>31.12.2016     | Centar 🗸                                             | Godina 🔽<br>)<br>27.622,04 , 3                | Mji Vrijeme<br>4.527,55 , , )                                           | Krv                                 | Količi                        | Iznos 🐱 | ٧v | Iznos be 🔽 | Iznos 🔽 | lznos tr 🖵 | Dobavljač                      |
| Dodatno                                                                     | \$                    | Import : CF                                                                                    | Import : CRODUX DERIVATI DVA d.o.o. 2016-02-15 09:43:59 (7.596,67 , 6.378,12 , 7.972,74 , , ) |                                           |                                                      |                                               |                                                                         |                                     |                               |         |    |            |         |            |                                |
| Detalji trošk<br>놀 Pokaži doku                                              | ment                  | <ul> <li>Import : CF</li> <li>Import : CF</li> <li>Import : CF</li> <li>Import : CF</li> </ul> | RODUX DERIVAT<br>RODUX DERIVAT<br>RODUX DERIVAT                                               | 1 DVA d.o.o<br>1 DVA d.o.o<br>1 DVA d.o.o | 2016-02-13<br>2016-02-24<br>2016-03-08<br>2016-04-22 | 11:06:35 (9.7<br>09:06:11 (18<br>10:09:00 (12 | 58,50, 238,57, 2<br>58,50, 8.297,72<br>555,81, 15.965<br>419,76, 10.787 | , 10.372,<br>67 , 19.9<br>81 , 13.4 | 14,,)<br>57,16,,)<br>84,85,,) |         |    |            |         |            |                                |
| Brisanje imp<br>Import trošk                                                | tova                  | ~                                                                                              | ZG 8299 EJ                                                                                    | Zagreb [                                  | Awt - Up                                             | 2016                                          | 3 16.3.201<br>12:30:00                                                  | 6. 0                                | 46,43                         | 364,94  | KN | 291,95     | 364,94  | 291,95     | CRODUX<br>DERIVATI I<br>d.o.o. |
| OMV Import<br>OMV RS Imp                                                    | ort                   | Gorivo                                                                                         | ZG 8299 EJ                                                                                    | Zagreb                                    | Awt - Up                                             | 2016                                          | 3 23.3.201<br>17:26:00                                                  | 6. 0                                | 43,47                         | 339,94  | KN | 271,95     | 339,94  | 271,95     | CRODUX<br>DERIVATI D<br>d.o.o. |
| NELT BG Inte<br>NELT NS Inter<br>INA Import                                 | rno imp<br>rno import | Gorivo                                                                                         | ZG 6657 EJ                                                                                    | Zagreb                                    | Awt - Up                                             | 2016                                          | 3 17.3.201<br>13:40:00                                                  | 6. 0                                | 44                            | 345,84  | KN | 276,67     | 345,84  | 276,67     | CRODUX<br>DERIVATI E<br>d.o.o. |
| Petrol impor<br>Europetrol in                                               | rt<br>mport           | Gorivo                                                                                         | ZG 6657 EJ                                                                                    | Zagreb                                    | Awt - Up                                             | 2016                                          | 3 24.3.201<br>10:29:00                                                  | 6. 0                                | 49                            | 383,18  | KN | 306,54     | 383,18  | 306,54     | CRODUX<br>DERIVATI E<br>d.o.o. |

3. Kada selektujete grupni red, sa nekim od importa (jer je tabela grupisana po importima) onda je aktivna akcija "Briši grupu".

| Troškovi                                            |                      |                                                                                                    |                                                 |                                              |                                                 |                                               |                     |                                                       |                           |                             |         |    |              |       |
|-----------------------------------------------------|----------------------|----------------------------------------------------------------------------------------------------|-------------------------------------------------|----------------------------------------------|-------------------------------------------------|-----------------------------------------------|---------------------|-------------------------------------------------------|---------------------------|-----------------------------|---------|----|--------------|-------|
| Glavna                                              | *                    | Import △                                                                                                    | ~                                               |                                              |                                                 |                                               |                     |                                                       |                           |                             |         |    |              |       |
| 👕 Nova (Ins)<br>🖑 Promjeni (Ctr<br>🏝 Briši grupu (A | l+Enter)<br>Alt+Del) | Tip troška                                                                                                    | Registracij<br>148.892,84 , 13<br>017 Odobrenje | Posl. je<br>1.285,72 ,<br>31.12.2016         | Centar V<br>164.107,33 , ,<br>5. (32.825,44 ,   | Godina 🔽<br>)<br>27.622,04 , 5                | Mjı 🔽<br>34.527,    | Vrijeme 👽 🛚<br>55 , , )                               | in 🗸 I                    | Količi 🗸                    | Iznos 🗸 | V~ | Iznos be 🔽 I | iznos |
| Dodatno                                             | *                    | Import : C     Import : C     Import : C | RODUX DERIVAT                                   | TI DVA d.o.d                                 | 0. 2016-02-15                                   | 09:43:59 (7.5<br>09:57:36 (2                  | 596,67<br>33,37     | , 6.378,12 , 7.<br>238,37 , 297,                      | 972,74<br>96              | )                           |         |    |              |       |
| Detalji troška<br>실 Pokaži dokun                    | nent                 | <ul> <li>Import: C</li> <li>Import: C</li> <li>Import: C</li> </ul>                                                                                                    | RODUX DERIVAT                                   | TI DVA d.o.c<br>TI DVA d.o.c<br>TI DVA d.o.c | 0. 2016-02-24<br>0. 2016-03-08<br>0. 2016-04-22 | 11:06:35 (9.7<br>09:06:11 (18<br>10:09:00 (12 | , 555,81<br>.555,81 | , 8.297,72 , 10<br>L , 15.965,67 ,<br>5 , 10.787,81 , | 0.372,1<br>19.95<br>13.48 | .4,,)<br>7,16,,)<br>4,85,,) |         |    |              |       |
| Marisanje impo<br>Import troško                     | orta<br>ova          | Gorivo                                                                                                    | ZG 8299 EJ                                      | Zagreb                                       | Awt - Up                                        | 2016                                          | 3                   | 16.3.2016.<br>12:30:00                                | 0                         | 46,43                       | 364,94  | KN | 291,95       | 36-   |
| Akcije                                              | *                    |                                                                                                    |                                                 |                                              |                                                 |                                               |                     |                                                       |                           |                             |         |    |              |       |
| OMV Import<br>OMV RS Import                         | ort                  | Gorivo                                                                                                    | ZG 8299 EJ                                      | Zagreb                                       | Awt - Up                                        | 2016                                          | 3                   | 23.3.2016.<br>17:26:00                                | 0                         | 43,47                       | 339,94  | KN | 271,95       | 33    |
| NELT BG Interno imp                                 |                      | Gorivo                                                                                                    | ZG 6657 EJ                                      | Zagreb                                       | Awt - Up                                        | 2016                                          | 3                   | 17.3.2016.                                            | 0                         | 44                          | 345,84  | KN | 276,67       | 34    |

Ako ste izabrali pravi import, samo kliknete na njegov grupni red i izaberete "Briši grupu" i cela grupa tj. celi import se briše.
# **Oprema**

Vodi se evidencija opreme koja se nalazi u vozilu. Tu se mogu upisivati aparati za gašenje požara, kutije prve pomoći i slično.

Označite vozilo u popisu vozila – Oprema – Otvoriće se prozor sa popisom opreme na vozilu – Nova – Vrsta opreme se izabere iz padjuće liste (ukoliko je nema u sistemu klik na tri tačke za kreiranje) - OK

| 🕼 Oprema vozila                                                                                       |                                                        |          |
|----------------------------------------------------------------------------------------------------|--------------------------------------------------------|----------|
|                                                                                                    | Vozilo TEST VOZILO F                                   | <b>#</b> |
| Glavna     ★ <sup>™</sup> Nova (Ins) <sup>™</sup> Promjeni (Ctrl+Enter) <sup>™</sup> Briši (Ctrl+Del) | Vrsta opreme Aparat za gašenje požara  Opis opreme APP |          |
|                                                                                                    | Ok                                                     | Poništi  |

| 🕼 Oprema vozila         |   |                                                   |             |          |
|-------------------------|---|---------------------------------------------------|-------------|----------|
|                         |   | Vozilo TEST VOZILO                                | F           | ≓ 🖌      |
| Glavna                  | * | Drag a column header here to group by that column |             |          |
| 🗂 Nova (Ins)            |   | Vrsta opreme 🛆 💌                                  | Opis opreme | <b>~</b> |
| 💾 Promjeni (Ctrl+Enter) |   | Aparat za gašenje požara                          |             |          |
| 🎢 Briši (Ctrl+Del)      |   | Kablovi za paljenje                               |             |          |
|                         |   |                                                   |             |          |

# Dodaci

Svi ostali dodaci koji su ugrađeni na vozilo a ne spadaju u opremu vozila, na primer SkyTrack uređaj za praćenje, uređaj za navigaciju i slično. Nakon unosa dodatka moguće je isti ugraditi na vozilo. U programu se vodi kompletna istorija gde je pojedini dodatak bio ugrađen.

Popisi – Dodaci F3 – Nova – Otvori se prozor za unos podataka – Unesete podatke – OK

Nakon unosa dodatak će se pojaviti u popisu dodataka.

| 😂 Dodaci                                       |                          |          |
|------------------------------------------------|--------------------------|----------|
| Glavna ☆                                       | Inventarski broj         | <b>#</b> |
| nova (Ins)                                     | 111                      |          |
| ™ Promjeni (Ctrl+Enter)<br>11 Briši (Ctrl+Del) | 🐓 Marka                  |          |
| Dadaha                                         | Tesla▼                   |          |
|                                                | Opis dodatka             |          |
| 🧶 Ugradnja (Ctrl+U)                            | Kablovi za paljenje      |          |
|                                                | Datum unosa Datum računa |          |
|                                                | <b>29.3.2021</b>         |          |
|                                                | Broj računa              |          |
|                                                | 123                      |          |
|                                                | Dobavljač                |          |
|                                                | Tesla 🔻                  |          |
|                                                |                          |          |
|                                                |                          |          |
|                                                |                          |          |
|                                                |                          |          |
|                                                |                          |          |
|                                                |                          |          |
|                                                |                          |          |
|                                                |                          |          |
|                                                |                          |          |
|                                                |                          |          |
|                                                |                          |          |
|                                                | Ok                       | Poništi  |

| C | Dist.centar 💌      | Poslovna jedinica 🛛 💌 | Firma 💌          | Reg. broj vozila 🛛 💌 | Opis dodatka 🛛 💌    | Br. računa 💌 |
|---|--------------------|-----------------------|------------------|----------------------|---------------------|--------------|
|   | Artronic Sveti Duh | Artronic Zagreb       | Skytrack Zagreb  | TEST VOZILO F        | 61966               |              |
|   | Artronic Zemun     | Artronic Beograd      | Skytrack Beograd | Peugeot Partner      | dfdsf               | 1343         |
| ĺ |                    |                       |                  |                      | Kablovi za paljenje | 123          |
|   |                    |                       |                  |                      | Kablovi za paljenje | 123          |

Nakon unosa dodatak se može ugraditi na vozilo. Označite dodatak – Ugradnja - Nova

| 🕼 Vozni Park Profession                 | al [2021  | ] - [Dodaci]         |                       |                   |                  |                     |                  |
|-----------------------------------------|-----------|----------------------|-----------------------|-------------------|------------------|---------------------|------------------|
| 🛎 Datoteka Popisi I                     | Maticni j | odaci Evidencije T   | ransport Skladiste    | Obrada Izvjestaji | Prozori Pomoc    |                     |                  |
| Glavna                                  | *         | 💣 Opća svojstva      | 🎊 Ugradnja            | 🚸 Pripadnost      |                  |                     |                  |
| 🖆 Nova (Ins)<br>👎 Promieni (Ctrl+Enter) |           | Drag a column header |                       |                   |                  |                     |                  |
| ★ Briši (Ctrl+Del)                      |           | Dist.centar 💌        | Poslovna jedinica 🛛 💌 | Firma 💌           | Reg. broj vozila | ⊻ Opis dodatka      | 💌 Br. računa 🛛 💌 |
|                                         |           | Artronic Sveti Duh   | Artronic Zagreb       | Skytrack Zagreb   | TEST VOZILO F    | 61966               |                  |
| Dodatno                                 | *         | Artronic Zemun       | Artronic Beograd      | Skytrack Beograd  | Peugeot Partner  | dfdsf               | 1343             |
| Allaradaia (Ctrl+LD                     |           |                      |                       |                   |                  | Kablovi za paljenje | 123              |
| a ogradija (Cili+O)                     |           |                      |                       |                   |                  | Kablovi za paljenje | 123              |
|                                         |           | <                    |                       |                   |                  |                     |                  |
|                                         |           |                      |                       |                   |                  |                     |                  |
| J                                       |           |                      |                       |                   |                  |                     |                  |

Otvoriće se prozor za podatke o ugradnji – Unesete datum ugradnje, stanje brojila kod ugradnje sa fms-a, datum kontrole, vozilo, cenu bez PDV-a – Nakon unosa kliknete OK.

|                                                               | Dodatak:                                                                                                    | Tesla Kablovi za paljenje |                                 |
|---------------------------------------------------------------|----------------------------------------------------------------------------------------------------|---------------------------|---------------------------------|
| Glavna                                                        | × Ugrađeno                                                                                                    |                           | 🗆 Poslano prema vanjskom sustav |
| J Nova (ins)<br>J Promjeni (Ctrl+Enter)<br>J Briši (Ctrl+Del) | Ugrađeno od<br>30.3.2021   Stanje brojila kod ugradnje<br>100001  FMS<br>Datum kontrole<br>30.9.2021  Vozilo<br>TEST VOZILO F<br>Cijena bez PDV-a<br>1.000,00 |                           | Broj u vanjskom sistemu         |
|                                                               |                                                                                                    |                           |                                 |

Nakon toga u popisu dodataka videćete da je dodatak ugrađen na testno vozilo i kada je planirana sledeća kontrola.

| Dist.centar 💽 Poslovna jedinica 😨 Firma 💽 Opis dodatka 💽 Br. računa 💽 Datum unosa 🍸 Datum kontrole | 🗹 🖓 Qatum računa 🛛 🗹 |
|----------------------------------------------------------------------------------------------------|----------------------|
| Artronic Sveti Duh Artronic Zagreb Skytrack Zagreb Kablovi za paljenje 123 29.3.2021 30.9.2021     | 29.3.2021            |

Ukoliko želite da vidite dodatke za određeno vozilo, označite ga u popisu vozila i kliknete dodaci. Na taj način ćete videti popis svih dodataka na izabranom vozilu.

|                                                                                                    |     | -                                                                                                  |                                                                                             |                              |                                 |   |                                              |             |                   |
|----------------------------------------------------------------------------------------------------|-----|----------------------------------------------------------------------------------------------------|---------------------------------------------------------------------------------------------|------------------------------|---------------------------------|---|----------------------------------------------|-------------|-------------------|
| Evidencija                                                                                                    | * • | TEST VOZILO F                                                                                      |                                                                                             | Mitsubishi Caris             | sma                             |   |                                              |             |                   |
| Ugrađeno                                                                                                    | *   | Test vrabac                                                                                        |                                                                                             |                              |                                 |   |                                              |             |                   |
| ₩ Oprema (Ctrl+E)<br>௺ Dodaci (Ctrl+D)<br>O Gume (Ctrl+G)                                                           |     | Testno vozilo<br>-<br>-<br>-<br>-                                                                  |                                                                                             |                              |                                 |   |                                              |             |                   |
| 🕼 Dodaci                                                                                                    |     |                                                                                                    |                                                                                             |                              |                                 |   |                                              | Vezile TEST |                   |
|                                                                                                    |     |                                                                                                    |                                                                                             |                              |                                 |   |                                              |             |                   |
|                                                                                                    |     | (F                                                                                                 |                                                                                             |                              |                                 | _ |                                              |             |                   |
| Glavna                                                                                                    | *   | 💕 Opća svojstva                                                                                    | 🎎 Ugradnja                                                                                  |                              | 🚸 Pripadnost                    | 7 |                                              |             |                   |
| Glavna<br><sup>™</sup> Nova (Ins)<br>™ Promieni (Ctrl+Enter)                                                        | *   | <b>P</b> Opća svojstva<br>Drag a column header h                                                   | 🎉 Ugradnja<br>nere to group by that                                                         | column                       | 🕸 Pripadnost                    |   |                                              |             |                   |
| Glavna<br>Ĉ Nova (Ins)<br>槢 Promjeni (Ctrl+Enter)<br>ጃ Priši (Ctrl+Dol)                                             | *   | ✔ Opća svojstva Drag a column header h Dist.centar                                                 | للله Wgradnja<br>iere to group by that<br>Poslovna jedinica                                 | column                       | ia                              |   | Opis dodatka                                 | ×           | Br. računa        |
| Glavna<br>Ĉ Nova (Ins)<br>Ĉ Promjeni (Ctrl+Enter)<br>Ĉ Briši (Ctrl+Del)                                             | *   | Cpća svojstva<br>Drag a column header h<br>Dist.centar<br>Artronic Sveti Duh                       | Ugradnja<br>ere to group by that<br>Poslovna jedinica<br>Artronic Zagreb                    | column<br>V Firm<br>Sky      | Pripadnost<br>a<br>track Zagreb |   | Opis dodatka<br>Kablovi za paljenje          |             | Br. računa<br>123 |
| Glavna<br><sup>™</sup> Nova (Ins)<br><sup>™</sup> Promjeni (Ctrl+Enter)<br><sup>™</sup> Briši (Ctrl+Del)<br>Dodatno | *   | Cpća svojstva<br>Drag a column header h<br>Dist.centar<br>Artronic Sveti Duh<br>Artronic Sveti Duh | Ugradnja<br>ere to group by that<br>Poslovna jedinica<br>Artronic Zagreb<br>Artronic Zagreb | column<br>Firm<br>Sky<br>Sky | Pripadnost                      |   | Opis dodatka<br>Kablovi za paljenje<br>61966 |             | Br. računa<br>123 |

Dodatke možete otvarati i direktno na vozilu. Označite vozilo – Dodaci – Nova – Unesete podatke o dodatku – OK – Nova – Otvara se prozor za ugradnju – Unesete podatke o ugradnji - OK

| 📾 Dodaci                                                                                                    |                                                                                                    |                                                           |
|----------------------------------------------------------------------------------------------------|----------------------------------------------------------------------------------------------------|-----------------------------------------------------------|
|                                                                                                    | Vozilo TEST VOZILO F                                                                                                    | Ħ 🖌                                                       |
| Elavna     ★       Nova (Ins)     Promjeni (Ctrl+Enter)       Tromjeni (Ctrl+Del)     ★       Dodatno     ★       Jugradnja (Ctrl+U) | Inventarski broj<br>321<br>Marka<br>Tesla<br>Opis dodatka<br>Aparat za gašenje požara<br>Datum računa<br>30.3.2021 23.3.2021 2<br>Broj računa<br>3211<br>Dobavljač<br>Tesla                                                                       |                                                           |
|                                                                                                    |                                                                                                    | Ok Poništi                                                |
|                                                                                                    |                                                                                                    |                                                           |
| Ne Ugradnja                                                                                                    | Dodatak: Tesla Anarat za gašenje požara                                                                                                    |                                                           |
|                                                                                                    | Doualan. Tesia Aparal za gasenje pozara                                                                                                    |                                                           |
| 1 Nova (Ins)<br>Promjeni (Ctrl+Enter)<br>1 Briši (Ctrl+Del)                                                                          | ✓ Ugrađeno         Ugrađeno od         30.3.2021         Stanje brojila kod ugradnje         100001         TMS         Datum kontrole         30.9.2021         ✓         Vozilo         TEST VOZILO F         Cijena bez PDV-a         2.000,00 | Poslano prema vanjskom sustavu<br>Broj u vanjskom sistemu |
|                                                                                                    |                                                                                                    | Ok Poništi                                                |

Nakon unosa dodatak će biti vidljiv na vozilu u popisu dodataka ( Označite vozilo – Dodaci ) i u Popisu dodataka ( Glavni meni – Popisi – Dodaci ).

| 💕 Opća svojstva      | 🌌 Ugradnja          | 🚸 Pripadnost    |                          |          |            |            |
|----------------------|---------------------|-----------------|--------------------------|----------|------------|------------|
| Drag a column header |                     |                 |                          |          |            |            |
| Dist.centar          | 🕙 Poslovna jedinica | 🖌 Firma         | 🕑 Opis dodatka           | <b>~</b> | Br. računa | <b>~</b> [ |
| Artronic Sveti Duh   | Artronic Zagreb     | Skytrack Zagreb | Kablovi za paljenje      |          | 123        |            |
| Artronic Sveti Duh   | Artronic Zagreb     | Skytrack Zagreb | 61966                    |          |            |            |
| Artronic Sveti Duh   | Artronic Zagreb     | Skytrack Zagreb | Aparat za gašenje požara |          | 3211       |            |
|                      |                     |                 |                          |          |            |            |

# Gume

Vodi se evidencija guma ugrađenih na vozilo i onih koje trenutno nisu ugrađene na vozilo već čekaju sezonsku ugradnju (zimske/letnje). Prati se koje su gume ugrađene na kom vozilu i u kojem periodu tako da je moguće znati gde je koja guma.

U aplikaciji VPP postoje dva načina unosa guma u sistem:

- 1. Unos kroz opšti popis guma
- 2. Unos kroz evidenciju guma za pojedino vozilo

### Unos kroz opšti popis guma

Glavni meni – Popisi – Gume (F4) – Otvoriće se prozor sa do sada upisanim gumama

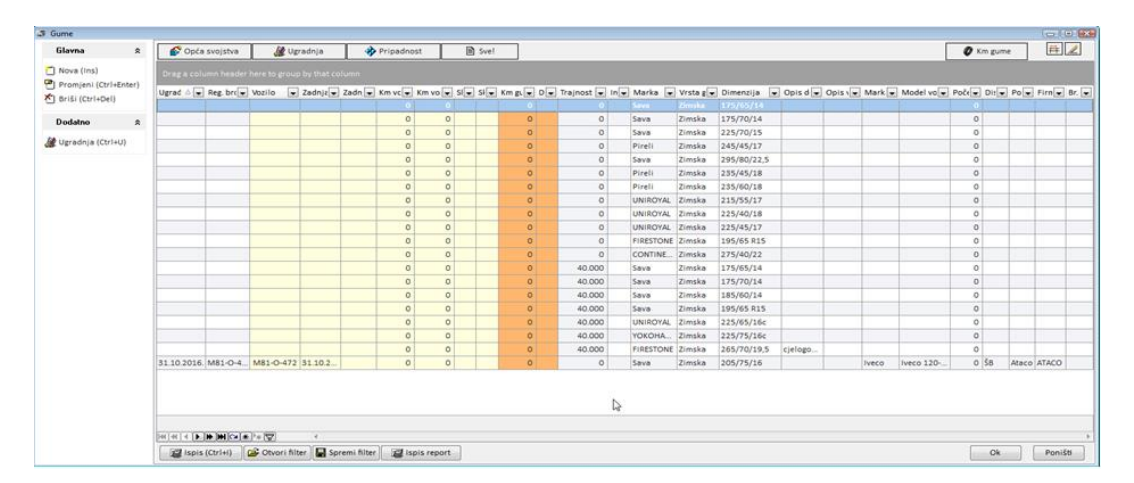

Za unos nove gume klik na Nova – Otvoriće se prozor za unos podataka o gumi – Unesete podatke – OK.

| 🛤 Vozni Park Profession                                                                                                    | ial [2021] - [Gun                                                                                                    | ne]                                                                                                    |                |                              |          |            |         |       |
|----------------------------------------------------------------------------------------------------|----------------------------------------------------------------------------------------------------|----------------------------------------------------------------------------------------------------|----------------|------------------------------|----------|------------|---------|-------|
| 🛎 Datoteka Popisi                                                                                                    | Maticni podaci                                                                                                    | Evidencije                                                                                                 | Transport      | Skladiste                    | Obrada   | lz∨jestaji | Prozori | Pomoc |
| Glavna<br>♥ Nova (Ins)<br>♥ Promjeni (Ctrl+Enter<br>♥ Briši (Ctrl+Del)<br>Dodatno<br>♥ Ugradnja (Ctrl+U)<br>Import<br>♥ Import guma | <ul> <li>Količ</li> <li>Piru</li> <li>Piru</li> <li>Piru</li> <li>Piru</li> <li>Piru</li> <li>Piru</li> <li>Piru</li> <li>Traju</li> </ul> | ina (broj koma<br>Marka<br>eli<br>Model<br>Dimenzija gun<br>(65/14<br>Vrsta gume<br>host gume (km<br>40000 | ne ) Proizvodn |                              |          | oroj       |         |       |
|                                                                                                    | Opis<br>Datu<br>30.3<br>Broj<br>87<br>Dob                                                                                                  | s gume<br>um unosa<br>.2021<br>računa<br>avljač                                                            | Datui<br>24.3  | m računa<br>2021<br>Pireli ▼ | <b>•</b> |            |         |       |

Kada kliknete OK sistem Vas vraća na popis guma samo što se sada u popisu nalaze i 4 nove test gume.

Sledeći korak je da ih ugradite na neko vozilo. Kod ovog načina unosa guma ne postoji mogućnost da se sve 4 gume odjednom ugrade na vozilo. U drugom načinu unosa kroz evidenciju guma za pojedino vozilo moguće je da se sve 4 gume ugrade odjednom.

Obeležite gumu – Ugradnja – Nova – Otvoriće se prozor za unos podataka o ugradnji – Unesete podatke – OK.

| 👼 Vozni Park Professional [2021 | ] - [Gume]          |                        |                     |                   |                |                           |                                  |
|---------------------------------|---------------------|------------------------|---------------------|-------------------|----------------|---------------------------|----------------------------------|
| a Datoteka Popisi Maticni 🖉     | odaci Evidencije 1  | Fransport Skladiste    | Obrada Izvjesta     | iji Prozori Pomoc |                |                           |                                  |
| Glavna 🏾 🛠                      | 💕 Opća svojstva     | 🎊 Ugradnja             | 🚸 Pripadnos         | st 🖹 Svel         |                |                           |                                  |
| 🗂 Nova (Ins)                    | Drag a column heade |                        |                     |                   |                |                           |                                  |
| Promjeni (Ctrl+Enter)           | Vozilo V            | adnia ugradnia - 🔽 Km  | vozila - mont 🛛 💙 S | kladično mjesto 💙 | Skladični broj | Onis dodatka              | × 1                              |
| 🏝 Briši (Ctrl+Del)              | ¥02110 × 2          | aunja ugraunja - 💌 rom | 0                   | kiadisho nijesto  | Okladishi bioj | 4 gume upisane kroz popis |                                  |
| Dodatno 🛠                       |                     |                        | 0                   |                   |                | 4 gume upisane kroz popis |                                  |
| 🌌 Uαradnia (Ctrl+U)             |                     |                        | 0                   |                   |                | 4 gume upisane kroz popis |                                  |
|                                 |                     |                        | 0                   |                   |                | 4 gume upisane kroz popis |                                  |
| Import *                        |                     |                        | 0                   |                   |                |                           |                                  |
| 🖉 Import guma                   |                     |                        | 0                   |                   |                |                           |                                  |
|                                 |                     |                        | 0                   |                   |                |                           |                                  |
|                                 |                     |                        | 0                   |                   |                | sdsdfdsf                  |                                  |
|                                 |                     |                        | 0                   |                   |                | sdsdfdsf                  |                                  |
|                                 |                     |                        | 0                   |                   |                | sasatast                  |                                  |
|                                 |                     |                        | 0                   |                   |                |                           |                                  |
|                                 |                     |                        | 0                   |                   |                |                           |                                  |
|                                 |                     |                        | 0                   |                   |                |                           |                                  |
|                                 |                     |                        | 0                   |                   |                |                           |                                  |
|                                 |                     |                        | 0                   |                   |                |                           |                                  |
| \                               |                     |                        | 0                   |                   |                |                           |                                  |
|                                 |                     |                        |                     |                   |                | 4 TEST GUME               |                                  |
|                                 |                     |                        |                     |                   |                | 4 TEST GUME               |                                  |
|                                 |                     |                        |                     |                   |                | 4 TEST GUME               |                                  |
|                                 |                     |                        |                     |                   |                | 4 TEST GUME               |                                  |
| 🕼 Ugradnja                      |                     |                        | Guma                | · Pireli 4 TEST ( | SUME           |                           |                                  |
|                                 |                     |                        | Guilla              | . Fileli 4 IESI   | JOWE           |                           |                                  |
| Glavna                          |                     | eno                    |                     |                   |                |                           | 🗆 Poslano prema vanjskom sustavu |
| 粒 Nova (Ins)                    |                     |                        |                     |                   |                |                           | Broi u vaniskom sistemu          |
| 🖱 Promjeni (Ctrl+Enter)         | Ugrađeno o          | d                      |                     |                   |                |                           |                                  |
| 🏝 Briši (Ctrl+Del)              | 30.3.2021           | •                      |                     |                   |                |                           |                                  |
|                                 | Stanje broji        | la kod ugradnje        |                     |                   |                |                           |                                  |
|                                 |                     | 100001 🗘 FMS           | 5                   |                   |                |                           |                                  |
|                                 | Datum kont          | role                   | -                   |                   |                |                           |                                  |
|                                 |                     |                        | •                   |                   |                |                           |                                  |
|                                 |                     |                        |                     |                   |                |                           |                                  |
|                                 | 🌮 Vozilo            |                        |                     |                   |                |                           |                                  |
|                                 | TEST VO             | ZILO F                 |                     |                   |                |                           | <b>•</b>                         |
|                                 | Ciione her [        |                        |                     |                   |                |                           |                                  |
|                                 | Cijena bez r        | 3.000.00               |                     |                   |                |                           |                                  |
|                                 |                     |                        |                     |                   |                |                           |                                  |
|                                 |                     |                        |                     |                   |                |                           |                                  |
|                                 |                     |                        |                     |                   |                |                           |                                  |
|                                 |                     |                        |                     |                   |                |                           |                                  |
|                                 |                     |                        |                     |                   |                |                           |                                  |
|                                 |                     |                        |                     |                   |                |                           |                                  |
|                                 |                     |                        |                     |                   |                |                           |                                  |
|                                 |                     |                        |                     |                   |                |                           |                                  |
|                                 |                     |                        |                     |                   |                |                           | Uk Poništi                       |
|                                 |                     |                        |                     |                   |                |                           |                                  |

|              | 0 |  |             |  |                 |    |
|--------------|---|--|-------------|--|-----------------|----|
|              | 0 |  | 4 TEST GUME |  |                 | 87 |
|              | 0 |  | 4 TEST GUME |  |                 | 87 |
|              | 0 |  | 4 TEST GUME |  |                 | 87 |
| EST VOZILO F |   |  |             |  | Skytrack Zagreb | 87 |
|              |   |  |             |  |                 |    |
|              |   |  |             |  |                 |    |

Prva guma je ugrađena na Testno vozilo. Postupak ponovite i za ostale 3 gume.

## Unos kroz evidenciju guma za pojedino vozilo

Označite vozilo u popisu vozila – Gume (Ctrl+G) – Nova – otvoriće se prozor za unos podataka u gumama – Unesete podatke - OK

| Evidencija                                                                                                    | × T                                                                                                    |
|----------------------------------------------------------------------------------------------------|----------------------------------------------------------------------------------------------------|
| Ugrađeno                                                                                                    |                                                                                                    |
| ₩ Oprema (Ctrl+E)<br>Dodaci (Ctrl+D)<br>Gume (Ctrl+G)                                                               | T TEST VOZILO F<br>Test vrabac<br>Testno vozilo<br>T T                                                                                                    |
| 🕼 Gume                                                                                                    |                                                                                                    |
|                                                                                                    |                                                                                                    |
| blavna<br><sup>™</sup> Nova (Ins)<br><sup>™</sup> Promjeni (Ctrl+Enter)<br><sup>™</sup> Briši (Ctrl+Del)<br>Dodatno | <ul> <li>Količina (broj komada)</li> <li>Inventarski broj</li> <li>Marka</li> <li>Pireli</li> <li>Model</li> </ul>                                                                                                    |
| ♥Ugradnja (Ctrl+U)<br>● Demontiraj SVE (Ctrl+D)                                                                     | <ul> <li>▶ P1</li> <li>▶ Dimenzija gume</li> <li>165/65/14</li> </ul>                                                                                                    |
| Import<br>Import guma                                                                                               | <ul> <li>Vrsta gume</li> <li>Trajnost gume (km) Proizvodnja</li> <li>40000 </li> <li>Opis gume</li> <li>TEST test TEST test</li> <li>Datum unosa Datum računa</li> <li>30.3.2021 </li> <li>25.3.2021 </li> <li>Broj računa</li> <li>3211</li> <li>Dobavljač</li> <li>Pireli &lt;</li> </ul> |

Kada kliknete OK nastupa razlika u odnosu na prethodni unos kroz opšti popis guma. Sada se odmah otvara prozor za ugradnju prethodno upisanih guma. U gornjem delu se nalazi naslov iz opisa koji ste postavili.

| 🖉 Ugradnja                        |                                                                                                    |        |
|-----------------------------------|----------------------------------------------------------------------------------------------------|--------|
|                                   | Guma: Pireli TEST test TEST test                                                                                                    | :      |
| Glavna 🌣                          | Drag a column header here to group by that column                                                                                    |        |
| Tova (ins)<br>Promje (Ctrl+Enter) | Ugrađenc 🗹 Ugrađeno o 🔍 Km uj 🗹 Ugrađeno 👻 Km sl 💟 Pređeni k ⊻ Reg. broj v 🗹 Datum ko 🛆 🔍 Cijena 💿 Skladišn 💌 Skla 👻 Broj u vanjskom | ı si 💌 |
|                                   | <no data="" display="" to=""></no>                                                                                                   |        |
|                                   |                                                                                                    | >      |
|                                   | 🕼 Ispis (Ctrl+I) 🕼 Otvori filter 🕞 Spremi filter 🕼 Ispis report Ok Por                                                               | išti   |

Kliknete Nova – Otvoriće se prozor za unos podataka o ugradnji – Unesete podatke – OK

Kod guma datum kontrole je obično datum kada se prelazi sa letnjih na zimske gume i obrnuto mada se može staviti bilo koji datum kada je potrebno nešto uraditi sa gumom.

Cena bez PDV-a je cena za sve 4 gume.

| 🚳 Ugradnja                                                                                                    |                                                                                                    |                         |                                                                                                    |
|----------------------------------------------------------------------------------------------------|----------------------------------------------------------------------------------------------------|-------------------------|----------------------------------------------------------------------------------------------------|
|                                                                                                    | Guma: Pire                                                                                                    | eli TEST test TEST test | <b>詳</b> 🖌                                                                                           |
| Clavna     ★ <ul> <li>Nova (Ins)</li> <li> <ul> <li> <ul> <li>Promjeni (Ctrl+Enter)</li> <li> <li> </li> <li>Briši (Ctrl+Del)         </li> </li></ul> </li> </ul></li></ul> | ✓ Ugrađeno         Ugrađeno od         30.3.2021         Stanje brojila kod ugradnje         100001         IMS         Datum kontrole         1.11.2021         ✓         Vozilo         TEST VOZILO F         Cijena bez PDV-a         12.000,00 |                         | □ Poslano prema vanjskom sustavu<br>Broj u vanjskom sistemu<br>□ □ □ □ □ □ □ □ □ □ □ □ □ □ □ □ □ □ □ |
|                                                                                                    |                                                                                                    |                         | Ok Poništi                                                                                           |

Kada kliknete OK pojaviće se popis sa jednim redom u popisu ugradnji.

| 🚳 Ugradnja                                                                             |   |                                                                                                    |         |
|----------------------------------------------------------------------------------------|---|----------------------------------------------------------------------------------------------------|---------|
|                                                                                        |   | Guma: Pireli TEST test TEST test                                                                                                    | Ħ 🖌     |
| Glavna                                                                                 | * | Drag a column header here to group by that column                                                                                                    |         |
| <ul> <li>Mova (Ins)</li> <li>Promjeni (Ctrl+Enter)</li> <li>Miši (Ctrl+Del)</li> </ul> |   | Ugrađeno v Km ugradn v Ugrađe v Km s v Pređeni ki v Reg. broj vozi v Datum k ∆ v Cijena v Sklaviši v Skla v Broj u van<br>2 30.3.2021 100.001 0 0 TEST VOZIL 1.11.2021 3.000,00 | jskom ⊻ |
|                                                                                        |   | 3000,00                                                                                                    |         |
|                                                                                        |   |                                                                                                    | >       |
|                                                                                        |   | 🦉 Ispis (Ctrl+I) 😰 Otvori filter 🖳 Spremi filter 🕼 Ispis report Ok                                                                                                    | Poništi |

Taj jedan red Vas ne treba zbunjivati jer kada kliknete OK vratićete se na prethodni prozor sa popisom guma za izabrano vozilo i tamo je 4 reda sa gumama na vozilu.

| Drag   |            |                     |                     |                  |           |                 |                     |         |              |                     |                 |              |   |
|--------|------------|---------------------|---------------------|------------------|-----------|-----------------|---------------------|---------|--------------|---------------------|-----------------|--------------|---|
| Vozilo | ) 💌        | 🖞 Zadnja ugradnja 😪 | Km vozila - mon 🛛 🗹 | Skladišno mjesto | 💌 Skladiš | išni broj 🛛 💽 I | Opis dodatka        | 🖌 Dist. | centar 🚦     | 🖌 Poslovna jedini ⊻ | Firma 💽         | 🛚 Br. raču 🗹 | F |
| TES    | T VOZILO F |                     |                     |                  |           |                 |                     |         |              |                     |                 |              |   |
| TES    | T VOZILO F | 30.3.2021           | 100.001             |                  |           |                 | TEST test TEST test | Artro   | nic Sveti Du | h Artronic Zagreb   | Skytrack Zagreb | 3211         |   |
| TES    | T VOZILO F | 30.3.2021           | 100.001             |                  |           |                 | TEST test TEST test | Artro   | nic Sveti Du | h Artronic Zagreb   | Skytrack Zagreb | 3211         |   |
| TES    | T VOZILO F | 30.3.2021           | 100.001             |                  |           |                 | TEST test TEST test | Artro   | nic Sveti Du | h Artronic Zagreb   | Skytrack Zagreb | 3211         |   |
|        |            |                     |                     |                  |           |                 |                     |         |              |                     |                 |              |   |

Time je upis guma i njihova ugradnja na vozilo završena. Kada kliknete Glavni meni – Popisi – Gume videćete u popisu 4 gume koje ste uneli na izabrano vozilo.

| 💣 Opća svojstva   | 🏄 Ugradi          | nja 🔷 🚸 Pripa       | idnost 🛛 🖻       | ) Svel        |                      |                    |                   |                 |            |
|-------------------|-------------------|---------------------|------------------|---------------|----------------------|--------------------|-------------------|-----------------|------------|
| Drag a column hea |                   |                     |                  |               |                      |                    |                   |                 |            |
| Vozilo 💌          | Zadnja ugradnja 😒 | Km vozila - mon 🛛 🗹 | Skladišno mjesto | 💌 Skladišni b | roj 🛛 🗹 Opis dodatka | 🕙 Dist.centar 🛛 💟  | Poslovna jedini ⊻ | Firma 💌         | Br. raču 💌 |
| TEST VOZILO F     |                   |                     |                  |               |                      |                    |                   |                 |            |
| TEST VOZILO F     | 30.3.2021         | 100.001             |                  |               | TEST test TEST test  | Artronic Sveti Duł | Artronic Zagreb   | Skytrack Zagreb | 3211       |
| TEST VOZILO F     | 30.3.2021         | 100.001             |                  |               | TEST test TEST test  | Artronic Sveti Duł | Artronic Zagreb   | Skytrack Zagreb | 3211       |
| TEST VOZILO F     | 30.3.2021         | 100.001             |                  |               | TEST test TEST test  | Artronic Sveti Duł | Artronic Zagreb   | Skytrack Zagreb | 3211       |
|                   |                   | -                   |                  |               |                      |                    |                   |                 |            |

Kada označite vozilo – Gume- biće prikazan popis trenutno ugrađenih guma na vozilo i aktivna je opcija Demontiraj SVE (Ctrl + D)

| 🕼 Gume                                     |   |              |          |                     |           |              |
|--------------------------------------------|---|--------------|----------|---------------------|-----------|--------------|
|                                            |   |              |          |                     |           |              |
| Glavna                                     | * | 👘 💕 Opća s   | svojstva | 🌌 Ugrad             | nja       | 🚸 Pripa      |
| [] Nova (Ins)<br>[편] Promieni (Ctrl+Enter) |   | Drag a colun | nn head  | er here to group by | that colu | mn           |
| ✗) Briši (Ctrl+Del)                        |   | Vozilo       | <b>~</b> | Zadnja ugradnja 🗹   | Km vozi   | la - mon 🛛 🗹 |
|                                            |   | TEST VOZI    | _0 F     | 30.3.2021           |           | 100.001      |
| Dodatno                                    | * | TEST VOZII   | _0 F     | 30.3.2021           |           | 100.001      |
| Mularadaia (Ctrl+L)                        |   | TEST VOZI    | _0 F     | 30.3.2021           |           | 100.001      |
| Demontirai SVE (Ctrl+I                     |   | TEST VOZII   | _0 F     | 30.3.2021           |           | 100.001      |
| Demonting BYE (official                    |   |              |          |                     |           |              |
| Import                                     | * |              |          |                     |           |              |
| 🕖 Import guma                              |   |              |          |                     |           |              |
|                                            |   |              |          |                     |           |              |

Kliknete opciju Demotiraj SVE – sitem će pitati da li želite da skinete sve gume sa vozila – ako želite kliknete Yes

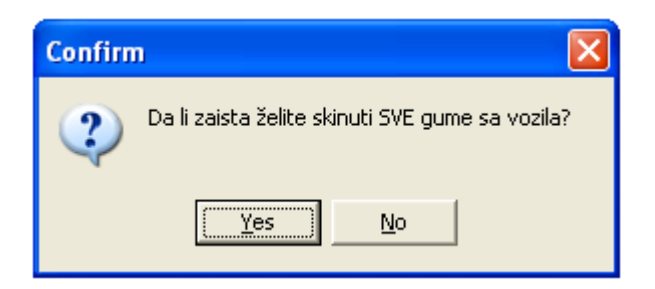

Otvoriće se prozor koji prikazuje popis ugradnji – kliknete Promjeni

| 🕼 Ugradnja                                                                                  |                                                                                                    |            |
|---------------------------------------------------------------------------------------------|----------------------------------------------------------------------------------------------------|------------|
|                                                                                             | Guma: Pireli TEST test TEST test                                                                                                    | <b>#</b> 🗶 |
| Glavna ×                                                                                    | Drag a column header here to group by that column                                                                                                    |            |
| <ul> <li>Ĉ Nova (Ins)</li> <li>Promjeni (Ctrl+Enter)</li> <li>★ Briši (Ctrl+Del)</li> </ul> | Ugrađenc ♥ Ugrađeno ♥ Km ugrađn ♥ Ugrađe ♥ Km s ♥ Pređeni ki ♥ Reg. broj vozi ♥ Datum k △ ♥ Cijena ♥ Skladišr ♥ Skle ♥ Broj u v<br>♥ 30.3.2021 100.001 0 0 TEST VOZIL 1.11.2021 3.000.00 | vanjskom 💌 |
|                                                                                             | 3000,00                                                                                                    |            |
|                                                                                             |                                                                                                    | >          |
|                                                                                             | 😰 Ispis (Ctrl+t) 😰 Otvori filter 📱 Spremi filter 😰 Ispis report Ok                                                                                                    | Poništi    |

Otvara se prozor kao i prilikom ugradnje guma – odštiklirate opciju Ugrađeno - prikazaće se dodatne opcije Ugrađeno do, Mesto skladistenje, Stanje brojila, Skladišni broj. Nakon unosa podataka – OK

| 🕼 Ugradnja                                                                                                    |                                                                                                    |                                                             |
|----------------------------------------------------------------------------------------------------|----------------------------------------------------------------------------------------------------|-------------------------------------------------------------|
|                                                                                                    | Guma: Pireli TEST test TEST test                                                                                                    | <b>∓ ∠</b>                                                  |
| Clavna     ▲ <ul> <li>Nova (Ins)</li> <li> <ul> <li>             Promjeni (Ctrl+Enter)</li> </ul> </li> <li> <ul> <li>             Priši (Ctrl+Del)         </li> </ul> </li> </ul> | Ugrađeno<br>Ugrađeno od<br>30.3.2021 Ugrađeno do<br>Stanje brojila kod ugrađnje<br>100001 <b>FMS</b><br>Datum kontrole<br>1.11.2021 Vozilo<br>TEST VOZILO F<br>Cijena bez PDV-a<br>3.000,00 | ☐ Poslano prema vanjskom sustavu<br>Broj u vanjskom sistemu |
|                                                                                                    |                                                                                                    | Ok Poništi                                                  |

Nakon klika na OK prikazuje se popis u kom vidite da gume nisu ugrađene i pređenu kilometražu dok su gume bile ugrađene na vozilo.

| 🕼 Ugradnja                                                          |                                                                                                    |
|---------------------------------------------------------------------|----------------------------------------------------------------------------------------------------|
|                                                                     | Guma: Pireli TEST test TEST test 🛱 🥒                                                                                                    |
| Glavna                                                              | Crag a column header here to group by that column                                                                                                    |
| <ul> <li>Promjeni (Ctrl+Enter)</li> <li>Priši (Ctrl+Del)</li> </ul> | Ugrađeno V Km ugradn V Ugrađe Km s v Pređeni ki Reg. broj vozi V Datum k A V Cijena V Skladiši V Skla Broj u vanjskom V 1.3.2021 100.001 31.3.2 100.1 99 EST VOZIL 1.11.2021 3.000.00 Magacin 1245 |
|                                                                     |                                                                                                    |
|                                                                     |                                                                                                    |
|                                                                     | Image: Spris (Ctrl+I)       Image: Spremi filter       Image: Spremi filter       Image: Spremi filter       Ok       Poništi                                                                      |

Sad kad označite vozilo i kliknete Gume prozor će biti prazan što znači da nema ugrađenih guma na vozilu i trebalo bi ih ugraditi ( na primer period je za zimske gume ).

U izveštajima možete pratiti na kojim vozilima su bile ugrađene gume, period ugradnje, pređenu kilometražu dok je trajala ugradnja itd.

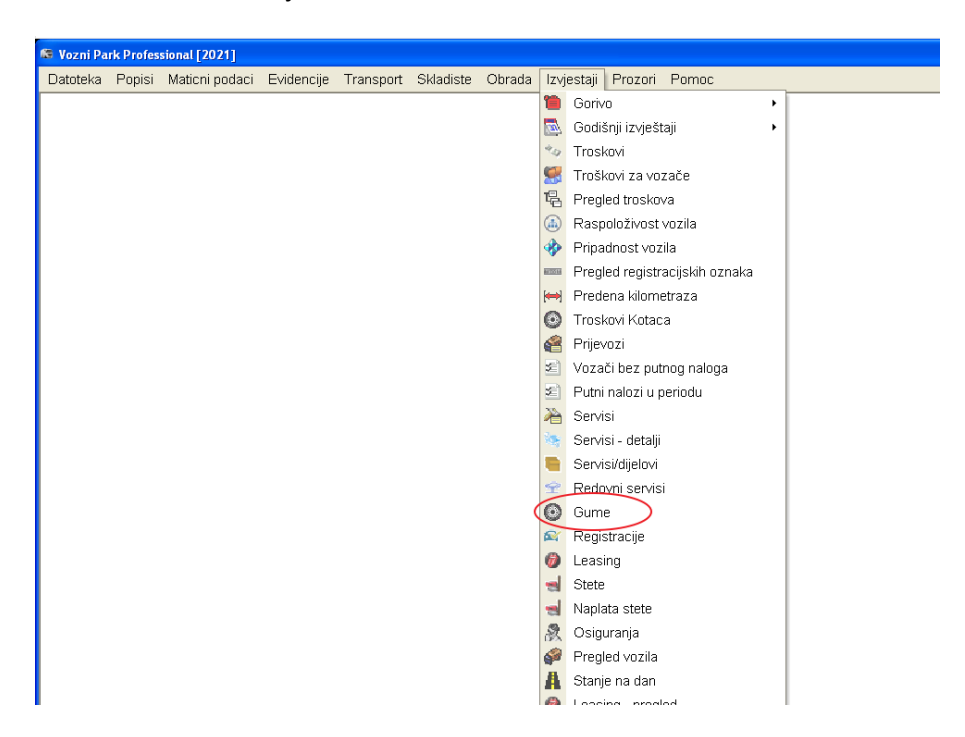

Glavni meni – Izveštaji – Gume

Otvoriće se prozor za određivanje parametara izveštaja – Odaberete period – kliknete Izračun

| 🚳 Vozni P             | ark Professi                      | onal [2021] - [Gum   | ie]               |             |             |           |              |           |            |
|-----------------------|-----------------------------------|----------------------|-------------------|-------------|-------------|-----------|--------------|-----------|------------|
| 😂 Datote              | eka Popisi                        | Maticni podaci       | Evidencije        | Transport   | Skladiste   | Obrada    | lzvjestaji   | Prozori   | Pomoc      |
| Reriod: 1             | .3.2021 - 3                       | 1.3.2021 10:15:30    |                   |             | 📕 Izraču    | in (      | ✔ Odabir voz | zila      |            |
|                       |                                   |                      |                   |             |             |           |              |           |            |
| Drag a co             | lumn header                       | here to group by tha | t column          |             |             |           |              |           |            |
| Drag a co<br>Inv.broj | lumn header<br><mark> Opis</mark> | here to group by tha | t column<br>Vrsta | < Dimenzije | 💌 Broj raču | na 💌 Datu | ım račur 💌 ( | Dobavljač | 💌 Količina |

Otvoriće se prozor za odabir vozila za koji želite izveštaj – možete štiklirati sva ili određena. U primeru štiklirano je testno vozilo.

Za štikliranje svih vozila, odštikliranje svih vozila, širenje i skupljanje svih grupa možete koristiti opcije u donjem levom uglu.

| 🛋 Odabir vozila                                                                                         |                |
|----------------------------------------------------------------------------------------------------|----------------|
| Firma A V Posl.jed A V Dist. centar A V                                                                 |                |
| Registracija 🔍 Firma 🛆 💟 Posl.j 🛆 🔍 Dist. ( 🛆 🔍 Marka 🔍 Model 🔍 Opis 🔍 Status 🔍 Odab                    | irano 💌        |
| U Firma :                                                                                               |                |
| Firma : Skytrack Beograd                                                                                | $\land \dashv$ |
| Posl.jed : Artronic Beograd     Posl.jed : Artronic Beograd                                             |                |
| Dist, Centar : Artronic Zenian     Deugeot Parto Skutrack Reg Artronic Reg. Artronic Zem     (25016244) |                |
| Fedgeor Paran Skytrack Deor Ard onic Beor Ard onic Zenn     Southard 7 area                             |                |
| Posl.ied : Artronic Zagreb                                                                              |                |
| Dist. centar : Artronic Sveti Duh                                                                       |                |
| TEST VOZILO F Skytrack Zag Artronic Zagi Artronic Svet Mitsubishi (                                     |                |
|                                                                                                    | J              |
| 728                                                                                                    |                |
| CK Odu                                                                                                  | ustani         |

Nakon klika na OK prikazaće se izveštaj o gumama za testno vozilo.

| Drag a co | lumn h | neader here to grou | ip by that column |             |             |       |          |                 |                 |                 |                 |                  |
|-----------|--------|---------------------|-------------------|-------------|-------------|-------|----------|-----------------|-----------------|-----------------|-----------------|------------------|
| Inv.broj  | ~      | Opis 💌              | Marka gume 🚦      | 🖌 Dimenzije | 💌 Dobavljač | 💌 Cij | ena 💌    | Ugrađeno od 🛛 💌 | Km ugradnja 🛛 💌 | Ugrađeno do 🛛 💌 | Km skidanje 🛛 💌 | Registracija 🛛 💌 |
|           |        | TEST test TEST t    | Pireli            | 165/65/14   | Pireli      |       | 3.000,00 | 30.3.2021       | 100001          | 31.3.2021       | 100100          | TEST VOZILO F    |
|           |        | TEST test TEST t    | Pireli            | 165/65/14   | Pireli      |       | 3.000,00 | 30.3.2021       | 100001          | 31.3.2021       | 100100          | TEST VOZILO F    |
|           |        | TEST test TEST t    | Pireli            | 165/65/14   | Pireli      |       | 3.000,00 | 30.3.2021       | 100001          | 31.3.2021       | 100100          | TEST VOZILO F    |
|           |        |                     |                   |             |             |       |          |                 |                 |                 |                 |                  |

# Vozači

Vodi se popis vozača u firmi. Vozaču je osim ličnih podataka moguće upisati kategoriju koju ima, dodeliti mu pripadnost, povezati ga sa vozačem u SkyTrack-u te dodeliti mu bruto platu.

| 🕞 Vozači              |    |                 |         |          |        |     |       |          |            |   |       |        |     |   |        |     |         |     |          |   |     |       |     |   |   |                     | ſ  |                     |
|-----------------------|----|-----------------|---------|----------|--------|-----|-------|----------|------------|---|-------|--------|-----|---|--------|-----|---------|-----|----------|---|-----|-------|-----|---|---|---------------------|----|---------------------|
| Glaupa                | ^  |                 |         |          |        |     |       |          |            |   |       |        |     |   |        |     |         |     |          |   | _   |       | _   |   |   |                     |    |                     |
| ulatila               | ^  | Drag a column h |         |          |        |     |       |          |            |   |       |        |     |   |        |     |         |     |          |   |     |       |     |   |   |                     |    | . <u>«</u>          |
| 🗂 Nova (Ins)          |    | Ime prezime     | Δ 🔽     | Voz ⊻    |        | · · | ×     | 2        | / <b>Y</b> | 4 | Ac 💌  | G 💌    | ~ ~ | × | Skj    | E 🛩 | Web V 💌 | ۷ 🗹 | Akt 🔽    | • | E 💌 | ۱ 🖌 ۱ | × 💌 |   |   | <b>~</b>   <b>~</b> | F💌 | <b>V</b> ( <b>V</b> |
| Promjeni (Ctrl+Enter) |    |                 |         |          |        |     |       |          |            |   |       |        |     |   |        | 0   |         |     | <b>V</b> |   |     |       |     |   |   |                     |    |                     |
| 🎦 Briši (Ctrl+Del)    |    | Bencetić Mijo   |         |          |        |     |       |          |            |   |       |        |     |   | Test 1 | 0   | Benceti |     | <b>V</b> |   |     |       |     |   |   |                     |    |                     |
| Dodatno               | \$ | Bošnjak Željko  |         |          |        |     |       |          |            |   |       |        | _   |   | Žan    | 0   | Bošnja  |     | <b>~</b> |   |     |       |     |   |   |                     |    |                     |
|                       |    | Canjuga Goran   |         |          |        |     |       |          |            | ļ |       |        |     |   | Zlat   | 0   | Canjug  |     |          | _ |     |       |     |   |   |                     |    |                     |
| 🗃 Ispis GDPR obrazac  |    | Petar Petrović  |         |          |        |     |       |          |            |   |       |        |     |   |        | 0   | Petar   |     |          |   |     |       |     |   |   |                     |    |                     |
| Evidencija            | *  |                 |         |          |        |     |       |          |            |   |       |        |     |   |        |     |         |     |          |   |     |       |     |   |   |                     |    |                     |
| 🖹 Punomoći vozača     |    |                 |         |          |        |     |       |          |            |   |       |        |     |   |        |     |         |     |          |   |     |       |     |   |   |                     |    |                     |
| 🛋 Benefit vozila      |    |                 |         |          |        |     |       |          |            |   |       |        |     |   |        |     |         |     |          |   |     |       |     |   |   |                     |    |                     |
| Prekršaji             |    |                 |         |          |        |     |       |          |            |   |       |        |     |   |        |     |         |     |          |   |     |       |     |   |   |                     |    |                     |
| bokumenti/slike       |    |                 |         |          |        |     |       |          |            |   |       |        |     |   |        |     |         |     |          |   |     |       |     |   |   |                     |    |                     |
| 🖹 Vozila za vozača    |    |                 |         |          |        |     |       |          |            |   |       |        |     |   |        |     |         |     |          |   |     |       |     |   |   |                     |    |                     |
| -                     |    |                 |         |          |        |     |       |          |            |   |       |        |     |   |        |     |         |     |          |   |     |       |     |   |   |                     |    |                     |
|                       |    |                 |         |          |        |     |       |          |            |   |       |        |     |   |        |     |         |     |          |   |     |       |     |   |   |                     |    |                     |
|                       |    |                 |         |          |        |     |       |          |            |   |       |        |     |   |        |     |         |     |          |   |     |       |     |   |   |                     |    |                     |
|                       |    |                 |         |          |        |     |       |          |            |   |       |        |     |   |        |     |         |     |          |   |     |       |     |   |   |                     |    |                     |
|                       |    |                 |         |          |        |     |       |          |            |   |       |        |     |   |        |     |         |     |          |   |     |       |     |   |   |                     |    |                     |
|                       |    |                 |         |          |        |     |       |          |            |   |       |        |     |   |        |     |         |     |          |   |     |       |     |   |   |                     |    |                     |
|                       |    |                 |         |          |        |     |       |          |            |   |       |        |     |   |        |     |         |     |          |   |     |       |     |   |   |                     |    |                     |
|                       |    |                 |         |          |        |     |       |          |            |   |       |        |     |   |        |     |         |     |          |   |     |       |     |   |   |                     |    |                     |
|                       |    |                 |         |          |        |     |       |          |            |   |       |        |     |   |        |     |         |     |          |   |     |       |     |   |   |                     |    |                     |
|                       |    |                 |         |          |        |     |       |          |            |   |       |        |     |   |        |     |         |     |          |   |     |       |     |   |   |                     |    |                     |
|                       |    |                 |         |          |        |     |       |          |            |   |       |        |     |   |        |     |         |     |          |   |     |       |     |   |   |                     |    |                     |
|                       |    |                 |         |          |        |     |       |          |            |   |       |        |     |   |        |     |         |     |          |   |     |       |     |   |   |                     |    |                     |
|                       |    |                 |         |          |        |     |       |          |            |   |       |        |     |   |        |     |         |     |          |   |     |       |     |   |   |                     |    |                     |
|                       |    |                 |         |          |        |     |       |          |            |   |       |        |     |   |        |     |         |     |          |   |     |       |     |   |   |                     |    |                     |
|                       |    |                 |         |          |        |     |       |          |            |   |       |        |     |   |        |     |         |     |          |   |     |       |     |   |   |                     |    |                     |
|                       |    |                 |         |          |        |     |       |          |            |   |       |        |     |   |        |     |         |     |          |   |     |       |     |   |   |                     |    |                     |
|                       |    |                 |         |          |        |     |       |          |            |   |       |        |     |   |        |     |         |     |          |   |     |       |     |   |   |                     |    |                     |
|                       |    |                 | <br>⊊∰≣ | Ð        | <      |     |       |          |            | _ |       |        |     |   |        | _   |         |     |          |   |     | _     |     |   |   |                     |    | >                   |
|                       |    |                 |         |          |        |     | -     | 1.01     |            |   |       |        |     |   |        |     |         |     |          |   |     |       |     | ( | _ |                     | -  |                     |
|                       |    | Ispis (Ctrl+    | り 🕒     | Utvori f | tilter |     | Spren | ni filte | er         | 2 | Ispis | report |     |   |        |     |         |     |          |   |     |       |     | l | ( | ЛК                  | P  | onisti              |

Glavni meni – Popisi – Vozači F5 – otvoriće se prozor sa postojećim vozačima u sistemu

Sa leve strane prozora nalaze se opcije a sa desne strane prozora spisak vozača po abecednom redu.

#### Dodavanje vozača

Dodajete vozača klikom na Nova – otvara se prozor za unos podataka o vozaču. Podaci koji se unose: ime i prezime, broj vozačke dozvole, od koga je izdata vozačka dozvola, do kad važi vozačka dozvola, kategorije koje vozač ima, opis vozača, pripadnost, skytrack veza, bruto plata, vrsta ugovora, datum rođenja, pol, datum zaposlenja, opis pozicije, adresa, mesto, poštanski broj država, broj id kartice, id kartice izdana od, broj putnog dokumenta, kadrovski broj, mesto troška, matični broj, telefon, email.

Nije potrebno uneti sve navedene podatke. Korisnik unosi podatke koji su za njega važni.

Ukoliko ste menjali ili postavili pripadnost, kada kliknete Ok sistem će prikazati obaveštenje da je promenjen centar kojem pripada vozač. Želite li postaviti mesto troška centra na mesto troška vozača. Ukoliko želite kliknete Yes.

Nakon toga vozač će biti prikazan u popisu vozača.

| Vozni Park Professional [2021]                                                     | - [Vozači]                                                                                                    |        |
|------------------------------------------------------------------------------------|----------------------------------------------------------------------------------------------------|--------|
| 🛎 Datoteka Popisi Maticni po                                                       | odaci Evidencije Transport Skladiste Obrada Izvjestaji Prozori Pornoc                                                                                                    | _ @ ×  |
| Glavna     ଛ       1 Nova (Ins)     Promjeni (Ctrl+Enter)       1 Briši (Ctrl+Del) | Ime, Prezime     Web VPP korisničko ime       Test Vozač     Marko Marković       Broj vozačke     Web VPP lozinka       123456     Postavi Web VPP lozinka                | ozinku |
| Dodatno 🛠                                                                          | Vozačka izdana od Vozačka vrijedi do<br>MUP-a 31.3.2026  Kategorija                                                                                                    |        |
| Evidencija                                                                         | □ A □ B □ C □ D □ E □ F □ G □ H<br>Opis vozača                                                                                                    |        |
| ➡ Prekršaji<br>🌄 Dokumenti/slike<br>🗎 Vozila za vozača                             | Artronic Zemun/Artronic Beograd [Skytrack Beograd]     Vozač aktivan     GDPR     SkyTrack veza     Broj ID kartice                                                        |        |
|                                                                                    | Bruto plaća           Confirm           Datum rođenja         Promijenjen je centar kojem pripada vozač. Želite li postaviti mjesto troška centra na mjesto troška vozača? |        |
|                                                                                    | Datum zaposlenja Ves No<br>Opis pozicije Kadrovski proj Mijasto troska                                                                                                    |        |
|                                                                                    | Adresa Matični broj                                                                                                    |        |
|                                                                                    | Mjesto Telefon                                                                                                    |        |
|                                                                                    | Država                                                                                                    |        |
|                                                                                    |                                                                                                    | Ok     |
|                                                                                    |                                                                                                    |        |

| 📾 Vozači                           |    |                                 |     |       |     |    |     |            |        |   |     |     |     |                     |   |            |       |   |   |    |     |   |     |
|------------------------------------|----|---------------------------------|-----|-------|-----|----|-----|------------|--------|---|-----|-----|-----|---------------------|---|------------|-------|---|---|----|-----|---|-----|
| Glavna                             | *  | Drag a column he                |     |       |     |    |     |            |        |   |     |     |     |                     |   |            |       |   |   |    |     | Ħ | 2   |
| Ĉ Nova (ins) Promieni (Ctrl+Enter) |    | lme prezime                     | ۵ 💌 | Voz 💌 |     | ~  |     | Dist. ce ⊻ | Vozilo | ~ | ~ ~ | . 💌 | ~ ~ | <b>v</b> 8 <b>v</b> | • | VVe 💌      | ✓ / ✓ | ~ |   | •  | ~ ~ |   | ~ ~ |
| Terrişin (Ctrl+Del)                |    | Bencetić Mijo                   |     |       |     |    |     |            |        |   |     |     |     | T                   |   | Ben        |       |   |   |    |     |   |     |
| Dodatno                            | *  | Bošnjak Željko<br>Canjuga Goran |     |       |     |    | -   |            |        |   | _   |     | _   | Ž                   |   | Boš<br>Can |       |   |   | +  | -   |   |     |
| 🗃 Ispis GDPR obrazac               |    | Petar Petrović                  |     |       |     |    |     |            |        |   |     |     |     | 21                  |   | Pet        |       |   |   |    |     |   |     |
| Evidencija                         | \$ | Test Vozač                      |     | 123   | В., | S. | . A | Artronic   |        |   |     |     |     |                     |   | Ма         |       |   | 3 | М. |     |   |     |

# SkyTrack veza vozača

Ukoliko uz VPP koristite i Skytrack potrebno je da postavite SkyTrack vezu vozača kako bi imali sve funkcionalnosti. U delu SkyTrack veza iz padajuće liste odaberete vozača i kliknete OK.

| 💼 Pripadnost                                       |            |   |
|----------------------------------------------------|------------|---|
| Artronic Zemun/Artronic Beograd [Skytrack Beograd] | ▼          | - |
| 🙁 SkyTrack veza                                    |            | Ε |
| Test Vozač []                                      | <b>-</b> × |   |
| See Terrare and State and                          |            |   |
|                                                    |            |   |
| Test 1 [Test]                                      |            |   |
| Test 2 [Test]                                      |            | _ |
| Test Vozač []                                      |            |   |
| The second second second second                    |            |   |
|                                                    |            |   |

### Promjeni vozača

Ukoliko je nakon dodavanja vozača potrebno promeniti ili dodati neki podatak, označite vozača kliknete na Promjeni – otvoriće se isti prozor kao prilikom unosa podataka – promenite podatak – OK.

## Brisanje vozača

Ukoliko je potrebno vozača obrisati iz sistema, označite vozača – kliknete Briši – sistem će prikazati upozorenje Brisanje zapisa, jeste li sigurni? – Ukoliko ste sigurni kliknete Yes i vozač će biti obrisan iz sistema.

| Confirm 🔀                          |
|------------------------------------|
| Brisanje zapisa, jeste li sigurni? |
| Yes No                             |

## Punomoć

Označite vozača – Punomoć – Nova – Unosi se Datum početka punomoći, Datum kraja punomoći, Vozilo, Opis - Ok

| 📾 Punomoći vozača                                                                                   |   |                                                                                                    |       |
|----------------------------------------------------------------------------------------------------|---|----------------------------------------------------------------------------------------------------|-------|
| Glavna<br>Glavna<br>Promjeni (Ctrl+Enter)<br>Promjeni (Ctrl+Del)<br>Ispis<br>Punomoć<br>Punomoć ENG | * | Početak          31.3.2021           Kraj           1.4.2021           Vozilo           TEST VOZILO F           Opis           Punomoć |       |
|                                                                                                    |   | Ok Por                                                                                                    | ništi |

Nakon unosa označite punomoć – kliknete Punomoć – sistem će pripremiti punomoć za štampu sa dodatnim opcijama za štampač.

| 🗯 Punomoći vozača                                                                      |                                                                              |                                                       |          |
|----------------------------------------------------------------------------------------|------------------------------------------------------------------------------|-------------------------------------------------------|----------|
| Glavna 🎗                                                                               | Drag a column header here to group by that column                            |                                                       | <b>#</b> |
| <ul> <li>Mova (Ins)</li> <li>Promjeni (Ctrl+Enter)</li> <li>Miši (Ctrl+Del)</li> </ul> | Godina V Broj Vozilo Garažni broj<br>2021 1 TEST VOZI                        | ✓ Početak ✓ Kraj ✓ Opis<br>31.3.2021 1.4.2021 Punomoć | <b>•</b> |
| lspis 🎗                                                                                | \$                                                                           |                                                       |          |
| Punomoć ┥<br>Punomoć ENG                                                               |                                                                              |                                                       |          |
|                                                                                        |                                                                              | _                                                     |          |
|                                                                                        |                                                                              |                                                       |          |
|                                                                                        |                                                                              |                                                       |          |
|                                                                                        |                                                                              |                                                       |          |
|                                                                                        |                                                                              |                                                       |          |
| PUNOMOĆZA UPRAV<br>VEHICLE USE AUTHO                                                   | VLJANJE VOZILOM br. 1<br>DRIZATION No:                                       |                                                       |          |
| Ovim dokumentom se potvi                                                               | rđuje da je Test Vozač zaposlenik                                            |                                                       |          |
| Skytrack Beograd                                                                       | i da ima punomoć na upravljanje vozilom<br>registarskih oznaka TEST VOZILO F |                                                       |          |
| koje je u Masništvu kompar                                                             | nije OTP Leasing                                                             |                                                       |          |
| a s kojom Skytra<br>za period od 31.03.203                                             | ck Beogradima ugovor o najmu. Ova punomoć važi<br>21 do 01.04.2021           |                                                       |          |
| Opunomoćenik vozilo može<br>kompanije - Skytrack Beogr                                 | e koristiti na području BiH i u inostranstvu prema Statutu<br>ad             |                                                       |          |
|                                                                                        |                                                                              |                                                       |          |
| With this document we con                                                              | nfirm that driver Test Vozač                                                 |                                                       |          |
| vehicle                                                                                | plate number TEST VOZILO F                                                   |                                                       |          |
| ownership of OTP Leasing                                                               | gin use of Skytrack Beograd                                                  |                                                       |          |
| Authorized user can use th                                                             | evenicle in BiH and abroad according to the Company Statute                  |                                                       |          |
| and Car Policy in period <u>3</u>                                                      | 1.03.2021 - 01.04.2021                                                       |                                                       |          |
|                                                                                        |                                                                              |                                                       |          |
|                                                                                        |                                                                              |                                                       |          |
|                                                                                        | 16/17                                                                        |                                                       |          |
|                                                                                        |                                                                              |                                                       |          |
|                                                                                        |                                                                              |                                                       |          |
|                                                                                        |                                                                              |                                                       |          |

### Benefit vozila

Benefit vozila se unosi a isti način kao punomoć. Označite vozača – Benefit – Nova – unesete podatke – OK

| 😂 Benefit vozila                                                                                                    |                                                                                            |         |
|----------------------------------------------------------------------------------------------------|--------------------------------------------------------------------------------------------|---------|
| Glavna     ★       Image: Solution of the state of the state | Početak<br>30.3.2021<br>Kraj<br>2.4.2021<br>Vozilo<br>TEST VOZILO F<br><br>Opis<br>Benefit |         |
|                                                                                                    | Ok F                                                                                       | Poništi |

### Prekršaji

Vodi se popis prekršaja vozača. Označite vozača – Prekršaji – Prozor sa popisom će biti prazan dok ne napravite prvi unos – kliknete Nova – Unesete podatke o prekršaju – OK

Unosi se: Broj naloga, Datum naloga, Datum prispeća, Vozilo sa kojim je napravljen prekršaj (bira se iz padajuće liste), Vrsta prekršaja, Suma, Obaveštenje, Dokumentacija o plaćanju, Dodatna dokumentacija.

| 📾 Prekršaji                                                                                                 |                                                                                                    |            |
|----------------------------------------------------------------------------------------------------|----------------------------------------------------------------------------------------------------|------------|
|                                                                                                    | Prekršaji vozača Test Vozač                                                                                                    | <b>#</b> 🗶 |
| Elavna     ★ <sup>™</sup> Nova (Ine)<br><sup>™</sup> Promjeni (Ctrl+Enter)<br><sup>™</sup> Briši (Ctrl+Del) | Broj naloga<br>1234<br>Datum naloga<br>29.3.2021 V<br>Pristiglo<br>1.4.2021 V<br>Reg. broj<br>TEST VOZILO F V<br>Vozač<br>Vrsta prekršaja<br>Prekoračenje brzine V<br>Suma<br>8.000,00<br>Obaveštenje 1<br>V<br>Obaveštenje 2<br>V<br>Plaćeno<br>Plaćeno<br>Dokumentacija<br>Dokumentacija<br>Praži Pokaži |            |
|                                                                                                    | Ok                                                                                                    | Poništi    |

Ukoliko vrsta prekršaja ne postoji u sistemu kliknete na tri tačke pored polja vrsta prekršaja, otvoriće se prozor za unos – Nova – Unesete naziv prekršaja – OK.

| Vrste prekršaja                                                                          |                                  |                  |  |                                                                                                    |
|------------------------------------------------------------------------------------------|----------------------------------|------------------|--|----------------------------------------------------------------------------------------------------|
| Vrste prekršaja<br>Glavna<br>] Nova (Ins)<br>] Promjeni (Ctrl+Ente<br>] Briši (Ctrl+Del) | ★<br>Vrsta prekrša<br>Prekoračen | ija<br>je brzine |  | <b>□</b><br><u> </u> <u> </u> <u> </u> <u> </u> <u> </u> <u> </u> <u> </u> <u> </u> <u> </u> <u> </u> |
|                                                                                          |                                  |                  |  |                                                                                                    |

Nakon toga će se prekršaj pojaviti u padajućoj listi za izbor.

Moguće je dodati dokumentaciju o prekršaju. Potrebno je da fajl bude sačuvan na računaru. Kliknete opciju Traži – otvoriće se prozor za pretragu dokumenta – Dvokliknete document ili ga označite pa Open – Dokument će biti dodat - OK

| Plaćeno       |                      |
|---------------|----------------------|
|               | 🔵 📴 Traži 🔵 🚢 Pokaži |
| Dokumentacija |                      |
|               | 🚰 Traži 🛛 🚢 Pokaži   |

| Open                                                                                     |                                                                                                    |                                                                                                    | ? 🗙            |        |    |         |
|------------------------------------------------------------------------------------------|----------------------------------------------------------------------------------------------------|----------------------------------------------------------------------------------------------------|----------------|--------|----|---------|
| Look in:                                                                                 | 🞯 Desktop                                                                                                    |                                                                                                    |                |        |    |         |
| My Recent<br>Documents<br>Desktop<br>My Documents<br>My Computer<br>My Network<br>Places | My Documents<br>My Computer<br>My Network Places<br>Mozilla Firefox<br>Mozilla Firefox<br>Mozilla Fir | Sabracajna-1jpg<br>Sabracajna-1jpg<br>Sabracajne_kazne_u_pojedinim_zemljar<br>Sbortrut to anos4ecodrive eve<br>S<br>S<br>S<br>S<br>S<br>Car<br>Car | ma.jpg         |        |    |         |
| Plaćeno<br>C:\Documents a<br>Dokumentacija                                               | nd Settings\Administrator\Desktop\Saobr                                                                                                    | acajne_kazne_u_pojedinim_zemljama.jpg                                                                                                    | Traži<br>Traži | Pokaži | Ok | Poništi |

Nakon dodavanja dokumenta kad kliknete Pokaži dokument će biti prikazan na ekranu.

| Plaćeno                                                                                    |             |            |
|--------------------------------------------------------------------------------------------|-------------|------------|
| C:\Documents and Settings\Administrator\Desktop\Saobracajne_kazne_u_pojedinim_zemljama.jpg | 🛛 🚰 Traži ( | 📔 Pokaži 🔵 |
| Dokumentacija                                                                              |             |            |
|                                                                                            | 💕 Traži     | 峇 Pokaži   |

| AOBRAĆAJN  | E KAZNE U | I POJEDINIM Z | EMLJAMA   |         |                       |
|------------|-----------|---------------|-----------|---------|-----------------------|
| DRŽAVA     | POJAS     | ALKOHOL       | BRZINA    | MOBILNI | PROLAZ KROZ<br>Crveno |
| AUSTRIJA   | 35        | 300-5.900     | 70-2.180  | 50      | 70-2.180              |
| ЗІН        | 50-150    | 200-500       | 20-500    | 50-150  | 250                   |
| BUGARSKA   | 25        | 100-250       | 20-500    | 25      | 150                   |
| CRNA GORA  | 40-100    | 70-2.000      | 450-2.000 | 60-150  | 200                   |
| GRČKA      | 350       | 78-625        | 40-750    | 100     | 167                   |
| HRVATSKA   | 70        | 150-700       | 70-2.000  | 70      | 270-670               |
| MAKEDONIJA | 20        | 250-400       | 20-300    | 45      | 300                   |
| SLOVENIJA  | 120       | 300-1.200     | 150-1.200 | 120     | 250                   |
| SRBIJA     | 80        | 80-1.000      | 25-1.000  | 80      | 170-1.000             |

#### Dokumenti/Slike za vozača

Označite vozača – Dokumenti/Slike – Prozor sa popisom dokumenata će biti prazan dok ne napravite prvi unos – Nova – Otvoriće se prozor za unos podataka o dokumentu – Unesete podatke – OK.

Unose se redom: Tip dokumenta, Dokument izdao, Datum izdavanja, Datum važenja, Datum unosa, Opis dokumenta, Lokacija/Slika dokumenta.

| 📾 Vozač - dokumenti     |   |                                                                                                    |
|-------------------------|---|----------------------------------------------------------------------------------------------------|
|                         |   | Dokumenti za vozača Test Vozač 🛱 📃                                                                                                    |
| Glavna                  | * | Tip dokumenta                                                                                                    |
| 🐔 Nova (Ins)            |   | Vozačka dozvola 🔹 🛄                                                                                                    |
| 💾 Promjeni (Ctrl+Enter) |   | Broj dokumenta                                                                                                    |
| 🏝 Briši (Ctrl+Del)      |   | 1234                                                                                                    |
| Dodatno                 | * | Dokument izdao<br>MUP                                                                                                    |
| ≚ Pokaži dokument       |   | Dokument datum od<br>1.4.2021  1.4.2031 Datum unosa<br>1.4.2021 Naziw/opis dokumenta<br>Vozačka dozvola<br>Lokacija dokumenta<br>C:\Documents and Settings\Administrator\Desktop\Vozačka dozvola.jpg |
|                         |   | Ok Poništi                                                                                                    |

Ukoliko tip dokumenta ne postoji u sistemu kliknete tri tačke pored polja tip dokumenta – Nova – Otvoriće se prozor za unos – Upišete naziv dokumenta – OK.

| 🕼 Tip dokumenta                                                                                                    |                                          |    |         |
|----------------------------------------------------------------------------------------------------|------------------------------------------|----|---------|
| Glavna       ▲         Image: State of the state of the state of the | Naziv tipa dokumenta<br> Vozačka dozvola | ]  |         |
|                                                                                                    |                                          | Ok | Poništi |

Nakon unosa vozačka dozvola će se pojaviti u padajućoj listi za izbor tipa dokumenta.

Kada označite dokument u popisu dokumenata vozača i kliknete prikaži dokument, slika dokumenta će biti prikazana na ekranu.

| 📾 Vozač - dokumenti     |                                    |                    |                  |                  |                                |  |  |  |  |  |
|-------------------------|------------------------------------|--------------------|------------------|------------------|--------------------------------|--|--|--|--|--|
|                         | Dokumenti za vozača Test Vozač 🛱 🖉 |                    |                  |                  |                                |  |  |  |  |  |
| Glavna                  | *                                  | Drag a column head |                  |                  |                                |  |  |  |  |  |
| 🗂 Nova (Ins)            |                                    | Tip dokumenta      | 💌 Broj dokumenta | 💌 Dokument izdao | 💌 💌 💌 Naziw/opis dokumenta 🛛 💌 |  |  |  |  |  |
| 💾 Promjeni (Ctrl+Enter) |                                    | Vozačka dozvola    |                  |                  | 1., 1., 1., Vozačka dozvola    |  |  |  |  |  |
| Ҟ) Briši (Ctrl+Del)     |                                    |                    |                  |                  |                                |  |  |  |  |  |
| Dodatno                 | *                                  |                    |                  |                  |                                |  |  |  |  |  |
| Pokaži dokument         | >                                  |                    |                  |                  |                                |  |  |  |  |  |
|                         |                                    |                    |                  |                  |                                |  |  |  |  |  |
|                         |                                    |                    |                  |                  |                                |  |  |  |  |  |
|                         |                                    |                    |                  |                  |                                |  |  |  |  |  |

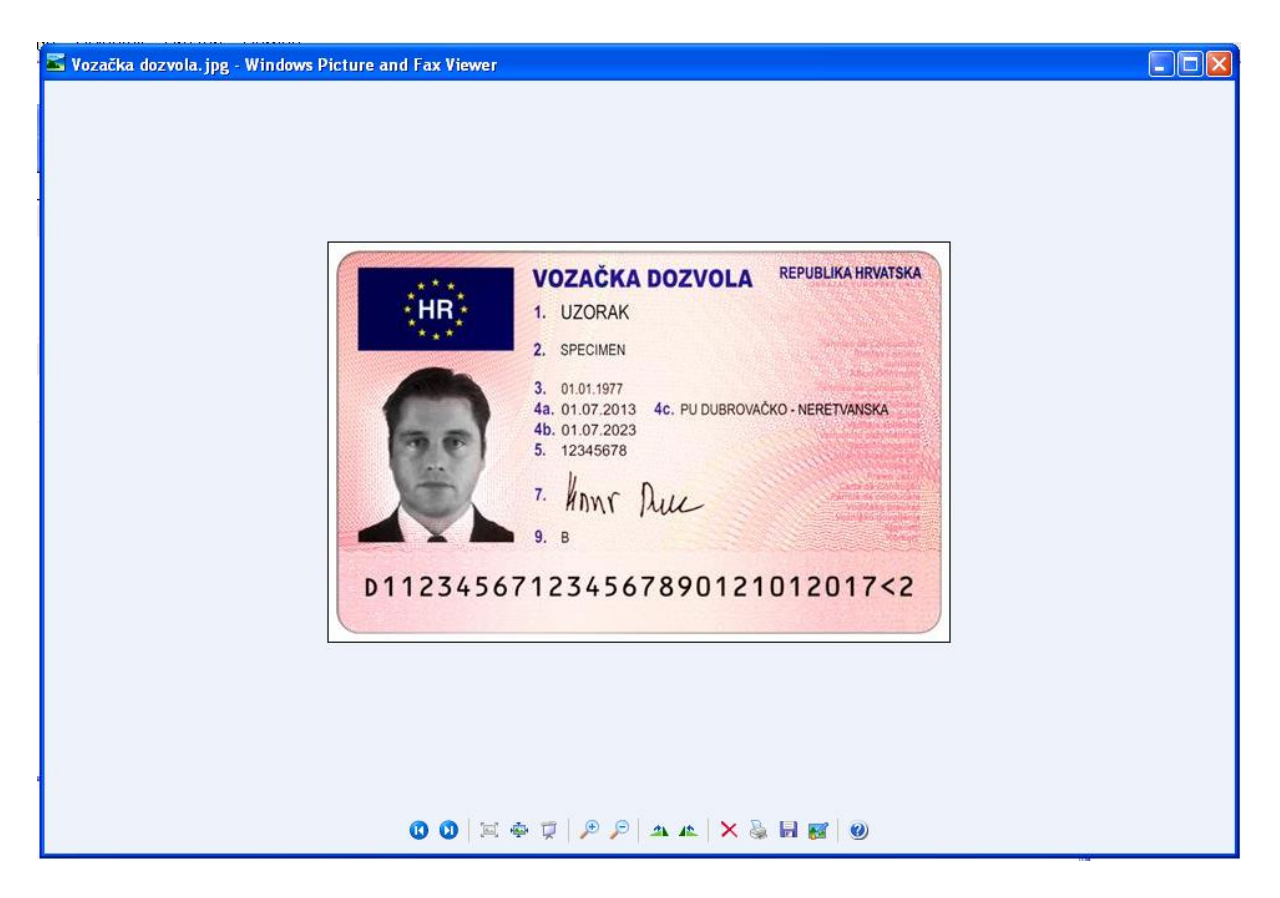

# Matični podaci

Matični podaci su podaci koji su tako organizirani da se unose i menjaju na jednom mestu čime se uveliko osigurava konzistentnost podataka u sistemu. Na primer jednom dodat model vozila se može koristiti kod neograničenog broja vozila. Ako se primeti da je neki podatak prilikom unosa modela pogrešno upisan, dovoljno je u matičnim podacima napraviti izmenu i ta izmena će biti primenjena na svim vozilima tog modela.

Matični podaci se mogu unositi direktno kroz Glavni meni – Matični podaci ali do njih je moguće doći i uređujući na primer vozilo. Program ne pravi problem kod takvog načina rada. Matičnih podataka ima puno i neki su izdvojeni u delu glavni meni- matični podaci a drugi su dostupni tek kad se započnu uređivati podaci koji ih koriste.

Matični podaci su složeni, neki od njih su vrlo važni za korišćenje programa dok su neki čisti šifarnici. Iz tog razloga korisnik treba da bude pažljiv prilikom rada sa matičnim podacima. Akon a primer imate model lveco Daily postavljen na 100 vozila i u matičnim podacima kroz jedno vozilo promenite nešto promeniće se i na ostalih 99 vozila sa tim modelom.

### Firme, Poslovne jedinice i Centri

Jedni od najvažnijih matičnih podataka u VPP aplikaciji su oni o organizacijskim jedinicama u firmi. Vozila u VPP-u treba organizovati tako da njihova organizacija prati stvarno stanje. VPP omogućava tri nivoa organizacije vozila:

- Firme
- Poslovne jedinice
- Centri

Na primer kompanija Artronic d.o.o. ima 6 vozila u svom voznom parku i organizirani su ovako:

| Firma    | Posl. jedinica | Centar         | Vozilo     |
|----------|----------------|----------------|------------|
| Artronic | Proizvodnja    | Sveti Duh      | ZG 1234 AD |
|          |                | Sveti Duh      | ZG 7266 ET |
|          |                | Sveta Nedjelja | ZG 6552 BF |
|          | Prodaja        | Sveti Duh      | ZG 9116 CS |
|          |                | Sveti Duh      | ZG 2231 BE |
|          |                | Sveti Duh      | ZG 5311 CA |

Dakle u matične podatke treba upisati jednu firmu (Artronic), a u toj firmi su dve poslovne jedinice (Proizvodnja i Prodaja). Unutar poslovne jedinice Proizvodnja su dva centra Sveti Duh i Sveta nedelja a u drugoj poslovnoj jedinici Prodaja je jedan centar Sveti Duh.

Važno: Vozila kada im se određuje pripadnost dodeljuju se Centrima.

### **Firme**

Glavni meni – Matični podaci – Firme (Alt+F) – Otvoriće se popis postojećih firmi – Ukoliko je potrebno dodati novu firmu kliknete Nova – Otvoriće se prozor za unos – Unesete podatke – OK

| ſŔ | 🛱 Vozni Park Professional [2021] - [Poslovne jedinice] |      |                           |           |  |  |  |  |  |
|----|--------------------------------------------------------|------|---------------------------|-----------|--|--|--|--|--|
| Ľ  | Datoteka Popisi                                        | Mat  | ticni podaci 🛛 Evidencije | Transport |  |  |  |  |  |
| Γ  | Glavna                                                 |      | Firme                     | Alt+F     |  |  |  |  |  |
|    | 🔁 Nova (Ins)                                           | 唱    | Poslovne jedinice         | Alt+P     |  |  |  |  |  |
|    | Promjeni (Ctrl+En                                      | te 🚸 | Centri                    | Alt+C     |  |  |  |  |  |
|    |                                                        | ٦    | Divizije                  | Alt+V     |  |  |  |  |  |
|    |                                                        | -    |                           |           |  |  |  |  |  |

Unose se: Naziv firme, Opis, Adresa, Mesto, Poštanski broj, Vlastita firma ili Transport, Država, Odgovorna osoba, PDV broj, Telefon, E-mail, Banka, GDPR službenik za zaštitu podataka, Direktor, PDV broj direktora, Matični broj, Fax, Bankovni račun, OIB službenika za zaštitu podataka.

| Naziv firme                                         |                                    |   |
|-----------------------------------------------------|------------------------------------|---|
| Mitsubishi motors d.o.o.                            |                                    |   |
| Opis firme<br>Proizvodnia i prodala motornih vozila |                                    |   |
|                                                     |                                    |   |
| Adresa firme                                        |                                    |   |
|                                                     |                                    |   |
| Mjesto                                              | Poštanski Broj                     |   |
|                                                     | 2                                  |   |
| 🛛 Vlastita firma 👘 🗌 Čnaditar                       | Deževe                             |   |
|                                                     |                                    |   |
| Transport                                           |                                    | - |
| Odgovorna osoba                                     | Direktor                           |   |
|                                                     |                                    |   |
| PDV Broj                                            | PDV broj direktora                 |   |
|                                                     | 1                                  |   |
| Telefon                                             | Matični broj                       |   |
|                                                     |                                    |   |
| e-mail                                              | Fax                                |   |
|                                                     |                                    |   |
| Banka                                               | Bankovni račun                     |   |
|                                                     |                                    |   |
| GDPR službenik za zaštitu podataka                  | OIB službenika za zaštitu podataka |   |
| l                                                   |                                    |   |

Sistem ne traži da se unesu svi navedeni podaci. Za potrebe testa unet je samo Naziv firme, Opis i polje koje je obavezno OIB Direktora. Ukoliko ne unesete ovo polje sistem će Vas obavestiti da je potrebno.

Nakon klika na OK nova firma će se pojaviti u popisu firmi.

| 16 | Vozni Park                                     | Professio          | nal [2021 | ] - [Fim                  | ne]                                     |                 |               |        |                           |           |          |  |
|----|------------------------------------------------|--------------------|-----------|---------------------------|-----------------------------------------|-----------------|---------------|--------|---------------------------|-----------|----------|--|
| 13 | Datoteka                                       | Popisi             | Maticni   | podaci                    | E∨idencije                              | Transport       | Skladiste     | Obrada | lz∨jestaji                | Prozori   | Pomoc    |  |
|    | Glavna                                         |                    | *         | Drag                      | a column head                           | der here to gro | up by that co | olumn  |                           |           |          |  |
| 1  | 🎦 Nova (Ins)<br>禶 Promjeni (<br>省 Briši (Ctrl+ | Ctrl+Ente<br>-Del) | r)        | Maziv<br>Mitsul<br>Skytra | firme<br>pishi motors d.<br>ack Beograd | 0.0.            |               |        | Opis firme<br>Proiz∨odnja | i prodaja | motornih |  |
|    | Logotip                                        |                    | *         | Skytra                    | ack Zagreb                              |                 |               |        |                           |           |          |  |
|    | l nan (vrh s                                   | stranice)          |           |                           |                                         |                 |               |        |                           |           |          |  |

### Poslovne jedinice

Glavni meni – Matični podaci – Poslovne jedinice (Alt + P) – Nova – Otvoriće se prozor za unos podataka – Unesete podatke – OK.

| 🖙 Vozni Park Professional [2021] - [Poslovne jedinice] |     |                           |           |  |  |  |  |  |  |
|--------------------------------------------------------|-----|---------------------------|-----------|--|--|--|--|--|--|
| 🛎 Datoteka Popisi                                      | Mat | ticni podaci 🛛 Evidencije | Transport |  |  |  |  |  |  |
| Glavna                                                 |     | Firme                     | Alt+F     |  |  |  |  |  |  |
| 🔁 Nova (Ins)                                           |     | Poslovne jedinice         | Alt+P     |  |  |  |  |  |  |
| Promjeni (Ctrl+Ente                                    | -   | Centri                    | Alt+C     |  |  |  |  |  |  |
|                                                        | ٦   | Divizije                  | Alt+V     |  |  |  |  |  |  |
|                                                        |     |                           |           |  |  |  |  |  |  |

Unosi se: Naziv poslovne jedinice, Opis, Firma kojoj poslovna jedinica pripada ( bira se iz padajuće liste Firmi ), Oznaka poslovne jedinice, Šifra poslovne jedinice.

| _  |                                                                                        |                     |              |                                                                     |                                                                                                    |                                            |           |        |            |         |       |
|----|----------------------------------------------------------------------------------------|---------------------|--------------|---------------------------------------------------------------------|----------------------------------------------------------------------------------------------------|--------------------------------------------|-----------|--------|------------|---------|-------|
| 19 | Vozni Park                                                                             | Professio           | nal [2021] - | [Post                                                               | ovne jedinice                                                                                                    | ]                                          |           |        |            |         |       |
| 13 | Datoteka                                                                               | Popisi              | Maticni po   | daci                                                                | Evidencije                                                                                                    | Transport                                  | Skladiste | Obrada | lz∨jestaji | Prozori | Pomoc |
|    | Glavna<br><sup>™</sup> Nova (Ins;<br><sup>™</sup> Promjeni<br><sup>™</sup> Briši (Ctrl | (Ctrl+Ente<br>+Del) | er)          | Naziv<br>Mits<br>Opis<br>Proiz<br>Mits<br>Ozna<br>M1<br>Šifra<br>M1 | poslovne jedi<br>ubishi proiz<br>poslovne jedin<br>vvodnja motorr<br>Firma<br>ubishi moto<br>ansport<br>ka poslovne jedin | rice vodnja ice iice iih voziila rs d.o.o. |           |        |            |         |       |
|    |                                                                                        |                     |              |                                                                     |                                                                                                    |                                            |           |        |            |         |       |

Kada kliknete ok poslovne jedinice će biti prikazane u popisu poslovnih jedinica u okviru firme. U primeru naša firma Mitsubishi motors ima dve poslovne jedinice Mitsubishi proizvodnja i Mitsubishi prodaja.

| △ 🗹 Opis poslovne jedinice   |                                                                                 |  |  |
|------------------------------|---------------------------------------------------------------------------------|--|--|
|                              |                                                                                 |  |  |
| Prodaja motornih vozila      | ľ                                                                               |  |  |
| Proizvodnja motornih voziila | 1                                                                               |  |  |
|                              | △ ♥ Opis poslovne jedinice Prodaja motornih vozila Proizvodnja motornih voziila |  |  |

## Centri

Glavni meni – Matični podaci – Centri - Nova – Otvoriće se prozor za unos centra – Unesete podatke – OK.

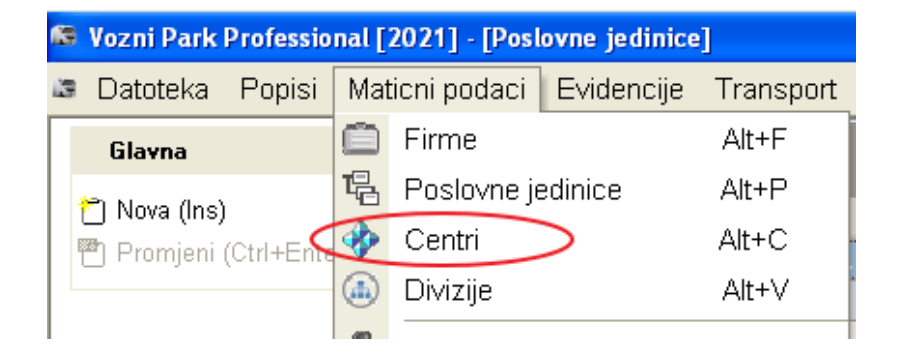

Unosi se: Naziv distributivnog centra, Opis, poslovna jedinica se bira iz padajuće liste poslovnih jedinica, Divizija, Mesto troška, Odgovorno lice centra.

| 16 | Vozni Park                              | Professio  | nal [2021] | - [Dist                      | ributivni cent                                                                              | ri]       |           |        |            |         |       |  |  |  |
|----|-----------------------------------------|------------|------------|------------------------------|---------------------------------------------------------------------------------------------|-----------|-----------|--------|------------|---------|-------|--|--|--|
| 13 | Datoteka                                | Popisi     | Maticni p  | odaci                        | Evidencije                                                                                  | Transport | Skladiste | Obrada | lz∨jestaji | Prozori | Pomoc |  |  |  |
| Γ  | Glavna                                  |            | *          | Notis                        | dictributivood                                                                              | contro    |           |        |            |         |       |  |  |  |
|    | 🗂 Nova (Ins)                            |            |            | MM                           | MA proizvodnja motornih vozila                                                              |           |           |        |            |         |       |  |  |  |
|    | 💾 Promjeni                              | (Ctrl+Ente | er)        | Opis                         | Opis distributivnog centra                                                                  |           |           |        |            |         |       |  |  |  |
|    | 🏝 Briši (Ctrl                           | Ctrl+Del)  |            |                              |                                                                                             |           |           |        |            |         |       |  |  |  |
| L  | Dodatno                                 |            | *          | 喝                            | Poslovna jedini                                                                             | ica       |           |        |            |         |       |  |  |  |
|    | Dodatno <b>x</b><br>Aktivnost/transport |            |            | Mits<br>↓ Al<br>Mjes<br>Odgo | subishi proiz<br>ansport<br>ktivna vozila<br>Divizija<br>to troška centr<br>ovorno lice cen | vodnja    |           |        |            |         |       |  |  |  |

Nako klika na OK Firma, poslovne jedinice i Centri se mogu videti u popisu.

| Drag a column header here to group by that column |                         |                                     |  |  |  |  |  |  |  |  |  |  |  |
|---------------------------------------------------|-------------------------|-------------------------------------|--|--|--|--|--|--|--|--|--|--|--|
| Firma 🛆 💌                                         | Poslovna jedinica 🛛 🗠 💌 | Naziv distributivnog centra 🛛 🛆 💌 O |  |  |  |  |  |  |  |  |  |  |  |
| Skytrack Zagreb                                   | Artronic Zagreb         | Artronic Sveti Duh                  |  |  |  |  |  |  |  |  |  |  |  |
| Skytrack Beograd                                  | Artronic Beograd        | Artronic Zemun                      |  |  |  |  |  |  |  |  |  |  |  |
| Mitsubishi motors d.o.o.                          | Mitsubishi prodaja      | MM prodaja motornih vozila i delova |  |  |  |  |  |  |  |  |  |  |  |
| Mitsubishi motors d.o.o.                          | Mitsubishi proizvodnja  | MM proizvodnja motornih vozila      |  |  |  |  |  |  |  |  |  |  |  |
| Mitsubishi motors d.o.o.                          | Mitsubishi proizvodnja  | MM proizvodnja rezervnih delova     |  |  |  |  |  |  |  |  |  |  |  |

Hijerarhija je ovakva:

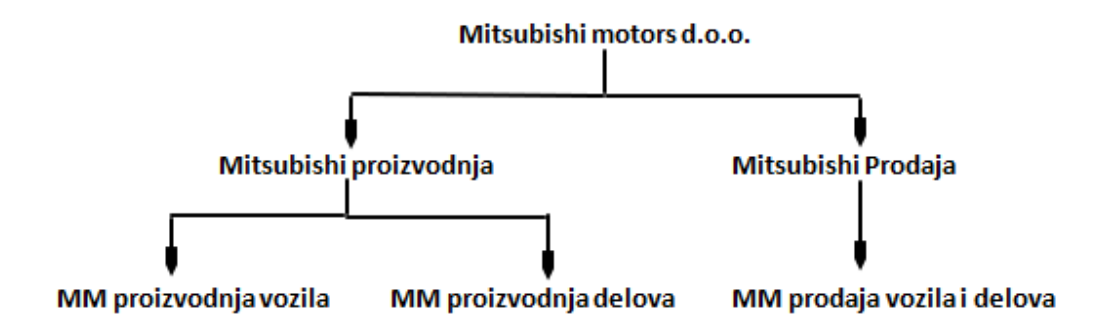

Napomenuto je već kao Važno: Kada se vozilu određuje Pripadnost dodeljuje se Centrima. Označite vozilo u popisu vozila – Pripadnost – Nova – Postavi se datum, Razlog premeštaja i izabere se distributivni centar iz padajuće liste. Nakon toga kliknete OK.

| 🖙 Vozni Park Professional [2021] - [                                                                                                    | Vozila]                                                                                                    |    |         |
|----------------------------------------------------------------------------------------------------|----------------------------------------------------------------------------------------------------|----|---------|
| 🛎 Datoteka Popisi Maticni pod                                                                                                    | aci Evidencije Transport Skladiste Obrada Izvjestaj                                                                                                    |    |         |
| Glavna 🏾 🖈                                                                                                    | 省 Opći podaci 🛛 🚸 Pripadnost 📄 Organizacija 🕢                                                                                                    |    |         |
| <ul> <li>Ĉ Nova (Ins)</li> <li>Promjeni (Ctrl+Enter)</li> <li>Ճ Briši (Ctrl+Del)</li> </ul>                                                                         | Drag a column header here to group by that column Registracija △ ♥ Vozač ♥ I                                                                                                    |    |         |
| Dodatno 🛠                                                                                                    | Tamel and the second                                                                                                    |    |         |
| <ul> <li>✔ Pripadnost (Ctrl+P)</li> <li>✿ Statusi vozila</li> <li>♡ Vozači (korisnici vozila)</li> <li>■ Registracijske oznake</li> <li>¥a Stanje vozila</li> </ul> | Test vozilo     Image: Constraint of the constraint of the constraint of the |    |         |
| 🖉 Dripadnost vozila                                                                                                    |                                                                                                    |    |         |
| Pripadnost vozna                                                                                                    | Vozilo TEST VOZILO E                                                                                                    |    |         |
| Glavna        Nova (Ins)       Promjeni (Ctrl+Enter)       Tisi (Ctrl+Del)                                                                                          | Datum premještaja<br>1.4.2021<br>Razlog premještaja<br>Novo vozilo                                                                                                    |    |         |
|                                                                                                    |                                                                                                    | Ok | Poništi |

Testno vozilo sada pripada distributivnom centru MM prodaja motornih vozila i delova, taj distributivni centar pripada poslovnoj jedinici Mitsubishi prodaja a poslovna jedinica pripada firmi Mitsubishi motors d.o.o.

## Divizije

Glavni meni – Matični podaci – Divizije – Nova – Unesete naziv divizije i opis – OK.

| ſŔ | 🛢 Vozni Park Professional [2021] - [Vozila] |     |                           |           |  |  |  |  |  |  |  |  |  |  |
|----|---------------------------------------------|-----|---------------------------|-----------|--|--|--|--|--|--|--|--|--|--|
| Ľ  | Datoteka Popisi                             | Mat | ticni podaci 🛛 Evidencije | Transport |  |  |  |  |  |  |  |  |  |  |
|    | Glavna                                      |     | Firme                     | Alt+F     |  |  |  |  |  |  |  |  |  |  |
|    | 🔭 Nova (Ins)                                | 暍   | Poslovne jedinice         | Alt+P     |  |  |  |  |  |  |  |  |  |  |
|    | Promjeni (Ctrl+Ente                         | -   | Centri                    | Alt+C     |  |  |  |  |  |  |  |  |  |  |
|    | 🏝 Briši (Ctrl+Del)                          |     | Divizije                  | Alt+V     |  |  |  |  |  |  |  |  |  |  |

| 📾 Vozni           | 🛢 Vozni Park Professional [2021] - [Divizije] |              |           |              |           |           |        |  |  |  |  |  |  |  |
|-------------------|-----------------------------------------------|--------------|-----------|--------------|-----------|-----------|--------|--|--|--|--|--|--|--|
| 😂 Datote          | eka Popis                                     | si Mationi p | odaci     | Evidencije   | Transport | Skladiste | Obrada |  |  |  |  |  |  |  |
| Glavn             | a                                             | *            | Na        | ziv divizije |           |           |        |  |  |  |  |  |  |  |
| 🐮 Nova            | (Ins)                                         |              | S1        |              |           |           |        |  |  |  |  |  |  |  |
| ۳ Prom<br>۲ Briši | jeni (Ctrl+Ei<br>(Ctrl+Del)                   | nter)        | Op<br>Juç | is<br>a      |           |           |        |  |  |  |  |  |  |  |

Nakon klika na Ok divizija se nalazi u popisu divizija.

| 16 | Vozni Park Professional [2021] - [Divizije] |                                               |           |       |            |           |           |        |            |         |       |       |  |  |
|----|---------------------------------------------|-----------------------------------------------|-----------|-------|------------|-----------|-----------|--------|------------|---------|-------|-------|--|--|
| L3 | Datoteka                                    | Popisi                                        | Maticni p | odaci | Evidencije | Transport | Skladiste | Obrada | lz∨jestaji | Prozori | Pomoc |       |  |  |
|    | Glavna                                      |                                               | *         | Drag  |            |           |           |        |            |         |       |       |  |  |
|    | 🎦 Nova (Ins)                                |                                               | Divizij   | а     |            |           |           |        |            | ×       | Opis  |       |  |  |
|    | 💾 Promjeni                                  | り Promjeni (Ctrl+Enter)<br>〕 Briši (Ctrl+Del) |           | E1    | ls         | lstok     |           |        |            |         |       |       |  |  |
|    | 🏝 Briši (Ctrl                               |                                               |           | W1    |            |           |           |        |            |         |       | Zapad |  |  |
|    |                                             |                                               |           | S1    |            |           |           |        |            |         | Jug   |       |  |  |
|    |                                             |                                               |           |       |            |           |           |        |            |         |       |       |  |  |

### Osiguravajuća društva

Vodi se popis osiguravajućih društava. Glavni meni – Matični podaci – Osiguravajuća društva (Alt+O) – Otvoriće se popis sa postojećim osiguravajućim društvima – Nova – Otvori se prozor za unos podataka – Unesete podatke – OK

| 🕼 Osiguravajuća društva |                                            |         |
|-------------------------|--------------------------------------------|---------|
| Glavna                  | Naziv osiguravajućeg društva               | ₩ 🖌     |
| Promjeni (Ctrl+Enter)   | OTP Osiguranje Oois osiguravajućeg društva |         |
|                         | osiguranje                                 |         |
|                         | Adresa                                     |         |
|                         | Kontakt                                    |         |
|                         |                                            |         |
|                         | Rok plaćanja                               |         |
|                         | Vanjska šifra                              |         |
|                         | 33                                         |         |
|                         |                                            |         |
|                         |                                            |         |
|                         |                                            |         |
|                         |                                            |         |
|                         |                                            |         |
|                         | Ok                                         | Poništi |

| Osiguravajuća društva   |   |                                             |                                 |                 |           |                               |
|-------------------------|---|---------------------------------------------|---------------------------------|-----------------|-----------|-------------------------------|
| Glavna                  | * | Drag a column header here <sup>.</sup>      | to group by that column         |                 |           | ₩Z                            |
| 🗂 Nova (Ins)            |   | Naziv osiguravajućeg c 🛆 🔽                  | Opis osiguravajućeg druš 💙      | Adresa 🔽        | Kontakt 🔽 | Rok plaćanj 💙 Vanjska šifra 💙 |
| 💾 Promjeni (Ctrl+Enter) |   | Croatia osiguranje d.o.o.                   |                                 |                 |           | 0                             |
| 桁 Briši (Ctrl+Del)      |   | EUROHERC Osiguranje                         |                                 |                 |           | 0                             |
|                         |   | OTP Osiguranje                              | osiguranje                      |                 |           | 0 33                          |
| Logotip                 | * | Šestomjesecni-PR                            | Prikolica                       |                 |           | 0                             |
| Logo                    |   | Šestomjesečni-TG                            | Tegljac                         |                 |           | 0                             |
|                         |   | TRIGLAV Osiguranje                          |                                 |                 |           | 0                             |
|                         |   | UNIQA                                       |                                 |                 |           | 0                             |
|                         |   |                                             |                                 |                 |           |                               |
|                         |   |                                             |                                 |                 |           |                               |
|                         |   |                                             |                                 |                 |           |                               |
|                         |   |                                             |                                 |                 |           |                               |
|                         |   |                                             |                                 |                 |           |                               |
|                         |   |                                             |                                 |                 |           |                               |
|                         |   | <b>HH44 &gt; &gt;&gt; &gt;&gt; &gt;&gt;</b> | <                               |                 |           | >                             |
|                         |   | 🕼 Ispis (Ctrl+l)                            | Dtvori filter 🛛 🔚 Spremi filter | 🛿 😰 Ispis repor | t         | Ok Poništi                    |

# Leasing kuće

Vodi se popis leasing kuća. Glavni meni – Matični podaci – Leasing kuće (Alt+L)– Nova – Unesete podatke o leasing kući – OK

| 🕼 Leasing kuće                                                          |   |                                   |         |
|-------------------------------------------------------------------------|---|-----------------------------------|---------|
| Glavna<br><sup>™</sup> Nova (Ins)<br><sup>™</sup> Promjeni (Ctrl+Enter) | * | Naziv leasing kuće<br>OTP Leasing | Ħ 🗶     |
| Logo                                                                    | * | Pošta                             |         |
|                                                                         |   | Opis<br>Vanjska šifra             |         |
|                                                                         |   |                                   |         |
|                                                                         |   |                                   |         |
|                                                                         |   | Ok                                | Poništi |

| 🕼 Leasing kuće                          | - Leasing kuće |                             |                                                   |        |   |       |   |      |   |               |   |  |
|-----------------------------------------|----------------|-----------------------------|---------------------------------------------------|--------|---|-------|---|------|---|---------------|---|--|
| Glavna                                  | *              | Drag a column hea           | Drag a column header here to group by that column |        |   |       |   |      |   |               | 1 |  |
| 🗂 Nova (Ins)<br>💾 Promjeni (Ctrl+Enter) |                | Leasing kuća<br>OTP Leasing | ~                                                 | Adresa | * | Pošta | ~ | Opis | ~ | Vanjska šifra | ~ |  |
| Briši (Ctrl+Del)                        | \$             |                             |                                                   |        |   |       |   |      |   |               |   |  |

Kada unosite novi ugovor o leasing u izboru leasing kuća u padajućoj listi pojaviće se leasing kuće koje su unete u popisu leasing kuća.

Prilikom unosa novog ugovora o leasing možete koristiti opciju tri tačke koje se nalaze pored polja leasing kuća za dodavanje nove leasing kuće.

## Tipovi reklama

Vodi se popis tipova reklama. Glavni meni – Matični podaci – Tipovi reklama (Alt+N)– Nova – Unesete naziv tipa reklame – OK

| 🕼 Tipovi reklama                                                                                                    |             |    |
|----------------------------------------------------------------------------------------------------|-------------|----|
| Iso Tipovi reklama         Glavna         ▲         ● Nova (Ins)         ● Promjeni (Ctrl+Enter)         ▲ Briši (Ctrl+Del) | Tip reklama |    |
|                                                                                                    | Ok Poniš    | ti |

| 🕼 Tipovi reklama                                                                         |   |                                                       |
|------------------------------------------------------------------------------------------|---|-------------------------------------------------------|
| Glavna                                                                                   | * | Drag a column header here to group by that column 🛱 🖊 |
| 'Ĉ Nova (Ins)<br>I <sup>®</sup> Promjeni (Ctrl+Enter)<br>I <sup>®</sup> Briši (Ctrl+Del) |   | Tip reklame  Reklama                                  |
|                                                                                          |   |                                                       |

Tipovi reklama će se koristiti za izbor iz padajuće liste prilikom određivanja akcija brendiranja.

## **Brandovi**

Vodi se popis brandova. Glavni meni – Matični podaci – Brandovi (Alt+B) – Unesete naziv branda – OK

| Glavna       Naziv branda         Promjeni (Ctrl+Enter)       Mitsubishi         Briši (Ctrl+De)       Mitsubishi | ₩ <b></b> |
|----------------------------------------------------------------------------------------------------|-----------|
| Promjeni (Ctrl+Enter) ★ Briši (Ctrl+Del)                                                                          |           |
|                                                                                                    |           |
|                                                                                                    |           |
|                                                                                                    |           |
|                                                                                                    |           |
|                                                                                                    |           |
|                                                                                                    |           |
|                                                                                                    |           |
|                                                                                                    |           |
|                                                                                                    |           |
| Ok                                                                                                    | Poništi   |

| 📾 Brandovi                                                                                    |                                                       |
|-----------------------------------------------------------------------------------------------|-------------------------------------------------------|
| Glavna 🌣                                                                                      | Drag a column header here to group by that column 🛱 🖉 |
| <ul> <li>™ Nova (Ins)</li> <li>™ Promjeni (Ctrl+Enter)</li> <li>M Briši (Ctrl+Del)</li> </ul> | Naziv branda 💌<br>Mitsubishi                          |

Brandovi će se koristiti za izbor iz padajuće liste prilikom određivanja akcija brendiranja.

## Države

Vodi se popis država sa valutama. Glavni meni – Matični podaci – Države (Alt+E) – Nova – Unesete naziv, Valutu, Visinu dnevnice i da li je inostranstvo ili ne – OK

| Države                                                                                                |                                                                                        |    |          |
|----------------------------------------------------------------------------------------------------|----------------------------------------------------------------------------------------|----|----------|
| Glavna     ▲ <sup>™</sup> Nova (Ins) <sup>™</sup> Promjeni (Ctrl+Enter) <sup>™</sup> Briši (Ctrl+Del) | Naziv države<br>Japon<br>Valuta<br>Jen<br>Visina dnevnice<br>2.600,00<br>Vinostranstvo |    | <b>₩</b> |
|                                                                                                    |                                                                                        | Jk | Poništi  |

| 🕼 Države                |   |                             |   |        |   |                 |    |            |   |
|-------------------------|---|-----------------------------|---|--------|---|-----------------|----|------------|---|
| Glavna                  | * | Drag a column header here t |   |        |   |                 |    | Ħ.         | 1 |
| 🎦 Nova (Ins)            |   | Naziv države                | × | Valuta | ~ | Visina dnevince | ~  | Inozemstvo | ~ |
| 💾 Promjeni (Ctrl+Enter) |   | Slovenia                    |   | EU     |   |                 | 23 |            |   |
| 橁 Briši (Ctrl+Del)      |   | Austria                     |   | EU     |   |                 | 60 |            |   |
|                         |   | Srbija                      |   | DIN    |   |                 | 23 |            |   |
|                         |   | Makedonija                  |   | DEN    |   |                 | 18 |            |   |
|                         |   | BIH                         |   | KM     |   |                 | 18 |            |   |
|                         |   | Švicarska                   |   | CHF    |   |                 | 60 |            |   |
|                         |   | Italija                     |   | EU     |   |                 | 60 |            |   |
|                         |   | Hrvatska                    |   | KN     |   |                 | 40 |            |   |

Popis država će se koristiti za izbor iz padajuće liste prilikom dodavanja firmi u matičnim podacima.

### Valuta

Vodi se popis valuta. Glavni meni – Matični podaci – Valuta (Alt+U) – Nova – Unesete naziv i opis valute – OK

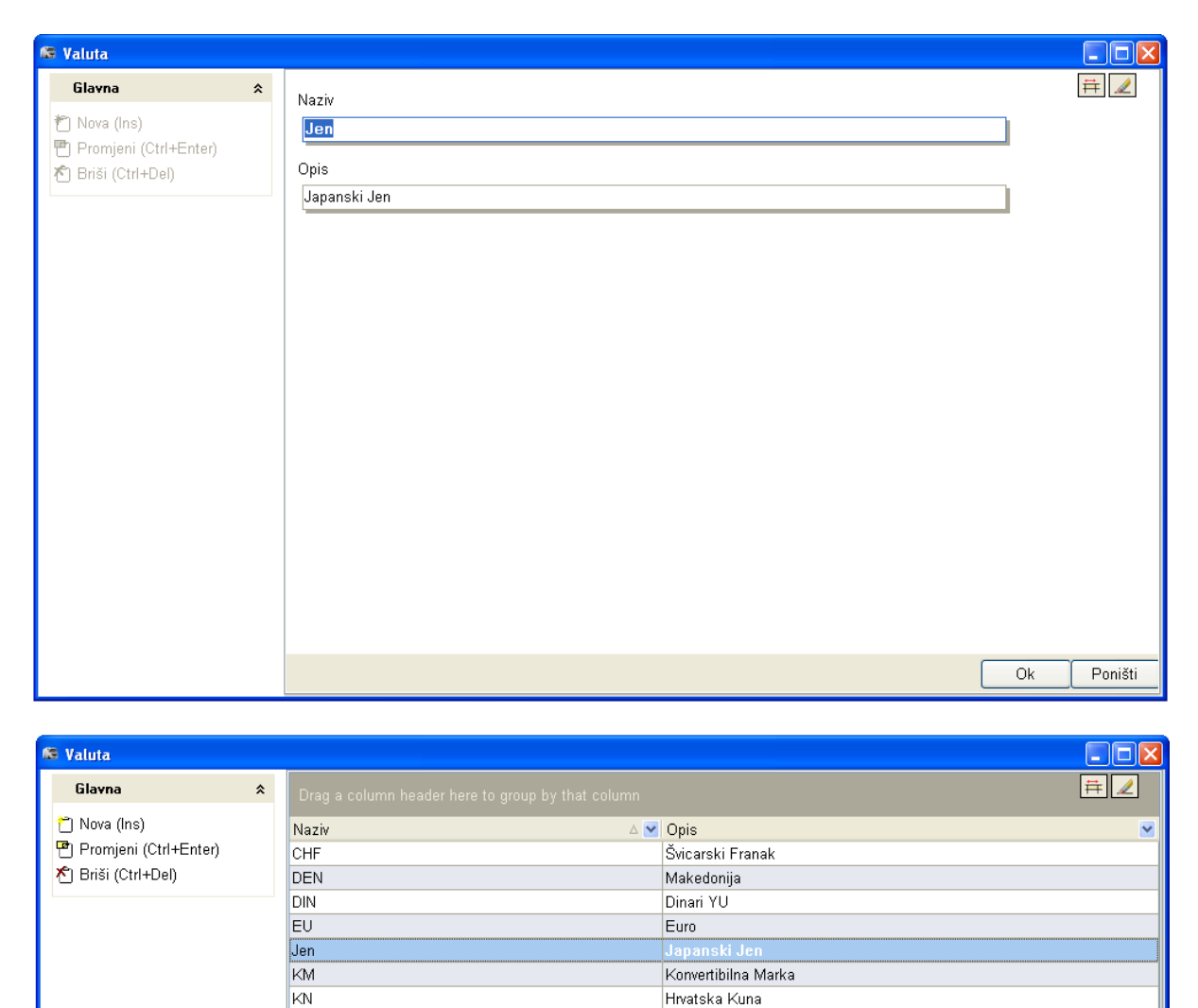

### Tečajevi valuta

USD

Vodi se popis kursa valuta u odnosu na domaću valutu. Glavni meni – Matični podaci – Tečajevi valuta (Alt+T) – Unesete kurs – OK

United states dollar

| 🕼 Tečajevi valuta                                                                                                    |                                                   |         |
|----------------------------------------------------------------------------------------------------|---------------------------------------------------|---------|
| Glavna     ★       Image: Nova (Ins)     Promjeni (Ctrl+Enter)       Image: Promjeni (Ctrl+Del)     Friši (Ctrl+Del) | Datum<br>5.4.2021 Valuta Valuta Tečaj 1.300,00000 | Ē       |
|                                                                                                    | Ok                                                | Poništi |

| 😂 Tečajevi valuta                       |   |                                   |          |
|-----------------------------------------|---|-----------------------------------|----------|
| Glavna                                  | * | Valuta 🛆 💌                        | <b>#</b> |
| 🗂 Nova (Ins)<br>💾 Promjeni (Ctrl+Enter) |   | Datum ⊽ ▼ Tečaj<br>⊡ Valuta : DIN | <b>×</b> |
| Ҟ Priši (Ctrl+Del)                      |   | 1.12.2015                         | 15,52    |
|                                         |   | 5.4.2021                          | 1300     |
|                                         |   |                                   |          |
|                                         |   |                                   |          |

### **Stope PDV-a**

Vodi se popis stopa PDV-a. Ukoliko stopa pdv-a nije postavljena sistem će upozoriti korisnika prilkom svakog logovanja u aplikaciju.

Stopa pdv-a se postavlja u Datoteka – Postavke – Parametri. Može se u parametrima kliknuti na stope pdv-a pa dodati novu pdv stopu. Otvara se isti prozor za dodavanje kao Glavni meni – Matični podaci – Stope PDV-a (Alt+D) – Nova – Unesete procenat pdv-a, Naziv stope, od kog datuma važi i ako se procenat promenio do kad je stopa važila – OK.

| 📾 PDV                                                                                 |   |                                                                                          |         |
|---------------------------------------------------------------------------------------|---|------------------------------------------------------------------------------------------|---------|
| E POV<br>Glavna<br>Promjeni (Ctrl+Enter)<br>Promjeni (Ctrl+Enter)<br>Briši (Ctrl+Del) | * | Postotak PDV-a<br>25<br>Naziv stope PDV-a<br>25%<br>Vrijedi od<br>1.1.2014<br>Vrijedi do |         |
|                                                                                       |   | Ok                                                                                       | Poništi |

# Načini plaćanja

Vodi se popis o načinima plaćanja. Glavni meni – Matični podaci – Načini plaćanja (Alt+I) – Nova – Unesete naziv načina plaćanja i označite da li je keš – OK

| 🚨 Načini plaćanja                                                                                                    |                                                   |                                                               |
|----------------------------------------------------------------------------------------------------|---------------------------------------------------|---------------------------------------------------------------|
| Glavna     ♠       Image: Nova (Ins)     Image: Promjeni (Ctrl+Enter)       Image: Prisi (Ctrl+Del)     Image: Prisi (Ctrl+Del) | Način plaćanja<br>Gotovina<br>☑ keš               |                                                               |
|                                                                                                    |                                                   | Ok Poništi                                                    |
|                                                                                                    |                                                   |                                                               |
| 🖉 Načini plaćanja                                                                                                    |                                                   |                                                               |
| Glavna 🋠                                                                                                    | Drag a column header here to group by that column | <u></u> <u> </u> <u> </u> <i>∎</i> <u> </u> <i>∎</i> <u> </u> |

|                       | Drag a column header here to group by that column |   |
|-----------------------|---------------------------------------------------|---|
| 🗂 Nova (Ins)          | Način plaćanja                                    | ~ |
| Promjeni (Ctrl+Enter) | Gotovina                                          |   |
| 🏝 Briši (Ctrl+Del)    | Virman                                            |   |
|                       | Kartica                                           |   |
|                       |                                                   |   |
|                       |                                                   |   |

## Grupe troškova

Vodi se popis grupa za troškove. Glavni meni – Matični podaci – Grupe troškova (Alt+G) – Nova – Unesete naziv grupe troškova, opis, vanjsku šifru – OK.

| 🕼 Grupe troškova      |   |                      |   |    |          |
|-----------------------|---|----------------------|---|----|----------|
| Glavna                | * | Grupa troška         |   |    | <b>#</b> |
| 🐑 Nova (Ins)          |   | Troškovi puta        |   |    |          |
| Promjeni (Ctrl+Enter) |   | Napomena             |   |    |          |
| ▶ Brisi (Ctri+Del)    |   | cestarine, trajekti, |   |    |          |
| Pregled               | * | Vanjska šifra        | 1 |    |          |
| 🗲 Troškovi u grupi    |   |                      |   |    |          |
|                       |   |                      |   |    |          |
|                       |   |                      |   |    |          |
|                       |   |                      |   |    |          |
|                       |   |                      |   |    |          |
|                       |   |                      |   |    |          |
|                       |   |                      |   |    |          |
|                       |   |                      |   |    |          |
|                       |   |                      |   |    |          |
|                       |   |                      |   |    |          |
|                       |   |                      |   |    |          |
|                       |   |                      |   |    | Denižti  |
|                       |   |                      |   | Uk | Poništi  |

| 🕼 Grupe troškova                                              |   |                                                  |                                        |                 |          |
|---------------------------------------------------------------|---|--------------------------------------------------|----------------------------------------|-----------------|----------|
| Glavna                                                        | * | Drag a column header here to group by that       | column                                 |                 | <b>#</b> |
| " Nova (Ins)<br>" Promjeni (Ctrl+Enter)<br>" Briši (Ctrl+Del) |   | Grupa troška<br>Održavanje<br>Potrošni materijal | Napomena                               | ✔ Vanjska šifra | a 💌      |
| Pregled                                                       | * | Pranje vozila<br>Troškovi puta                   | cestarine trajekti                     |                 |          |
| 🔊 Troškovi u grupi                                            |   | Gorivo<br>Ostalo                                 |                                        |                 |          |
|                                                               |   | Nedodijeljeno                                    | troškovi kojima treba dodijeliti grupu |                 |          |
|                                                               |   |                                                  |                                        |                 |          |
|                                                               |   |                                                  |                                        |                 | >        |
|                                                               |   | 🔄 Ispis (Ctrl+I) 🛛 🛱 Otvori filter               | Spremi filter 🛛 😰 Ispis report         | Ok              | Poništi  |

### Opcije uz iznajmljeno vozilo

Vodi se popis opcija uz iznajmljena vozila. Glavni meni – Matični podaci – Opcije uz iznajmljeno vozilo – Unese se naziv opcije najma i da li dodati novom najmu/zakupu – OK.

| 🛤 Opcije uz zakup vozila |   |                             |    |          |
|--------------------------|---|-----------------------------|----|----------|
| Glavna                   | * | Opcija najma                | -  | Ħ 🖌      |
| 쓈 Nova (Ins)             |   | Produženje najma            |    |          |
| 🖱 Promjeni (Ctrl+Enter)  |   | ☑ dodati novom najmu/zakupu |    |          |
| 쩐 Briši (Ctrl+Del)       |   |                             |    |          |
|                          |   |                             |    |          |
|                          |   |                             |    |          |
|                          |   |                             |    |          |
|                          |   |                             |    |          |
|                          |   |                             |    |          |
|                          |   |                             |    |          |
|                          |   |                             |    |          |
|                          |   |                             |    |          |
|                          |   |                             |    |          |
|                          |   |                             |    |          |
|                          |   |                             |    |          |
|                          |   |                             |    | Devizit. |
|                          |   |                             | Ok | Poništi  |

#### Model vozila

Model vozila je jedna od najvažnijih stavki u matičnim podacima. Dovoljno je jednom uneti model vozila u sistem i taj model će se moći primeniti na neograničen broj vozila.

Modelu vozila je moguće pristupiti na dva načina:

- Glavni meni Matični podaci Model vozila ili
- Popis vozila Dupli klik na vozilo Model vozila

#### Važno!

#### Bilo kakva promena u modelu vozila rezultiraće promenom na svim vozilima istog modela!

S obzirom da se model može postaviti na neograničen broj vozila potrebno je biti izuzetno pažljiv prilikom promene modela vozila. Na primer, ako imate deset vozila modela Iveco Daily nosivosti 1000 kg dovoljno je da napravite jedan model Iveco Daily nosivosti 1000 kg i da ga postavite na svih deset vozila.

Ako dobijete jedanaesto vozilo Iveco Daily koje ima nosivost 1200 kg **NIKAKO** mu ne smete postaviti model Iveco Daily, nakon toga ući u model preko vozila i prepraviti nosivost na 1200 kg. Ovo bi značilo da se i na svih deset postojećih Iveco Daily vozila nosivost promenila na 1200 kg.

U ovakvim slučajevima jedino ispravno je dodati drugi model vozila koji ima iste karakteristike ali nosivost je 1200 kg. Na primer napravili biste dva modela vozila: Iveco Daily 1000 i Iveco Daily 1200 i postavili ih odgovarajućim vozilima.

Model vozila – Unose se: Naziv modela vozila, Opis, Marka, Grupa modela, Tip vozila, Vrsta, Zapremina motora, Snaga motora u Kw, Snaga motora u Ks, Emisija CO2, Masa praznog vozila, Nosivost, Nosivost paleta, Teretni prostor, Broj sedišta, Broj stajaćih mesta, Broj guma, Broj vrata, Broj osovina, Pogon, Mesečni iznos najam, Dnevni iznos, Mesečni iznos praćenje, Dnevni iznos praćenje, Vrsta goriva prvog rezervoara, Zapremina prvog rezervoara, Potrošnja prvog goriva, Vrsta goriva drugog rezervoara (ukoliko ima), Zapremina drugog rezervoara (ukoliko ima).

| 📾 Model vozila                                                                                     |                                                                                                    |
|----------------------------------------------------------------------------------------------------|----------------------------------------------------------------------------------------------------|
| Glavna     ★       *     Nova (Ins)       ™     Promjeni (Ctrl+Enter)       *     Briši (Ctrl+Del) | Naziv modela<br>Misubishi Carisma<br>Opis modela<br>Najbolji auto na svetu                                                                                                    |
| Dodatno ♠<br>I++I Osovine (Ctrl+O)<br>Shema Modela<br>Normativi servisa                            | Marka<br>Mitsubishi                                                                                                    |
|                                                                                                    | 0,00       0,00       0,00       0,00         Vrsta goriva prvog spremnika       Zapremina prvog spremnika       Potrošnja prvog goriva         Vrsta goriva drugog spremnika       Zapremina drugog spremnika       Potrošnja drugog goriva         Vrsta goriva drugog spremnika       Zapremina drugog spremnika       Potrošnja drugog goriva         Vrsta goriva drugog spremnika       Zapremina drugog spremnika       Potrošnja drugog goriva         Vrsta goriva drugog spremnika       Zapremina drugog spremnika       Potrošnja drugog goriva         Vrsta goriva drugog spremnika       Zapremina drugog spremnika       Potrošnja drugog goriva         Vrsta goriva drugog spremnika       Zapremina drugog spremnika       Potrošnja drugog goriva         Vrsta goriva drugog spremnika       Zapremina drugog spremnika       Potrošnja drugog spremnika         Vrsta goriva drugog spremnika       Zapremina drugog spremnika       Potrošnja drugog spremika         Voj Ditre       D intre       D intre       D intre/100 km         Kor. residual       Kor. ordžavanje       Kor. gurne       Kor. privatni km         0,000       0,000       0,000       Ok       Poništi |

# Marka

Ukoliko marka ne postoji u sistemu dozvoljen je unos klikom na tri tačke – Nova – Unese se naziv marke, Opis, iz padajuće liste se bira vrsta marke (Vozila, Dodataka, Guma) – OK.

| 🕼 Marke                                  |                                                                                       |      |            |
|------------------------------------------|---------------------------------------------------------------------------------------|------|------------|
| <ul> <li>Marke</li> <li>Glavna</li></ul> | Naziv marke          Mitsubishi         Opis marke         Vrsta marke         Vozila | [    | <b>□</b> × |
|                                          |                                                                                       | Ok [ | Poništi    |

## Grupa modela

Ukoliko grupa modela ne postoji u sistemu dozvoljen je unos klikom na tri tačke – Nova – Unese se naziv grupe i Opis grupe – OK.

| 🕼 frmGrupaModela                                                                                                    |                                   |            |
|----------------------------------------------------------------------------------------------------|-----------------------------------|------------|
| Glavna        Image: Solution of the second second sec | Naziv Grupe<br>Mitsubishi<br>Opis |            |
|                                                                                                    |                                   | Ok Poništi |
## Tip vozila

Ukoliko tip ne postoji u sistemu dozvoljen je unos klikom na tri tačke – Nova – Unese se naziv vrste vozila, Opis vrste vozila, iz padajuće liste se bira namena vozila (Putničko ili Teretno) – OK.

| 🕼 Vrste vozila                                                                                          |                                                                                |    |         |
|----------------------------------------------------------------------------------------------------|--------------------------------------------------------------------------------|----|---------|
| Glavna       ★ <sup>™</sup> Nova (Ins) <sup>™</sup> Promjeni (Ctrl+Enter) <sup>™</sup> Briši (Ctrl+Del) | Naziv vrste vozila Opis vrste vozila Narnjena vozila Putničko Putničko Teretno | ]  | Ē       |
|                                                                                                    |                                                                                | Ok | Poništi |

## Tip kartice goriva

Vodi se popis kartica za gorivo. Glavni meni – Matični podaci – Tip kartice goriva (Alt+K) – Nova – Unese se ime tipa kartice i dobavljač – OK.

| 📾 Tip Kartica                                                                                                    |                                                     |         |
|----------------------------------------------------------------------------------------------------|-----------------------------------------------------|---------|
| Glavna       ▲ <sup>●</sup> Nova (Ins)       ● <sup>●</sup> Promjeni (Ctrl+Enter)       ▲ <sup>●</sup> Briši (Ctrl+Del) | Ime tipa kartice<br>Lukoii<br>Dobavljač<br>Lukoil V |         |
|                                                                                                    | Ok                                                  | Poništi |

# Evidencije

## Akcije brandiranja

Vodi se popis akcija brandiranja koji se koristi prilikom brandiranja vozila (Brandiranje, strana 59). Prilikom prvog otvaranja akcija brandiranja popis će biti prazan. Da biste dodali akciju bradniranja kliknete Nova – Unosi se Naziv akcije, Brand (bira se iz padajuće liste, ukoliko ne postoji dodaje se klikom na tri tačke), Početak brandiranja, Kraj brandiranja, Broj vozila koji učestvuje u akciji, Zarada.

| 🖙 Akcije brandiranja           |   |                                                            |                     |
|--------------------------------|---|------------------------------------------------------------|---------------------|
| Glavna<br>T Nova (Ins)         | * | Naziv akcije        Mitsubishi brandiranje                 |                     |
| ▲ Briši (Ctrl+Del)             |   | Mitsubishi V                                               |                     |
| £videncija<br>∳Vozila u akciji | ~ | 5.4.2021<br>Kraj<br>5.4.2021<br>Broj vozila<br>1<br>Zarada |                     |
|                                |   |                                                            |                     |
|                                |   | Ok                                                         | <sup>o</sup> oništi |

Nova akcija je dodata u popis akcija brandiranja i mogu se dodati vozila koja učestvuju u brandiranju.

| 🚳 Akcije brandiranja                                          |   |                                  |                       |         |                 |                    |             |               |                |                   |
|---------------------------------------------------------------|---|----------------------------------|-----------------------|---------|-----------------|--------------------|-------------|---------------|----------------|-------------------|
| Glavna                                                        | * | Drag a column header             |                       |         |                 |                    |             |               | Ħ              | 2                 |
| " Nova (Ins)<br>" Promjeni (Ctrl+Enter)<br>™ Briši (Ctrl+Del) |   | Akcija<br>Mitsubishi brandiranje | Brand 💽<br>Mitsubishi | Početak | <b>5.4.2021</b> | Kraj 💽<br>5.4.2021 | Broj vozila | <b>⊻</b><br>1 | Zarada<br>1.00 | <b>≥</b><br>10,00 |
| <b>Evidencija</b><br><i>i </i> Vozila u akciji                | * |                                  |                       |         |                 |                    |             |               |                |                   |
| 🗳 Vozila u akciji                                             |   |                                  |                       |         |                 |                    |             |               |                |                   |

Označite željenu akciju brandiranja i kliknete vozila u akciji – Nova – Otvoriće se prozor sa popisom vozila – Štiklirate vozila koja učestvuju u akciji – Odaberete tip reklame i trošak - OK

| 🕼 Brandirana vozila                       |              |                |            |                |                        |            |                |           |                 |            |
|-------------------------------------------|--------------|----------------|------------|----------------|------------------------|------------|----------------|-----------|-----------------|------------|
|                                           |              | Akcija Mits    | subishi b  | orandiranj     | e 5.4.202 <sup>°</sup> | 1 - 5.4.20 | 21             |           |                 | <b>#</b> 4 |
| Glavna                                    | \$<br>Vozila |                |            |                |                        |            |                |           |                 |            |
| ぞ) Nova (Ins)<br>習) Promieni (Ctrl+Enter) | Drag a colur | nn header here | to group b | y that colum   | 1                      |            |                |           |                 | <b></b>    |
| 🔊 Briši (Ctrl+Del)                        | Garažni b 💌  | Registracija 💌 | Firma 🔤    | 🔻 Posl. jei 🔻  | Centar 💌               | Model 🗖    | • Tip vozil: 🔻 | Marka 🗖   | 🛛 Obabr: 🔻 Troš | śak 💌      |
|                                           | <br>         | GPP8           |            |                |                        |            |                |           |                 | 0,00       |
|                                           |              | Osatina001     |            |                |                        |            |                |           |                 | 0,00       |
|                                           |              | NA137CB JD 8   |            |                |                        |            |                |           |                 | 0,00       |
|                                           |              | OS 862 IH      |            |                |                        |            |                |           |                 | 0,00       |
|                                           |              | BG 054 XG      |            |                |                        |            |                |           |                 | 0,00       |
|                                           |              | BG 770-ČW Iv   |            |                |                        |            |                |           |                 | 0,00       |
|                                           |              | BG 617 WZ Fo   |            |                |                        |            |                |           |                 | 0,00       |
|                                           |              | CASE 125 NA    |            |                |                        |            |                |           |                 | 0,00       |
|                                           |              | PG016 Hyund:   |            |                |                        |            |                |           |                 | 0,00       |
|                                           |              | TEST VOZILO    | Mitsubish  | i r Mitsubishi | MM prodaj              | Mitsubish  | Mitsubishi     | Mitsubish |                 | 0,00       |
|                                           |              |                |            |                |                        |            |                |           |                 | <b>`</b>   |
|                                           | Tip reklame  |                |            |                |                        |            |                |           |                 |            |
|                                           | Reklama      |                |            |                | ▼                      |            |                |           |                 |            |
|                                           | Tuažali      |                |            | L              |                        |            |                |           |                 |            |
|                                           | Irosak       |                |            |                |                        |            |                |           |                 |            |
|                                           |              |                |            |                |                        |            |                |           |                 |            |
|                                           |              |                |            |                |                        |            |                |           |                 |            |
|                                           |              |                |            |                |                        |            |                |           |                 |            |
|                                           |              |                |            |                |                        |            |                |           |                 |            |
|                                           |              |                |            |                |                        |            |                |           | Ok              | Poništi    |

Kada kliknete na akciju – Vozila u akciji – Prikazaće se popis vozila koja su učestvovala u odabranoj akciji.

| 🕼 Brandirana vozila                                                                       |                                                                                                    |                           |
|-------------------------------------------------------------------------------------------|----------------------------------------------------------------------------------------------------|---------------------------|
|                                                                                           | Akcija Mitsubishi brandiranje 5.4.2021 - 5.4.2021                                                                                   | Ħ 🖌                       |
| Glavna ☆                                                                                  | Drag a column header here to group by that column                                                                                   |                           |
| <ul> <li>Mova (Ins)</li> <li>Promjeni (Ctrl+Enter)</li> <li>★ Briši (Ctrl+Del)</li> </ul> | Registracija Virma Vosl. jedinica VCentar Virp Virošak<br>TEST VOZILO F Mitsubishi motors Mitsubishi prodaja MM prodaja mot Reklama | Zarada Y<br>0,00 1.000,00 |
|                                                                                           |                                                                                                    |                           |
|                                                                                           |                                                                                                    | >                         |
|                                                                                           | 😰 Ispis (Ctrl+I) 🛛 😂 Otvori filter 🛛 🖶 Spremi filter 🖉 Ispis report                                                                 | Ok Poništi                |

## Evidencija kartica

Vodi se evidencija kartica. Glavni meni – Evidencije – Evidencije kartica – Otvoriće se prozor sa popisom kartica.

| 🚳 Evidencija Kartica     |   |                   |          |         |   |            |   |              |          |
|--------------------------|---|-------------------|----------|---------|---|------------|---|--------------|----------|
| Glavna                   | * | Drag a column hea |          |         |   |            |   |              |          |
| 🗂 Nova (Ins)             |   | Tip Kartice       | <b>~</b> | Kartica | × | Vrijedi do | × | Datum Slanja | <b>×</b> |
| Promjeni (Ctrl+Enter) 💾  |   | Lukoil            |          |         |   |            |   |              |          |
| 🏝 Briši (Ctrl+Del)       |   | OM∨               |          | 1235    |   | 30.4.2021  |   | 1.4.2021     |          |
| Dodatno                  | * |                   |          |         |   | 1          |   | '            |          |
| 🕼 Evidencija po vozilima |   |                   |          |         |   |            |   |              |          |
| L                        |   |                   |          |         |   |            |   |              |          |
|                          |   |                   |          |         |   |            |   |              |          |
|                          |   |                   |          |         |   |            |   |              |          |
| •                        |   |                   |          |         |   |            |   |              |          |

Za dodavanje nove kartice kliknete Nova – Unesete podatke o kartici – OK

Unose se: Tip kartice, Broj kartice, Do kad važi kartica, Datum slanja kartice, PIN, Limit, Napomena.

| Evidencija Kartic  | a      |               |   |
|--------------------|--------|---------------|---|
| Glavna             | *      | Tin Kartice   |   |
| 街 Nova (Ins)       |        | Lukoil        | r |
| 🖱 Promjeni (Ctrl+E | Enter) | Broj kartice  | _ |
| 🐔 Briši (Ctrl+Del) |        | 1236          |   |
|                    |        | Vrijedi do    |   |
| Dodatno            | *      | 3U.4.2U21     |   |
| 慮 Evidencija po vo | zilima | Datum sianja  |   |
|                    |        | PIN kartice   |   |
|                    |        | 1236          | 7 |
|                    |        | Limit kartice |   |
|                    |        | 300.000,00    |   |
|                    |        | Napomena      |   |
|                    |        |               |   |
|                    |        |               |   |
|                    |        |               |   |
|                    |        |               |   |
|                    |        |               |   |

Označite karticu – Evidencija kartica po vozilima – Vodi se popis vozila na kojima je kartica bila zadužena. Klik na Nova – Unesete podatke o zaduženju – Datum zaduženja, Vozilo, Napomena – OK

| 🕼 Kartica/TAG                                                                          |                                                                                                    |            |
|----------------------------------------------------------------------------------------|----------------------------------------------------------------------------------------------------|------------|
|                                                                                        | Kartica [OMV] 1235 - evidencija po vozilima                                                           | <b>#</b> 🖌 |
| Glavna     2       Î Nova (Ins)     Promjeni (Ctrl+Enter)       Y     Briši (Ctrl+Del) | Datum dodjele katice         15.4.2021 10:23:35         Vozilo         TEST VOZILO F         Napomena | Ē          |
|                                                                                        | Ok                                                                                                    | Poništi    |

Nakon klika na OK prikazaće se popis vozila na kojima je kartica bila zadužena. Trenutno je zadužena na vozilu F od 15.04.2021. jer nema datum kraja zaduženja tj. Ima 01.01.2200. Prethodno je bila na vozilu D od 01.04 – 15.04.2021. Kada karticu prebacite na novo vozilo, datum koji upišete će biti postavljen kao kraj zaduženja na vozilu F a kao datum početka zaduženja na novom vozilu bez datuma kraja tj sa datumom 01.01.2200.

| 😂 Kartica/TAG                           |   |                                                 |                         |                           |   |          | Ę  |         |
|-----------------------------------------|---|-------------------------------------------------|-------------------------|---------------------------|---|----------|----|---------|
|                                         |   | Kartic                                          | a [OMV] 1235 - ev       | dencija po vozilima       |   |          |    | ₩ 🖉     |
| Glavna                                  | * | Drag a column header here                       |                         |                           |   |          |    |         |
| 🗂 Nova (Ins)<br>💷 Promieni (Ctrl+Enter) |   | Datum ⊽ 🔽                                       | Datum kraja 🛛 💌         | Registracijska oznaka     | ~ | Napomena |    | ~       |
| ▲ Pronjem (on Pence) ▲ Briši (Ctrl+Del) |   | 1.4.2021 10:20:17                               | 15.4.2021 10:20:16      | TEST VOZILO P             |   |          |    |         |
| L                                       |   |                                                 |                         |                           |   |          |    |         |
|                                         |   |                                                 |                         |                           |   |          |    |         |
|                                         |   |                                                 |                         |                           |   |          |    |         |
|                                         |   |                                                 |                         |                           |   |          |    |         |
|                                         |   |                                                 |                         |                           |   |          |    |         |
|                                         |   |                                                 |                         |                           |   |          |    |         |
|                                         |   |                                                 |                         |                           |   |          |    |         |
|                                         |   |                                                 |                         |                           |   |          |    |         |
|                                         |   |                                                 |                         |                           |   |          |    |         |
|                                         |   |                                                 |                         |                           |   |          |    |         |
|                                         |   | <b>H4 4 • • • • • •</b> • • • • • • • • • • • • | )                       |                           |   |          |    | >       |
|                                         |   | 😰 Ispis (Ctrl+l) 🛛 🖻                            | Otvori filter 🛛 🖪 Sprem | i filter 🛛 😰 Ispis report |   | Ok       | :F | Poništi |

## Zaduženja kartica

Vodi se popis trenutnih zaduženja kartica na vozila. Glavni meni – Evidencije – Zaduženja kartica – Prilikom prvog otvaranja prozor će biti prazan – Nova – Unesete podatke o zaduženu – OK

Unose se: Kartica (bira se iz padajuće liste popisa kartica), Vozilo (bira se iz padajuće liste popisa vozila), Vozač (bira se iz padajuće liste popisa vozača), Vreme zaduženja.

| Zaduženja kartica<br>Glavna                                                                                              | * |
|----------------------------------------------------------------------------------------------------|---|
| <ul> <li><sup>™</sup> Nova (Ins)</li> <li><sup>™</sup> Promjeni (Ctrl+Enter<br/><sup>™</sup> Briši (Ctrl+Del)</li> </ul> | ) |
| spis                                                                                                    | * |
| 🍓 Ispis - kartica goriva<br>à Ispis - kartica vozač                                                                      | a |
|                                                                                                    |   |
|                                                                                                    |   |
|                                                                                                    |   |
|                                                                                                    |   |

Nakon klika na ok prikazaće se trenutni popis zaduženja kartica na vozilima.

| 🚳 Zaduženja kartica      |   |               |               |            |                     |                 |                                                                                                    |
|--------------------------|---|---------------|---------------|------------|---------------------|-----------------|----------------------------------------------------------------------------------------------------|
| Glavna                   | * |               |               |            |                     |                 | <b>#</b> 🗶                                                                                                    |
| 🗂 Nova (Ins)             |   | Vozilo        | 💌 Kartica     | 💌 Vezač    | 💌 Vrijeme zaduzenja | 💌 Istek kartice | 💌 Aktima 🔛                                                                                                    |
| Promjeni (Ctrl+Enter)    |   | TEST VOZILO F |               |            |                     |                 | <b>v</b>                                                                                                    |
| * Briši (Ctrl+Del)       |   | TEST VOZILO D | Lukoil - 1234 | Test Vozač | 15.4.2021           | 30.4.2021       | Image: A start and a start a start |
| Ispis                    | * |               |               |            |                     |                 |                                                                                                    |
| 🍓 Ispis - kartica goriva |   |               |               |            |                     |                 |                                                                                                    |
| 🍓 Ispis - kartica vozača |   |               |               |            |                     |                 |                                                                                                    |
|                          |   |               |               |            |                     |                 |                                                                                                    |
|                          |   |               |               |            |                     |                 |                                                                                                    |
|                          |   |               |               |            |                     |                 |                                                                                                    |

Moguće je više različitih kartica zadužiti na jedno vozilo. Na primer moguće je na isto vozilo zadužiti karticu OMV-a i karticu Lukoil-a.

Nije moguće jednu karticu zadužiti na više vozila. Onog trenutka kad zadužite karticu na vozilo ne možete je više izabrati iz padajuće liste popisa kartica. Ukoliko karticu prebacite na drugo vozilo potrebno je obrisati trenutno zaduženje iz zaduženja kartica i zadužiti karticu na drugo vozilo.

Ispis je opcija koja priprema zaduženje kartice za štampanje sa dodatnim opcijama za štampač.

| ni Park Professional [2021]          |                                                     |             |
|--------------------------------------|-----------------------------------------------------|-------------|
| eka Popisi Maticni podaci Evidencije | Transport Skladiste Obrada Izvjestaji Prozori Pomoc |             |
| luženja kartica                      |                                                     |             |
| lavna 🎓 Drag a column                |                                                     |             |
| lova (ins)                           | Kartina                                             | Vozač       |
| Promjeni (Ctrl+Enter) TEST VOZILO F  | OMV - 1235                                          | Test Vozač  |
| Briši (Ctrl+Del)                     |                                                     |             |
| pis 🕆                                |                                                     |             |
| sois - kartica goriva                |                                                     |             |
| spis - kartica vozača                |                                                     |             |
|                                      |                                                     |             |
|                                      |                                                     |             |
|                                      |                                                     |             |
| I                                    |                                                     |             |
|                                      |                                                     |             |
|                                      |                                                     |             |
|                                      | Fuel Card Assignment                                |             |
|                                      | 5                                                   |             |
|                                      |                                                     |             |
|                                      |                                                     |             |
|                                      | Employee Data                                       |             |
| Employee Name                        | Test Vozač                                          |             |
| Personel No                          | 112233                                              |             |
| Identification No                    |                                                     |             |
| Title                                |                                                     |             |
| Location                             | Artronic Beograd                                    |             |
|                                      |                                                     |             |
|                                      | Vehicle Data                                        |             |
| Registration Plate                   | TEST VOZILO F                                       |             |
| Vehicle Tγpe                         | Mitsubishi Carisma                                  |             |
| Chassis No                           |                                                     |             |
| Location                             | Artronic Beograd                                    |             |
|                                      | -                                                   |             |
|                                      |                                                     |             |
|                                      | Fuel Card Data                                      |             |
| Supplier                             | OM∨                                                 |             |
| Card No                              | 1235                                                |             |
| ∀alid Until                          | 30.4.2021                                           |             |
| lssued                               | 1.4.2021                                            |             |
| Remark                               |                                                     |             |
|                                      |                                                     |             |
|                                      |                                                     |             |
|                                      |                                                     |             |
| Data of accimum                      | 6 4 2024                                            |             |
| Date of assignment                   | 6.4.2021                                            |             |
| Date of assignment                   | 6.4.2021                                            |             |
| Date of assignment                   | 6.4.2021                                            |             |
| Date of assignment                   | 6.4.2021                                            |             |
| Date of assignment                   | 6.4.2021                                            |             |
| Date of assignment                   | 6.4.2021                                            | Recieved by |

## Evidencija troškova

Glavni meni – Evidencije – Troškovi - prikazuje evidenciju svih troškova u sistemu.

| Drag a colu  |               |   |                                    |                           |                                                 |        |        |           |        |                  |  |  |  |  |  |
|--------------|---------------|---|------------------------------------|---------------------------|-------------------------------------------------|--------|--------|-----------|--------|------------------|--|--|--|--|--|
| Tip troška 💌 | Registracija  | ¥ | Firma 💌                            | Posl. 💌                   | Centar 💧                                        | 🖌 Go 🔽 | Mje: 🔽 | Vrijeme 💌 | Km 🕑   | Iznos u valuti 💌 |  |  |  |  |  |
| Antifriz     | TEST VOZILO D |   |                                    |                           |                                                 | 2021   | 4      | 6.4.2021  | 100001 | 10,00            |  |  |  |  |  |
| Disk plocice | TEST VOZILO F |   | Mitsubis<br>hi<br>motors<br>d.o.o. | Mitsubi<br>shi<br>prodaja | MM<br>prodaja<br>motornih<br>vozila i<br>delova | 2021   | 4      | 6.4.2021  | 150000 | 100,00           |  |  |  |  |  |

Filtriranje se može napraviti po bilo kojoj koloni. Ukoliko Vas zanima na primer samo trošak Antifriza za vozila kliknete na strelicu kolone Tip troška, otvoriće se padajuća lista sa svim tipovima troška, kliknete na antifriz i u popisu će biti prikazan samo tip troška antifriz.

| 🛢 Vozni Park Professiona                                            | l [2021]  |                                           |                           |              |          |
|---------------------------------------------------------------------|-----------|-------------------------------------------|---------------------------|--------------|----------|
| Datoteka Popisi Mat                                                 | icni poda | aci Evidencije                            | Transport                 | Skladiste    | Obrada   |
| 📾 Troškovi                                                          |           |                                           |                           |              |          |
| Glavna                                                              | *         | Drag a column I                           | neader here to            | group by tha | t column |
| <ul> <li>Promjeni (Ctrl+Enter)</li> <li>Priši (Ctrl+Del)</li> </ul> |           | Tip troškε ▼ Reg<br>Antifriz TES<br>(All) | gistracija<br>ST VOZILO D | Y Firma Y    | Posl. 💌  |
| Dodatno                                                             | *         | (Custom)<br>Antifriz                      |                           |              |          |
| Detalji troška<br>≽ Pokaži dokument                                 |           | Disk plocice                              |                           |              |          |

| - | Drag a column header here to group by that column |              |   |       |   |       |   |        |   |      |        |         |   |        |                  |
|---|---------------------------------------------------|--------------|---|-------|---|-------|---|--------|---|------|--------|---------|---|--------|------------------|
|   | Tip troška 💌                                      | Registracija | ~ | Firma | 4 | Posl. | ~ | Centar | ~ | Go 🔽 | Mje: 🔽 | Vrijeme | ~ | Km 💌   | Iznos u valuti 💌 |
|   | Antifriz                                          | TEST VOZILO  | D |       |   |       |   |        |   | 2021 | 4      | 6.4.202 | 1 | 100001 | 10,00            |
|   |                                                   |              |   |       |   |       |   |        |   |      |        |         |   |        |                  |
|   |                                                   |              |   |       |   |       |   |        |   |      |        |         |   |        |                  |
|   |                                                   |              |   |       |   |       |   |        |   |      |        |         |   |        |                  |
|   |                                                   |              |   |       |   |       |   |        |   |      |        |         |   |        |                  |

Isti princip se može iskoristiti za bilo koju drugu kolonu. Na primer ako Vas zanimaju svi troškovi za vozilo D u koloni registracija filtrirate samo vozilo D. Tada će za to vozilo biti prikazani svi tipovi troška.

## Evidencija registracija

Prikazuje evidenciju registracija. Glavni meni – Evidencije – Registracije – Otvoriće se prozor sa popisom registracija.

| Datum računa 🛛 💌 | Registracija 💌   | Datum registracije 🛛 💌 | Važi od 🛛 💌 | Važi do 🛛 💌 | Cijena 🛛 💌 |  |  |  |  |  |  |  |  |
|------------------|------------------|------------------------|-------------|-------------|------------|--|--|--|--|--|--|--|--|
|                  | BG 054 XG        | 8.3.2016               | 8.3.2016    | 8.3.2017    | 0,00       |  |  |  |  |  |  |  |  |
|                  | BG777WI          | 19.5.2015              | 19.5.2015   | 19.5.2016   | 0,00       |  |  |  |  |  |  |  |  |
|                  | E17 O 774        | 1.8.2014               | 1.8.2014    | 1.8.2015    | 250,00     |  |  |  |  |  |  |  |  |
|                  | J98 E 033        | 1.8.2014               | 1.8.2014    | 1.8.2015    | 250,00     |  |  |  |  |  |  |  |  |
|                  | J98 E 061        | 1.8.2014               | 1.8.2014    | 1.8.2015    | 250,00     |  |  |  |  |  |  |  |  |
|                  | J98 E 062        | 1.8.2014               | 1.8.2014    | 1.8.2015    | 250,00     |  |  |  |  |  |  |  |  |
|                  | J98 E 064        | 1.8.2014               | 1.8.2014    | 1.8.2015    | 250,00     |  |  |  |  |  |  |  |  |
|                  | A34 O 398        | 23.7.2014              | 23.7.2014   | 23.7.2015   | 0,00       |  |  |  |  |  |  |  |  |
|                  | Scania E68 J 826 | 11.5.2014              | 11.5.2014   | 11.5.2015   | 0,00       |  |  |  |  |  |  |  |  |
|                  | K86 J 467-FAN    | 30.4.2014              | 30.4.2014   | 30.4.2015   | 211,79     |  |  |  |  |  |  |  |  |
|                  | K94 A 567-Petica | 3.3.2014               | 3.3.2014    | 3.3.2015    | 211,79     |  |  |  |  |  |  |  |  |

Da biste dodali registraciju označite vozilo u popisu vozila – Registracije – Nova – Unesete podatke – OK.

Unose se: Datum unosa, Datum računa, Registracija važi od, Registracija važi do, Cena bez PDV-a, Dodatno, Napomena, Dobavljač, Broj računa, Iznos bez PDV-a.

| 🕼 Registracija                                                                              |   |                                                                                                    |                      |
|---------------------------------------------------------------------------------------------|---|----------------------------------------------------------------------------------------------------|----------------------|
|                                                                                             |   |                                                                                                    | Vozilo TEST VOZILO F |
| Glavna                                                                                      | * | Datum unosa Datum računa                                                                                                    |                      |
| <ul> <li>Ĉ Nova (Ins)</li> <li>Promjeni (Ctrl+Enter)</li> <li>Ĉ Briši (Ctrl+Del)</li> </ul> |   | 6.4.2021         ▼           5.4.2021         ▼           Registracija važi od         Registracija važi do           6.4.2021         ▼           6.4.2021         ▼ |                      |
| Dodatno                                                                                     | * | Cijena bez PDV-a Dodatno                                                                                                    |                      |
| 🚥 Import registracija                                                                       |   | Dobavljač<br>AMSS                                                                                                    |                      |
|                                                                                             |   | 1234<br>Iznos bez PDV<br>25.000,00                                                                                                    |                      |

Nakon klika na ok registracija će biti vidljiva u evidenciji registracija.

| 🚳 Registracija                |                                                   |                  |                                   |                                   |                                   |                                   |                     |              |           |          |  |  |  |  |
|-------------------------------|---------------------------------------------------|------------------|-----------------------------------|-----------------------------------|-----------------------------------|-----------------------------------|---------------------|--------------|-----------|----------|--|--|--|--|
| Glavna                        | Drag a column header here to group by that column |                  |                                   |                                   |                                   |                                   |                     |              |           |          |  |  |  |  |
| 🛍 Nova (Ins)                  |                                                   | Datum računa 🛛 💌 | Registracija                      | 🛚 Datum registracije 🔻 💌          | Važi od 💌                         | Važi do 🚺                         | 🖌 Cijena 🛛 💽        | Br. računa 💌 | Dobavljač | <b>~</b> |  |  |  |  |
| Promjeni (Ctrl+Enter)         |                                                   | 5.4.2021         |                                   |                                   |                                   |                                   |                     |              |           |          |  |  |  |  |
| 🏝 Briši (Ctrl+Del)            |                                                   |                  | BG 054 XG                         | 8.3.2016                          | 8.3.2016                          | 8.3.2017                          | 0,0                 | )            |           |          |  |  |  |  |
| Dadatas                       | ~                                                 |                  | BG777WI                           | 19.5.2015                         | 19.5.2015                         | 19.5.2016                         | 0,0                 | )            |           |          |  |  |  |  |
| Dogatho                       | ~                                                 |                  | E17 O 774                         | 1.8.2014                          | 1.8.2014                          | 1.8.2015                          | 250,0               | )            |           |          |  |  |  |  |
| Briši (Ctrl+Del)      Dodatno | *                                                 | 3.4.2021         | BG 054 XG<br>BG777WI<br>E17 0 774 | 8.3.2016<br>19.5.2015<br>1.8.2014 | 8.3.2016<br>19.5.2015<br>1.8.2014 | 8.3.2017<br>19.5.2016<br>1.8.2015 | 0,0<br>0,0<br>250,0 | )<br>)<br>)  | AM050     |          |  |  |  |  |

## Evidencija šteta

Prikazuje evidenciju šteta. Glavni meni – Evidencije – Štete – Otvoriće se prozor sa popisom šteta.

| 3 Sinte                |   |                    |                |                                                                                                    |                                                                                                    |                                                                                                    |                                                                                                    |       |           |        |        |
|------------------------|---|--------------------|----------------|----------------------------------------------------------------------------------------------------|----------------------------------------------------------------------------------------------------|----------------------------------------------------------------------------------------------------|----------------------------------------------------------------------------------------------------|-------|-----------|--------|--------|
| Glavna                 |   | Drag a column has  |                |                                                                                                    |                                                                                                    |                                                                                                    |                                                                                                    |       |           |        |        |
| Thees (ins)            |   | Garačni b 🗸 Broj i | State 10 Vrije | ne 💟 Vacilo                                                                                                    | Vocač                                                                                                    | Vod 👽 Osiguranje                                                                                                    | Osig the                                                                                                    | Kriw  | 1 Proc V  | Isko U | Plac   |
| Promjeni (Ctrl+Enter)  |   | O                  | 1 8.7.         | the owners we serve                                                                                                    | Manufacture of the local diversion of the local diversion of the loc | and the second second se                                                                                                    | Contraction of the                                                                                                    | VNL   | 0 88.93_  | 88.91. | \$8.3. |
| 街 Bridi (Cort+Del)     |   | -                  | 2 97.          |                                                                                                    | Bernin and                                                                                                    | and a second second                                                                                                    |                                                                                                    | X Kr. | 100 17 70 | 17.70  | 17.7   |
|                        |   | 65                 | 3 9.7          |                                                                                                    | and the second second                                                                                                    | And and a state of the local state of the local sta | -                                                                                                    | Xx.   | 100 10.25 | 10.25  | 10.2   |
| Evidencija             | * | 1000               | 4 9.7.         |                                                                                                    | and an other states of the second states of the second states of the sec | Annual annual Annual                                                                                                    | in the second second                                                                                                    | VN.   | 100 12.82 | 12.52  | 12.3   |
| Raziog Stete           |   | 5                  | 5 9.7.         | A COLUMN TWO IS NOT THE                                                                                                    | and a second second sec | and the second second                                                                                                    | in the second second                                                                                                    | X ST  | 100 96 90 | 96.90  | 96.9   |
| Druzi vozači           |   | 5(0)               | 6 9.7.         | prove station and success.                                                                                                    | And Address of Concession, Name                                                                                                    | And and a second second                                                                                                    | Transit,                                                                                                    | Xer.  | 100 14.12 | 14.12  | 14.1   |
| Sviedoci               |   | 450                | 7 9.7.         | Contraction and the second                                                                                                    | and a company of the second                                                                                                    | a mail of the                                                                                                    |                                                                                                    | X AV. | 100 16 56 | 16.56. | 16.5   |
| Medostaludi dilelovi   |   | 102                | 8 9.7.         | 10                                                                                                    | Research of Concession, or State                                                                                                    | and and a state of the local of                                                                                                    | in the second second                                                                                                    | VN.   | 100 12 32 | 12.32  | 12.3   |
| Ente delomentarila     |   | 6.5                | 9 9.7.         | NAME OF TAXABLE PARTY.                                                                                                    | and a second second                                                                                                    | And and the local division of the local division of the local divi | in the second second se | Xo.   | 100 12 90 | 12.90  | 12.9.  |
| Ekina antonia          |   | 5000               | 10 9.7.        | 2010-1 100-0 M 100 1000-00                                                                                                    | and the second second                                                                                                    | And and the other limits                                                                                                    | Courses.                                                                                                    | V NI. | 100 11.05 | 11.05  | 11.0.  |
| Birs Officials Incla   |   | 10                 | 11 9.7.        | Marrie I would be showing                                                                                                    |                                                                                                    | Second and and                                                                                                    | 10.000                                                                                                    | Xer   | 100 147.9 | 147.9. | 147    |
| Skita Osteterija vozna |   | oliti              | 12 9.7.        | ACCOUNT OF ADDRESS OF ADDRESS OF                                                                                                    | president and the                                                                                                    | A 1000 - 100                                                                                                    | - Internet                                                                                                    | VN.   | 100 307.8 | 307.8  | 307    |
| ··· Pokati pokument    |   | 901                | 13 9.7.        | NAME OF TAXABLE ADDRESS OF TAXABLE ADDRESS OF TAXAB | Name (compare)                                                                                                    | Annual reactions                                                                                                    |                                                                                                    | Xo.   | 100 72 50 | 72.50  | 72.5   |
| Ispini                 |   | 5021               | 14 9.7.        | House a survey and survey.                                                                                                    | MARCHINE IN CASE                                                                                                    | And and a state of the local division of the local division of the | - Inner                                                                                                    | VN.   | 100 249.2 | 249.2  | 249    |
|                        |   | 1000               | 15 9.7.        | Non- management                                                                                                    | Approximation constraints                                                                                                    | and and the second                                                                                                    |                                                                                                    | VN.   | 100 14.70 | 14.70  | 14.7   |
| (AF Injesta)           |   | 400                | 16 9.7.        | WY CON 60 01 10 11 410                                                                                                    |                                                                                                    | ALCONG 1. 1997                                                                                                    | ( Internet )                                                                                                    | X Sr. | 100 13.41 | 13.41  | 13.4   |

Dodavanje nove štete objašnjeno je na strani 57.

#### **Evidencije servisa**

Prikazuje evidenciju servisa. Glavni meni – Evidencije – Servisi – Otvoriće se prozor sa popisom servisa.

| ٦ | Tip servisa 🛆 💌 |                |         |        |        |                     |       |     |            |           |             |              |             |                                        |          |          |            |            |
|---|-----------------|----------------|---------|--------|--------|---------------------|-------|-----|------------|-----------|-------------|--------------|-------------|----------------------------------------|----------|----------|------------|------------|
| S | ervis 💌         | Datum 🛿 🏹      | G 🔽     | N 💌    | Ga 💌   | Registracija 💙      | Re( 💙 | S 🔽 | Datum sl 💌 | Km slje ⊻ | R 💌         | Rac 💌        | Kı🔽         | Si🚩                                    | Servis 🔽 | U F 💌    | Cị 🔽       | Iznos 💌 Br |
| Ξ | Tip se          | rvisa: (0,00   | , 0,0   | 0)     |        |                     |       |     |            |           |             |              |             |                                        |          |          |            |            |
|   | 3               | 28.7.2011      | 0       | 7      |        | ZG 5049 EA          |       |     | 28.7.2011  | 0         |             |              | 0           |                                        |          | <b>V</b> | 0,00       | 0,00       |
|   |                 |                |         |        |        |                     |       |     |            |           |             |              |             |                                        |          |          | ),00       | 0,00       |
|   | Tip ser         | visa : RS1/Rec | lovni s | servis | (3.500 | ,00 , 10.496,69     | )     |     |            |           |             |              |             |                                        |          |          |            |            |
|   | 59              | 14.12.2015     | 0       | 12     |        | BG777WI             |       |     | 27.12.2015 | 10000     | <b>V</b>    |              | 0           | Auto<br>GLAD                           |          |          | 0,00       | 0,00       |
|   | 55              | 13.8.2014      | 0       | 8      |        | A11 A 649 -<br>J.V. |       |     | 13.8.2015  | 265000    | <b>&gt;</b> |              | 255.<br>000 | ŠKOD<br>A<br>TRIA<br>B doo             |          |          | 0,00       | 0,00       |
|   | 56              | 13.8.2014      | 0       | 8      |        | A20 T 794 -<br>M.B. |       |     | 13.8.2015  | 45000     | <b>&gt;</b> |              | 30.0<br>00  | MRM<br>d.o.o<br><br>Volks<br>wage<br>n |          | ✓        | 0,00       | 0,00       |
|   | 57              | 13.8.2014      | 0       | 8      |        | E85 T 894 -<br>Z.C. |       |     | 13.8.2015  | 375000    | •           |              | 360.<br>000 | ŠKOD<br>A<br>TRIA<br>B doo             |          |          | 0,00       | 0,00       |
|   | 58              | 13.8.2014      | 0       | 8      |        | K81 O 860 -<br>A.K. |       |     | 13.8.2015  | 255000    | <b>&gt;</b> |              | 245.<br>000 | MRM<br>d.o.o<br><br>Volks<br>wage<br>n |          | ✓        | 0,00       | 0,00       |
|   | 54              | 2.8.2014       | 0       | 8      |        | J98 E 064           |       |     | 2.8.2015   | 60000     | <b>V</b>    | Nepoz<br>nat | 45.0<br>00  | ŠKOD<br>A<br>TRIA<br>Bidoo             |          | ~        | 150,<br>00 | 0,00       |

Rad sa servisima je objašnjen na strani 50.

#### Evidencija stanja vozila

Prikazuje evidenciju stanja vozila. Glavni meni – Evidencije – Stanja vozila – Otvoriće se prozor sa popisom stanja vozila.

| 6 | Vozni Park I   | Professio             | nal [2021] | - [Star       | ije vozila]   |           |           |    |           |            |         |       |                                   |
|---|----------------|-----------------------|------------|---------------|---------------|-----------|-----------|----|-----------|------------|---------|-------|-----------------------------------|
| 3 | Datoteka       | Popisi                | Maticni p  | odaci         | Evidencije    | Transport | Skladiste | Ob | rada      | Izvjestaji | Prozori | Pomoc |                                   |
| Γ | Glavna         |                       | ź          |               |               |           |           |    |           |            |         |       |                                   |
| Н | 🗂 Nova (Ins)   |                       |            | Vozilo        | )             |           |           | 2  | Vrijeme   | 9          |         | ×     | Opis                              |
| Н | Promjeni (     | Promjeni (Ctrl+Enter) |            |               | TEST VOZILO F |           |           |    | 22.3.20   | 21         |         |       | Ne radi klima - Potrebna provera. |
| Н | 8 Briši (Ctrl- | +Del)                 |            | Testno vozilo |               |           |           |    | 22.3.2021 |            |         |       |                                   |
| 1 |                |                       |            |               |               |           |           |    |           |            |         |       |                                   |

Dodavanje stanja vozila objašnjeno je na strani 39.

## Evidencija plaćanja leasing-a

Prikazuje evidencijuplaćenih rata leasing-a. Glavni meni – Evidencije – Plaćanja leasing-a – Otvoriće se prozor za popisom plaćenih rata leasing-a.

| 🚳 Leasing pladanja                                                                      |   |                                                                                                    |                  |
|-----------------------------------------------------------------------------------------|---|----------------------------------------------------------------------------------------------------|------------------|
| Glavna                                                                                  | * | Drag a column header here to group by that column                                                                                                    | iii 🗾            |
| <ul> <li>Nova (ins)</li> <li>Promjeni (Ctrl+Enter)</li> <li>Briši (Ctrl+Del)</li> </ul> |   | Vozilo         M         M         M         M         M         M         M         End R         Garažni         Garažni         Leasing kuta           TEST VOZLO F         S. Artroni         Artronic Sveti         M. Z         1         1         01P Leasing | <u>×</u> ×<br>1. |
| Dodatno                                                                                 | * |                                                                                                    |                  |
| 🖹 Import plaćanja                                                                       |   |                                                                                                    |                  |
|                                                                                         |   |                                                                                                    |                  |

Dodavanje rate Leasing-a je objašnjeno na strani 55.

## Evidencije osiguranja

Prikazuje evidenciju osiguranja. Glavni meni – Evidencije – Osiguranja – Otvoriće se prozor sa popisom osiguranja.

| 🕼 Vozni Park Professional [2021 | Vozni Park Professional [2021] - [Osiguranje] |                   |                |                     |                |       |            |           |          |  |  |  |  |  |
|---------------------------------|-----------------------------------------------|-------------------|----------------|---------------------|----------------|-------|------------|-----------|----------|--|--|--|--|--|
| 🛎 Datoteka Popisi Maticni p     | podaci Evidencije                             | Transport Skladis | te Obrada Iz   | vjestaji Prozori F  | omoc           |       |            |           |          |  |  |  |  |  |
| Glavna ☆                        | Drag a column head                            |                   |                |                     |                |       |            |           |          |  |  |  |  |  |
| 🗂 Nova (Ins)                    | Tip 🛆 💌                                       | Datum 💌           | Datur 💌 BrRa 💌 | Osiguravajuće dru 💌 | Broj police 💌  | Bro 🔽 | Važiod 🛆 🗹 | Važi do 💌 | Cijena 💌 |  |  |  |  |  |
| Promjeni (Ctrl+Enter)           | Kasko                                         | 1.6.2011          |                |                     | 1190-171199558 |       | 1.6.2011   | 1.6.2012  | 644,23   |  |  |  |  |  |
| ★ Briši (Ctrl+Del)              | Kasko                                         | 8.7.2011          |                |                     | 1190-171238170 |       | 8.7.2011   | 8.7.2012  | 586,00   |  |  |  |  |  |
| Dadatas                         | Kasko                                         | 7.12.2011         |                | Croatia osiguranje  | 151511         |       | 1.12.2011  | 1.12.2012 | 2.500,00 |  |  |  |  |  |
|                                 | Kasko                                         | 7.8.2013          |                | EUROHERC Osig       |                |       | 7.8.2013   | 7.8.2014  | 487,01   |  |  |  |  |  |
| 🖹 Import osiguranja             | Kasko                                         | 7.8.2013          |                | EUROHERC Osig       |                |       | 7.8.2013   | 7.8.2014  | 487,01   |  |  |  |  |  |
|                                 | Kasko                                         | 13.8.2013         |                | EUROHERC Osi        |                |       | 13.8.2013  | 13.8.2014 | 487,01   |  |  |  |  |  |
|                                 | Kasko                                         | 13.8.2013         |                | EUROHERC Osig       |                |       | 13.8.2013  | 13.8.2014 | 487,01   |  |  |  |  |  |
|                                 | Kasko                                         | 13.8.2013         |                | EUROHERC Osig       |                |       | 13.8.2013  | 13.8.2014 | 487,01   |  |  |  |  |  |
|                                 | Kasko                                         | 13.8.2013         |                | EUROHERC Osig       |                |       | 13.8.2013  | 13.8.2014 | 487,01   |  |  |  |  |  |
|                                 | P                                             |                   |                |                     |                |       |            |           |          |  |  |  |  |  |

Možete napraviti filtriranje po kolonama radi lakšeg pregleda. Na primer Ako Vas zanima samo Triglav osiguranje kliknete na padajuću listu kolone Osiguravajuća društva i iz popisa odaberete Triglav osiguranje.

| Tip        | △ 🔽 | Datum     | ~ | Datun 💌 | BrRa | 🔽 Osiguravajuće dru: 🔽                | Broj police             |
|------------|-----|-----------|---|---------|------|---------------------------------------|-------------------------|
| Kasko      |     | 25.3.2014 |   |         |      | TRIGLAV Osiguranje                    | Poluprikolica K61 A 717 |
| Kasko      |     | 25.3.2014 |   |         |      | (All)                                 | Tegljac                 |
| Kasko      |     | 5.5.2014  |   |         |      | (Custom)                              | Poluprikolica T54 K 960 |
| Kasko      |     | 11.5.2014 |   |         |      | (Blanks)<br> (NanBlanka)              | Tegljac                 |
| Osiguranje |     | 25.3.2014 |   |         |      | Croatia osiguranje d.o.o.             | Tegljac                 |
| Osiguranje |     | 25.3.2014 |   |         |      | EUROHERC Osiguranje                   | Poluprikolica K61 A 717 |
| Osiguranje |     | 5.5.2014  |   |         |      | Sestomjesecni-PR<br> Šestomiesečni-TG | Poluprikolica T54 K 960 |
| Osiguranje |     | 11.5.2014 |   |         |      | TRIGLAV Osiguranje                    | Tegljac                 |
|            |     |           |   |         |      | UNIQA                                 |                         |

U popisu će bit prikazana samo Triglav osiguranja u sistemu. Filtriranje možete napraviti po bilo kojoj koloni.

| Tip 🛛 🗠 🚩  | Datum 💉   | 🛛 Datun 🗹 | BrRac 🚩 | Osiguravajuće dru: 🔽 | Broj police 💌           | Bro 🚩 | Važiod 🛛 🗠 🗹 | Važi do   |
|------------|-----------|-----------|---------|----------------------|-------------------------|-------|--------------|-----------|
| Kasko      | 25.3.2014 |           |         | TRIGLAV Osigura      | Poluprikolica K61 A 717 |       | 25.3.2014    | 25.3.2015 |
| Kasko      | 25.3.2014 |           |         | TRIGLAV Osiguranje   | Tegljac                 |       | 25.3.2014    | 25.3.2015 |
| Kasko      | 5.5.2014  |           |         | TRIGLAV Osiguranje   | Poluprikolica T54 K 960 |       | 5.5.2014     | 5.5.2015  |
| Kasko      | 11.5.2014 |           |         | TRIGLAV Osiguranje   | Tegljac                 |       | 11.5.2014    | 11.5.2015 |
| Osiguranje | 25.3.2014 |           |         | TRIGLAV Osiguranje   | Tegljac                 |       | 25.3.2014    | 25.3.2015 |
| Osiguranje | 25.3.2014 |           |         | TRIGLAV Osiguranje   | Poluprikolica K61 A 717 |       | 25.3.2014    | 25.3.2015 |
| Osiguranje | 5.5.2014  |           |         | TRIGLAV Osiguranje   | Poluprikolica T54 K 960 |       | 5.5.2014     | 5.5.2015  |
| Osiguranje | 11.5.2014 |           |         | TRIGLAV Osiguranje   | Tegljac                 |       | 11.5.2014    | 11.5.2015 |

Dodavanje osiguranja je objašnjeno na strani 49.

### Evidencija prekršaja

Prikazuje evidenciju prekršaja. Glavni meni – Evidencije – Prekršaji – Otvoriće se prozor sa popisom prekršaja.

| 🕼 Prekršaji                                     |                                                                                                    |                       |
|-------------------------------------------------|----------------------------------------------------------------------------------------------------|-----------------------|
| Glavna 🌣                                        | Drag a column header here to group by that column                                                                                                    | ₩.                    |
| 🎦 Nova (Ins)                                    | Broj naloga 🝸 Datum naloga 🍸 Pristigle 🍸 Reg. broj 📑 Model vozila 🔍 Ime/Prezima 💙 Vrsta prekršaja 👻 Suma 👻 Obavijest 1 🔍 Obavijes                                                                                                    | t 2 💌 Dokumentacija 💌 |
| ←) Promjeni (Ctri+Enter)<br>★1 Briši (Ctrl+Del) | 1234         5.4.2021         6.4.2021         TEST VOZIL         Test Vozač         Prekoračenje b         12.000,           1235         1.4.2021         6.4.2021         TEST VOZIL         Miteubiebi Carje         Test Vozač         Prekoračenje b.r.i         12.000                                                                                                    |                       |
|                                                 |                                                                                                    |                       |
|                                                 | Imit and the second second | Ok Poništi            |

Dodavanje prekršaja se radi klikom na Nova – Otvoriće se prozor za onos podataka o prekršaju – Unesete podatke – OK.

Unose se: Broj naloga, Datum naloga, Datum pristizanja naloga, Registracija, Vozač, Vrsta prekršaja, Suma, Obaveštenje 1, Obaveštenje 2, Mogu se dodati slike o dokazu da je plaćeno, Dokumentacija.

| 🕼 Prekršaji                                                                                        |                                                                                                    |         |
|----------------------------------------------------------------------------------------------------|----------------------------------------------------------------------------------------------------|---------|
| ✓ Prekršaji       Glavna     ▲       Nova (ins)     Promjeni (Ctrl+Enter)       ▲ Briši (Ctrl+Del) | Broj naloga<br>1234<br>Datum naloga<br>5.4.2021 ♥<br>Pristiglo<br>6.4.2021 ♥<br>Reg. broj<br>TEST VOZLO D♥<br>Vozač<br>Vozač<br>Test Vozač ♥<br>Vrsta prekršaja<br>Prekoračenje brzine ♥<br>Suma<br>12.000,00<br>Obaveštenje 1<br>♥<br>Obaveštenje 2<br>♥<br>Plaćeno<br>C:\Documents and Settings\Administrator\Desktop\Saobracajne_kazne_u_pojedinim_zemljama.jpg<br>@ Traži<br>Dekaži<br>Dokumentacija |         |
|                                                                                                    | Dokumentacija 🔐 Traži 🔓 Traži                                                                                                    |         |
|                                                                                                    |                                                                                                    |         |
|                                                                                                    | Ok                                                                                                    | Poništi |

#### Evidencija MT i RN

Prikazuje evidenciju MT i RN. Glavni meni – Evidencija – MT/RN – Otvoriće se prozor sa popisom.

| Drag a column header here to group by that column |           |                 |               |   |
|---------------------------------------------------|-----------|-----------------|---------------|---|
| Vazilo                                            | Vrijeme 8 | < Mjesto troška | 💌 Radni nalog | 2 |
| TEST VOZILO F                                     | 23.3.2021 | Beograd         | 1             |   |
| Testno vozilo                                     |           | Zagreb          |               |   |

Rad sa MT/RN je objašnjen na strani 41.

#### Evidencija raspoloživosti vozila

Prikazuje evidenciju raspoloživosti vozila. Glavni meni – Evidencije – Raspoloživost vozila – Otvoriće se prozor sa popisom neraspoloživih vozila i razlogom neraspoloživosti.

U primeru vozilo D je neraspoloživo dana 08.04.2021. zato što je planiran redovan servis.

| 🕼 Raspoloživost vozila                                                                      |   |                         |     |                |                         |       |         |       |           |            |                         |                        |                 |        |       |                    |                      |                        |           |
|---------------------------------------------------------------------------------------------|---|-------------------------|-----|----------------|-------------------------|-------|---------|-------|-----------|------------|-------------------------|------------------------|-----------------|--------|-------|--------------------|----------------------|------------------------|-----------|
| Glavna                                                                                      | * | Drag a column I         |     |                |                         |       |         |       |           |            |                         |                        |                 |        |       |                    |                      |                        | <b>#</b>  |
| <ul> <li>Ĉ Nova (Ins)</li> <li>Promjeni (Ctrl+Enter)</li> <li>K Briši (Ctrl+Del)</li> </ul> |   | Vozilo<br>TEST VOZILO D | ⊻ D | )atum<br>8.4.1 | Vozač<br>2021 Test voz: | N N N | 🖌 Tip 💌 | F 💌 I | Poslovr 💌 | <b>⊻</b> 0 | odina 💌 Tip<br>2000 Rec | sewisa<br>dovan servis | Servise Servise | Opis N | Zam 💌 | Zamjens<br>TEST VC | ko vozi 💌<br>DZILO F | <mark>⊻ 1⊻</mark><br>A | Pc 💌 Ki 💌 |
| Dodatno                                                                                     | * |                         |     |                |                         |       |         |       |           |            |                         |                        |                 |        |       |                    |                      |                        |           |
| እ∰ Dodavanje iz servisa<br>Modaj za datum                                                   |   |                         |     |                |                         |       |         |       |           |            |                         |                        |                 |        |       |                    |                      |                        |           |

Dodavanje nerasploživosti se radi klikom na Nova – Otvori se prozor za unos podataka – Unesete podatke – OK.

Unose se: Vozilo koje je neraspoloživo, Datum, Vozač, Servis, Zamensko vozilo (ako ima), Dodatno, Napomena.

| 🛱 Raspoloživost vozila                                                                                                |                                                                         |         |
|----------------------------------------------------------------------------------------------------|-------------------------------------------------------------------------|---------|
| Glavna     ♠ <sup>™</sup> Nova (Ins) <sup>™</sup> Promjeni (Ctrl+Enter) <sup>™</sup> Briši (Ctrl+Del)         Dodatno | Vozilo<br>TEST VOZILO F →<br>Datum<br>8.4.2021 →<br>Vozač<br>Test Vozač |         |
| ì∄ Dodavanje iz servisa<br>Ĉ Dodaj za datum                                                                           | Servis       Zamjensko vozilo                                           |         |
|                                                                                                    | Vozilo Dodatno Auto PANDA -<br>Opis neispravnosti                       |         |
|                                                                                                    | Napomena                                                                |         |
|                                                                                                    |                                                                         |         |
|                                                                                                    | Ok                                                                      | Poništi |

Servis se dodaje klikom na tri tačke pored polja servis – Označi se servis i klikne se na OK.

| 📾 Servis                                                                                                    |                                                                                                    |       |
|----------------------------------------------------------------------------------------------------|----------------------------------------------------------------------------------------------------|-------|
|                                                                                                    | Vozilo TEST VOZILO F                                                                                                    | ¥ 🔟   |
| Glavna *                                                                                                    | To service                                                                                                    |       |
| <ul> <li>Nova (Ins)</li> <li>Promjeni (Ctrl+Enter)</li> <li>Briši (Ctrl+Del)</li> </ul>                               | Senie % Datum 1 % G % In % Ga % Registracija % Ret % 2 Datum s1 % Km sije % R % Rad % X % Senie % U F % C( % tznes % Dr ne * Datum 1 % tznest % Dr nacuna izvrai % Dolume % Tip vozila vrsta % Konisnik % Model<br>T op senie % Datum 1 % G % Andre % Tip vozila vrsta % Konisnik % Model<br>6 % 7.4.2921 2021 4 NE Pvimička Antronemic Mitistabiski Carisma                                                                                                    | *     |
| Dodatno ☆                                                                                                    |                                                                                                    |       |
| Dijelovi servisa (Ctrl+D)     Izvještaj (Ctrl+R)     Izvještaj - mail (Ctrl+M)     Pokazi dokument     Import servisa |                                                                                                    |       |
| Grupno ≉                                                                                                    |                                                                                                    |       |
| 🗐 Postavi broj i datum računa                                                                                         |                                                                                                    |       |
|                                                                                                    |                                                                                                    |       |
|                                                                                                    | 0,00 0,01                                                                                                    |       |
|                                                                                                    | 🕅 🔄 🖓 // /// 🖄 🔄 👘 🔂 🔄 👘 Sprend filter 📓 Sprend filter 📓 Sprend filter 📓 Sprend filter 🖉 Sprend filter 🖉 Sprend filter 🖉 Sprend filter 🖉 Sprend filter 🖉 Sprend filter 🖉 Sprend filter Sprend filter Sprend filt | ništi |

Ukoliko je došlo do promene pa vozilo neće biti dostupno ni 09.04.2021. koristi se opcija Dodaj za datum. Otvori se prozor za unos datuma kraja servisa – Izaberete datum – OK

Sistem će Vas obavestiti da je dodat podatak o neraspoloživosti vozila.

U popisu ćete sada videti dva reda, da je vozilo neraspoloživo 08. i 09.04.2021.

| 🕼 Raspoloživost vozila                                                                      |            |                         |      |                     |                     |     |
|---------------------------------------------------------------------------------------------|------------|-------------------------|------|---------------------|---------------------|-----|
| Glavna                                                                                      | *          | Drag a column           |      |                     |                     |     |
| <ul> <li>Ĉ Nova (Ins)</li> <li>Promjeni (Ctrl+Enter)</li> <li>ℰ Briši (Ctrl+Del)</li> </ul> |            | Vozilo<br>TEST VOZILO F |      | Datum ¥<br>8.4.2021 | Vozač<br>Test Vozač | Mi. |
| Dodatno                                                                                     | *          |                         |      |                     |                     |     |
| Dodavanje iz servisa                                                                        |            |                         |      |                     |                     |     |
| Unos datuma kraja se<br>9.4.2021                                                            | ervi<br>OK | isa<br>Codu             | star | ×<br>i              |                     |     |
| Information                                                                                 |            |                         |      |                     |                     |     |
| Dodan je podat                                                                              | ako        | neraspoloživosti        | i vo | izila!              |                     |     |
|                                                                                             | ОК         |                         |      |                     |                     |     |
|                                                                                             |            |                         |      |                     |                     |     |

| 🕼 Raspoloživost vozila                                                                  |   |                                          |                          |                                   |    |          |      |          |                   |   |                                                                       |   |              |                                                    |            |                     | . 🗆 🛛                                     |
|-----------------------------------------------------------------------------------------|---|------------------------------------------|--------------------------|-----------------------------------|----|----------|------|----------|-------------------|---|-----------------------------------------------------------------------|---|--------------|----------------------------------------------------|------------|---------------------|-------------------------------------------|
| Glavna                                                                                  | * | Drag a column h                          |                          |                                   |    |          |      |          |                   |   |                                                                       |   |              |                                                    |            | ŧ                   | - 🧷                                       |
| <ul> <li>Mova (Ins)</li> <li>Promjeni (Ctrl+Enter)</li> <li>Maiši (Ctrl+Del)</li> </ul> |   | Vozilo<br>TEST VOZILO F<br>TEST VOZILO F | Datum  8.4.2021 9.4.2021 | Vozač<br>Test Vozač<br>Test Vozač | Mi | ✓ M ≤ Mi | Mits | F ⊻<br>M | Poslovna Mitsubis | M | Godina pr 💙 Tip servisa<br>2000 Redovan servis<br>2000 Redovan servis | ~ | Zamje 💌<br>🔽 | Zamjensko vozilo<br>TEST VOZILO D<br>TEST VOZILO D | ✓ ✓ N<br>A | Poč<br>7.4.<br>7.4. | <ul> <li>✓ Krε </li> <li>✓ 7.4</li> </ul> |
| Dodatno<br>Ze Dodavanje iz servisa                                                      | * |                                          |                          | 1                                 |    |          |      |          | 1                 |   |                                                                       |   |              |                                                    |            |                     | _                                         |

# Evidencije najamnina

Prikazuje evidenciju najamnina. Glavni meni – Evidencije – Najamnine – Otvoriće se prozor sa popisom najamnina.

| 🕼 Najamnine           |   |                        |      |                   |        |                         |          |             |        |      |        |          |         |            |
|-----------------------|---|------------------------|------|-------------------|--------|-------------------------|----------|-------------|--------|------|--------|----------|---------|------------|
| Glavna                | * | Drag a column header h |      |                   |        |                         |          |             |        |      |        |          |         | <b>#</b>   |
| 🗂 Nova (Ins)          |   | Vozilo                 | ~    | Početak 💌         | Kraj   | 💌 Broj ugovora          | <b>×</b> | Iznos najma | ~      | Rata | ~      | Datum 💌  | Datum 💌 | Broj rač ⊻ |
| Promjeni (Ctrl+Enter) |   | TEST VOZILO F          |      | 7.4.2021          |        | 7.4.2022 1234           |          | 1.2         | 200,00 |      | 100,00 | 7.4.2021 |         |            |
| ► Briši (Ctrl+Del)    |   | TEST VOZILO D          |      | 7.4.2021          |        | 7.4.2022 1235           |          | 1.2         | 00,00  |      | 100,00 | 7.4.2021 |         |            |
| Evidencija            | * |                        |      |                   |        |                         |          |             |        |      |        |          |         |            |
| 🔩 Plaćanje            |   |                        |      |                   |        |                         |          |             |        |      |        |          |         |            |
|                       |   |                        |      |                   |        |                         |          |             |        |      |        |          |         |            |
|                       |   |                        |      |                   |        |                         |          |             |        |      |        |          |         |            |
|                       |   |                        |      |                   |        |                         |          |             |        |      |        |          |         |            |
|                       |   |                        |      |                   |        |                         |          |             |        |      |        |          |         |            |
|                       |   |                        |      |                   |        |                         |          |             |        |      |        |          |         |            |
|                       |   |                        |      |                   |        |                         |          |             |        |      |        |          |         |            |
|                       |   |                        |      |                   |        |                         |          |             |        |      |        |          |         |            |
|                       |   |                        |      |                   |        |                         |          |             |        |      |        |          |         |            |
|                       |   |                        |      |                   |        |                         |          |             |        |      |        |          |         |            |
|                       |   |                        |      |                   |        |                         |          |             |        |      |        |          |         |            |
|                       |   |                        |      |                   |        |                         |          |             |        |      |        |          |         |            |
|                       |   |                        |      |                   |        |                         |          |             |        |      |        |          |         |            |
|                       |   |                        |      |                   |        |                         |          |             |        |      |        |          |         |            |
|                       |   |                        | 7    | <                 |        |                         |          |             |        |      |        |          |         | >          |
|                       |   | 🕼 Ispis (Ctrl+l)       | 子 Ot | /ori filter 🛛 🔛 S | Spremi | filter 🛛 😰 Ispis report |          |             |        |      |        |          | Ok      | Poništi    |

Dodavanje najamnine - Označite vozilo u popisu vozila – Najamnine – Nova – Otvori se prozor za unos podataka o najamnini – Unesete podatke – OK

Unose se: Datum unosa, Broj ugovora, Dobavljač, Datum početka najamnine, Datum kraja najamnine, Valuta, Iznos najma, Rata, Datum računa, Broj računa.

| 🕼 Najamnine                                                                                              |   |                                                                                                    |         |
|----------------------------------------------------------------------------------------------------|---|----------------------------------------------------------------------------------------------------|---------|
| Glavna<br><sup>1</sup> Nova (Ins)<br><sup>1</sup> Promjeni (Ctrl+Enter)<br><sup>1</sup> Briši (Ctrl+Del) | * | Datum unosa<br>7.4.2021   Broj ugovora<br>1234                                                                                    | ₩.      |
| Evidencija                                                                                               | * | Dobavljač                                                                                                    |         |
| •₀ Plaćanje                                                                                              |   | Datum početka Datum kraja   7.4.2021 7.4.2022   Valuta   EU   Iznos najma   1.200,00   Rata   100,00   Datum računa   Broj računa |         |
|                                                                                                    |   | Ok                                                                                                    | Poništi |

Kada postoji ugovor o najmu na vozilu dozvoljen je unos evidencije plaćanja. Označite najam – Plaćanje – Nova – Otvori se prozor za unos podataka o plaćanju najamnine – Unesete podatke - OK

| 🛱 Najamnine                                                                                     |   |                          |   |         |      |      |          |              |          |             |        |
|-------------------------------------------------------------------------------------------------|---|--------------------------|---|---------|------|------|----------|--------------|----------|-------------|--------|
| Glavna                                                                                          | * | Drag a column header hei |   |         |      |      |          |              |          |             |        |
| <ul> <li>१२ Nova (Ins)</li> <li>₱ Promjeni (Ctrl+Enter)</li> <li>१२ Briši (Ctrl+Del)</li> </ul> |   | Vozilo                   | ~ | Početak | ~    | Kraj | <b>~</b> | Broj ugovora | <b>~</b> | Iznos najma | ~      |
|                                                                                                 |   | TEST VOZILO F            |   | 7.4.2   | 021  |      | 7.4.2022 | 1234         |          | 1.2         | 200,00 |
|                                                                                                 |   | TEST VOZILO D            |   | 7.4.3   | 2021 |      | 7.4.2022 | 1235         |          | 1.          | 200,00 |
| Evidencija<br>Plaćanje                                                                          | * |                          |   | 1       |      |      |          |              |          | -           | /      |
|                                                                                                 |   |                          |   |         |      |      |          |              |          |             |        |

Unose se: Datum plaćanja, Iznos, Broj računa, Opis plaćanja.

Nakon unosa plaćanja najmnina će biti vidljiva u popisu kada se označi najmnina i kliknete plaćanja.

| 🛤 Plaćanje najamnina                                                                            |   |                                      |          |
|-------------------------------------------------------------------------------------------------|---|--------------------------------------|----------|
|                                                                                                 |   | Najamnine                            | <b>#</b> |
| Glavna <sup>™</sup> Nova (Ins) <sup>™</sup> Promjeni (Ctrl+Enter) <sup>™</sup> Briši (Ctrl+Del) | * | Datum plaćanja 7.4.2021 Iznos 100,00 |          |
| Dodatno                                                                                         | * | Račun                                |          |
| ≪ Import najamnina                                                                              |   | 122<br>Opis plaćanja<br>Rata 1       |          |
|                                                                                                 |   | Ok                                   | Poništi  |

| 🛱 Plaćanje najamnina 📃 🗌 🔀                                    |   |                                      |                   |                       |                               |                               |                  |        |                                |                                   |                           |                                 |                                |          |
|---------------------------------------------------------------|---|--------------------------------------|-------------------|-----------------------|-------------------------------|-------------------------------|------------------|--------|--------------------------------|-----------------------------------|---------------------------|---------------------------------|--------------------------------|----------|
|                                                               |   |                                      |                   |                       | Naj                           | amnine                        |                  |        |                                |                                   |                           |                                 |                                | <b>#</b> |
| Glavna                                                        | * | Drag a columi                        |                   |                       |                               |                               |                  |        |                                |                                   |                           |                                 |                                |          |
| " Nova (Ins)<br>" Promjeni (Ctrl+Enter)<br>" Briši (Ctrl+Del) |   | Datum plac ▼<br>7.4.2021<br>7.5.2021 | Pla 💌<br>100,     | Račur 💌<br>122<br>186 | Opis plat<br>Rata 1<br>Rata 2 | Vozilo<br>TEST VO.<br>TEST VO | zilo f<br>Zilo f | 7      | Počet: 💌<br>7.4.2021<br>7.4.20 | Kraj ug ♥<br>7.4.2022<br>7.4.2022 | Broj u( 💌<br>1234<br>1234 | Iznos r 💌<br>1.200,00<br>1.200, | Iznos r: 💌<br>100,00<br>100,00 | Firma 💌  |
| Dodatno                                                       | * |                                      |                   |                       |                               |                               |                  |        |                                |                                   |                           |                                 |                                |          |
| 🔩 Import najamnina                                            |   |                                      |                   |                       |                               |                               |                  |        |                                |                                   |                           |                                 |                                |          |
|                                                               |   |                                      |                   |                       |                               |                               |                  |        |                                |                                   |                           |                                 |                                |          |
|                                                               |   | 2                                    | 00,00<br>** (~) * | :)*(₽)                |                               |                               |                  |        |                                |                                   |                           |                                 |                                |          |
|                                                               |   | 🛿 😰 Ispis (Cl                        | rl+l)             | 🖻 Otv                 | ori filter                    | Spremi fil                    | ter 😰            | ∦] Isp | pis report                     |                                   |                           |                                 | Ok                             | Poništi  |

## Evidencija plaćanja najmnina

Prikazuje evidenciju plaćanja najamnina. Glavni meni – Evidencije – Plaćanje najamnina – Otvoriće se prozor sa popisom plaćanja najmnina.

| 🕼 Plaćanje najamnina                                                                                 |   |                                                                                                    |
|----------------------------------------------------------------------------------------------------|---|----------------------------------------------------------------------------------------------------|
| Glavna                                                                                               | * | Drag a column header here to group by that column 🛱 🗾                                                                                                    |
| Glavna<br>Nova (Ins)<br>Promjeni (Ctrl+Enter)<br>↑ Briši (Ctrl+Del)<br>Dodatno<br>↓ Import najamnina | * | Drag a column header here to group by that column         Image: Column plat of Plate Rate Opis plat of Vozilo         Početa of Kraj ug of Broj ug of Iznos r of Iznos r of Iznos |
|                                                                                                    |   | 3     00,00       Imf (() () () () () () () () () () () () ()                                                                                                    |

## **Transport**

Modul transport zadužen je za vođenje poslovanja firme koje se tiče prevoza robe u domaćem i međunarodnom transportu. On obuhvata sve što je potrebno za vođenje transporta prema važećim zakonskim propisima u državama u kojima je VPP implementiran.

Za početak treba uneti par podataka u matične podatke.

**Države** – Glavni meni – Matični podaci – Države. Koristi se da se lokacija smesti u državu. Nakon toga se relacije formiraju od lokacija pa ako je neka od lokacija na relaciji u inostranstvu reč je o međunarodnom transportu. U suprotnom je reč o domaćem transportu.

| 🛤 Države                |   |                                              |               |             |                 |      |           |      |
|-------------------------|---|----------------------------------------------|---------------|-------------|-----------------|------|-----------|------|
| Glavna                  | * | Drag a column header here to group by that c |               |             |                 |      | Ħ,        | 2    |
| 🗂 Nova (Ins)            |   | Naziv države                                 | 🗸 Valuta      | ×           | Visina dnevince | 🖌 Ir | nozemstvo | ~    |
| 💾 Promjeni (Ctrl+Enter) |   | Slovenia                                     | EU            |             |                 | 23   | <b>~</b>  |      |
| 🏝 Briši (Ctrl+Del)      |   | Austria                                      | EU            |             |                 | 60   | <b>V</b>  |      |
|                         |   | Srbija                                       | DIN           |             |                 | 23   | <b>V</b>  |      |
|                         |   | Makedonija                                   | DEN           |             |                 | 18   |           |      |
|                         |   | BIH                                          | KM            |             |                 | 18   | <b>V</b>  |      |
|                         |   | Švicarska                                    | CHF           |             |                 | 60   |           |      |
|                         |   | Italija                                      | EU            |             |                 | 60   | <b>~</b>  |      |
|                         |   | Hrvatska                                     | KN            |             |                 | 40   |           |      |
|                         |   |                                              |               |             |                 |      |           |      |
|                         |   |                                              |               |             |                 |      |           | >    |
|                         |   | 🕼 Ispis (Ctrl+I)                             | Spremi filter | 😰 Ispis rep | ort             | Ok   | Pon       | išti |

**Lokacije** – šifarnik lokacija. Glavni meni – Transport – Lokacije. Svaka lokacija se stavi u svoju državu. Ne postoji ograničenje po broju lokacija. Postoji i stupac Geokod u kom stoji kvačica ako lokacija ima geografske koordinate. Geografske koordinate dobiju se preuzimanjem iz SkyTrack-a i nije ih moguće ovde upisivati.

| 🕼 Lokacije                                                        |   |                                                               |     |
|-------------------------------------------------------------------|---|---------------------------------------------------------------|-----|
| Glavna<br>♠ Nova (Ins) ♠ Promjeni (Ctrl+Enter) ♠ Briši (Ctrl+Del) | * | Naziv lokacije<br>Magacin Novi Sad<br>Adresa<br>Opis lokacije | 2   |
| Udaljenosti<br>Pokupi iz SkyTrack-a                               | ^ | Država<br>Srbija v                                            |     |
|                                                                   |   | Ok Ponië                                                      | śti |

Unos lokacije – Glavni meni – Transport – Lokacije (Alt+K) – Nova – Unesete podatke o lokaciji – OK

Akcija Pokupi iz Skytracka će preuzete sve objekte iz SkyTracka zajedno sa geookordinatama. **OVO NEMOJTE RADITI.** Moguće je da u SkyTrak-u imate na primer 30.000 objekata, ne trebaju Vam svi ovde.

Akcija Udaljenost će otvoriti prozor u kome se mogu upisati udaljenosti izabrane lokacije od svih ostalih. Udaljenost se upisuje u kilometrima.

| 🚳 Lokacije                                    |   |                     |   |        |   |               |   |          |   |        |          |   |
|-----------------------------------------------|---|---------------------|---|--------|---|---------------|---|----------|---|--------|----------|---|
| Glavna                                        | * | Drag a column heade |   |        |   |               |   |          |   |        | Ħ        | 2 |
| 🗂 Nova (Ins)                                  |   | Naziv lokacije      | ~ | Adresa | ~ | Opis lokacije | ~ | Isporuka | ~ | Geokod | 🖌 Država | ~ |
| 💾 Promjeni (Ctrl+Enter)                       |   | Magacin Beograd     |   |        |   |               |   |          |   |        | Srbija   |   |
| 🏝 Briši (Ctrl+Del)                            |   | Magacin Novi Sad    |   |        |   |               |   |          |   |        | Srbija   |   |
| Akcije<br>Udaljenosti<br>Pokupi iz SkyTrack-a | * |                     |   |        |   |               |   |          |   |        |          |   |

| 🛋 Udaljenosti lokacija |                 |
|------------------------|-----------------|
| Magacin Novi Sad       |                 |
| Lokaei <del>ja</del>   | ▼ Udaljenost    |
| Magacin Beograd        | 80              |
|                        |                 |
|                        |                 |
|                        |                 |
|                        |                 |
|                        |                 |
|                        |                 |
|                        |                 |
|                        |                 |
|                        | U redu Odustani |

**Relacije** – šifarnik relacija. Glavni meni – Transport – Relacije – otvara se prozor za uređivanje relacija.

| 😂 Relacije                                                                                  |                                                   |           |                                                                                                    |          |
|---------------------------------------------------------------------------------------------|---------------------------------------------------|-----------|----------------------------------------------------------------------------------------------------|----------|
| Glavna                                                                                      | Crag a column header here to group by that column |           |                                                                                                    | ₩.       |
| <ul> <li>Ĉ Nova (Ins)</li> <li>Promjeni (Ctrl+Enter)</li> <li>ℵ Briši (Ctrl+Del)</li> </ul> | Relacija V Lokacije<br>Nema posla<br>Kvar         | V Duljina | <ul> <li>✓ Ino</li> <li>✓</li> <li>✓<!--</td--><td>System V</td></li></ul> | System V |
| Akcije                                                                                      | Codmor Blanko                                     |           |                                                                                                    |          |
| ≻ Lokacije na relaciji<br>➡ Izračun duljine                                                 | Bolovanje<br>Servis                               |           |                                                                                                    |          |
|                                                                                             |                                                   |           |                                                                                                    |          |
|                                                                                             |                                                   |           |                                                                                                    |          |
|                                                                                             |                                                   |           |                                                                                                    |          |
|                                                                                             | Itel (≪) < \> >>>>>>>>>>>>>>>>>>>>>>>>>>>>>>>>>   | 7         | Ok                                                                                                    | Poništi  |

Može se dodati, urediti ili obrisati relacija. Dodavanje relacije se radi klikom na Nova – Dovoljno je da unesete ime relacije i da li je inostranstvo ili ne. Ovaj podatak nije posebno bitan osim što se po njemu mogu filtrirati podaci.

Kada se unese relacija na nju se dodaju lokacije. Obeleži se relacija i klikne se na Lokacije na relaciji.

| 👼 Relacije          |       |   |                   |   |          |          |         |      |      |                                                                                                    |
|---------------------|-------|---|-------------------|---|----------|----------|---------|------|------|----------------------------------------------------------------------------------------------------|
| Glavna              | \$    | : | Drag a column hea |   |          |          |         |      |      | <b>#</b>                                                                                                    |
| 🗋 🎦 Nova (Ins)      |       |   | Relacija          | ~ | Lokacije | <b>~</b> | Duljina | 🖌 Ir | io 🔽 | System 💌                                                                                                    |
| 💾 Promjeni (Ctrl+Ei | nter) |   | Nema posla        |   |          |          |         | 0    |      |                                                                                                    |
| 🎦 Briši (Ctrl+Del)  |       |   | Kvar              |   |          |          |         | 0    |      |                                                                                                    |
|                     |       |   | Odmor             |   |          |          |         | 0    |      | Image: A start of the start of the start |
| Akcije              | 3     | : | Blanko            |   |          |          |         | 0    |      |                                                                                                    |
| 🗘 Lokacije na relac | iji   |   | Bolovanje         |   |          |          |         | 0    |      |                                                                                                    |
| 🔛 Izračun duljine   |       |   | Servis            |   |          |          |         | 0    |      |                                                                                                    |
|                     |       | - | Test Relacija     |   |          |          |         | 0    |      |                                                                                                    |
|                     |       |   |                   |   |          |          |         |      |      |                                                                                                    |

Otvori se prozor za uređivanje relacija. U gornjem delu je popis lokacija za izbor. Označite lokaciju i kliknete Enter – Lokacija će se prebaciti u donji prozor Lokacije na relaciji. Ukoliko ste neku lokaciju dodali pa ste odlučili da ne treba označite je i kliknete Delete da je sklonite sa relacije.

| Lokacije na relaciji                              |                                    |
|---------------------------------------------------|------------------------------------|
| Relacija<br><b>Test Relacija</b>                  |                                    |
| Izbor lokacija:                                   |                                    |
| Drag a column header here to group by that column |                                    |
| Lokacija                                          | 🗙 Opis 💽 Istovar 💌                 |
| Magacin Beograd                                   |                                    |
| Magacin Novi Sad                                  |                                    |
| Magacin Subotica                                  |                                    |
| 3                                                 |                                    |
| Lokacije na relaciji:                             | ENTER - dodavanje lokacije na Putu |
| Redosljed 🛆 💌 Lokacija                            | 💌 Opis 🔍                           |
| <no data<="" td=""><td>a to display&gt;</td></no> | a to display>                      |
| •                                                 |                                    |
| 0                                                 |                                    |
|                                                   | DEL - brisanje lokacije sa rute    |
|                                                   | Spremi Odustani                    |

Test relacija će biti od Novog Sada do Subotice. Redosled se određuje po redosledu biranja. U slučaju test relacije prvo je biran magacin Novi Sad a nakon toga magacin Subotica. Ako sada označimo magacin Novi Sad i kliknemo delete on će biti izbrisan sa relacije a magacin Subotica će se pomeriti na prvo mesto odnosno polaznu lokaciju.

| Lokacije na relaciji                                                 |      |                 | X                    |
|----------------------------------------------------------------------|------|-----------------|----------------------|
| Relacija<br><b>Test Relacija</b>                                     |      |                 |                      |
| Izbor lokacija:<br>Drag a column header here to group by that column |      |                 |                      |
| Lokacija 💌                                                           | Opis |                 | 💌 Istovar 💌          |
| Magacin Beograd                                                      |      |                 |                      |
| Magacin Novi Sad                                                     |      |                 |                      |
| Magacin Subotica                                                     |      |                 |                      |
| 3                                                                    |      | ENTER - dodavan | je lokacije na rutu  |
| Redosljed 🛆 💟 Lokacija                                               | ×    | Opis            | ×                    |
| 1 Magacin Novi Sad                                                   |      |                 |                      |
| 2 Magacin Subotica                                                   |      |                 |                      |
|                                                                      |      |                 |                      |
| 2                                                                    |      |                 |                      |
| 12                                                                   |      | DEL - brisar    | ije lokacije sa rute |
|                                                                      |      | Spremi          | Odustani             |

Ukoliko je potrebno zameniti mesta lokacijama mogu se koristiti strelice gore i dole.

| $\cap$ | Lokacije na relacij | j):              |
|--------|---------------------|------------------|
| / )    | Redosljed 🛆 😒       | Lokacija         |
|        | 1                   | Magacin Novi Sad |
|        | 2                   | Magacin Subotica |
|        |                     |                  |
| ₽      |                     |                  |
| $\cup$ | 2                   |                  |

Označite lokaciju i goristite opcije gore ili dole u zavisnosti od toga gde želite da pomerite lokaciju. Ista lokacija se može nalaziti na relaciji više puta.

Nakon određivanja relacije kliknete Spremi . Nakon toga će test relacija biti prikazana u popisu relacija.

|                        | Blanko        |                                     | U   |  |
|------------------------|---------------|-------------------------------------|-----|--|
| 🔉 Lokacije na relaciji | Bolovanje     |                                     | 0   |  |
| 😑 Izračun duljine      | Servis        |                                     | 0   |  |
|                        | Test Relacija | Magacin Novi Sad - Magacin Subotica | 220 |  |
|                        |               |                                     |     |  |

**Firme, Poslovne jedinice i Centri** – U aplikaciji VPP postoji šifarnik firmi i njihovih organizacijskih jedinica u tri nivoa kako je objašnjeno na strani 92. To su samo nazivi tri nivoa organizacije. Za primer Nelta i odseka međunarodni transport koristi se orfanizacija:

Firma: Nelt Co Poslovna jedinica: Nelt Co Beograd Centar: Međunarodni Transport

U takvu hijerarhiju se uklapaju i druge firme, bez obzira da li su vlastite ili druge sa kojima poslujemo.

Primer: Procter&Gamble sa pogonima u Češkoj i Rumuniji.

Firma: Procter&Gamble Poslovna jedinica:Češka Centar: P&G Magacin

Firma: Procter&Gamble Poslovna jedinica:Rumunija Centar: P&G Magacin

Svaki od tri hijerarhijska nivoa se mogu označiti da li učestvuju u transportu ili ne. To vidimo u koloni Transport.

U koloni Aktivnost/Transport označava se da li u trenutnoj poslovnoj godini postoji aktivan ugovor o prevozu robe sa tom Firmom, Poslovnom jedinicom ili Centrom.

| Distributivni centri  |                                                               |           | - 0 🐹     |  |  |  |  |  |
|-----------------------|---------------------------------------------------------------|-----------|-----------|--|--|--|--|--|
| Glavna 🛠              | Firma 🛆 💌 Poslovna jedinica 🛆 💌                               |           | ^         |  |  |  |  |  |
| Nova (Ins)            | Naziv distributivnog centra                                   | Transport | Aktivno 💌 |  |  |  |  |  |
| Promjeni (Ctri+Enter) | Novi Sad CENTAR                                               |           |           |  |  |  |  |  |
| Dodatno 🛠             | E Firma : Neregelia trading LTD                               |           |           |  |  |  |  |  |
|                       | 😑 Poslovna jedinica : Neregelia Beograd                       |           |           |  |  |  |  |  |
| Aktivnost/transport   | Neregelia Trading LTD Predstavništvo Beograd                  |           |           |  |  |  |  |  |
|                       | Firma : Procter&Gamble Ceska                                  |           |           |  |  |  |  |  |
|                       | Poslovna jedinica : PJ Procter&Gamble Ceska                   |           |           |  |  |  |  |  |
|                       | DC Procter&Gamble, Ceska                                      | <b>V</b>  | <b>V</b>  |  |  |  |  |  |
|                       | E Firma : Procter&Gamble, Romania                             |           |           |  |  |  |  |  |
|                       | Poslovna jedinica : PJ Procter&Gamble, Romania                |           |           |  |  |  |  |  |
|                       | DC Procter&Gamble, Romania                                    | <b>V</b>  | <b>V</b>  |  |  |  |  |  |
|                       | E Firma : Yuba doo                                            |           |           |  |  |  |  |  |
|                       | Poslovna jedinica : PJ Yuba doo                               |           |           |  |  |  |  |  |
|                       | DC Yuba doo                                                   |           |           |  |  |  |  |  |
|                       |                                                               |           |           |  |  |  |  |  |
|                       | 294                                                           |           | -         |  |  |  |  |  |
|                       | Ispis (Ctrl+I) 🕞 Otvori filter 🕞 Spremi filter 🕼 Ispis report | Ok        | Poništi   |  |  |  |  |  |

Na donjoj slici pogoni P&G-ja u Češkoj i Rumuniji imaju aktivne ugovore:

Ta "aktivnost" se uređuje klikom na akciju "Aktivnost/transport" kada se dobije prozor:

| Aktivnost/transport   |                 |             |                                                               |
|-----------------------|-----------------|-------------|---------------------------------------------------------------|
| Glavna 🌣              | Drag a column ł |             | group by that column                                          |
| 🗂 Nova (Ins)          | Godina 🛆 💌      | Aktivan 👻   | Napomena                                                      |
| Promjeni (Ctrl+Enter) | 2010            | <b>V</b>    | Ugovor br. AS3222/2010                                        |
| 🏝 Briši (Ctrl+Del)    | 2011            |             |                                                               |
|                       | 2012            | <b>V</b>    | Ugovor br. 2172A11/2012                                       |
|                       |                 |             |                                                               |
|                       |                 |             |                                                               |
|                       |                 |             |                                                               |
|                       |                 |             |                                                               |
|                       |                 |             |                                                               |
|                       |                 |             |                                                               |
|                       | Ispis (Ctri     | +l) 🎯 Otvor | ri filter 🔲 🔛 Spremi filter 🕅 🧱 Ispis report 🛛 🛛 Ok 🔹 Poništi |

**Napomena!** Ovo je važna kvačica jer se s obzirom na nju gradi meni za međunarodni transport. U meniju Međunarodni transport su oni partneri čiji centri imaju aktivan ugovor u odabranoj poslovnoj godini.

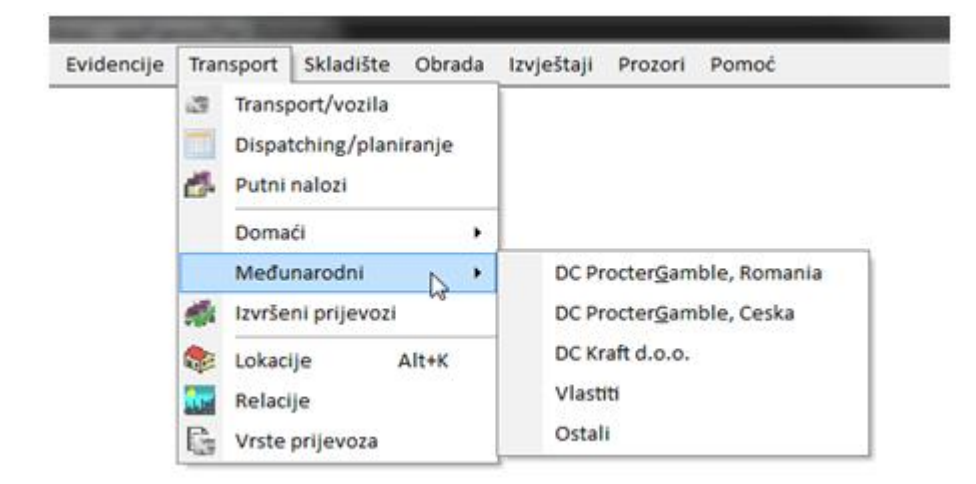

**Podešavanja** – potrebno je upisati podatke u delu putni nalog. Glavni meni – Datoteka – Postavke – Parmetri - Putni nalog.

| Alarmi Parametri Ispisi Štete                                  | Putni nalog        |      |
|----------------------------------------------------------------|--------------------|------|
| Stopa PDV-a (%) 23                                             | Šifra centra       | 1011 |
| Eurotax koef. 1,265                                            | PN šifra dokumenta | 890  |
|                                                                | PN šifra centra    | 001  |
| Prikaži dokumente vozila - primka, otpremnica, revers          | PN šifra godine    | 1    |
| 🔄 Upis inv. broja gume kod unosa                               | PN dužina broja    | 6    |
| 🕅 Kilometraža vozila iz FMS-a                                  |                    |      |
| 📝 Pribrojiti ostatak ino.sati domaćim satima kod obračuna dnev | nica               |      |
| 📝 Artikli u skladištu imaju automatski inkrementirane šifre    |                    |      |
|                                                                |                    |      |

Sada se prelazi na parametre transportnog dela.

Glavni meni – Transport – Transport/Vozila bira se samo poslovna jedinica kojoj pripadaju vozila koja rade transport. Kada se promeni poslovna jedinica u listi treba kliknuti Osvježi. Onda se u prvoj tablici pojave vozila koja su označena kao tegljači, u drugoj tablici su poluprikolice a u trećoj tablici su vozači koji pripadaju izabranoj poslovnoj jedinici.

| riacoport -  | VODIA    |       |             |          | weense         | 311        | Þ              |                 | _   |                 | -     |           |             | (decise) | 1,4042.4 |     |    |
|--------------|----------|-------|-------------|----------|----------------|------------|----------------|-----------------|-----|-----------------|-------|-----------|-------------|----------|----------|-----|----|
| Organizacija | ska jed  | inica | u kojoj su  | vozila z | a Transpo      | 代          |                | 0               |     |                 |       |           |             |          |          |     |    |
| MEDUNARO     | ONI TRA  | ANSPO | ORT (Nelt ( | to Beogr | ed]            | •          | Osvjeli        | 1               |     |                 |       |           |             |          |          |     |    |
| Tegljači     |          |       |             |          |                |            |                |                 |     |                 |       |           |             |          |          |     |    |
| Registracija |          | Firm  |             | Pos. jec | linica 💌       | Centar     |                | Tip vozila 💂    | l,  | Marka 💌         | Mo    | del       | . 15 .      | KW 💌     | Tip      |     | 1  |
| 8G 069-PP    |          | Nelt  | 00          | Nelt Co  | Seoprad        | MEDUNAS    | IOONI TRANSF   | Teretno         | þ   | veco            | AS 4  | 40 545    | 0           | 0        | T        |     |    |
| BG 070-PP    |          | Nelt  | 00          | Nelt Co  | Seograd        | MEDUNAR    | OONI TRANSF    | Teretno         | P   | veco            | A5 -  | 140 545   | 0           | 0        | T        |     | 1  |
| 8G 073-PP    |          | Nelt  | 00          | Nelt Co  | Beograd        | MEDUNAR    | OONI TRANSF    | Teretna         | 1   | veco            | A5 4  | 40 545    | 0           | 0        | T        |     |    |
| 6G 086-AG    |          | Nelt  | 00          | Nelt Co  | Beograd        | MEDUNAR    | OONI TRANSP    | Teretna         | h   | /olivo          | Vol   | ro PH-12  | 0           | 338      | 7        |     |    |
| 8G 105-OV    |          | Nelt  | 00          | Nelt Co  | Beograd        | MEDUNAJ    | OONI TRANSP    | Teretno         | j,  | /olvo           | Vol   | +0 FH-12  | 0           | 338      | Ŧ        |     |    |
| 8G 149-2C    |          | Nelt  | 00          | Nelt Co  | Seograd        | MEDUNAJ    | IOONI TRANSI   | Teretno         | 1   | veco            | 440   | ST        | 0           | 316      | Τ        |     |    |
| 15           |          | Main. | on          | Malt.Co. | Renned.        | AND/SCIMOL | CONTRACTOR AND | Talatein        | 1   |                 | Lette | ALIS ARA  |             | 814      | 18       |     |    |
| Prikolice    |          |       |             |          |                |            |                |                 |     |                 |       |           |             |          |          | _   |    |
| Registro     | Firma    |       | Pos. jedi   | nica 🕞   | Centar         |            | Tip vocili     | Marka 5         | •   | Model           |       | Teret 💌   | Palete nc . | Nosivo   | at 💽     |     | 2  |
| AE-405 BG    | Nelt-O   | 0     | Neit Co B   | eograd   | MEDUN          | AROONI TR  | Teretno        | Omar            |     | Omar 20282P     |       | 46,65     | 20          | 1        | 13,02    | р.  | l  |
| A8-618 BG    | Nelt O   | 0     | Nelt Co B   | leograd  | MEDUN          | AROONI TR  | Teretno        | Schmitz         |     | Schmitz SCS 24  | L-13  | 88,00     | 33          | 1 3      | 14,00    | р.  | 0  |
| A8-094 8G    | Nelt O   | 0     | Nelt Co B   | leograd  | MEDUN          | ARIOONI TR | Teretno        | Schmitz         |     | Schmitz SCS-24  |       | 88,00     | 33          | 3        | 6,50     | Ρ   |    |
| AA-688.8G    | Nelt O   | 0     | Nelt Co 8   | leograd  | MEDUN          | ARIODNI TR | Teretno.       | Schwitz         |     | Schmitz SKO 24  | 4-13  | \$8.00    | 33          | 1 3      | 4,00     | Ρ.  |    |
| A8-619.8G    | Nelt O   | 0     | Nelt Co B   | leograd  | MEDUN          | AROONI TR  | Teretno        | Schmitz         |     | Schmitz SCS 24  | 1-13  | 88.00     | 33          | 4        | :4,00    | Ρ   |    |
| AB-620 BG    | Nelt O   | 0     | Nelt Co B   | leograd  | MEDUN          | ARODNI TR  | Teretno        | Schmitz         |     | Schmitz SCS 24  | L-13  | 88,00     | 33          | 4        | 14,00    | p.  |    |
| AC-834 BG    | Nel?-O   | 0     | Nelt.Co.8   | enerad.  | MERLIN         | ARCIONI TR | Terefon        | Schmitz.        |     | Schmitz SCS-24  | 2     | 88.00     | .55         | 1        | 16.00    | P   |    |
|              | -        | -     |             |          |                |            |                |                 | -   |                 | -     |           |             |          |          | _   | 2  |
| ime i presia |          |       |             | - Oni    |                |            | 1              |                 |     |                 |       |           |             |          |          | (3) | 1  |
| Zoran Volun  | 44       |       |             | Ben      | r<br>trad Tran | inert      | 100            | Zorian Violundi | ie) | Received Transp | -     |           |             |          |          | -   | íi |
| Tihomir Ned  | leideovi | é     |             | Beck     | trad Tran      | troot      |                | Tihomir Nedel   |     | ovid [Begerad T | rans  | porti     |             |          |          |     | ٢  |
| Aleksandrik  | Ataks    | imovi | é           | Beck     | ered Tran      | sport      |                | Aleksandrije t  | M-  | ksimović (Bene  | rad   | Transport | 1           |          |          | -   |    |
| Goran Smilj  | anić     |       | 8           | Beo      | grad Tran      | sport      |                | Goran Smiljar   | nic | (Beograd Tran   | sport | 1         |             |          |          |     |    |
| 17           | -        |       |             |          |                |            |                |                 | 1   |                 | -     |           |             |          |          |     |    |
| 5 m 2        |          | _     |             |          |                |            |                |                 | -   |                 | _     |           |             |          |          | -   | 10 |

**Napomena!** Ako ne vidite neko vozilo ili vozača na ovom ekranu **NE RADITE NIŠTA**. Proverite u Popisu vozila da li je postavljena ispravna Pripadnost u odabranu poslovnu jedinicu. Postavite ispravnu pripadnost i vozilo će biti vidljivo.

Isto je i sa vozačima. Ukoliko vozač nije vidljiv u trećoj tablici proverite pripadnost u popisu vozača. Postavite mu ispravnu pripadnost i vozač će biti vidljiv.

Druga stvar koju treba podesiti u modulu transport je vrsta prevoza. Glavni meni – Transport – Vrsta prevoza. U taj šifarnik korisnik može dodavati nove vrste prevoza i uređivati postojeće vrste prevoza.

| 3 Vrste prijevoza     |                              | ٩                                                |                 |
|-----------------------|------------------------------|--------------------------------------------------|-----------------|
| Glavna 🏦              | Drag a column header here to |                                                  |                 |
| 🗂 Nova (Ins)          | Vrsta prijevoza 💌            | Opis 💌                                           | Domaći prevoz 💌 |
| Promjeni (Ctrl+Enter) | Po ugovoru                   | Ugovor sa kupcem                                 |                 |
| 🖄 Briši (Ctrl+Del)    | Po nalogu                    |                                                  | <b>1</b>        |
|                       | Full Truck                   |                                                  | 1               |
|                       | RDC                          |                                                  | 1               |
|                       | Treca lica                   |                                                  | <b>1</b>        |
|                       | Sopstvene potrebe            |                                                  | <b>1</b>        |
|                       | Neoplanta                    |                                                  | 1               |
|                       | Ispis (Ctrl+1)               | ori filter) 🔛 Spremi filter) 🔐 Ispis report 🛛 Ol | Poništi         |

Treba obratiti pažnju na zadnju kolonu koja ima naslov Domaći prevoz. Ako je u toj koloni kvačica, onda će se ta vrsta prevoza pojaviti kao stavka u glavnom meniju pod Domaći transport i podeli po

vrsti transporta. Na gornjoj slici označene su vrste Full Truck, RDC i Neoplanta pa meni izgleda ovako:

|   | Domaći                            |   | Po vlasniku vozila 🔸 |                   |
|---|-----------------------------------|---|----------------------|-------------------|
|   | Međunarodni<br>Izvršeni prijevozi | • | Po vrsti             | Full Truck<br>RDC |
| ٠ | Lokacije Alt+K                    |   |                      | Neoplanta         |

Kada je sve ispravno podešeno možete preći na Dispatching/Planiranje.

#### Dispatching

Glavni meni – Transport – Dispatching/Planiranje - Otvori dan

| Dopatching/plan   | nuarye      |                                                                                                    |                                                                                                    |                                  |                |                 |                     |                |                 |            |          |                 |                 | le:    | 1000      |
|-------------------|-------------|----------------------------------------------------------------------------------------------------|----------------------------------------------------------------------------------------------------|----------------------------------|----------------|-----------------|---------------------|----------------|-----------------|------------|----------|-----------------|-----------------|--------|-----------|
| Glavna            |             | 44.4                                                                                                    | 22.2.2012                                                                                                    | - a a                            |                |                 |                     |                |                 |            |          |                 |                 |        |           |
| Nove (mi)         |             |                                                                                                    |                                                                                                    |                                  |                |                 |                     |                |                 |            |          |                 |                 |        |           |
| Promjeni jižtri   | (informers) | AND DESCRIPTION                                                                                                 | and the second second s |                                  |                |                 |                     |                |                 |            |          |                 |                 |        |           |
| Bridi (Cerli-De   | 10          | Sold and                                                                                                    | er hennen here te grunn by fret                                                                                                    |                                  |                |                 |                     | -              |                 |            | - 4      | 1947 - Carl     | a ani           |        |           |
| - 00.50 M         |             | Datum A                                                                                                    | Refacija                                                                                                    | 👻 Ouljina 😿 Registraci) [        | e Priktjučskie | Broj naloga 💌   | Vocač .             | Suvced .       | Polacek .       | Oolazak .  | CENT     | Napomena .      | PN              | Pres T | rodkox[   |
| Akcije            | 8           | 22.2.2012                                                                                                    | Dobanovci - Novi Sed - Dobano                                                                                                    | vici 200 km 86 420 MS            | AA-688.5G      | 129191          | Tihomir Nedeljković |                | 33 3 2012       | 33,2 2012. |          | _               | \$90003100014   | 2      |           |
| Churri dan        |             | 22.2.3012                                                                                                    |                                                                                                    | 0 km 86 420-20                   |                |                 | Goran Smiljanić     |                | _               |            | _        |                 |                 | 0      |           |
| Obriši den        |             | 22.2.2012                                                                                                    |                                                                                                    | 0 km 85 420-2M                   | A8-094 8G      |                 | Brahislav Beuk      |                |                 | -          |          |                 |                 | 0      |           |
| Postavi jetikoj   | iles .      | 22.2.2012                                                                                                    |                                                                                                    | 0 km 86 420-21                   | diama .        |                 | Aleksandrije Makst  |                |                 | diaman a   | _        | -               |                 | 0      |           |
| Makni prikoli     | idur.       | 22.2.2012                                                                                                    | Dobanovci Subotica Bokros H                                                                                                    | 1/11/1 2.124 km 96 149-2C        | AC 834 NG      | 1255411         | Dragan Vulle        | Zoran Visivod. | 22 2 2012       | 24.2.2012. | _        |                 | #90001100013    | 9      |           |
| Zakiludai turu    |             | 22.2.2012                                                                                                    |                                                                                                    | Q km BG OB6-AG                   | AC-209 BG      |                 | Dejan Rajković      |                |                 |            |          |                 |                 | 0      |           |
| Calification have |             | 22.2.2012.                                                                                                    |                                                                                                    | 0 km 86 105-0V                   | A8-620.95      |                 | Zoran Vojvodić      |                |                 |            | -        | -               |                 | 0      |           |
| Praded            | 50 I I      | 22.2.3012.                                                                                                    |                                                                                                    | 0 km BG 200-H2                   |                |                 | Vojislex Breković   |                | -               |            | -        | -               |                 | 0      |           |
|                   |             | 22.2.2012                                                                                                    |                                                                                                    | G tim BG 205-00                  |                |                 | Orjan Banković      |                |                 | -          |          | -               |                 | 0      |           |
| Putni nalog       |             | 22.2.2012.                                                                                                    |                                                                                                    | 0 km 86 246-CD                   | 1.0            |                 | Zoran Vopvodić      |                | -               |            | _        | -               | _               | 0      |           |
|                   |             | 11.1.2012                                                                                                    |                                                                                                    | 0 6/6 00 0/3-99                  | AC-480.90      |                 | Mirosrev vesennovic | -              |                 |            | -        | -               | _               | 0      |           |
| e nepresi me      |             | 12.2.2012                                                                                                    |                                                                                                    | O KM DG GYO-PP                   | 40-019 00      |                 | Igor Hajnar         |                |                 |            | -        | -               |                 |        |           |
| TADIA PR          |             | 22.2.2012                                                                                                    |                                                                                                    | C KM BG 089-PP                   | Ac-481.90      |                 | Tingmu Neperjaovis  | -              | -               |            | -        | -               | _               | .0     |           |
| S DOLL PR         |             | 11.1.1.1.1.1                                                                                                    |                                                                                                    | U UN DU DUD THY                  |                | -               | payro rape          |                | -               | -          | -        | -               | -               |        |           |
| e Trodikovi :     |             | 122.0012                                                                                                    |                                                                                                    | 0.011 00.420 WT                  |                |                 | WILLED AVEONE       | -              |                 | -          | -        | _               |                 |        |           |
| Prevezi           | R           | I                                                                                                    |                                                                                                    |                                  |                |                 |                     |                |                 |            |          |                 |                 |        |           |
| à Napravi prevo   | cre         |                                                                                                    | •   <b>H</b>  + -  <b>A</b> ]/ ×  <b>S</b>   <b>B</b>  + S                                                                                                    | 8 7                              |                |                 |                     |                |                 |            |          |                 |                 |        |           |
|                   |             | Antoine                                                                                                    |                                                                                                    | anterio Di Anterio               |                | (ii) the second | Coll strate         | [2] w          | -641            | 1.5        | Terror . | (2) Builder and | an 121 march    | - E    | 1.+412    |
|                   |             | AF-405 MG                                                                                                    | Relt CO Nell C                                                                                                    | a Beneral MIDUNA                 | ROOM TRANSPO   | IT Tereton      | Oner                | law            | ar 20282F       |            | 41       | 45 30           | and the monthly | 13.02  |           |
|                   |             | AB-618 BG                                                                                                    | Net CO Net 1                                                                                                    | a Beograd MIDUNA                 | RODAL TRANSPO  | AT Telebio      | Scheitz             | 54             | unitz 5C5 24 L- | 13.62 0168 |          | 00 33           |                 | 24.00  |           |
|                   |             | AC-835 BG                                                                                                    | Arit CO Nett O                                                                                                    | o Beograd MEDUNA                 | ROOM TRANSPO   | AT Terebro      | Schmitz             | Sch            | mits SKD 14L    | 13,47960   | 88       | .00 55          |                 | 14.00  |           |
|                   |             | AC-487 8G                                                                                                    | Nelt CO Nelt C                                                                                                    | o Beograd MEDUNA                 | ROOM THANSPO   | AT Terebro      | Schmitz             | Sch            | mits 505-34/L   | 13,62 68   | . 64     | .00 35          |                 | 24.50  |           |
|                   |             | AC-488-50                                                                                                    | Net CO Net C                                                                                                    | a Bengrad MEDUNA                 | RODAL TRANSPO  | AT Tereino      | Schmitz             | 50             | mitz \$40 24L   | 13.47960   | 85       | 100 88          |                 | 24,00  |           |
|                   |             | AC-310 RG                                                                                                    | Neit CO Neit C                                                                                                    | a beograd MEDUNA                 | ROOM TRANSPO   | orderett TR     | Schwitz             | 509            | =13 505246-3    | 5,62 CEB   | 8.8      | .00 33          |                 | 24,50  |           |
|                   |             | 12                                                                                                    |                                                                                                    |                                  |                |                 |                     |                |                 |            |          |                 |                 |        |           |
|                   |             | C Sell topos d                                                                                                  | Child Ing Charl Mar D                                                                                                    | Increase Billion - Self Sector   | 1              |                 |                     |                |                 |            | _        |                 |                 | . 10   | Real P    |
|                   |             | inter a la seconda de la seconda de la seconda de la seconda de la seconda de la seconda de la seconda de la se | Contra Contractional Ma                                                                                                    | de anne inner al al indea vebori | 1              |                 |                     |                |                 |            |          |                 | 1000            | 2      | - and the |

Kada se otvori dispatching otvara se za trenutni datum. U gornjem levom uglu možete birati datum koji gledate. Jedna strelica levo i desno pomera datum pregleda za jedan dan u nazad ili u napred. Dve strelice levo i desno pomeraju datum pregleda za 7 dana u napred ili u nazad.

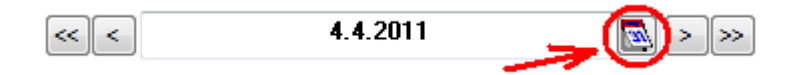

Ako se klikne na ikonu datuma otvori se calendar u kom se može birati datum ili raspon datuma. Kod izbora raspona datuma levim klikom miša birate datum početka a desnim klikom miša datum kraja pregleda. Ako želite datum za jedan dan kliknete levim pa desnim dugmetom miša na isti datum. Ako ste izabrali datum a prozor je prazan znači da dan nije otvoren. Tu sada dolaze na red akcije Otvori dan, Obriši dan, Dodaj prikolicu, Makni prikolicu.

**Otvori dan** - u planer se dodaje po jedan red za svaki tegljač. Za svaki tegljač se proveri šta ima u prethodnom danu u planeru. Ako to prethodno zaduženje još traje, prepišu se svi podaci o turi: prikolica, vozač, suvozač, datumi polaska i dolaska, sve. Ako je prethodno zaduženje gotovo, u relacija se piše Blanko odnosno relacija ostaje prazna.

**Obriši dan** – dani se mogu otvarati i u budućnosti. Ako se u nekom danu napravi toliko grešaka da je jednostavnije obrisati sve za taj dan i otvoriti ga ponovo nego ispravljati greške, koristi se ova akcija.

**Postavi prikolicu** – izabereš vozilo, izabereš prikolicu i klikneš na ovu akciju i prikolica je prikopčana na tegljač.

**Makni prikolicu** – izabereš tegljač sa prikolicom i klikneš na ovu akciju. Tegljač ostane bez prikolice a ona se pojavi u donjem popisu.

Nakon što otvorite dan možete da postavite kamion na rutu. Pronađete kamion koji želite i kliknete na polje relacije zatim iz padajuće liste izaberete relaciju klikom na istu.

| Glavna                                  | *    | << < 4.4.2      | 011                  |               | 2           | >>                       |           |
|-----------------------------------------|------|-----------------|----------------------|---------------|-------------|--------------------------|-----------|
| 🗂 Nova (Ins)                            |      | 1.4 - 24 - 14 F |                      |               |             |                          |           |
| Promjeni (Ctrl+En<br>) Briši (Ctrl+Del) | ter) | Orag a colum    | n header here to gro | up by that co | olumn       |                          |           |
|                                         |      | Datum 💧         | 💌 Relacija           |               | Registra: 🛆 | Priključak 👽 Broj        | naloga 💌  |
| Akcije                                  | *    | 4.4.2011        |                      |               | BG 086-AG   |                          | 1         |
| Dan Juli                                |      | 4.4.2011        |                      |               | BG 105-ĐV   |                          | (         |
| Otvori dan                              |      | 4.4.2011        |                      |               | BG 677-452  |                          | 9         |
| 🕺 Obriši dan                            |      | 4.4.2011        |                      |               | BG 680-139  |                          | 4         |
| Postavi prikolicu                       |      | 4.4.2011        |                      |               | BG 680-141  |                          | 1         |
| 🗙 Makni prikolicu                       |      | 4.4.2011        | Dob-Sub-Cso-Ho       | r-Rak-Dob     | BG 680-142  | AA-688 BG                | 1         |
|                                         |      | 4.4.2011        | Zg-Čučerje-Bistra    | a-Zg          | BG 695-893  | 98-08 8G                 | 1         |
| Putni nalog                             | *    | 4.4.2011        |                      |               | BG 818-679  | 97-79 BG                 | ,         |
| Napravi PN                              |      | 4.4.2011        | Relacija             |               | Relaci      | jaLokacije               | ) 7       |
| Calionis PN                             |      | 4.4.2011        | Zg-Čučerje-Bistr     | a-Zg          | Zagreb      | - Čučerje - Bistra - Zaj | greb I    |
| Trailing                                |      | 4.4.2011        | Nema posla           |               |             |                          |           |
| AP HOSKOVI                              |      |                 | Kvar                 |               |             |                          |           |
| Prevozi                                 | *    | H H I I H       | Odmor<br>Blanko      |               |             |                          |           |
| Napravi prevoze                         |      | Registracija    | F Bolovanje          |               |             |                          | pzila     |
|                                         |      | AA-687 BG       | NServis              |               |             |                          | ho        |
|                                         |      | 56-37 BG        | Dob-Sub-Cso-Ho       | r-Rak-Dob     | Nelt M      | agacin - Subotica - Cse  | ongrad ho |
|                                         |      | 58-66 BG        | N.X.                 |               |             | 1                        | 10        |
|                                         |      | 58-79 BG        | Nelt LTD             | VELT Ltd Beog | rad Si      | POLIAŠNJI TRANSPORT      | Teretoo   |

Sledeće što treba napraviti je upisati broj naloga, izabrati vozača (i eventualno suvozača) te upisati datume polaska i dolaska. Princip unosa je da se prvo klikne na polje koje se unosi/menja i nakon toga se klikne još jednom da se započne izbor iz padajućih lista.

Kada su upisani svi potrebni podaci, biće omogućena akcija Napravi PN. Kada se klikne na tu akciju, ako je sve u redu kreiraće se putni nalog. Broj putnog naloga će se pojaviti u polju PN (žuto polje).

Nakon kreiranja, putni nalog se može ispisati a za njega se mogu unositi i troškovi.

Troškovi se vežu ili na putni nalog ili na prijevoz.

**Na putni nalog** -> u obračunu troškova se dele na prevoze unutar putnog naloga. **Na prijevoz** -> trošak celi ide na jedan prevoz, npr. putarina.

Kada je kreiran putni nalog, na njega se istog trenutka mogu upisivati i troškovi. Klikne se na akciju

Troškovi i otvara se prozor sa popisom troškova za putni nalog:

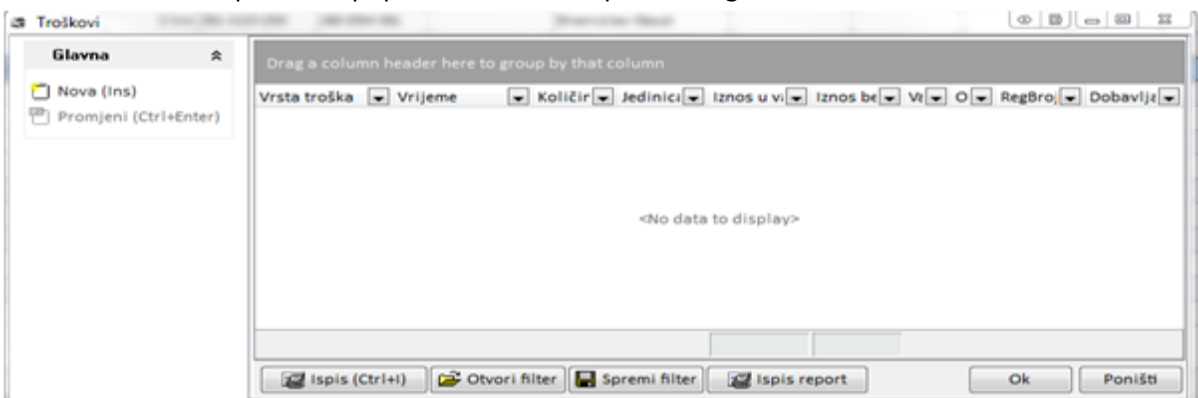

Novi trošak se dodaje klikom na akciju Nova (Ins). Prozor se menja i omogućava se unos podataka o trošku.

| Glavna 🌣                                                      | Osnovno Dodatno                                                                                                    |
|---------------------------------------------------------------|----------------------------------------------------------------------------------------------------|
| Ď Nova (Ins)<br>Ď Promjeni (Ctrl+Enter)<br>Ŝ Briši (Ctrl+Del) | Na koga ide trošak?   Prijevoz  No data to display>                                                                 |
|                                                               | Datum i vrijeme nastanka troška<br>22.2.2012. 8:00:00<br>Km vozila<br>Broj računa<br>132113<br>Tip troška<br>Gorive |
|                                                               | Količina<br>860<br>Valuta<br>Iznos sa PDV (valuta)<br>103.200,00<br>Opis troška                                     |
|                                                               | Ok Poništ                                                                                                    |

Kada se upišu podaci, klikne se na OK i zatvara se forma za upis i dobije pregled upisanih troškova sa upravo upisanim troškom:

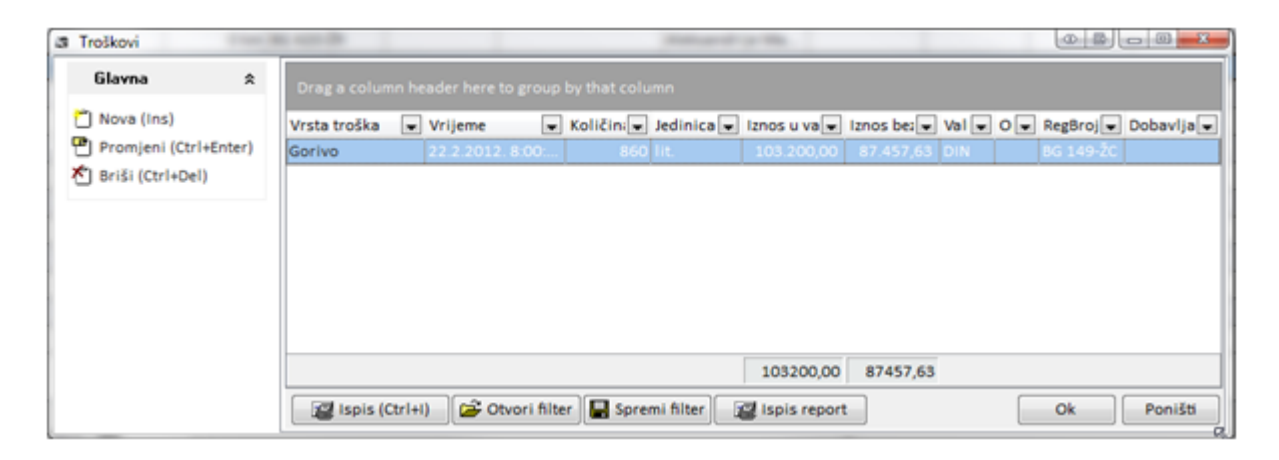

Da bi se troškovi mogli upisivati i na neki prevoz, prvo treba napraviti prevoz ili prevoze koji pripadaju turi.

Zadnji korak u ovom delu programa je formiranje prevoza za izabrani put. Taj deo je odrađen kroz čarobnjak koji u tri koraka formira prevoze na relaciji. Prvi korak:

| 🗙 Makni prikolicu                                                                         | 22.2.2012.   | Dob-NS-Zr-Dob                   | 260 km BG 086-AG     | AC-209 BG       | 1255472 | Dejan Rajković | 22.2.2012. 23.2.2012. |
|-------------------------------------------------------------------------------------------|--------------|---------------------------------|----------------------|-----------------|---------|----------------|-----------------------|
| Zaključaj turu                                                                            | Prevozi iz   | plana                           | 110.00.000           | 100.000         |         | Search public  |                       |
| Pregled                                                                                   | Označte loka | icije za utovar i istovar robe: |                      |                 |         |                |                       |
| Putninalog \$                                                                             | Redostjed    | Lokacija                        | 💌 İstovar 🐷 Utovar 🐷 | Ukupan broj pre | voza 3  |                |                       |
| R Napravi PN                                                                              | 2            | Novi Sad                        |                      | Broj prevoza sa | robom 2 |                |                       |
| 🖉 Ispis PN                                                                                | 3            | Dobanovci                       |                      |                 |         |                |                       |
| 🔀 Briši PN                                                                                |              |                                 | -14                  |                 |         |                |                       |
| *o Troškovi                                                                               |              |                                 |                      |                 |         |                |                       |
| Prevozi \$                                                                                |              |                                 |                      |                 |         |                |                       |
| 🔓 Napravi prevoze                                                                         |              |                                 |                      |                 |         |                |                       |
|                                                                                           |              |                                 |                      |                 |         |                |                       |
| Klik na akciju "Napravi<br>prevoze" pokreče<br>čarobnjak za izradu<br>prijevoza iz plana. |              |                                 |                      |                 |         |                |                       |
|                                                                                           |              |                                 |                      |                 |         | << Povratak    | Dalje >> Odustani     |

U ovom koraku se definiraju mjesta utovara i istovara a automatski se određuje koliko je to prevoza i koliko je prevoza sa robom. Na slici je dat primer sa 3 prevoza od čega su 2 sa robom a 1 bez robe.

Pravila igre kažu da se mora započeti sa utovarom a završiti sa istovarom. U suprotnom će program prijaviti grešku. Kada se kvačice postave gde trebaju biti, prelazi se na sledeći korak, klik na Dalje.

|       | Hana                  |            | -        | <u>_</u> ۲ | 2     |      |           |           |            |           |      |            | Carrier Carrier   |      |
|-------|-----------------------|------------|----------|------------|-------|------|-----------|-----------|------------|-----------|------|------------|-------------------|------|
| br ∆∎ | Ruta                  | Pun/brazan | Trolkovi |            | Km [s | Pola | zak 🖵     | Vrijeme 🖵 | Dolazak    | Vriteme 🖵 | Među | Vrsta      | Korisnik prevoza  | 6    |
| 1     | Dobanovci - Novi Sad  | <br>pun    |          | -          | 10    | 0 2  | 2.2.2012. | 07:00     | 22.2.2012. | 11:00     |      | Neoplanta  | Neoplanta AD - Ne | eopl |
| 2     | Novi Sad - Zrenjanin  | prazan     | 1        |            | 6     | 0 2  | 2.2.2012. | 14:00     | 22.2.2012. | 16:00     | 1    |            |                   |      |
| 3     | Zrenjanin - Dobanovci | pun        |          |            | 10    | 0 2  | 3.2.2012. | 08:00     | 23.2.2012. | 13:00     |      | Full Truck | Becko doo - PJ Be | dia  |
|       |                       |            |          |            |       |      |           |           |            |           |      |            |                   |      |
|       |                       |            |          |            |       |      |           |           |            |           |      |            |                   |      |

U drugom koraku se vide spomenutih 3 prevoza sa početnim i završnim lokacijama. Korisnik ovde može napraviti sljedeće:

- Maknuti kvačicu iz stupca Troškovi čime se taj prevoz izbacuje iz završnog izračuna i raspodele troškova po prevozima.
- Postaviti vremena dolaska i odlaska na svaku lokaciju.
- Za domaći prevoz postaviti vrstu prevoza
- Postaviti korisnika prevoza (Nalogodavca)

Zadnje dve vrednosti se postavljaju samo za pune prevoze.

Stupac Međunarodni ima postavljenu kvačicu ako je barem jedna lokacija prevoza u inostranstvu. Kada se ovdje postave i upišu sve vrednosti, prelazi se na sledeći korak, klik na Dalje.

|    | Prevozi                                                                                    | iz plana                                                                                                    | _                                   |                |            |           |            |         | -        |            | a            |                 | - X   |
|----|--------------------------------------------------------------------------------------------|----------------------------------------------------------------------------------------------------|-------------------------------------|----------------|------------|-----------|------------|---------|----------|------------|--------------|-----------------|-------|
|    | Ukupno pr<br>Prevoza s<br>Praznih pr<br>Broj među<br>Broj doma<br>Broj prevo<br>Glanite PC | evoza: 3<br>a robom: 2<br>evoza: 1<br>narodnih prevoza: 0<br>dih prevoza: 3<br>iza na koje se ne obračunavaj<br>ITVRDI za kreiranje prevoza ili | u troškovi: 0<br>POVRATAK za nastav | ak uređivanjat |            |           |            |         |          |            |              |                 |       |
|    | Rbr 🛆 🖵                                                                                    | Ruta                                                                                                    | - Punkraza -                        | Troškovi       | Polazak    | Vriteme 🖵 | Dolazak    | Vrileme | Medan    | Vista      | Korisnik pre | V078            |       |
|    | 1                                                                                          | Dobanovci - Novi Sad                                                                                                    | pun                                 |                | 22.2.2012. | 07:00     | 22.2.2012. | 11:00   |          | Neoplanta  | Neoplanta A  | D - Neoplanta / | AD -1 |
| 11 | 2                                                                                          | Novi Sad - Zrenjanin                                                                                                    | prazan                              | 1              | 22.2.2012. | 14:00     | 22.2.2012. | 16:00   | (m)      |            |              |                 |       |
| 11 | 3                                                                                          | Zrenjanin - Dobanovci                                                                                                    | pun                                 | 4              | 23.2.2012. | 08:00     | 23.2.2012. | 13:00   | <b>1</b> | Full Truck | Becko doo -  | PJ Becko doo -  | DC B  |
|    |                                                                                            |                                                                                                    |                                     |                |            |           |            | 18      |          |            |              |                 |       |
|    |                                                                                            |                                                                                                    |                                     |                |            |           |            |         |          |            |              |                 | - 11  |
| 1  | 3                                                                                          |                                                                                                    |                                     |                |            |           |            |         |          |            |              |                 |       |
| 1  |                                                                                            |                                                                                                    |                                     |                |            |           |            |         |          |            |              |                 | _     |
|    |                                                                                            |                                                                                                    |                                     |                |            |           |            |         | << Povr  | atak       | Dalje >>     | Potvr           | đ     |

Ovo je zadnji korak i služi da korisnik pregleda do sada postavljene parametre. Ako je sve u redu, klik na Potvrdi kreiraće prevoze, u popisima Međunarodnih i Domaćih prevoza. Klikom na << Povratak može se vratiti na neki od prethodnih koraka i napraviti potrebne promene.

Ovako kreirani prevozi nalaze se u evidenciji prevoza i sa njima se dalje radi kao da su kreirani ručno.

#### Transport - Međunarodni i Domaći

Opcije vezane uz transport izdvojene su u modul koji je u glavnom meniju pod opcijom Transport a ispod njega se nalaze opcije unutar modula.

#### Putni nalozi

Putni nalog je dokument kojim vozilo ide na put. Na primer put može biti na relaciji Beograd – Novi Sad – Prag – Budimpešra – Beograd. Za Taj put će biti izdat jedan putni nalog. Međutim, dogovoren je prevoz robe na relacijma:

Novi Sad – Prag Prag – Budimpešta Budimpešta – Beograd

Iz toga sledi da će na tom putnom nalogu biti realizovana tri Puna i jedan Prazni prevoz.

Glavni meni – Transport – Putni nalozi – Otvoriće se prozor sa svim putnim nalozima.

Podaci koji se nalaze na putnom nalogu su podaci o vozilu, vozaču, datumu polaska i povratka sa puta, dnevnicama, tehničkim podacima o vozilu kao i o ispravnosti vozila te sve ostalo što zakon traži.

| 📾 Putni nalozi                   |   |          |           |                       |            |          |        |      |       |               |      |
|----------------------------------|---|----------|-----------|-----------------------|------------|----------|--------|------|-------|---------------|------|
| Glavna                           | * | Drag a c | olumn hea | ader here to group by | that colur | mn       |        |      |       |               |      |
| 🛅 Nova (Ins)                     |   | Broj 💌   | Garaži 💌  | Registracija 🛛 💌      | Firma 💌    | Poslov 💌 | Cent 💌 | Vo 🔽 | Suv 💙 | Datum izdav 😒 | Pr 💌 |
| 💾 Promjeni (Ctrl+Enter)          |   | 1/2021   |           |                       |            |          |        |      |       | 9.2.2021      |      |
| 🎦 Briši (Ctrl+Del)               |   | 2/2021   |           |                       |            |          |        |      |       | 10.2.2021     |      |
| Evidencije                       | ~ | 3/2021   |           |                       |            |          |        |      |       | 11.2.2021     |      |
| L viuencije                      | ~ | 4/2021   |           |                       |            |          |        |      |       | 11.2.2021     |      |
| 🔉 Prijevozi                      |   | 5/2021   |           |                       |            |          |        |      |       | 15.2.2021     |      |
| 🔩 Troškovi                       |   | 6/2021   |           |                       |            |          |        |      |       | 24.2.2021     |      |
| lania                            | ~ | 7/2021   |           |                       |            |          |        |      |       | 23.3.2021     |      |
| таріа                            | ~ | 8/2021   |           |                       |            |          |        |      |       | 7.4.2021      |      |
| 🕞 Putni nalog                    |   | 9/2021   |           |                       |            |          |        |      |       | 7.4.2021      |      |
| 😰 Putni nalog PN3                |   | 10/2021  |           |                       |            |          |        |      |       | 8.4.2021      |      |
| Evidencija naloga za dan         |   | 11/2021  |           |                       |            |          |        |      |       | 8.4.2021      |      |
| Dedelar                          | • | 12/2021  |           |                       |            |          |        |      |       | 8.4.2021      |      |
| Dodatno                          | ~ | 10000    | 1234      | TEST VOZILO F         | Mitsu      | Mitsub   | MM     |      |       | 9.4.2021      | ΤΕ   |
| 🕻 Generiranje naloga - dnevno    |   |          |           |                       |            |          |        |      |       |               |      |
| 🥻 Generiranje naloga - za period |   |          |           |                       |            |          |        |      |       |               |      |
| 🗎 Ispis PN po periodu            |   |          |           |                       |            |          |        |      |       |               |      |

Putni nalog se ovde može napraviti, urediti ili obrisati. Klikom na Nova ili Promjeni ako putni nalog već postoji – Otvara se prozor za unos podataka o putnom nalogu – Unesete podatke – OK.

Putni nalog se ovde može ispisati. Ispis je opcija koja će pripremiti putni nalog za štampanje sa dodatnim opcijama za štampač. Izgled putnog naloga se može prilagoditi korisniku.

U Dispatchingu je spomenuta opcija Napravi PN kojom se za planirani put napravi putni nalog. Taj putni nalog će se naći ovde u popisu putnih naloga.

Prijevozi – Opcija koja će otvoriti prozor sa prevozima koji pripadaju putnom nalogu. U prethodno opisanom primeru to bi bila četiri prevoza. Jedan prazan na relaciji Beograd – Novi Sad i tri puna na relacijama Novi Sad- Prag, Prag – Budimpešta i Budimpešta – Beograd.

Troškovi – Opcija koja otvara prozor sa popisom svih troškova vezanih za izabrani putni nalog. To je isti prozor za pregled i unos troškova koji se otvara kada kliknemo na troškove u Dispatchingu.

#### Prevoz

Dokument koji prati prevoz robe od mesta A do mesta B. Na njemu je roba, količina, detalji utovara i istovara, finansijski elementi prevoza. Ukoliko prevoz radi neki podvozar onda je tu zapisano za koliko novca on prevozi tu robu.

Ukoliko se koriste usluge podvozara, za takav prevoz NE POSTOJI putni nalog. Postoji samo dokument prevoza.

Prevoz može biti Domaći i Međunarodni. Izgled menija definisan je zahtevima:

Domaći transport, da se može dobiti popis prevoza s obzirom na vlasnika vozila koje obavlja prevoz:

- Vlastita vozila
- Iznajmljena vozila

Domaći transport, da se može dobiti popis prevoza s obzirom na vrstu prevoza, trenutno:

- Full Track
- RDC (Filijale)
- Neoplanta

Međunarodni transport, da se mogu dobiti popisi prevoza s obzirom na nalogodavca:

- Firme sa kojima je potpisan ugovor: P&G, Kraft, ...
- Prevoz za vlastite potrebe
- Ostali: Sa njima se ne radi često ili još nema ugovora sa njima.

#### Domaći transport

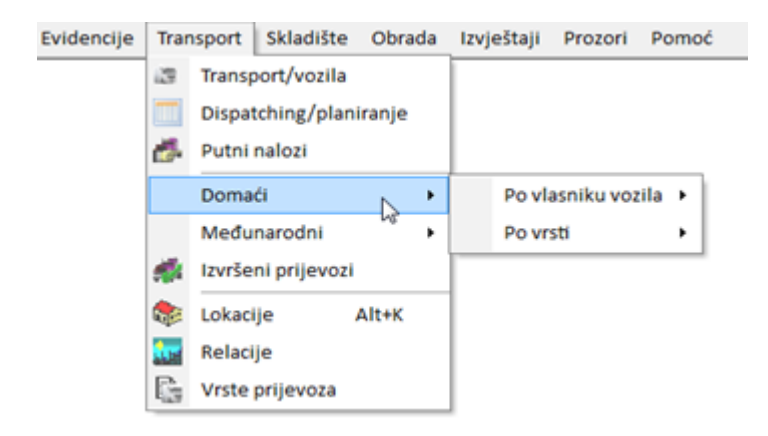

| Evidencije | Tran | nsport  | Skladišt    | e Obrada | Izvještaji | Prozori     | Pomo  | óć |                |        |
|------------|------|---------|-------------|----------|------------|-------------|-------|----|----------------|--------|
|            | 13   | Transp  | oort/vozila | a        |            |             |       |    |                |        |
|            |      | Dispa   | tching/pla  | niranje  |            |             |       |    |                |        |
|            | 6    | Putni   | nalozi      |          |            |             |       |    |                |        |
|            |      | Doma    | ći          | ,        | Povl       | asniku voz  | ila 🔸 |    | Vlastita vozil | a      |
|            |      | Među    | narodni     | ,        | Povr       | sti         | , Li  | 8  | Iznajmljena    | vozila |
|            |      | Izvrše  | ni prijevo  | zi       |            |             |       |    |                |        |
|            |      | Lokaci  | ije         | Alt+K    | 1          |             |       |    |                |        |
|            |      | Relaci  | ie          |          |            |             |       |    |                |        |
|            | E.   | Vrste   | prijevoza   |          |            |             |       |    |                |        |
|            | -183 |         |             |          | _          |             |       |    |                |        |
|            |      |         |             |          |            |             |       |    |                |        |
|            |      |         |             |          |            |             |       |    |                |        |
| Evidencije | Tran | sport   | Skladište   | Obrada   | Izvještaji | Prozori     | Pomoć |    |                |        |
|            | 13   | Transp  | ort/vozila  |          |            |             |       |    |                |        |
|            |      | Dispat  | ching/plar  | niranje  |            |             |       |    |                |        |
|            | ð-   | Putni r | nalozi      |          |            |             |       |    |                |        |
|            |      | Domad   | ä           | •        | Po vlas    | sniku vozil | a ⊧   |    |                | _      |
|            |      | Međur   | narodni     | •        | Po vrst    | ti          | 2     | F  | ull Truck      | ]      |
|            | 1    | Izvršer | ni prijevoz | i        |            |             | -6-   | R  | DC             |        |
|            | ٠    | Lokacij | je          | Alt+K    | 1          |             |       | N  | Neoplanta      |        |
|            |      | Relacij | e           |          |            |             |       |    |                |        |
|            | 6    | Vrste p | orijevoza   |          |            |             |       |    |                |        |

U domaćim prevozima po vrsti prevoza su opcije koje se nalaze u šifarniku Vrste prevoza a imaju kvačicu Domaći prevoz.

Međunarodni transport:

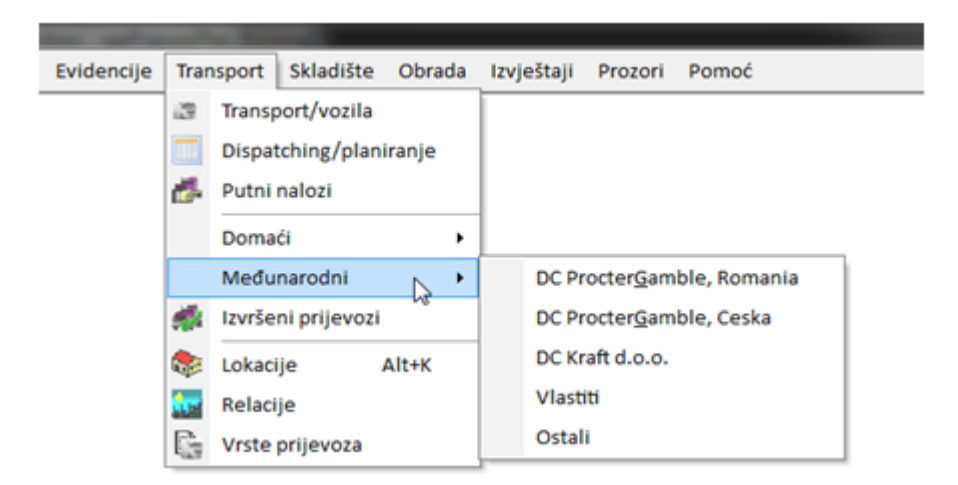

Korisnik može sam podešavati izgled ovog menija. DC Procter&Gamble, Romania, DC Procter&Gamble, Ceska i DC Kraft su Centri (hijerarhijski gledano) koji imaju aktivan ugovor u izabranoj poslovnoj godini. Ako se napravi novi ugovor s nekim, pojavljuje se nova opcija u meniju.

# Skladište

## **Šifarnik**

Vodi se šifarnik robe i usluga. Glavni meni – Skladište – Šifarnik – Otvoriće se šifarnik roba i usluga. Prilikom prvog otvaranj prozor će biti prazan. Da biste dodali robu ili uslugu kliknete Nova – Unesete podatke o robi ili usluzi i kliknete OK.

Unose se: Šifra (može biti automatski generisana), Naziv, Tip (bira se iz padajuće liste da li je roba ili usluga), Stopa PDV-a, Preporučena cena.

| ba u skladištu                                                               |                           |                                                                       |                             |                      |
|------------------------------------------------------------------------------|---------------------------|-----------------------------------------------------------------------|-----------------------------|----------------------|
| <b>Glavna</b><br>  Nova (Ins)<br>  Promjeni (Ctrl+Ente<br>  Briši (Ctrl+Del) | <b>☆</b><br>er)           | Šifra<br><mark>100001</mark><br>Naziv<br>Test roba                    |                             | ]                    |
| Evidencija<br>Kartica artikla<br>Modeli vozila                               | ۶                         | Tip<br>Roba ▼<br>Stopa PDV-a<br>25% ▼<br>Preporučena cijena<br>100,00 |                             |                      |
| lavna 🌣                                                                      | Drag a column he          | eader here to group by that column                                    |                             |                      |
| Nova (Ins)<br>Promjeni (Ctrl+Enter)<br>Briši (Ctrl+Del)                      | Šifra<br>100001<br>100002 | Naziv<br>Test roba<br>Test usluga                                     | Tip P<br>Roba 2<br>Usluga 2 | DV stopa<br>5%<br>5% |
| <b>videncija ☆</b>                                                           |                           |                                                                       |                             |                      |

## Dobavljači

Vodi se popis dobavljača. Glavni meni – Skladište – Dobavljači – Otvoriće se prozor sa popisom dobavljača. Prilikom prvog otvaranja popis će biti prazan. Da biste dodali dobavljača kliknete na Nova – Unesete podatke o dobavljaču – OK.

Unose se: Naziv dobavljača, Napomena, Država, Ukoliko je inostrani dobavljač štiklira se Inozemstvo, Adresa, Kontakt osoba, PDV broj, ID broj, Telefon, Mail, Rabat u procentima. Rabat je obavezno polje, ukoliko ne unesete rabat sistem će Vas obavestiti.

| 🕼 Dobavljači                                                                                                    |    |                                      |    |         |
|----------------------------------------------------------------------------------------------------|----|--------------------------------------|----|---------|
| <b>Glavna</b><br><sup>®</sup> Nova (Ins)<br><sup>®</sup> Promjeni (Ctrl+Enter)<br><sup>®</sup> Briši (Ctrl+Del) | *  | Naziv dobavljača<br>INA<br>Napomena  | ]  | ₩<br>₩  |
| Evidencije                                                                                                    | \$ | Država                               |    |         |
| 😑 Artikli dobavljača                                                                                            |    | Adresa                               | ]  |         |
|                                                                                                    |    | Kontakt Osoba<br>PDV Broj<br>ID Broj |    |         |
|                                                                                                    |    | Telefon Mail<br>Rabat (%)<br>10,00 % |    |         |
|                                                                                                    |    |                                      | Ok | Poništi |

Kada u sistemu postoje dobavljači moguće je uneti artikle dobavljača. Označite dobavljača i kliknete Artikli dobavljača – Otvori se prozor za unos podataka o artiklu dobavljača – Unesete podatke – OK.

| 🕼 Dobavljači                                                                                  |   |                                                |
|-----------------------------------------------------------------------------------------------|---|------------------------------------------------|
| Glavna                                                                                        | * | Drag a column header here to group by that col |
| <ul> <li>≧ Nova (Ins)</li> <li>₽ Promjeni (Ctrl+Enter)</li> <li>▲ Briši (Ctrl+Del)</li> </ul> |   | Naziv dobavljača 💌<br>OMV<br>INA               |
| Evidencije                                                                                    | * |                                                |
| 🖶 Artikli dobavljača                                                                          |   |                                                |

Unose se: Dobavljač (polje je zasivljeno, ne može se menjati u ovom prozoru, to je dobavljač kog ste označili pre klika na Artikli dobavljača), Artikl, Dobavljačka šifra, Dobavljački naziv, Osnovna cena, Rabat, Neto cena.

| 😂 Dobavljački artikli                  |                                                             |    |          |
|----------------------------------------|-------------------------------------------------------------|----|----------|
| <b>Glavna</b><br>街 Nova (Ins)          | Cobavijač OMV ♥                                             |    | <b>#</b> |
| Promjeni (Ctrl+Enter) Priši (Ctrl+Del) | Šifra Vaziv V<br>100001 Test roba                           |    |          |
|                                        | 100002 Test usluga                                          |    |          |
|                                        |                                                             |    |          |
|                                        | Artikl<br>199901 Texturba                                   |    |          |
|                                        | Tuuuu I - rest rooa ▼<br>Dobavljačka šifra                  |    |          |
|                                        | Dobavljački naziv<br>Roba                                   |    |          |
|                                        | Osnovna cijena Rabat % Neto cijena<br>100.00 10.00 % 100.00 |    |          |
|                                        |                                                             |    |          |
|                                        |                                                             |    |          |
|                                        |                                                             |    | ·        |
|                                        |                                                             | Ok | Poništi  |

Popis artikala za dobavljača će biti vidljiv kad označite dobavljača i kliknete Artikli dobavljača. Popis svih artikala za sve dobavljače će biti vidljiv kada kliknete Glavni meni – Skladište – Dobavljački artikli.

| * | Drag a column   |                                                      |                                                                                                    |                                                                                                    |                                                                                                    |                                                                                                    |                                                                                                    |                                                                                                    |                                                                                                    | <b>#</b>                                                                                                    |
|---|-----------------|------------------------------------------------------|----------------------------------------------------------------------------------------------------|----------------------------------------------------------------------------------------------------|----------------------------------------------------------------------------------------------------|----------------------------------------------------------------------------------------------------|----------------------------------------------------------------------------------------------------|----------------------------------------------------------------------------------------------------|----------------------------------------------------------------------------------------------------|----------------------------------------------------------------------------------------------------|
|   | Interna šifra 💌 | Interni naziv                                        | ~                                                                                                    | Dobavljač 💌                                                                                                   | Dobavljačka šifra 🛛 💌                                                                                                    | Dobavljački naziv                                                                                                    | ~                                                                                                    | Osn. cij 💌                                                                                                    | Rabat % 💌                                                                                                    | Neto ciji 💌                                                                                                    |
|   | 100002          | Test usluga                                          |                                                                                                    | INA                                                                                                    | 123                                                                                                    | Usluga                                                                                                    |                                                                                                    | 100,00                                                                                                    | 10,00                                                                                                    | 100,00                                                                                                    |
|   | 100001          |                                                      |                                                                                                    |                                                                                                    |                                                                                                    | Roba                                                                                                    |                                                                                                    | 100,00                                                                                                    |                                                                                                    | 100,00                                                                                                    |
|   |                 |                                                      |                                                                                                    |                                                                                                    |                                                                                                    |                                                                                                    |                                                                                                    |                                                                                                    |                                                                                                    |                                                                                                    |
|   |                 |                                                      |                                                                                                    |                                                                                                    |                                                                                                    |                                                                                                    |                                                                                                    |                                                                                                    |                                                                                                    |                                                                                                    |
|   |                 |                                                      |                                                                                                    |                                                                                                    |                                                                                                    |                                                                                                    |                                                                                                    |                                                                                                    |                                                                                                    |                                                                                                    |
|   |                 |                                                      |                                                                                                    |                                                                                                    |                                                                                                    |                                                                                                    |                                                                                                    |                                                                                                    |                                                                                                    |                                                                                                    |
|   | *               | ▲ Drag a column<br>Interna šifra<br>100002<br>100001 | ▲ Drag a column header here to<br>Interna šifra ♥ Interni naziv<br>100002 Test usluga<br>100001 Test roba | Drag a column header here to gro<br>Interna šifra V Interni naziv V<br>100002 Test usluga<br>100001 Test roba | ▲ Drag a column header here to group by that column<br>Interna šifra ♥ Interni naziv ♥ Dobavljač ♥<br>100002 Test usluga INA<br>100001 Test roba OMV | Company         Drag a column header here to group by that column           Interna šifra ♥         Interni naziv<♥         Dobavljač<♥         Dobavljačka šifra<♥           100002         Test usluga         INA         123           100001         Test roba         OMV         124 | Prag a column header here to group by that column           Interna šifra ♥ Interni naziv<♥ Dobavljač<♥ Dobavljačka šifra<♥ Dobavljački naziv | Company         Drag a column header here to group by that column           Interna šifra ♥ Interni naziv<♥ Dobavljač<♥ Dobavljačka šifra<♥ Dobavljački naziv<♥           100002         Test usluga           100001         Test roba           0MV         124 | Drag a column header here to group by that column           Interna šifra Interni naziv         Dobavljač         Dobavljačka šifra         Dobavljački naziv         Osn. cij           100002         Test usluga         INA         123         Usluga         100,00           100001         Test roba         OMV         124         Roba         100,00 | Interna šifra         Interni naziv         Dobavljač         Dobavljačka šifra         Dobavljački naziv         Osn. cij         Rabat %           100002         Test usluga         INA         123         Usluga         100,00         10,00           100001         Test roba         OMV         124         Roba         100,00         10,00 |

## Popis skladište

Vodi se popis skladište. Glavni meni – Skladište – Popis skladište – Nova – Otvara se prozor za unos skladište – Unesete podatke – OK.

Unese se: Naziv skladišta, Telefon, Odgovorna osoba, Firma kojoj skladište pripada (bira se iz padajuće liste firmi)

| 🕼 Skladišta          |     |                               |            |
|----------------------|-----|-------------------------------|------------|
| Glavna               | *   | Naziv skladišta               | Ŧ 🖉        |
| 🐔 Nova (Ins)         |     | Magacin Mitsubishi            |            |
| 💾 Promjeni (Ctrl+Ent | er) | Telefon                       |            |
| 🏝 Briši (Ctrl+Del)   |     | 123456                        |            |
|                      |     | Odgovorna osoba               |            |
|                      |     | Šef Magacina                  |            |
|                      |     |                               |            |
|                      |     | Firma kojoj skladiste pripada |            |
|                      |     | Mitsubishi motors d.o.o.      |            |
|                      |     |                               |            |
|                      |     |                               |            |
|                      |     |                               |            |
|                      |     |                               |            |
|                      |     |                               |            |
|                      |     |                               |            |
|                      |     |                               |            |
|                      |     |                               |            |
|                      |     |                               | Ok Poništi |

#### Skladišni dokumenti

Kada u sistemu postoje Dobavljači ,Artikli dobavljača i Skladišta moguće je uraditi ulaz robe u skladište. Glavni meni – Skladište – Skladišni dokumenti – Otvara se prozor za unos podataka o ulazu – Unesete podatke – OK.

Unose se: Vrsta (ulaz ili Izlaz), Dobavljač (bira se iz padajuće liste dobavljača), Sladište (bira se iz padajuće liste skladišta), Vreme i datum ulaza ili izlaza.

Prvenstvena namena ovog dela programa je vođenje zalihe rezervnih delova za vozila.

| 🗿 Skladišni dokumenti                        |    |                                  |
|----------------------------------------------|----|----------------------------------|
| Glavna                                       | *  | Vrsta Dobavljač                  |
| 🐔 Nova (Ins)                                 |    | 🔹 Ulaz 🗸 🗖 Međuskladišnica OMV 🗸 |
| 🖱 Promjeni (Ctrl+Enter<br>🏝 Briši (Ctrl+Del) | r) | Skladište Drugo skladište (Mskl) |
| Akcije                                       | \$ |                                  |
| Mskl prijenos                                |    | 12.4.2021 13:34:20               |
| Pregled                                      | *  | Opis                             |
| Stavke dokumenta                             |    |                                  |
|                                              |    |                                  |

Nakon klika na OK ulaz je vidljiv u skladišnim dokumentima. Označite ulaz pa kliknete Stavke dokumenta – Nova – Otvara se prozor za unos stavki dokumenta – Unesete Artikl, Količinu i Nabavnu cenu – OK.
| 🕞 Skladišni dokumenti                                                                                                    |                                                                                            |                                    |                        |                                                      |            |
|----------------------------------------------------------------------------------------------------|--------------------------------------------------------------------------------------------|------------------------------------|------------------------|------------------------------------------------------|------------|
| Glavna                                                                                                    | 🔶 Godina 🛆 💟                                                                               |                                    |                        |                                                      |            |
| <ul> <li>Pova (Ins)</li> <li>Promjeni (Ctrl+Enter)</li> <li>Maria Briši (Ctrl+Del)</li> <li>Akcije</li> </ul>                                                                                                    | Mjesec A M<br>Skladište<br>Godina : 2021<br>Mjesec : 3<br>Mjesec : 4<br>Manarin Mitsubishi |                                    | ✓ Broj                 | Vrsta                                                | <b>X</b>   |
| Mskl prijenos                                                                                                    |                                                                                            |                                    |                        |                                                      |            |
| Pregled                                                                                                    | *                                                                                          |                                    |                        |                                                      |            |
| Stavke dokumenta                                                                                                    |                                                                                            |                                    |                        |                                                      |            |
|                                                                                                    |                                                                                            |                                    |                        |                                                      |            |
| 😂 Stavke na dokumentu                                                                                                    |                                                                                            |                                    |                        |                                                      |            |
|                                                                                                    | Magacin Mitsubishi                                                                         | , Ulaz br. 1, 12.4.2021 13:34:20 D | obavljač: OMV          |                                                      | <b>#</b> 🗶 |
| Glavna     ★       Image: State State Sta | ✓ Samo od dobavljača ( OMV )<br>Šifra ✓ Naziv<br>124 Roba                                  | Pretraživanje<br>Model             | Količina 💌 NC<br>0,000 | Osn. c ▼ Rabat ▼ Neto c ▼ 0,00 100,00 10,00 % 100,00 |            |
| Evidencija ×                                                                                                    |                                                                                            |                                    |                        |                                                      |            |
| Serijski brojevi                                                                                                    | Artikl<br>Test roba - 100001<br>Količina<br>10,000<br>Nabavna cijena<br>1.000,000          |                                    |                        |                                                      |            |
|                                                                                                    |                                                                                            |                                    |                        | Ok                                                   | Poništi    |

#### Roba u skladištu

Nakon uvoza robe ta roba će postojati u skladištu. Glavni meni – Skladište – Roba u skladištu – Otvoriće se prozor sa popisom robe u skladištu.

| dištu              |   |                                                   |       |      |             |        |            |             |          |
|--------------------|---|---------------------------------------------------|-------|------|-------------|--------|------------|-------------|----------|
| ю                  | * | Drag a column header here to group by that column |       |      |             |        |            |             |          |
| (Ins)              |   | Šifra 💌 Naziv                                     | 💌 Tip | ip   | 👱 PDV stopa | Modeli | 🖌 Količina | 💌 Zadnja NC | M Pre    |
| njeni (Ctrl+Enter) |   | 100001 Test roba                                  |       | Roba | 25%         |        |            | 10,000      | 1.000,00 |
| ridencija          | * |                                                   |       |      |             |        |            |             |          |
| ica artikla        |   |                                                   |       |      |             |        |            |             |          |
| šeli vozila        |   |                                                   |       |      |             |        |            |             |          |
|                    |   |                                                   |       |      |             |        |            |             |          |
|                    |   |                                                   |       |      |             |        |            |             |          |
|                    |   |                                                   |       |      |             |        |            |             |          |

U primeru vidimo da imamo Test robu, količinu 10 kom, od dobavljača OMV.

## **Obrada**

### Traženje rokova

Glavni meni – Obrada – Traženje rokova – Proveravaju se rokovi za:

- Registracije vozila
- Osnovno osiguranje vozila
- Kasko osiguranje vozila
- Leasing za vozilo, prema kriterijumu vremena ili pređenih kilometara
- Servis vozila, prema kriterijumu vremena ili pređenih kilometara

Sistem može alarmirati korisnika ako su rokovi pred istekom (Žuta boja) ili ako su rokovi istekli (Crvena boja). Potrebno je postaviti alarme u postavkama aplikacije. Glavni meni – Datoteka – Postavke – Alarmi.

Rezultat obrade rokova se prikazuje u donjem delu ekrana u tabličnom obliku. U toj tablici su:

Tip – Vrsta alarma, Registracija, Osiguranje, Kasko...

Datum isteka – Datum kad je prestalo važenje registracije, osiguranja ...

Opis – Tekstualni opis toga što je isteklo.

Dvoklikom na red u tablici otvara se popis vozila i to vozilo je izabrano.

Na slici vidite da je su vozila kod kojih registracija i osiguranje ističu uskoro obeležena žutom bojom, a vozila kod kojih je plaćanje osiguranja isteklo obeležena crvenom bojom.

| × | Drag a column heade | r here to group by t | hat column     |                                                  |                                                    |
|---|---------------------|----------------------|----------------|--------------------------------------------------|----------------------------------------------------|
|   | Tip 🗸               | Vozilo 🗸             | Datum isteka 🔍 | Status 🗸                                         | Opis 🗸                                             |
|   | 🔗 Registracija      |                      | 20.4.2021.     |                                                  | REGISTRACIJA ističe 20.4.2021.                     |
|   | 🔗 Registracija      |                      | 13.4.2021.     |                                                  | REGISTRACIJA ističe 13.4.2021.                     |
|   | 🧟 Osiguranje        |                      | 20.4.2021.     |                                                  | OSIGURANJE ističe 20.4.2021.                       |
|   | 🧟 Osiguranje        |                      | 13.4.2021.     | PLAĆANJE OSIGURANJA po šteti je isteklo [Datum]  | OSIGURANJE ističe 13.4.2021.                       |
|   | 👪 Plaćanje osiguran |                      | 24.8.2014.     | PLAĆANJE OSIGURANJA po šteti je isteklo [Datum]  | PLAĆANJE OSIGURANJA po šteti je isteklo 24.8.2014. |
|   | 👪 Plaćanje osiguran |                      | 11.7.2014.     | PLAĆANJE OSIGURANJA po šteti je isteklo [Datum]  | PLAĆANJE OSIGURANJA po šteti je isteklo 11.7.2014. |
|   | 👪 Plaćanje osiguran |                      | 25.7.2014.     | PLAĆANJE OSIGURANJA po šteti je isteklo [Datum]  | PLAĆANJE OSIGURANJA po šteti je isteklo 25.7.2014. |
|   | 👪 Plaćanje osiguran | 100 C                | 12.6.2014.     | PLAĆANJE OSIGURANJA po šteti je isteklo [Datum]  | PLAĆANJE OSIGURANJA po šteti je isteklo 12.6.2014. |
|   | 👪 Plaćanje osiguran |                      | 19.7.2014.     | PLAĆANJE OSIGURANJA po šteti je isteklo [Datum]  | PLAĆANJE OSIGURANJA po šteti je isteklo 19.7.2014. |
|   | 🧦 Plaćanje osiguran |                      | 3 7 2014       | PLAĆANIE OSIGLIRANIA no šteti je isteklo [Datum] | PLAĆANIE OSIGLIRANIA no šteti je isteklo 3 7 2014  |

Ka pretražite rokove u levom uglu se nalaze opcije za štampanje i izvoz u excel.

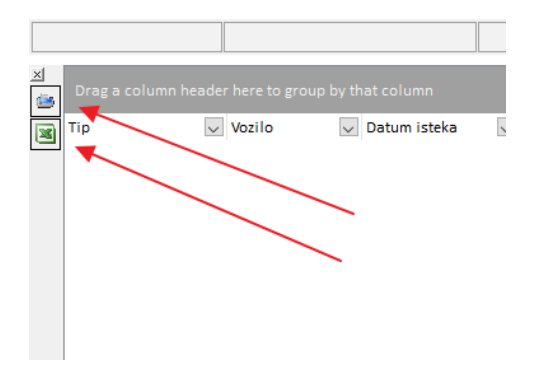

Dobijenu tablicu sa rokovima možete odštampati ili napraviti izvoz u excel pa je dalje uređivati.

## Rezervacija vozila

Glavni meni – Obrada – Rezervacija vozila – Moguće je prema zadatim kriterijumima (tip vozila, model, broj sedišta..) u traženom periodu pronaći slobodno vozilo. Slobodna vozila su vozila koja za taj period nemaju napravljen putni nalog.

Slobodna vozila se pojave u listi i moguće je kliknuti na željeno vozilo i klikom na Rezerviraj napraviti putni nalog za odabrano vozilo u odabranom periodu.

| 🕼 Rezerva    | cija vozila     |                         |            |            |          |       |                    |   |              |            |
|--------------|-----------------|-------------------------|------------|------------|----------|-------|--------------------|---|--------------|------------|
| Period:      | 15.4.2021 -     | 16.4.2021               |            |            | <b>I</b> | Traži |                    |   |              | ₩.         |
| Tip vozila:  | Mitsubishi      | •                       | Broj sjeda | ıla: 5     | *        |       |                    |   |              |            |
| Marka:       | Mitsubishi      | •                       |            |            |          |       |                    |   | Г            |            |
| Model:       | Mitsubishi Ca   | risma 🔻                 |            |            |          |       |                    |   |              | Rezerviraj |
| Drag a col   |                 |                         |            |            |          |       |                    |   |              |            |
| Diag a con   | unni neauei nei | e to group by that cold |            |            |          |       |                    |   |              |            |
| Registracija | i 🗹             | Tip vozila              | ×          | Marka      |          | ×     | Model              | × | Broj sjedala | ►          |
| TEST VOZII   | LO F            | Mitsubishi              |            | Mitsubishi |          |       | Mitsubishi Carisma |   | 5            |            |
|              |                 |                         |            |            |          |       |                    |   |              |            |
|              |                 |                         |            |            |          |       |                    |   |              |            |
|              |                 |                         |            |            |          |       |                    |   |              |            |

U primeru je stavljen datum 15 – 16.04.2021. vozilo Mitsubishi, broj sedišta 5. Klik na Traži u popisu se pojavilo jedno slobodno vozilo. Označite ga – klik na Rezerviraj

| 📾 Rezerva    | cija vozila    |            |             |             |       |                    |                  |
|--------------|----------------|------------|-------------|-------------|-------|--------------------|------------------|
| Period:      | 15.4.2021 -    | 16.4.2021  |             |             | Traži | ]                  | Ħ 🖌              |
| Tip vozila:  | Mitsubishi     | -          | Broj sjedal | a: 5 🛟      |       | _                  |                  |
| Marka:       | Mitsubishi     | •          |             |             |       |                    |                  |
| Model:       | Mitsubishi Car | isma 🔻     |             |             |       |                    | Rezerviraj       |
| Drag a col   |                |            |             |             |       |                    |                  |
| Registracija | a 💌            | Tip vozila | <b>×</b> 1  | Marka       |       | Model              | 💌 Broj sjedala 🛛 |
| TEST VOZI    | LO F           | Mitsubishi | 1           | vlitsubishi |       | Mitsubishi Carisma | 5                |
|              |                |            |             |             |       |                    |                  |
|              |                |            |             |             |       |                    |                  |
|              |                |            |             |             |       |                    |                  |

Otvori se prozor sa putnim nalogom za Test vozilo F sa datumom odlaska 15.04. i datumom povratka 16.04.2021. U ovom trenutku mogu se uneti podaci o kilometraži na početku i kad se vozilo vrati kilometraži na kraju, vrsta rada, da li je bilo predujama vozaču, u kojoj valuti itd.

Klikom na OK potvrđujete da su podaci ispravni i putni nalog za 15 – 16.04.2021. za Test vozilo F će se pojaviti u popisu putnih naloga.

| 🕼 Putni nalozi                                                                                        |   |                                                                                                    |
|----------------------------------------------------------------------------------------------------|---|----------------------------------------------------------------------------------------------------|
| <b>Glavna</b><br>襘 Nova (Ins)<br>씜 Promjeni (Ctrl+Enter)<br>袷 Briši (Ctrl+Del)                        | * | Godina     Broj     Centar       ⊉021     100002     Svi centri       Vozilo     Priključak       TEST VOZILO F ▼     ✓                 |
| Evidencije                                                                                            | * |                                                                                                    |
| 😅 Prijevozi<br>🍫 Troškovi                                                                             |   | Odlazak     Povratak     Vanjski broj ture       15.4.2021     ▼     16.4.2021     ▼       Km - početak     Km - kraj     Tura završena |
| <b>Ispis</b>                                                                                          | * | Vrsta rada Vrsta putnog naloga                                                                                                    |
| Dodatno<br>C Generiranje naloga - dnevno<br>C Generiranje naloga - za period<br>■ Isnis PN no periodu | * | Predujam vozaču     Predujam suvozaču       0,00     0,00       Predujam u valuti     Valuta       0,00     EU                          |
|                                                                                                    |   | Relacija Lokacije Doko vožnja<br>Test Grupa<br>Napomena                                                                                 |
|                                                                                                    |   | Ok Poništi                                                                                                    |

| Drag a c |       | header here to group b |                |           |   |              |    |         |           |
|----------|-------|------------------------|----------------|-----------|---|--------------|----|---------|-----------|
| Broj 💌   | Gar 🔽 | Registracija 🛛 💌       | Datum izdav: 🗙 | Pocetak   | ~ | Kraj         | 4  | Firma 💌 | Poslovt 💌 |
| 1/2021   |       |                        | 9.2.2021       | 5.2.2021  |   | 5.2.2021 23: | 5  |         |           |
| 2/2021   |       |                        | 10.2.2021      | 10.2.2021 |   | 10.2.2021 23 | 8: |         |           |
| 3/2021   |       |                        | 11.2.2021      | 12.2.2021 |   | 12.2.2021 23 | 8: |         |           |
| 4/2021   |       |                        | 11.2.2021      | 12.2.2021 |   | 12.2.2021 23 | 8: |         |           |
| 5/2021   |       |                        | 15.2.2021      | 15.2.2021 |   | 15.2.2021 23 | 8: |         |           |
| 6/2021   |       |                        | 24.2.2021      | 24.2.2021 |   | 24.2.2021 23 | }: |         |           |
| 7/2021   |       |                        | 23.3.2021      | 17.3.2021 |   | 17.3.2021 23 | 8: |         |           |
| 8/2021   |       |                        | 7.4.2021       | 7.4.2021  |   | 7.4.2021 23: | 5  |         |           |
| 9/2021   |       |                        | 7.4.2021       | 7.4.2021  |   | 7.4.2021 23: | 5  |         |           |
| 10/2021  |       |                        | 8.4.2021       | 9.4.2021  |   | 9.4.2021 23: | 5  |         |           |
| 11/2021  |       |                        | 8.4.2021       | 8.4.2021  |   | 8.4.2021 23: | 5  |         |           |
| 12/2021  |       |                        | 8.4.2021       | 8.4.2021  |   | 8.4.2021 23: | 5  |         |           |
| 10000    | 1234  | TEST VOZILO F          | 9.4.2021       | 12.4.2021 |   | 13.4.2021 23 | 3: | Mitsub  | Mitsubi   |
| 13/2021  |       |                        | 12.4.2021      | 12.4.2021 |   | 12.4.2021 23 | }: |         |           |
| 10000    | 1234  | TEST VOZILO F          | 12.4.2021      | 15.4.2021 |   | 16.4.2021    |    | Mitsu   | Mitsub    |
|          |       |                        |                |           |   |              |    |         |           |

## Izveštaji

Princip izrade izveštaja je sledeći. Odaberete željeni izveštaj – Otvori se prozor u kom u gornjem levom uglu birate period izveštaja.

Klikom na ikonicu kalendara otvaraju se datumi i moguće je izabrati željeni period. Klik levim dugmetom miša na datum početka perioda a klik desnim dugmetom miša na datum kraja perioda. Ukoliko želite samo jedan dan kliknete levim pa desnim dugmetom miša na taj dan.

| 🕼 Voz  | ni Park | Professio | onal [202 | 21] - [Gori | ivo]       |        |          |        |            |              |          |                     |
|--------|---------|-----------|-----------|-------------|------------|--------|----------|--------|------------|--------------|----------|---------------------|
| 😂 Da   | toteka  | Popisi    | Mation    | i podaci    | Eviden     | cije T | ransport | Skladi | iste Obrad | a Izvjestaji | Prozori  | Pomoc               |
| Period | 1.4.2   | D21 - 13  | 2.4.2021  |             |            |        |          |        | Izračun    | Odabir vo:   | zila     |                     |
|        | << <    | :         |           | ti          | avanj 2021 |        |          | > >>   |            |              |          |                     |
|        |         | por       | uto uto   | sri         | čet        | pet    | sub      | ned    |            |              |          |                     |
|        | 13      | 29        | 30        | 31          | 1          |        |          | 4      |            |              |          |                     |
| Vozilo | 14      | 5         | 6         | 7           | 8          |        |          | 11     |            |              |          |                     |
| - ×    | . 15    | 12        | 13        | 14          | 15         | 16     | 17       | 18     |            |              |          |                     |
| Garažr | 16      | 19        | 20        | 21          | 22         | 23     | 24       | 25     | Vozač      | 🖌 📉 📉 🖌      | 💌 R2 💌 I | Kol 🞽 Vrs 🞽 Pos 🎽 N |
|        |         | 26        | 27        | 28          | 29         | 30     | 1        | 2      |            |              |          |                     |
|        |         | 3         | 4         | 5           | 6          | 7      | 8        | 9      |            |              |          |                     |
|        | Start:  | 01.04.2   | 021       | 00:00:00    | ÷          |        |          |        |            |              |          |                     |
|        | Finish  | : 12.04.2 | 021       | 00:00:00    | ÷          |        |          |        |            |              |          |                     |
|        |         |           |           |             |            | Ok     | Ca       | ancel  |            |              |          |                     |
|        |         |           |           |             |            |        |          |        |            |              |          |                     |
|        |         |           |           |             |            |        |          |        |            |              |          |                     |
|        |         |           |           |             |            |        |          |        |            |              |          |                     |
|        |         |           |           |             |            |        |          |        |            |              |          |                     |

Nakon toga kliknete Izračun. Otvara se prozor za izbor vozila koja želite da posmatrate u izveštaju. Štiklirate vozila koja želite. Ukoliko želite sva vozila možete koristiti opcije u donjem levom uglu za skupljanje i širenje svih grupa kao i štikliranje ili odštikliranje svih vozila.

| 🛋 Odabir vozila                                                                |                       |
|--------------------------------------------------------------------------------|-----------------------|
| Firma A 👻 Posl.jed A 💌 Dist. centar A 💌                                        |                       |
| Registracija 🔍 Firma 🛆 💙 Posl.j 🛆 💙 Dist. ( 🛆 🔍 Marka 💌 Model 💌 Opis           | 💌 Status 💌 Odabrano 💌 |
| 🗄 Firma :                                                                      |                       |
| 😑 Firma : Mitsubishi motors d.o.o.                                             |                       |
| Posl.jed : Mitsubishi prodaja                                                  |                       |
| 🖃 Dist. centar : MM prodaja motornih vozila i delova                           |                       |
| TEST VOZILO I Mitsubishi mc Mitsubishi pr MM prodaja r Mitsubishi Prikolica    |                       |
| TEST VOZILO F Mitsubishi mc Mitsubishi pr MM prodaja r Mitsubishi Mitsubishi ( |                       |
| 🖃 Firma : Skytrack Beograd                                                     |                       |
| Posl.jed : Artronic Beograd                                                    |                       |
| Dist. centar : Artronic Zemun                                                  |                       |
| Peugeot Partn Skytrack Beo Artronic Beo Artronic Zem ;35016                    | 6344:                 |
|                                                                                |                       |
| 729                                                                            |                       |
|                                                                                | OK Odustani           |

Nakon toga kliknete ok i izveštaj će biti kreiran.

### Izveštaj Gorivo - Utakanje goriva

Prikazuje sva utakanja goriva za sva vozila unešena u program.

#### Izveštaj Gorivo – Potrošnja

Prikazuje potrošnju goriva za sva vozila, potrošnju svih vrsta utočenog goriva i ukupnu potrošnju. Ovaj izveštaj je koristan kod vozila koja voze na dve vrste goriva (Benzin i TNG) gde se može videti količina i potrošnja obe vrste goriva.

#### Izveštaj Gorivo - Kontrola kod utakanja goriva

Prikazuje vreme, količinu goriva i pređenu kilometražu između utakanja goriva. Koristan je da se proveri pređena kilometraža između dva utakanja, na primer između dva utakanja punog rezervoara.

### Godišnji izveštaji - Izveštaj održavanja za period

Prikazuje troškove održavanja na mesečnom nivou za celu godinu. Ukoliko za neki mesec nemate unete troškove održavanja u koloni će stajati nula.

Za testno vozilo F u tablici se vidi da je imao vanredan i redovan servis u Aprilu, iznos servisa i procentualno učešće svakog servisa u troškovima održavanja.

| Drag |   |                   |                 |              |             |             |               |          |            |               |             |     |          |             |
|------|---|-------------------|-----------------|--------------|-------------|-------------|---------------|----------|------------|---------------|-------------|-----|----------|-------------|
| Rbr  | ~ | Kategorija        | 💌 Januar - iz 💌 | Januar - 🤊 💌 | Februar - 💌 | Februar - 💌 | Mart - izni 💌 | Mart - % | <i>[</i> ~ | April - izn 💌 | April - % 💌 | Maj | - izno 💌 | Maj - % 🛛 🖌 |
| 1    |   | Izvanredni servis | 0,00            | 0,00         | 0,00        | 0,00        | 0,00          | Q,       | ,00        | 2.000,00      | 66,67       |     | 0,00     | 0,00        |
| 2    | 2 | Redovan servis    | 0,00            | 0,00         | 0,00        | 0,00        | 0,00          | 0        | QQ         | 1.000,00      | 33,33       |     | 0,00     | 0,00        |
|      |   |                   |                 |              | ~           |             |               |          |            |               |             |     |          |             |

### Godišnji izveštaji – Izveštaj goriva za period

Prikazuje količinu utočenog goriva po vrsti derivata i zbirno kao i iznos u valuti po mesecima za odabrane grupe vozila.

| A  | В            | С              | D           | E                        |          |
|----|--------------|----------------|-------------|--------------------------|----------|
| Vr | sta derivata | Vrsta vozila   | Broj vozila | Januar -<br>količina LIT | Ja<br>iz |
| -  | Vrsta deriva | ta : diesel    |             |                          |          |
|    | diesel       | Teretno vozilo | 6           | 4000,41                  |          |
|    | diesel       | Šleper         | 4           | 2000,44                  |          |
|    |              |                | 10          | 6000,85                  |          |
| -  | Vrsta deriva | ta : plin      |             |                          |          |
|    | plin         | Teretno vozilo | 2           | 100                      |          |
|    |              |                | 2           | 100                      |          |
| -  | Vrsta deriva | ta :  TOTAL    |             |                          |          |
|    | [TOTAL]      | Teretno vozilo | 8           | 4100,41                  |          |
|    | [TOTAL]      | Šleper         | 4           | 2100,44                  |          |
|    |              |                | 12          | 6200,85                  |          |
|    |              |                |             |                          |          |

### Izveštaj Troškovi

Prikazuje troškove za vozila za odabrani period.

Test vozilo F u period od 01 -15.04.2021. ima trošak za servis od 3000,00.

| 🕼 Vozni Park P | Profession | 1al [2021] - [Troš  | kovi]      |           |           |             |              |          |       |              |
|----------------|------------|---------------------|------------|-----------|-----------|-------------|--------------|----------|-------|--------------|
| 🛎 Datoteka     | Popisi     | Maticni podaci      | Evidencije | Transport | Skladiste | Obrada      | lz∨jestaji   | Prozori  | Pomoc |              |
| Period: 1.4.20 | 121 - 15   | .4.2021             |            |           | 🗾 Izrači  | un          | ☑ Odabir voz | tila     |       |              |
| Drag a column  | header he  | ere to group by tha | t column   |           |           |             |              |          |       |              |
| Registracija   | <u> </u>   | 🖌 Firma             | 💌 T        | rošak     | 💌 Т       | rošak po kr | n 🚺          | Servis   |       | 💽 F          |
| TEST VOZILO F  | -          | Mitsubishi moto     | rs d.o.o.  |           | 3.000,00  |             | 0,0          | <u>ן</u> | 3.000 | <u>,00 N</u> |
|                |            |                     |            |           |           |             |              |          |       |              |

#### Izveštaj Troškovi za vozače

Prikazuje troškove za vozače za odabrani period.

#### Izveštaj Pregled troškova

Prikazuje sve troškove za odabrana vozila sortirane po datumu dokumenta ili datumu unosa.

#### Izveštaj raspoloživosti vozila

Prikazuje raspoloživost odabranih vozila za odabrani period.

| 169 | 🛱 Vozni Park Professional [2021] - [Raspoloživost vozila]       |        |                |           |             |           |             |            |             |                     |           |  |
|-----|-----------------------------------------------------------------|--------|----------------|-----------|-------------|-----------|-------------|------------|-------------|---------------------|-----------|--|
| 13  | Datoteka                                                        | Popisi | Maticni podaci | Evidencij | e Transport | Skladiste | Obrada      | lz∨jestaji | Prozori     | Pomoc               |           |  |
| Ρ   | Period: 1.4.2021 - 13.4.2021 12:13:52 🔊 Izračun 🗹 Odabir vozila |        |                |           |             |           |             |            |             |                     |           |  |
| N   | Minimalni pomak vozila za aktivni dan (km):                     |        |                |           |             |           |             |            |             |                     |           |  |
| D   | Drag a column header here to group by that column               |        |                |           |             |           |             |            |             |                     |           |  |
| Vo  | zilo                                                            | ×      | Marka          | 💌 Broj    | dana        | 🛛 🖌 🖌 🖌   | i dana (km) | 💌 Neras    | položivo da | an: 🛆 💌 % Neraspolo | iživo 🔽 M |  |
| TE  | ST VOZILO                                                       | F      | Mitsubishi     |           |             | 13 0      |             |            |             | 0                   | 0,0 N     |  |

#### Izveštaj Pripadnost vozila

Prikazuje pripadnost odabranih vozila kao i početni datum, krajnji datum i razlog premeštanja u drugi distributivni centar.

| Drag a column header he | Drag a column header here to group by that column |                      |                        |               |                 |                     |  |  |  |  |  |  |  |
|-------------------------|---------------------------------------------------|----------------------|------------------------|---------------|-----------------|---------------------|--|--|--|--|--|--|--|
| Vozilo                  | 🖌 Firma                                           | 🕙 Posl. jedinica 🛛 🔹 | 🖌 Centar 🛛 💌           | Razlog 🛛 💌    | Početni datum 💌 | Krajnji datum 🛛 🔽 I |  |  |  |  |  |  |  |
| TEST VOZILO F           | Mitsubishi motors d.o.o.                          | Mitsubishi prodaja   | MM prodaja motornih vo | : Novo vozilo | 1.4.2021        | 1.1.2200            |  |  |  |  |  |  |  |

#### Izveštaj Pređena kilometraža

Izveštaj prikazuje pređenu kilometražu odabranih vozila u odabranom periodu.

| Drag a column | Drag a column header here to group by that column |                    |                   |            |            |                   |  |  |  |  |  |  |  |
|---------------|---------------------------------------------------|--------------------|-------------------|------------|------------|-------------------|--|--|--|--|--|--|--|
| Registracija  | ~                                                 | FMS km početak 🛛 💌 | FMS km kraj 🛛 🛛 😽 | FMS km 🛛 💌 | GPS Km 🛛 😽 | Aktivnih dana 🛛 💌 |  |  |  |  |  |  |  |
|               |                                                   | 548.240            | 550,301           | 2.061      | 2,045      | 8                 |  |  |  |  |  |  |  |
|               |                                                   | 389.593            | 391.716           | 2.123      | 2.097      | 9                 |  |  |  |  |  |  |  |
|               |                                                   | 415.549            | 418.280           | 2.731      | 2.715      | 9                 |  |  |  |  |  |  |  |
| 100 C         |                                                   | 422,419            | 423.228           | 809        | 804        | 4                 |  |  |  |  |  |  |  |
|               |                                                   | 402.309            | 404.453           | 2.144      | 2,127      | 8                 |  |  |  |  |  |  |  |
|               |                                                   | 0                  | 0                 | 0          | 0          | 0                 |  |  |  |  |  |  |  |
|               |                                                   | 257,169            | 257.766           | 597        | 588        | 5                 |  |  |  |  |  |  |  |
|               |                                                   | 298,902            | 301.466           | 2.564      | 2,539      | 9                 |  |  |  |  |  |  |  |

#### Izveštaj troškovi kotača

Prikazuje troškove kotača za odabrani period sortirane po datumu unosa ili po datumu računa.

#### Izveštaj Prevozi

Prikazuje svaki prevoz u jednom redu. Osim podataka o prevozniku prikazani su i podaci o korisniku prevoza a prikazani su i podaci o prevozu. Ukoliko je prevoz obračunat tada su prisutni i finansijski elementi prevoza i napravljena je kalkulacija kojoj je cilj izračunati zaradu po prevozu. Izveštaj je koristan jer je filtriranjem i grupiranjem podataka jednostavno dobiti odgovor na pitanje da li se isplati raditi sa firmom koja traži usluge prevoza.

#### Izveštaj Vozači bez puntnog naloga

Prikazuje vozače bez putnog naloga za odabrani period. Takođe prikazuje pripadnost vozača i pripadnost vozila.

#### Izveštaj Putni nalozi u period

Prikazuje pregled putnih naloga za odabrani period. Prikazana je registracija vozila, vozač, model vozila, datum početka i kraja, kilometraža, relacija.

#### Izveštaj Servisi

Prikazuju se servisi za odabrana vozila za odabrani period. Postoje dve vrste prikaza podataka:

1. Odabir perioda i klik na Izračun - prikazuje se popis svih servisa u periodu.

2. Odabir perioda te odabir vrsta servisa iz padajuće liste i klik na Pregled. Prikazuju se servisi odabranog tipa ali se radi i precizan izračun sa pređenom kilometražom. Obično se ovaj pregled koristi za prikaz redovnih i periodičnih servisa koji imaju zadano vreme kada ih treba napraviti i kilometražu nakon koje ih treba obaviti.

#### Izveštaj Servisi detalji

Prikazuju se servisi za odabrana vozila za odabrani period sa detaljima servisa.

#### Izveštaj Servisi/Dijelovi

Prikazuje obavljene servise i utrošene delove za te servise. Da bi ovaj izvaštaj dao podatke kod unosa skladišnih dokumenata potrebno ih je vezati za servis.

#### Izveštaj Redovni servisi

Prikazuje redovne servise za odabrana vozila. Datum početka i kraja perioda mora biti isti, izveštaj se radi za dan.

#### Izveštaj Gume

Prikazuje pregled guma koje su upisane u Vozni Park. Prikazana je pozicija gume, period od kada je ugrađena i kada je skinuta, podaci o pripadnosti vozila na kojem se vozilo nalazi.

#### Izveštaj Registracije

Prikazuje pregled registracija vozila sa periodima važenja registracija i pripadnostima vozila.

#### Izveštaj Leasing

Prikazuju se podaci o vozilima koja su u leasing-u te o plaćenim ratama leasing-a. Izvještaj je grupiran prema pripadnosti vozila (firma, poslovna jedinica, centar, vozilo).

### Izveštaj Štete

Prikazuje štete koje su upisane na vozila. Izveštaj je grupisan po pripadnosti vozila.

### Izveštaj Naplata štete

Prikazuje naplatu štete za odabrana vozila za odabrani period. Prikazana je registracija, datum nastanka štete, datum zahteva, rok plaćanja, procenjen iznos, zahtevan iznos, isplaćen iznos.

#### Izveštaj Osiguranja

Prikazana su sva sklopljena osiguranja za vozila u programu. Izvještaj je grupiran po osiguravajućoj kući, vrsti osiguranja (kasko, osnovno).

### Izveštaj Pregled vozila

Prikazuje pregled odabranih vozila ( registracija, marka, model, sektor, grad, najam, rate, servis, cenu registracije, osiguranje, gume, delove, pranje, tehnički pregled, ukupni trošak).

#### Izveštaj Stanje na dan

Prikazuje stanje kilometara vozila na dan. Datum početka i kraja perioda mora biti isti, izveštaj se radi za dan. Ako su vozila u leasingu prikazuje vrstu leasinga, preostalo kilometara, leasing kraj. Broj guma i koliko je kilometara ostalo do zamene guma. Naziv servisa i koliko kilometara je ostalo do isteka servisa.

#### Izveštaj Leasing pregled

U odnosu na izveštaj leasing prikazuje podatke o osiguravajućoj kući i iznosu koji je plaćen do odabranog perioda.

#### Izveštaj Radni sati viličara

Prikazuje radne sate viljuškara. Prikazane su kolone: Oznaka viljuškara, Datum početka, Radni sati početak, Datum kraja, Radni sati kraj, Radni sati razlika.

## Izveštaj Brandiranje – Raspoloživa vozila

Prikazuje vozila koja su raspoloživa za brandiranje u odabranom periodu. Ako je vozilo već uključenu u akciju brandiranja neće biti prikazano u ovom izveštaju.

#### Izveštaj Brandiranje - Zarada

Prikazuje zaradu od brandiranja. Izveštaj je grupiran po pripadnosti vozila (firma, poslovna jedinica, centar).

#### Izveštaj pregled potrošnje, kilometara i servisa

Prikazuje: Vrstu goriva, Potrošnju goriva, Ukupni trošak goriva, Završnu kilometražu za period, Kilometražu od redovnog servisa, Sledeći servis, Datum sledeće registracije i Istek registracije.

#### Izveštaj Dokumenti/Slike vozila

Prikazuje dokumente i slike koje su unete u sistem za odabrana vozila.

#### Izveštaj Dokumenti/Slike vozači

Prikazuje dokumente i slike koje su unete u sistem za odabrane vozače.

## Prozori

U aplikaciji VPP prozori se mogu podešavati po želji. Glavni meni – Prozori – Kaskadno, Vodoravno ili Uspravno.

#### Kaskadno

| 🕫 Vozni Park Professional [2021] |                                                                                                    |                    |                  |                   |                |    |       |               |    |            |          |               |          |
|----------------------------------|----------------------------------------------------------------------------------------------------|--------------------|------------------|-------------------|----------------|----|-------|---------------|----|------------|----------|---------------|----------|
| Datoteka Popisi Maticni pod      | laci Evidencije Transport S                                                                                                    | idadiste Obrada Iz | vjestaji Prozori | Pomoc             |                |    |       |               |    |            |          |               |          |
| S Vozila                         |                                                                                                    |                    |                  |                   |                |    |       |               |    |            |          |               |          |
| filavna ¢                        |                                                                                                    | 11                 | 1/               | 11                | 11             | 11 |       | 11            |    | _          |          |               | #        |
| The first                        | S Vozači                                                                                                    | _                  |                  |                   |                |    |       |               |    |            |          | <b>N</b>      |          |
| Promieni (Ctrl+Enter)            | Glavna d                                                                                                    | Drag a column hea  |                  |                   |                |    |       |               |    |            | 🛱 🖌      | 2             | 2        |
| ★] Briši (Ctrl+Del)              | 🗂 Nova (Ins)                                                                                                    | Ime prezime        | 🗅 💙 Voz 🌱 Ka     | ate 💙 💌 Firma     | V Pos V V      |    | ~ ~ ~ | SkyTracl      |    |            |          | 🗸 🗸 (Namjena) | <u>×</u> |
|                                  | Promjeni (Ctrl+Enter)                                                                                                    |                    |                  |                   |                |    |       |               |    | ~          |          |               |          |
| Dodatno 🌣                        | 🏝 Briši (Ctrl+Del)                                                                                                    | Bencetić Mijo      |                  |                   |                |    |       | Test 1        | B  | ✓          |          |               |          |
| Pripadnost (Ctrl+P)              | Dodatno :                                                                                                    | Bošnjak Željko     |                  |                   |                |    |       | Žan Vajnart . | B  | ~          |          | -             |          |
| 🚮 Statusi vozila                 | Fill Isnis GDPR obrazar                                                                                                    | Canjuga Goran      | 122 0            | CDE Mitcubl       | Numera Martina |    |       | Zlatko Kr     | C  | ×          |          | H             |          |
| Vozaci (konsnici vozila)         | a repro cost in contracto                                                                                                    | Test vozac         | 123 B            | CDC Mitsubi       | shi mu Mit M.i |    | 1     | 1051 V02      | M. | <b>⊻</b> 3 | m.       |               |          |
| La Stanje vozila                 | Evidencija :                                                                                                    | t                  |                  |                   |                |    |       |               |    |            |          |               |          |
| MT/RN vozila                     | Punomoći vozača                                                                                                    |                    |                  |                   |                |    |       |               |    |            |          |               |          |
| bokumenti/slike                  | 🛃 Benefit vozila                                                                                                    |                    |                  |                   |                |    |       |               |    |            |          |               |          |
| Karton (Ctrl+K)                  | Prekršaji                                                                                                    |                    |                  |                   |                |    |       |               |    |            |          |               |          |
| Evidencija *                     | Dokumentivsiike                                                                                                    |                    |                  |                   |                |    |       |               |    |            |          |               |          |
| 式 Evidencija kartica             |                                                                                                    |                    |                  |                   |                |    |       |               |    |            |          |               |          |
| Registracija (Ctrl+R)            |                                                                                                    |                    |                  |                   |                |    |       |               |    |            |          |               | _        |
| R Osiguranje (Ctrl+O)            |                                                                                                    |                    |                  |                   |                |    |       |               |    |            |          |               |          |
| Servisi (Ctrl+S)                 |                                                                                                    |                    |                  |                   |                |    |       |               |    |            |          |               |          |
| Cervisi/Dijelovi                 |                                                                                                    |                    |                  |                   |                |    |       |               |    |            |          |               |          |
| Leasing (Ctrl+L)                 |                                                                                                    |                    |                  |                   |                |    |       |               |    |            |          |               |          |
| Dozvole vozila                   |                                                                                                    |                    |                  |                   |                |    |       |               |    |            |          |               |          |
| Brandiranje                      |                                                                                                    |                    |                  |                   |                |    |       |               |    |            |          |               |          |
| *o Najamnine                     |                                                                                                    |                    |                  |                   |                |    |       |               |    |            |          |               |          |
| 🗢 Prekršaji                      |                                                                                                    |                    |                  |                   |                |    |       |               |    |            |          |               |          |
| Troškovi                         |                                                                                                    |                    |                  |                   |                |    |       |               |    |            |          |               | _        |
| *o izvještaj - pregled troškova  |                                                                                                    |                    | ***              |                   |                |    |       |               |    |            |          | 2             |          |
| Ugrađeno 🛠                       |                                                                                                    | Ispis (Ctrl+I)     | 📽 Otvori filter  | 🛛 🔚 Spremi filter | 😰 Ispis report |    |       |               |    |            | Ok Ponii | Iti           |          |
|                                  | 700                                                                                                    |                    |                  |                   |                |    |       |               |    |            |          |               |          |
|                                  |                                                                                                    |                    |                  |                   |                |    |       |               |    |            |          |               | ×        |
|                                  | Ten in the property of the local sectors of the local sectors of the loc | fiter              | Rel lenis mont   |                   |                |    |       |               |    |            |          | Ot            | Doničti  |
| «No data to dianlaw»             | Utvori                                                                                                    | inter              | au ispis report  |                   |                |    |       |               |    |            |          | UK            | Ponisti  |
|                                  |                                                                                                    |                    |                  |                   |                |    |       |               |    |            |          |               |          |

#### Vodoravno

| Vozri Park Professional (2021) |                                                                                               |                                                 |                   |               |                  |                    |               |               |           |            |             |             |                 |           |            |           |                 |                |                |
|--------------------------------|-----------------------------------------------------------------------------------------------|-------------------------------------------------|-------------------|---------------|------------------|--------------------|---------------|---------------|-----------|------------|-------------|-------------|-----------------|-----------|------------|-----------|-----------------|----------------|----------------|
| Datoteka Popisi Matic          | Datoteka Popisi Maticni podaci Evidencije Transport Skladiste Obrada Izvjestaji Prozori Pomoc |                                                 |                   |               |                  |                    |               |               |           |            |             |             |                 |           |            |           |                 |                |                |
| Vozila                         |                                                                                               |                                                 |                   |               |                  |                    |               |               |           |            |             |             |                 |           |            |           |                 |                | - <b>X</b>     |
| Glavna A                       | Ĥ                                                                                             | 🔗 Opći podaci                                   | Pripadnost        | Corganiza     | icija 🛛 🖑 Praw   | ni podaci 🛛 🗖 Teh. | podaci        | 🧶 Kupovina    | m Reg     | gistracija | E Svel      | •           |                 |           |            |           |                 |                | # 🖌            |
| 🗂 Nova (Ins)                   |                                                                                               |                                                 |                   |               |                  |                    |               |               |           |            |             |             |                 |           |            |           |                 |                | ×              |
| Promjeni (Ctri+Enter)          |                                                                                               | Registracija                                    |                   |               | ič 💌 Model       |                    | _             | _             | _         | _          | <b>V</b> 1  | lio vozila  |                 | _         | ~          | Kartica 💌 | Tip yozila yrst | ta (Namiena)   | ~              |
| C Brisi (Cin+Dei)              |                                                                                               | Seat                                            |                   |               |                  |                    |               |               |           |            |             |             |                 |           |            |           | Teretno         | ia (. iangona) |                |
| Dodatno 🛠                      |                                                                                               | Silbo                                           |                   |               |                  |                    |               |               |           |            |             |             |                 |           |            |           | Teretno         |                |                |
| Pripadnost (Ctrl+P)            |                                                                                               | SL 218-AB                                       |                   |               |                  |                    |               |               |           |            |             |             |                 |           |            |           | Teretno         |                |                |
| MI Statusi vozila              |                                                                                               | SL 219-AB                                       |                   |               |                  |                    |               |               |           |            |             |             |                 |           |            |           | Teretno         |                |                |
| Vozači (korisnici vozila)      |                                                                                               | SL 267-J                                        |                   |               |                  |                    |               |               |           |            |             |             |                 |           |            |           | Teretno         |                |                |
| m Registracijske oznake        |                                                                                               | SL 275-M                                        |                   |               |                  |                    |               |               |           |            |             |             |                 |           |            |           | Teretno         |                |                |
| 🌇 Stanje vozila                |                                                                                               | SL 381-0                                        |                   |               |                  |                    |               |               |           |            |             |             |                 |           |            |           | Teretno         |                |                |
| MT/RN vozila                   |                                                                                               | SL 638 J                                        |                   |               |                  |                    |               |               |           |            |             |             |                 |           |            |           | Teretno         |                |                |
|                                |                                                                                               | SL 649-A                                        |                   |               |                  |                    |               |               |           |            |             |             |                 |           |            |           | Teretno         |                |                |
|                                |                                                                                               | 729                                             |                   |               |                  |                    |               |               |           |            |             |             |                 |           |            |           |                 |                | ~              |
|                                |                                                                                               | HI. 4 ( ) > > > = = = = = = = = = = = = = = = = |                   |               |                  | _                  |               |               |           |            |             |             |                 |           |            |           |                 |                |                |
|                                |                                                                                               | 😹 Ispis (Ctrl+I)                                | 🎬 Otvori filter 📱 | Spremi filter | 🖉 Ispis report   |                    |               |               |           |            |             |             |                 |           |            |           |                 | 01             | k Poništi      |
| Varati                         |                                                                                               |                                                 |                   |               |                  |                    |               |               |           |            |             |             |                 |           |            |           |                 |                |                |
|                                |                                                                                               |                                                 |                   |               |                  |                    |               |               |           |            |             |             |                 |           |            |           |                 |                |                |
| Glavna                         | 8                                                                                             | Drag a column head                              |                   |               |                  |                    |               |               |           |            |             |             |                 |           |            |           |                 |                |                |
| 🗋 Nova (Ins)                   |                                                                                               | Ime prezime                                     |                   | 🖌 Vozačka     | 🕈 Kategorija 😒 O | )p 🗹 Firma         | 💌 F           | Peslovn: 🗹 Di | 💌 Vo 💌 Da | M Da M A   | d 🗹 Gn 🗹 Ka | a 🗹 Mji 🗹 M | SkyTrack        | 💌 B 🛩 W 💌 | W 🛛 Al 🗹 T | EIM V     |                 | ID 🗹 ID 🗹 M    | 💌 P 💌 Ze 🛩 G 💌 |
| Promjeni (Ctrl+Enter)          |                                                                                               |                                                 |                   |               |                  |                    |               |               |           |            |             |             |                 | 0,        |            |           |                 |                |                |
| Brisi (Ctri+Del)               |                                                                                               | Bencetić Mijo                                   |                   |               |                  |                    |               |               |           |            |             |             | Test 1          | 0, Be     |            |           |                 |                |                |
| Dodatno                        | \$                                                                                            | Bošnjak Zeljko                                  |                   |               |                  |                    |               |               |           |            |             |             | Zan Vajnart     | 0, Bo     |            |           |                 |                |                |
| CRUssis CODD shares            |                                                                                               | Canjuga Goran                                   |                   |               |                  |                    |               |               |           | _          |             |             | Zlatko Kratofil | 0, Ca     |            |           |                 |                |                |
| B ISPIS COPPE COTAZAC          |                                                                                               | Test Vozač                                      |                   | 123456        | BCDE             | Mitsubishi moto    | rs d.o.o. 🛛 N | litsubi M.    | ·         |            |             | 1011        | Test Vozač      | 12 M      | <b>X</b>   | 31.       | M               |                |                |
| Evidencija                     | *                                                                                             |                                                 |                   |               |                  |                    |               |               |           |            |             |             |                 |           |            |           |                 |                |                |
| El Punemoći vezača             |                                                                                               |                                                 |                   |               |                  |                    |               |               |           |            |             |             |                 |           |            |           |                 |                |                |
| A Benefit vozila               |                                                                                               |                                                 |                   |               |                  |                    |               |               |           |            |             |             |                 |           |            |           |                 |                |                |
| Prekršaji                      |                                                                                               |                                                 |                   |               |                  |                    |               |               |           |            |             |             |                 |           |            |           |                 |                |                |
| Dokumenti/slike                |                                                                                               |                                                 |                   |               |                  |                    |               |               |           |            |             |             |                 |           |            |           |                 |                |                |
| I ∨ozila za vozača             |                                                                                               |                                                 |                   |               |                  |                    |               |               |           |            |             |             |                 |           |            |           |                 |                |                |
| -                              |                                                                                               |                                                 |                   |               |                  |                    |               |               |           |            |             |             |                 |           |            |           |                 |                |                |
|                                |                                                                                               |                                                 |                   |               |                  |                    |               |               |           |            |             |             |                 |           |            |           |                 |                |                |
| <                              |                                                                                               |                                                 |                   |               |                  |                    |               |               |           |            |             |             |                 |           |            |           |                 |                | >              |
|                                |                                                                                               |                                                 |                   |               |                  |                    |               |               |           |            |             |             |                 |           |            |           |                 |                |                |

## Uspravno

| 🚳 Vozni Park Professional [2021  | ]                            |                                                                            |                      |                   |               |        |                      |                                     |   |                  |                |             |               |          |        |   |       |         | - 6 🗙   |
|----------------------------------|------------------------------|----------------------------------------------------------------------------|----------------------|-------------------|---------------|--------|----------------------|-------------------------------------|---|------------------|----------------|-------------|---------------|----------|--------|---|-------|---------|---------|
| Datoteka Popisi Maticni po       | daci Evidencije <sup>-</sup> | Transport Sk                                                               | ladiste Obrada Izvje | staji Prozori P   | omoc          |        |                      |                                     |   |                  |                |             |               |          |        |   |       |         |         |
| S Vozila                         |                              |                                                                            |                      |                   |               |        |                      | S Vozači                            |   |                  |                |             |               |          |        |   |       |         | ^       |
| Glavna *                         | 🔗 Opći podaci                | 🚸 Pripa                                                                    | dnost 💼 Organizac    | ija 🛛 🕂 Pravni po | daci 📉 Teh. p | odaci  |                      | Glavna                              | * | Drag a column he | ader here to g | group by th | at column     |          |        |   |       |         |         |
| Nova (Ins) Promieni (Ctrl+Enter) | Drag a column he             |                                                                            |                      |                   |               |        | ^                    | Nova (Ins) PI Promieni (Ctrl+Enter) |   | Ime prezime      | A 🗙 Voz        | 🖌 Kate 🗹    | 🞽 Firma       | Po: N    |        |   | * * * | 🛩 💌 Sky | yTrac 💌 |
| 街 Briši (Ctrl+Del)               | Registracija                 | 🛎 💌 Vr 💌 Mor                                                               | del                  | M Tip voz         | ila 💌         | K; 💌 🕯 | Tip vozila vrsta i 💌 | 街 Briši (Ctrl+Del)                  |   | Bencetić Mijo    |                |             |               |          |        |   |       | Tes     | it 1    |
| Dodatno 🛠                        | Silbo                        |                                                                            |                      |                   |               |        | Teretno              | Dodatno :                           | * | Bošnjak Željko   |                |             |               |          |        |   |       | Žan     | Vajnar  |
| Prinadnost (Ctrl+P)              | SL 218-AB                    |                                                                            |                      |                   |               |        | Teretno              | Fellenie CODD obrazar               |   | Canjuga Goran    | 102            | DCOF        |               |          |        |   | _     | Zlat    | ko Kr   |
| di Statusi vozila                | SL 219-AB                    |                                                                            |                      |                   |               | -      | Teretno              | apra ODF IC ODIALAC                 |   | Test Vozac       | 123.           | BUDE        | Mitsubisi     | ii m Mit | . M.   | L |       | 163     | at vo   |
| Vozači (korisnici vozila)        | SL 267-J                     |                                                                            |                      |                   |               |        | Teretno              | Evidencija :                        | * |                  |                |             |               |          |        |   |       |         |         |
| 🚥 Registracijske oznake          | SL 275-M                     |                                                                            |                      |                   |               | -      | Teretno              | Punomoći vozača                     |   |                  |                |             |               |          |        |   |       |         |         |
| 🖬 Stanje vozila                  | SL 381-0                     |                                                                            |                      |                   |               |        | Teretno              | A. Benefit vozila                   |   |                  |                |             |               |          |        |   |       |         |         |
| MT/RN vozila                     | SL 638 J                     |                                                                            |                      |                   |               | -      | Teretno              | Prekršaji                           |   |                  |                |             |               |          |        |   |       |         |         |
| 🕌 Dokumenti/slike                | SL 649-A                     |                                                                            |                      |                   |               |        | Teretno              | 🔛 Dokumenti/slike                   |   |                  |                |             |               |          |        |   |       |         |         |
| Harton (Ctrl+K)                  | ST 028 #P                    |                                                                            |                      |                   |               |        | Teretno              | III ∀ozila za vozača                |   |                  |                |             |               |          |        |   |       |         |         |
|                                  | ST 201 VF                    |                                                                            |                      |                   |               |        | Teretno              | -                                   |   |                  |                |             |               |          |        |   |       |         |         |
| E videncija 🖈                    | ST 202 VF                    |                                                                            |                      |                   |               |        | Teretno              |                                     |   |                  |                |             |               |          |        |   |       |         | -       |
| 式 Evidencija kartica             | ST 203 VF                    |                                                                            |                      |                   |               |        | Teretno              |                                     |   |                  |                |             |               |          |        |   |       |         |         |
| m Registracija (Ctrl+R)          | ST 204 VF                    |                                                                            |                      |                   |               |        | leretno              |                                     |   |                  |                |             |               |          |        |   |       |         |         |
| 🧟 Osiguranje (Ctrl+O)            | ST 205 VF                    |                                                                            |                      |                   |               |        | Teretno              |                                     |   |                  |                |             |               |          |        |   |       |         |         |
| >> Servisi (Ctrl+S)              | ST 206 VF                    |                                                                            |                      |                   |               |        | leretno              |                                     |   |                  |                |             |               |          |        |   |       |         |         |
| A Servisi/Dijelovi               | ST 207 VF                    |                                                                            |                      |                   |               |        | Teretho              |                                     |   |                  |                |             |               |          |        |   |       |         |         |
| 6 Leasing (Ctrl+L)               | ST 524 PD                    | ·m                                                                         |                      |                   |               |        | Teretro              |                                     |   |                  |                |             |               |          |        |   |       |         |         |
| d Stete                          | ST 024 3D                    | _                                                                          |                      |                   |               |        | Teretno              |                                     |   |                  |                |             |               |          |        |   |       |         |         |
| Dozvole vozila                   | ST 7511 BB                   |                                                                            |                      |                   |               |        | Teretno              |                                     |   |                  |                |             |               |          |        |   |       |         |         |
| 😂 Brandiranje                    | ST 894 SS Iva                | 0.0                                                                        |                      |                   |               |        | Teretno              |                                     |   |                  |                |             |               |          |        |   |       |         |         |
| Najamnine                        | ST 963 BB                    |                                                                            |                      |                   |               | -      | Teretno              |                                     |   |                  |                |             |               |          |        |   |       |         |         |
| Prekrsaji                        | T21-M-002                    |                                                                            |                      |                   |               |        | Teretno              |                                     |   |                  |                |             |               |          |        |   |       |         |         |
| E Troskovi                       | Tam 130 T NG                 | 5                                                                          |                      |                   |               |        | Teretno              |                                     |   |                  |                |             |               |          |        |   |       |         |         |
| •o izvjestaj - pregled troskova  | Terex 37                     |                                                                            |                      |                   |               |        | Teretno              |                                     |   |                  |                |             |               |          |        |   |       |         |         |
| Ugrađeno 🛠                       | TEST VOZILO I                | D Pril                                                                     | kolica               | Mitsut            | oishi         |        | Putničko             |                                     |   |                  |                |             |               |          |        |   |       |         |         |
|                                  | TEST VOZILO P                | F Mits                                                                     | subishi Carisma      | Mitsub            | ishi          | 1      | Putničko             |                                     |   |                  |                |             |               |          |        |   |       |         |         |
|                                  | 729                          |                                                                            |                      |                   |               |        |                      |                                     |   |                  |                |             |               |          |        |   |       |         |         |
|                                  | H                            | ***                                                                        |                      |                   |               |        | 2                    |                                     |   |                  | **             |             |               |          |        |   |       |         |         |
|                                  | Ispis (Ctrl+)                | 😰 Ispis (Ctrl+F) 😰 Otvori filter 😨 Spremi filter 🖉 Ispis report Ok Poništi |                      |                   |               |        |                      |                                     |   | Ispis (Ctrl+I    | ) 💕 Otvo       | ri filter   | Spremi filter | 🜌 Ispis  | report |   |       |         | ~       |
| <                                |                              |                                                                            |                      |                   |               |        |                      |                                     |   |                  |                |             |               |          |        |   |       |         | >       |
|                                  |                              |                                                                            |                      |                   |               |        |                      |                                     |   |                  |                |             |               |          |        |   |       |         |         |

## Pomoć

## **O programu**

Pruža informacije o verziji aplikacije ( preporučljivo je da aplikacija uvek bude na najnovijoj verziji ) i informacije o broju vozila za koji je registrovan VPP.

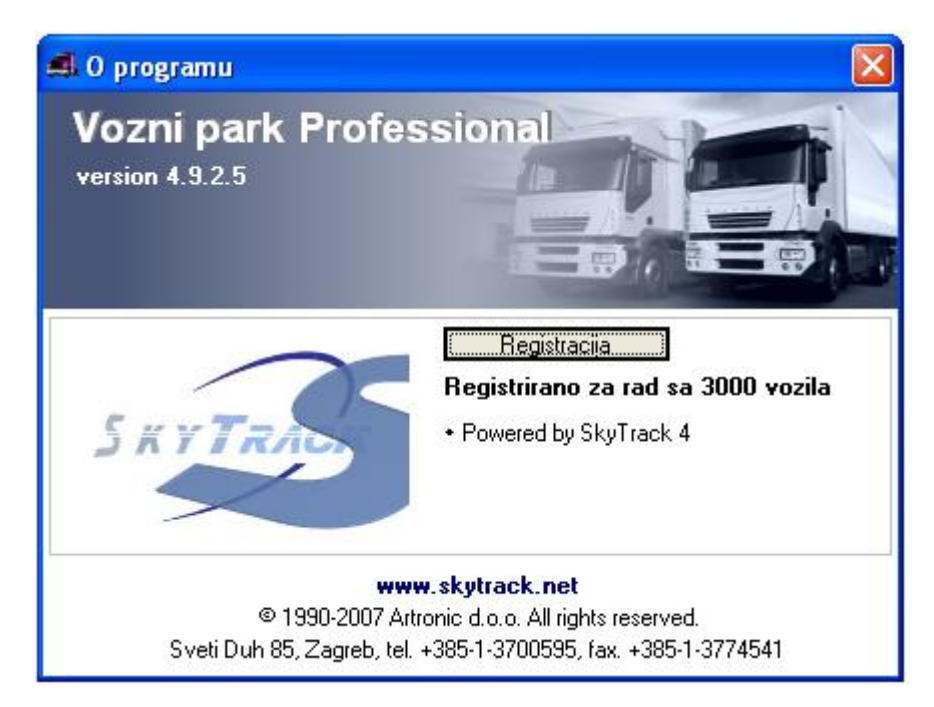

# Contents

| O aplikaciji1                             |
|-------------------------------------------|
| Glavni meni1                              |
| Datoteka1                                 |
| Administracija1                           |
| Korisnici2                                |
| Kreiranje korisničkog naloga2             |
| Promena postavki korisničkog naloga4      |
| Brisanje korisničkog naloga4              |
| Promena lozinke korisničkog naloga4       |
| Brisanje postavki5                        |
| Kreiranje korisničke grupe6               |
| Promena grupe korisnika6                  |
| Brisanje grupe korisnika6                 |
| Evidencija spajanja7                      |
| Import goriva – Konfiguracija7            |
| Import kilometara vozila – Skytrack8      |
| Priprema podataka za import8              |
| Import kilometraže vozila8                |
| Brisanje importiranih kilometara vozila11 |
| Import kilometara vpp12                   |
| Uređivanje podataka – Izveštaj13          |
| Postavke                                  |
| Alarmi13                                  |
| Parametri16                               |
| Izlaz20                                   |
| Popisi21                                  |
| Popisi vozila21                           |
| Izbor kolona u pregledu21                 |
| Field Chooser23                           |
| Zapamti izgled tablice24                  |
| Obriši postavke tablice24                 |
| Tipke za izbor kolona25                   |
| Grupiranje kolona25                       |

|   | Opcije za kretanje po redovima unutar popisa | 26 |
|---|----------------------------------------------|----|
|   | Filtriranje                                  | 27 |
|   | Ispis                                        | 29 |
|   | Spremi filter                                | 29 |
|   | Otvori filter                                | 30 |
|   | Ispis Report                                 | 30 |
|   | Dodavanje vozila                             | 31 |
|   | Model vozila                                 | 32 |
|   | Skytrack veza                                | 33 |
|   | Promjena vozila                              | 34 |
|   | Brisanje vozila                              | 34 |
|   | Pripadnost vozila                            | 35 |
|   | Statusi vozila                               | 36 |
|   | Vozači                                       | 39 |
|   | Registracijske oznake                        | 40 |
|   | Stanje vozila                                | 40 |
|   | MT/RN vozila                                 | 42 |
|   | Dokumenti/Slike                              | 43 |
|   | Karton vozila                                | 45 |
|   | Evidencija kartica                           | 46 |
|   | Registracija                                 | 48 |
|   | Osiguranje                                   | 50 |
|   | Servisi                                      | 51 |
|   | Leasing                                      | 56 |
|   | Štete                                        | 58 |
|   | Brandiranje                                  | 60 |
|   | Najamnine                                    | 62 |
|   | Prekršaji                                    | 63 |
|   | Primke, Otpremnice , Reversi                 | 63 |
|   | Izveštaj pregled troškova                    | 65 |
| Т | roškovi                                      | 66 |
|   | Dodavanje troška                             | 66 |
|   | Promjeni trošak                              | 67 |
|   | Brisanje troška                              | 67 |

| Import goriva                                | 67  |
|----------------------------------------------|-----|
| Brisanje importa goriva                      | 70  |
| Oprema                                       | 73  |
| Dodaci                                       | 73  |
| Gume                                         | 77  |
| Unos kroz opšti popis guma                   | 77  |
| Unos kroz evidenciju guma za pojedino vozilo | 79  |
| Vozači                                       | 85  |
| Dodavanje vozača                             | 85  |
| SkyTrack veza vozača                         | 86  |
| Promjeni vozača                              | 87  |
| Brisanje vozača                              | 87  |
| Punomoć                                      | 87  |
| Benefit vozila                               | 88  |
| Prekršaji                                    | 89  |
| Dokumenti/Slike za vozača                    | 91  |
| Matični podaci                               | 93  |
| Firme, Poslovne jedinice i Centri            | 93  |
| Osiguravajuća društva                        | 99  |
| Leasing kuće                                 | 100 |
| Tipovi reklama                               | 101 |
| Brandovi                                     | 101 |
| Države                                       | 102 |
| Valuta                                       | 103 |
| Tečajevi valuta                              | 103 |
| Stope PDV-a                                  | 104 |
| Načini plaćanja                              | 105 |
| Grupe troškova                               | 105 |
| Opcije uz iznajmljeno vozilo                 | 106 |
| Model vozila                                 | 106 |
| Tip kartice goriva                           | 109 |
| Evidencije                                   | 110 |
| Akcije brandiranja                           |     |
| Evidencija kartica                           |     |

| Zaduženja kartica                                  | 113 |
|----------------------------------------------------|-----|
| Evidencija troškova                                | 115 |
| Evidencija registracija                            | 116 |
| Evidencija šteta                                   | 117 |
| Evidencije servisa                                 | 117 |
| Evidencija stanja vozila                           | 117 |
| Evidencija plaćanja leasing-a                      |     |
| Evidencije osiguranja                              | 118 |
| Evidencija prekršaja                               | 119 |
| Evidencija MT i RN                                 | 120 |
| Evidencija raspoloživosti vozila                   | 120 |
| Evidencije najamnina                               | 122 |
| Evidencija plaćanja najmnina                       | 124 |
| Transport                                          | 125 |
| Dispatching                                        | 133 |
| Transport - Međunarodni i Domaći                   | 137 |
| Skladište                                          | 141 |
| Šifarnik                                           | 141 |
| Dobavljači                                         | 141 |
| Popis skladište                                    | 143 |
| Skladišni dokumenti                                | 144 |
| Roba u skladištu                                   | 145 |
| Obrada                                             | 146 |
| Traženje rokova                                    | 146 |
| Rezervacija vozila                                 | 147 |
| Izveštaji                                          | 149 |
| Izveštaj Gorivo – Utakanje goriva                  | 150 |
| Izveštaj Gorivo – Potrošnja                        | 150 |
| Izveštaj Gorivo – Kontrola kod utakanja goriva     | 150 |
| Godišnji izveštaji – Izveštaj održavanja za period | 150 |
| Godišnji izveštaji – Izveštaj goriva za period     | 150 |
| Izveštaj Troškovi                                  | 151 |
| Izveštaj Troškovi za vozače                        | 151 |
| Izveštaj Pregled troškova                          | 151 |
|                                                    |     |

|   | Izveštaj raspoloživosti vozila                   | 151 |
|---|--------------------------------------------------|-----|
|   | Izveštaj Pripadnost vozila                       |     |
|   | Izveštaj Pređena kilometraža                     |     |
|   | Izveštaj troškovi kotača                         |     |
|   | Izveštaj Prevozi                                 |     |
|   | Izveštaj Vozači bez puntnog naloga               |     |
|   | Izveštaj Putni nalozi u period                   |     |
|   | Izveštaj Servisi                                 |     |
|   | Izveštaj Servisi detalji                         |     |
|   | Izveštaj Servisi/Dijelovi                        |     |
|   | Izveštaj Redovni servisi                         |     |
|   | Izveštaj Gume                                    |     |
|   | Izveštaj Registracije                            |     |
|   | Izveštaj Leasing                                 |     |
|   | Izveštaj Štete                                   |     |
|   | Izveštaj Naplata štete                           |     |
|   | Izveštaj Osiguranja                              |     |
|   | Izveštaj Pregled vozila                          |     |
|   | Izveštaj Stanje na dan                           |     |
|   | Izveštaj Leasing pregled                         |     |
|   | Izveštaj Radni sati viličara                     |     |
|   | Izveštaj Brandiranje – Raspoloživa vozila        |     |
|   | Izveštaj Brandiranje – Zarada                    |     |
|   | Izveštaj pregled potrošnje, kilometara i servisa |     |
|   | Izveštaj Dokumenti/Slike vozila                  |     |
|   | Izveštaj Dokumenti/Slike vozači                  |     |
| P | Prozori                                          | 154 |
| P | omoć                                             |     |
|   | O programu                                       |     |